# cisco.

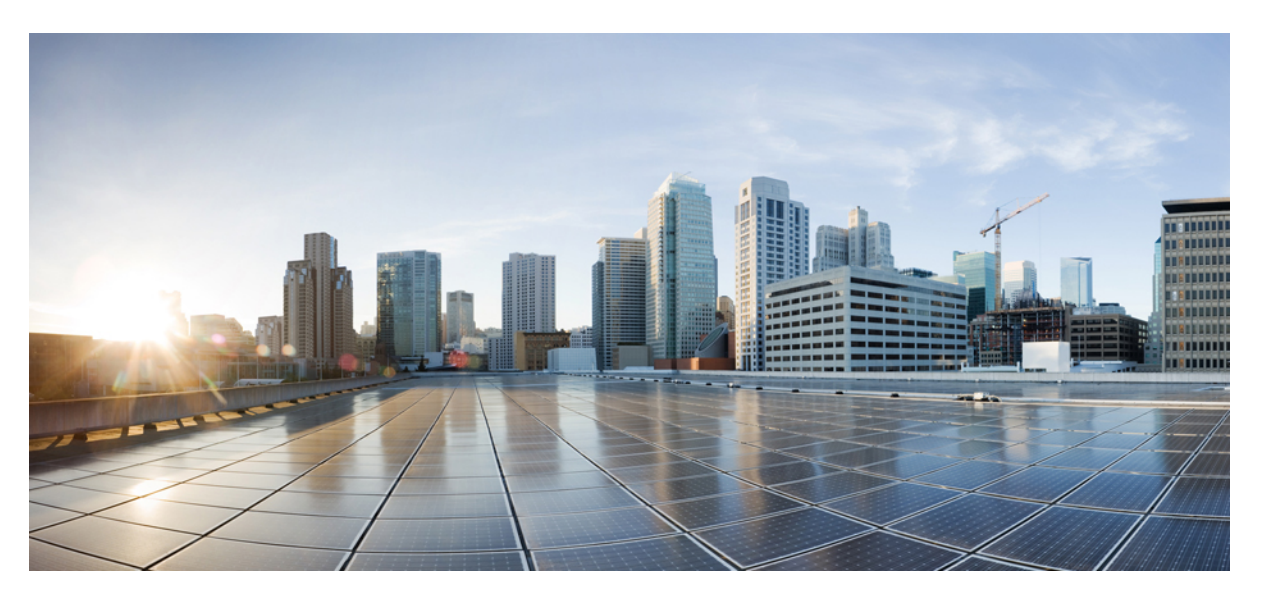

# Test Results for Cisco Collaboration Systems Release 12.8 Testing for Japan

First Published: 2020-09-22 Last Modified: 2020-09-30

#### **Americas Headquarters**

Cisco Systems, Inc. 170 West Tasman Drive San Jose, CA 95134-1706 USA http://www.cisco.com Tel: 408 526-4000 800 553-NETS (6387) Fax: 408 527-0883 © 2020 Cisco Systems, Inc. All rights reserved.

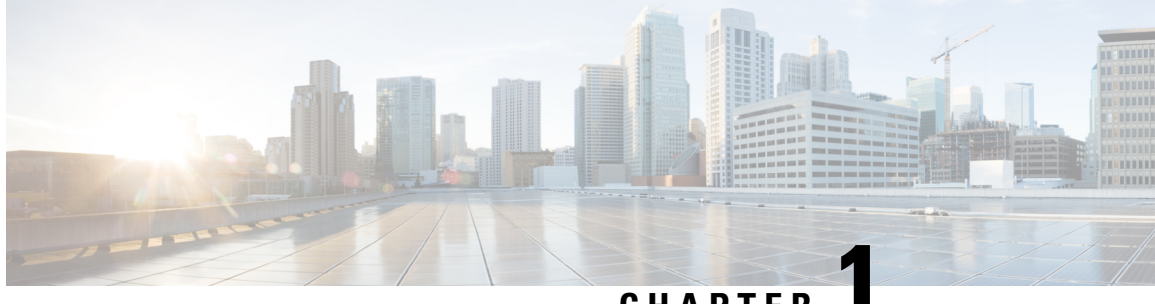

#### CHAPTER

## **Cisco Collaboration Systems Release Test**

- Cisco Collaboration Systems Release Test, on page 1
- Cisco Collaboration Systems Release Test for Japan, on page 2
- Acronym, on page 2

#### **Cisco Collaboration Systems Release Test**

Cisco Collaboration Systems Release test is an integral part of the Enterprise Voice Solution Management which includes key components such as Cisco Unified Communications Manager, Cisco TelePresence Video Communication Server, Cisco TelePresence Video Communication Server Expressway, Cisco Webex Teams, Cisco Webex Room OS and Cisco Webex Meetings . It is a program that validates and tests specified system-level solution for the various products and platforms in the Cisco Collaboration System.

Cisco Collaboration Systems Release, the systems integration layer, ensures that the Collaboration Systems Release components are delivered across the various engineering teams, when combined, improves the software quality. This is achieved by testing the different components.

The requirements for Cisco Collaboration Systems Release is derived based on the following:

- · Popular customer scenarios
- Customer demands for upgrade
- · Inputs from various Business Units, fields and Cisco Services

The test bed architecture is built based on the Solution Reference Network Design (SRND), cross-section of product deployment models etc. The different types of testing carried out as a part of Cisco Collaboration Systems Release are:

- Interoperability/Compatibility
- Functionality
- Availability/Reliability/Stability
- Performance/Scalability/Capacity
- Usability/Serviceability
- Special focus area CAP (Customer Assurance Program)/Technical Assistance Center (TAC)
- Security

### **Cisco Collaboration Systems Release Test for Japan**

Cisco Collaboration Systems Release test for Japan includes key components such as Cisco Unified Communications Manager, Cisco TelePresence Video Communication Server, Cisco TelePresence Video Communication Server Expressway, Cisco Webex Teams, Cisco Webex Room OS, Cisco Webex Meetings and Cisco Meeting Server, which is in turn an add-on testing at the solution level, where the requirements gathered are specific to Japanese usage and market. The requirements are derived based on the following:

- High priority cases that are covered by the Cisco Collaboration Systems Release test team
- Inputs from SE's and TAC team of Cisco Japan

The test execution is carried out on selected Collaboration products, which affects the Japanese segment and that are prioritized by SE's of the Cisco Japan team. Japanese specific equivalents such as Japanese locale and JPNP for Numbering Plan are implemented.

The objective of Cisco Collaboration Systems Release for Japan is to run a sub-set of system testing that is not covered by Cisco Collaboration Systems Release Test and implement equivalents with Japanese environment such as Japanese OS, localized application, selected Cisco Compatible Products and third party equipment.

In this Cisco Collaboration Systems Release for Japan, the following components are tested.

- · Cisco Unified Communications Manager
- Cisco TelePresence Video Communication Server
- Cisco TelePresence Video Communication Server Expressway
- · Cisco TelePresence Multipoint Control Unit
- Cisco TelePresence Management Suite
- Cisco TelePresence Conductor
- Cisco TelePresence Server
- · Cisco Meeting Server
- Cisco TelePresence IX5000
- Cisco IP Phone
- Cisco Jabber (Windows/Mac/iOS/Android)
- Cisco Webex Teams (Windows/Mac/iOS/Android/Web)
- Cisco Webex Room OS
- Cisco Webex Room Kit Plus PTZ
- Cisco Webex Meetings (Windows/Mac/iOS/Android/Web)
- Cisco TelePresence Endpoints

#### Acronym

| Acronym | Description                                                          |  |
|---------|----------------------------------------------------------------------|--|
| AD      | Active Directory                                                     |  |
| AES     | Advanced Encryption Standard                                         |  |
| AMWI    | Audible Message Waiting Indicator                                    |  |
| API     | Application Programming Interface                                    |  |
| APIC-EM | Cisco Application Policy Infrastructure Controller Enterprise Module |  |

| ASCII  | American Standard Code for Information Interchange |
|--------|----------------------------------------------------|
| ATA    | Analog Telephone Adapter                           |
| BAT    | Bulk Administration Tool                           |
| BE     | Business Edition                                   |
| BSSID  | Basic Service Set Identifier                       |
| BFCP   | Binary Floor Control Protocol                      |
| BLF    | Busy Lamp Field                                    |
| CDI    | Cisco Directory Integration                        |
| CE     | Collaboration Edge                                 |
| CFA    | Call Forward All                                   |
| CFB    | Call Forward Busy                                  |
| CFNA   | Call Forward No Answer                             |
| CJA    | Cisco Jabber for Android                           |
| CJI    | Cisco Jabber for iPhone                            |
| CJM    | Cisco Jabber for Mac                               |
| CJIPad | Cisco Jabber for iPad                              |
| CJW    | Cisco Jabber for Windows                           |
| CLI    | Command Line Interface                             |
| СМА    | Cisco Meeting App                                  |
| СМС    | Client Matter Code                                 |
| СММ    | Cisco Meeting Management                           |
| CMR    | Call Management Record                             |
| CMS    | Cisco Meeting Server                               |
| СОР    | Cisco Options Package                              |
| CSF    | Client Services Framework                          |
| CSRF   | Cross-Site Request Forgery                         |
| CSSM   | Cisco Smart Software Manager                       |
| CUC    | Cisco Unity Connection                             |
| CWD    | Cisco Web Dialer                                   |
| CER    | Cisco Emergency Responder                          |
| CTI    | Computer Telephony Integration                     |
| CDR    | Call Detailed Records                              |
| DCP    | Directed Call Park                                 |

I

| DN    | Directory Number                                 |
|-------|--------------------------------------------------|
| DNA   | Dialed Number Analyzer                           |
| DND   | Do Not Disturb                                   |
| E911  | Enhanced 911                                     |
| ECDSA | Elliptical Curve Digital Signature Algorithm     |
| ECM   | Enterprise Content Management                    |
| ELIN  | Emergency Location Identification Number         |
| ELM   | Enterprise License Manager                       |
| ELM   | Enhanced Line Mode                               |
| EM    | Extension Mobility                               |
| EMCC  | Extension Mobility Cross Cluster                 |
| EULA  | End User Licence Agreement                       |
| FAC   | Forced Authorization Code                        |
| FIPS  | Federal Information Processing Standards         |
| FQDN  | Fully Qualified Domain Name                      |
| FTE   | First Time Experience                            |
| HCS   | Hosted Collaboration Solution                    |
| НТТР  | Hypertext Transfer Protocol                      |
| ICT   | Inter Cluster Trunk                              |
| IdP   | Identity Provider                                |
| ILS   | Intercluster Lookup Service                      |
| IM    | Instant Messaging                                |
| IOS   | Internetwork Operating System                    |
| ISDN  | Integrated Service Digital Network               |
| IVR   | Interactive Voice Response                       |
| JTAPI | Java Telephony Application Programming Interface |
| LDAP  | Lightweight Directory Access Protocol            |
| MARI  | Media Adaptation and Resilience Implementation   |
| MCU   | Multipoint Control Unit                          |
| MDM   | Multi Device Messaging                           |
| MDX   | MultiDimensional eXpressions                     |
| MFT   | Managed File Transfer                            |
| MGCP  | Media Gateway Control Protocol                   |

| MLPP               | Multilevel Precedence and Preemption       |
|--------------------|--------------------------------------------|
| МОН                | Music On Hold                              |
| MRA                | Mobile and Remote Access                   |
| MWI                | Message Waiting Indicator                  |
| MMP                | Mainboard Management Processor             |
| NICE               | Network Interface and Configuration Engine |
| NTLMv2             | New Technology LAN Manager version 2       |
| OBTP               | One Button To Push                         |
| ОМ                 | Operations Manager                         |
| OSD                | On Screen Display                          |
| oAuth              | Open Authentication                        |
| P2P                | Peer-to-Peer                               |
| РАК                | Product Authorization Key                  |
| PIP                | Picture in Picture                         |
| PMP                | Personal Multiparty                        |
| Provisioning - NBI | Provisioning Northbound Interface          |
| PRI                | Primary Rate Interface                     |
| PRT                | Problem Reporting Tool                     |
| PCD                | Prime Collaboration Depolyment             |
| PTZ                | Pan Tilt Zoom                              |
| QRT                | Quality Report Tool                        |
| RDP                | Remote Desktop Protocol                    |
| RTCP               | Real Time Control Protocol                 |
| RTMT               | Real Time Monitoring Tool                  |
| RTP                | Realtime Transport Protocol                |
| SAML               | Security Assertion Markup Language         |
| SCCP               | Skinny Client Control Protocol             |
| SFTP               | Secure File Transfer Protocol              |
| SIP                | Session Initiation Protocol                |
| SMB                | Small and Midsize Business                 |
| SMP                | Shared Multiparty                          |
| SSID               | Service Set Identifier                     |
| SNMP               | Simple Network Management Protocol         |

| SSL          | Smart Software Licensing                                 |
|--------------|----------------------------------------------------------|
| SSO          | Single Sign On                                           |
| TAC          | Technical Assistant Center                               |
| TLS          | Transport Layer Security                                 |
| TMS          | TelePresence Management Suite                            |
| TMSPE        | TelePresence Management Suite Provisioning Extension     |
| TMSXE        | TelePresence Management Suite for Microsoft Exchange     |
| TRP          | Trust Relay Point                                        |
| Unified CM   | Cisco Unified Communications Manager                     |
| Unified SRST | Cisco Unified Survivable Remote Site Telephony           |
| URI          | Uniform Resource Identifier                              |
| URL          | Uniform Resource Locator                                 |
| UTC          | Coordinated Universal Time                               |
| UX           | User Experience                                          |
| VCS          | Cisco TelePresence Video Communication Server            |
| VCS-E        | Cisco TelePresence Video Communication Server Expressway |
| VCS-C        | Cisco TelePresence Video Communication Server Control    |
| VMO          | View Mail for Outlook                                    |
| VoIP         | Voice over IP                                            |
| VPIM         | Voice Profile for Instant Messaging                      |
| VSAA         | Video SLA Assessment Agent                               |
| VTS          | TelePresence Server on VM                                |
| WAV          | Waveform Audio File Format                               |
| xAPI         | Extensive Application Programming Interface              |
| XML          | Extensible Markup Language                               |
| XMPP         | Extensible Messaging and Presence Protocol               |

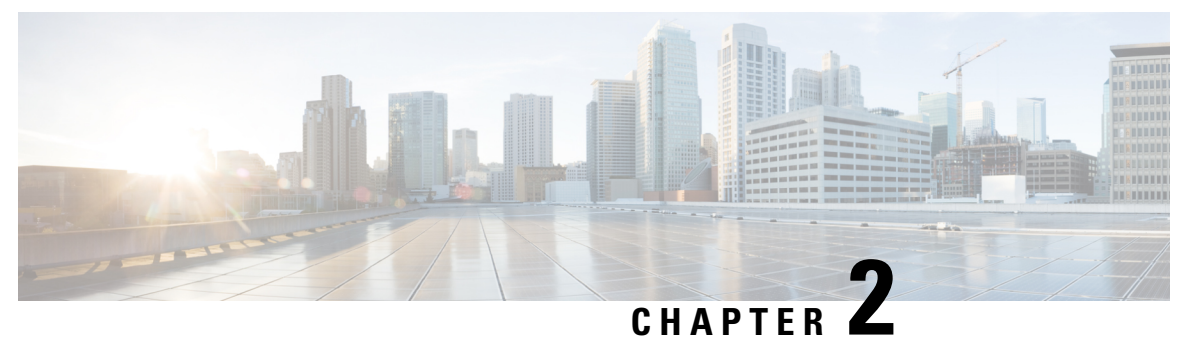

-

# **Test Topology and Environment Matrix**

- Test Topology, on page 8
- Environment Matrix, on page 8
- Open Caveats, on page 14
- Resolved Caveats, on page 14
- What's New?, on page 15

# **Test Topology**

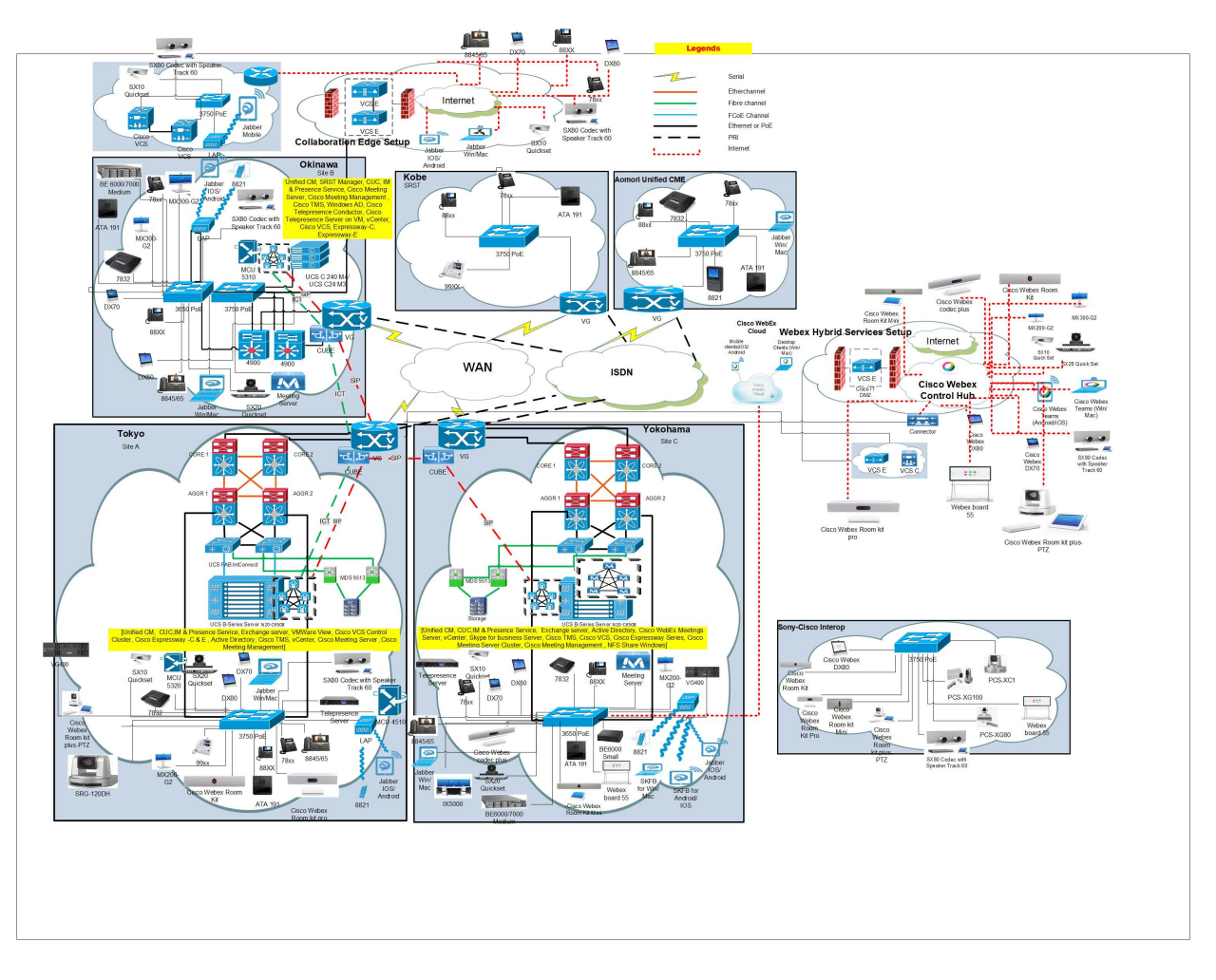

# **Environment Matrix**

Table 1: Environment Matrix

| Applications | Component |  | Version |
|--------------|-----------|--|---------|
|--------------|-----------|--|---------|

| Call Control         | Cisco Unified<br>Communications Manager                            | Version                 | 12.5.1.13900-122                      |
|----------------------|--------------------------------------------------------------------|-------------------------|---------------------------------------|
|                      |                                                                    | Locale                  | cm-locale-ja_JP-12.5.1.2100-1.cop.sgn |
|                      |                                                                    | Dial Plan               | 3-1-10.JP                             |
|                      | Cisco TelePresence Video                                           | Version                 | X12.6                                 |
|                      | Communication Server<br>Expressway (VCS<br>Expressway)             | Locale                  | vcs-lang-ja-jp_12.6-0_amd64.tlp       |
|                      | Cisco TelePresence Video                                           | Version                 | X12.6                                 |
|                      | Communication Server(VCS)                                          | Locale                  | vcs-lang-ja-jp_12.6-0_amd64.tlp       |
|                      |                                                                    | Management<br>Connector | 8.11-1.0.321394                       |
|                      |                                                                    | Call Connector          | 8.11-1.0.8073                         |
|                      | Cisco TelePresence Video<br>Communication Server<br>Expressway     | Version                 | X12.6                                 |
|                      |                                                                    | Locale                  | vcs-lang-ja-jp_12.6-0_amd64.tlp       |
| Applications         | Cisco Unified<br>Communications Manager<br>IM and Presence Service | Version                 | 12.5.1.13000-115                      |
|                      |                                                                    | Locale                  | ps-locale-ja_JP-12.5.1.2100-1.cop.sgn |
|                      | Cisco Meeting Server                                               | Version                 | 3.0(RC1)                              |
|                      | Cisco Meeting Management                                           | Version                 | 3.0.beta2.29                          |
| Voice Mail and       | Cisco Unity Connection                                             | Version                 | 12.5.1.13900-10                       |
| Unified<br>Messaging |                                                                    | Locale                  | uc-locale-ja_JP-12.5.1-2000           |

| End Point                        | Cisco Unified IP Phone<br>7811/21/41/61/32  |         | 12-8-1-0001-468 |
|----------------------------------|---------------------------------------------|---------|-----------------|
|                                  | Cisco IP Phone<br>8811/41/45/51/61/65       |         | 12-8-1-0001-468 |
|                                  | Cisco Wireless IP Phone<br>8821             |         | 11-0-5MN-217    |
|                                  | Cisco ATA 191                               |         | 12-0-1SR2-3     |
|                                  | SX10 - Cisco TelePresence<br>SX10 Quick Set |         | CE9.13.0        |
|                                  | SX20 - Cisco TelePresence<br>SX20 Quick Set |         | CE9.13.0        |
|                                  | SX80 - Cisco TelePresence<br>SX80 Codec     |         | CE9.13.0        |
|                                  | MX200-G2 - Cisco<br>TelePresence MX200 G2   |         | CE9.13.0        |
|                                  | MX300-G2 - Cisco<br>TelePresence MX300 G2   |         | CE9.13.0        |
|                                  | Cisco Webex Room Kit                        |         | CE9.13.0        |
|                                  | Cisco Webex Room Kit Plus                   |         | CE9.13.0        |
|                                  | Cisco Webex Room Kit Plus<br>- PTZ          |         | CE9.13.0        |
|                                  | Cisco Webex Room Kit Pro                    |         | CE9.13.0        |
|                                  | Cisco Webex Room Kit Mini                   |         | CE9.13.0        |
|                                  | Cisco Webex Board 55                        |         | CE9.13.0        |
|                                  | DX70-Cisco Webex DX70                       |         | CE9.13.0        |
|                                  | DX80-Cisco Webex DX80                       |         | CE9.13.0        |
|                                  | Cisco TelePresence IX5000                   |         | IX9.1.1(16)     |
| Communications<br>Infrastructure | ISR Gateways<br>(3945e/3925e/3945/2921)     | IOS     | 15.7.3 M6       |
|                                  | ISR 4451-X / 4351                           | IOS     | 16.12.3 MD      |
|                                  | Cisco Unified Border<br>Element for ISR     | IOS     | 15.7.3 M6       |
|                                  | Cisco 3750 PoE Switch                       |         | 16.6.2          |
|                                  | vCenter Server                              |         | 6.0 & 6.5       |
|                                  | MDS Switch                                  | M9500   | 5.2(2 a)        |
|                                  | CMS 1K Hardware                             | Version | ESXi 6.7        |

|              | 1                                                                                   | [       | 1                                |
|--------------|-------------------------------------------------------------------------------------|---------|----------------------------------|
| TelePresence | Cisco TelePresence<br>Management Suite-TMS                                          | Version | 15.11                            |
|              | Cisco TelePresence<br>Management Suite<br>Provisioning Extension -<br>TMSPE         | Version | 1.14                             |
|              | Cisco TelePresence<br>Management Suite Extension<br>for Microsoft Exchange<br>TMSXE | Version | 5.11                             |
|              | MCU 4510 , 5310 & 5320 -<br>Cisco TelePresence MCU                                  | Version | 4.5(1.89) & 4.5(1.98)            |
|              |                                                                                     | Locale  | MCU_4-3_UI_and_audio_JPN.package |
|              | Cisco TelePresence Server<br>7010                                                   | Version | 4.4(1.31)                        |
|              | Cisco TelePresence Server<br>on Virtual Machine                                     | Version | 4.4(1.31)                        |
|              | Cisco TelePresence<br>Conductor                                                     | Version | XC4.3.7                          |

| Messaging<br>Applications | Cisco Jabber for Mac                | Version                   | 12.9.0.303467                             |
|---------------------------|-------------------------------------|---------------------------|-------------------------------------------|
|                           | Cisco Jabber for Windows            | Version                   | 12.9.0.303337                             |
|                           | Cisco Jabber for iOS                | Version                   | 12.9.0.303410                             |
|                           |                                     | iPhone6                   | 13.5.1 (17F80)                            |
|                           |                                     | iPhone6S                  | 13.5.1 (17F80)                            |
|                           |                                     | iPhone7                   | 13.5.1 (17F80)                            |
|                           |                                     | iPhone X                  | 13.5.1 (17F80)                            |
|                           |                                     | iPhone 11                 | 13.5.1 (17F80)                            |
|                           |                                     | iPad Pro                  | 13.5.1 (17F80)                            |
|                           |                                     | iPad Air                  | 13.5.1 (17F80)                            |
|                           |                                     | Apple Watch               | 6.2.6 (17T620)                            |
|                           | Cisco Jabber for Android            | Version                   | 12.9.0.303467                             |
|                           |                                     | Galaxy S6                 | Android OS 8.1                            |
|                           |                                     | Galaxy S7                 | Android OS 8.1                            |
|                           |                                     | Xperia Z3                 | Android OS 7.1.1                          |
|                           |                                     | Xperia Z3+                | Android OS 7.1.1                          |
|                           |                                     | Nexus 5X                  | Android OS 8.1.0                          |
|                           |                                     | Nexus 6P                  | Android OS 8.1.0                          |
|                           |                                     | Sony Watch                | Android OS 6.0.1                          |
|                           |                                     | Sony Tab                  | Android OS 6.0.1                          |
|                           | Cisco Webex Teams                   | Version for iOS           | 4.19 (902)                                |
|                           |                                     | Version for Web<br>Client | Version: 2.1632.0 - SDK Version: 1.80.267 |
|                           |                                     | Version for<br>Android    | 4.12.236                                  |
|                           |                                     | Version for Mac           | 3.0.15711.0                               |
|                           |                                     | Version for<br>Windows    | 3.0.15711.0                               |
|                           | Cisco Webex Room OS                 | Version                   | RoomOS 2020-06-25 44a3904313a             |
|                           | Cisco Webex Meetings for<br>Windows | Version                   | 40.6.6.7                                  |
|                           | Cisco Webex Meetings for<br>iOS     | Version                   | 40.7.0 (40700.178)                        |
|                           | Cisco Webex Meetings for<br>Android | Version                   | 40.7.0.240070522                          |

|        | Cisco Webex Meetings for<br>Web (Page Version) | Version                                 | 40.6.6.8                               |
|--------|------------------------------------------------|-----------------------------------------|----------------------------------------|
|        | Cisco Webex Meetings for<br>Web (web app)      | Version                                 | 40.6.1.179                             |
|        | Cisco Webex Meetings for<br>Mac                | Version                                 | 40.6.6.7                               |
|        | Microsoft Teams for<br>Windows                 | Version                                 | 1.3.00.12058 (64 bit)                  |
|        | Cisco Webex Meetings API<br>(in MS Teams)      | Version                                 | 2.3.0                                  |
|        | Cisco Webex Meetings API<br>(in Slack)         | Version                                 | 2.0.5.0                                |
| UCS    | Fabric Interconnect<br>PRIMARY                 | Cisco UCS 6140                          | 2.2(3d)                                |
|        | Fabric Interconnect<br>SUBORDINATE             | Cisco UCS 6140                          | 2.2(3d)                                |
|        | Fabric Cluster                                 | Cisco UCS 6140                          | 2.2(3d)                                |
|        | ESXi Host                                      | B-Series Server                         | 6.0 & 6.5                              |
|        |                                                | C-Series Server                         | 6.0, 6.5 & 6.7                         |
| Client | Operating System                               | Windows 7-SP1                           | Windows 7 - SP1 (Japanese)             |
|        |                                                | Windows 8/8.1                           | Windows 8/8.1 (Japanese)               |
|        |                                                | Windows 10                              | Windows 10 (Japanese)                  |
|        |                                                | Mac Book Air                            | 10.15.4                                |
|        |                                                | Mac Book Pro                            | 10.15.4                                |
|        | Browser                                        | IE                                      | 11.1550.17134                          |
|        |                                                | Microsoft Edge                          | 44.18362.449.0                         |
|        |                                                | Mozilla Firefox                         | 78.0.2                                 |
|        |                                                | Chrome                                  | 84.0.4147.89                           |
|        |                                                | Safari-iOS , Safari-<br>Mac             | 13.1                                   |
|        | Cisco Meeting Server<br>WebRTC                 | Chrome, IE,<br>Firefox, Edge,<br>Safari | 3.0(Beta1) (webclient2.246.c3cb93ff7c) |
|        | Cisco Meeting Server web<br>app                | Chrome, Firefox,<br>Edge, Safari        | master.PR.4706                         |
|        | Microsoft Skype for Business<br>Client         | Version                                 | 2016                                   |

I

| Server | Microsoft Windows Server               | Windows Server 2008 R2 , 2012 R2<br>(Standard,Enterprise, Datacenter -<br>Japanese)  |
|--------|----------------------------------------|--------------------------------------------------------------------------------------|
|        |                                        | Windows Server 2012 R2 , 2016 R2<br>(Standard, Enterprise, Datacenter -<br>Japanese) |
|        |                                        | Windows Server 2016 (Datacenter -<br>Japanese)                                       |
|        |                                        | Windows Server 2019(Standard,<br>Enterprise, Datacenter-Japanese)                    |
|        | Microsoft Skype for Business<br>Server | 2019                                                                                 |
|        | Microsoft Exchange Server              | 2013 , 2016 & 2019                                                                   |

## **Open Caveats**

| Defect ID  | Title                                                                                                |
|------------|----------------------------------------------------------------------------------------------------|
| CSCvt48117 | Hold icon comes through when tapping on Self view context card in Touch 10 of Room Kit Plus-PTZ      |
| CSCvt48159 | New position tray is visible when overlapping self-view & presentation trays in Touch 10 of MX200 G2 |
| CSCvt56773 | Self-View Changing option is available while changing layout from SX10 Quick Set through remote      |
| CSCvt85956 | Box icon displayed when dropping the participant during call conference from OSD of SX10 Quick Set   |
| CSCvt93170 | Passphrases do not match error highlights on selecting the eye icon in Web UI of SX20 Quick<br>Set   |
| CSCvt48298 | Static IPV4 Address is available even after reset all to default in Webex Room Devices               |
| CSCvu74748 | Thin image strip displayed in left vertical when taking video snapshot on Webex DX70                 |
| CSCvu99437 | Remote participant's display name overlaps during call hold in OSD of Webex DX70                     |
| CSCvu82115 | Call me audio call for Webex Meeting doesn't discontinue after the Webex Meeting is ended            |
| CSCvu33482 | Webex SIP Address displays wrongly in Webex Control Hub When device name changes to Japanese         |
| CSCvu72756 | Shared screen is still available in web UI of Webex DX70 after stopping Screen sharing               |

### **Resolved Caveats**

Defect ID Title

| CSCvt64451 | Control bar disappears for host only after it shuts down participant device remotely               |  |  |  |  |
|------------|----------------------------------------------------------------------------------------------------|--|--|--|--|
| CSCvt67480 | Annotation icon is wrongly displaying in Cisco Webex Meet for iPad when web user shares the screen |  |  |  |  |
| CSCvt83853 | Sign-in Banner editor maximize and minimize works differently in MX300 G2                          |  |  |  |  |
| CSCvt79220 | Unable to load Selfcare portal when phones are assigned with an end user                           |  |  |  |  |
| CSCvu73067 | TFTP restart navigates to error page after upgrade to 12.5 Su3 build                               |  |  |  |  |
| CSCvt64031 | 'Oops something went wrong' string displays in English when language set to Japanese               |  |  |  |  |
| CSCvv04694 | Refresh icon in persistent chat room is not displaying in High Contrast Mode of CJW                |  |  |  |  |
| CSCvv05025 | Mute icon displays junk in persistent chat room of Cisco Jabber for Windows in High contrast mode  |  |  |  |  |
| CSCvv09930 | Android meet showing "No Polls" while poll is still opened by presenter                            |  |  |  |  |
| CSCvu88897 | Edited contact from Web UI of Webex Room Kit visible next to parent folder                         |  |  |  |  |
| CSCvu88900 | Path increasing while removing contact from favorite through Web UI of Webex Room Kit              |  |  |  |  |
| CSCvv08554 | First time user is not able to view the edit option in People's Insight                            |  |  |  |  |
| CSCvv00947 | Unable to view the existing profile picture while editing the profile through People's Insight     |  |  |  |  |
| CSCvv00970 | Unable to view the profile picture of the Meeting participant through People's Insight             |  |  |  |  |
| CSCvv04518 | Title of screen sharing from Cisco Webex Meetings for Android is displaying wrongly                |  |  |  |  |

#### What's New?

#### **Cisco Webex Meetings integration with Microsoft Office 365**

Microsoft Office 365 integration with Cisco Webex Meetings supports us to have a Microsoft user for our testing. It also helps in extending our scope of testing with following application.

**Microsoft Teams:** We can add Cisco Webex Meeting Plugin in Microsoft Teams. This makes us easy to add a link for your Webex meeting or Personal Room meeting to your message in your team channel. With the Webex tab, you can schedule a Webex meeting and invite channel members to Webex Meeting.

**Microsoft OneDrive:** We can share the files in OneDrive accounts to other participants in a Webex Meetings. OneDrive also extends its performance for sharing the files through Cisco Webex Teams.

**Microsoft Outlook:** We can add the Cisco Webex Meeting Plugin in Microsoft Outlook and able to validate the functionality of scheduling and cancelling of Webex Meeting within Outlook application. Through this we can validate the Email Templates of Scheduling, Recording and Cancelling of Webex Meetings

#### **Cisco Webex Meetings integration with Slack**

Schedule, start, and join Cisco Webex meetings directly from Slack. The Cisco Webex Meetings app helps you invite people to your Webex Personal Room meeting or Webex scheduled meeting directly in Slack so people can join easily. You can quickly add a meeting link to your message in your channel or to your message with another person. Other people can join the video meeting easily by clicking the Join Meeting button from the meeting notification that appears as soon as the meeting starts.

#### **Cisco Meeting Server web app**

Is a browser-based client for Cisco Meeting Server that lets users join meetings (audio and video). Cisco Meeting App for WebRTC is removed in Cisco Meeting Server version 3.0. You need to use Cisco Meeting Server web app instead of Cisco Meeting App for WebRTC. The web app's user interface has been improved to enhance the experience of video conferencing with your team. You can start a meeting in a space, invite people to space meetings or join meetings you have been invited.

| Component                 | Features                                            |
|---------------------------|-----------------------------------------------------|
| Cisco Unified             | Phone replacement/migration using self-provisioning |
| Communications<br>Manager | Headset Based EM Login                              |
| 0                         | Screen share in an audio only call                  |

| Cisco Jabber | Voice Mail Enhancement                                             |
|--------------|--------------------------------------------------------------------|
|              | Hunt group log out/in                                              |
|              | Android biometric authentication                                   |
|              | Call pickup - Add one user setting                                 |
|              | Android 10 support                                                 |
|              | Block non-EMM build for Jabber mobile                              |
|              | iPhone 11/11 Pro/11 Pro Max support                                |
|              | Call Park                                                          |
|              | CMR Controls Enhancements                                          |
|              | Per line ringtones                                                 |
|              | Office 2019 Support                                                |
|              | H.264 High Profile Support                                         |
|              | JTMM: Custom Contact support                                       |
|              | New Audio device detection priority                                |
|              | IM share in call strip                                             |
|              | Accessibility Improvement                                          |
|              | Make phone service disconnected more obvious on mobile             |
|              | Admin key to control whether reset Jabber while logging off Jabber |
|              | Adding link in the help to link to the Jabber help central         |
|              | Show upgrade progress while upgrading the Cisco Headset firmware   |
|              | Force sign out when credentials become invalid                     |
|              | Show a blank screenshot when switches apps                         |
|              | Forced sign out when switched to Teams mode                        |
|              | Block old version                                                  |
|              | Show forwarded number incoming call toast for hunt group           |
|              | Search by the room name in all rooms                               |
|              | Show meeting "Join" button 15 mins before the meeting started      |
|              | Custom Tabs – Referesh on Network Change.                          |
|              | Custom Tabs - Determine Dark Mode                                  |
|              | Share Screen using Webex meeting for JTMM(Desktop)                 |

I

| Collaboration<br>Endpoints | Annotate "Everywhere"                                                                                            |  |  |  |  |
|----------------------------|----------------------------------------------------------------------------------------------------|--|--|--|--|
|                            | Webex Edge / Webex Device Connector for bulk onboarding / linking of devices                                     |  |  |  |  |
|                            | Easy join PMR in Join Webex Button                                                                               |  |  |  |  |
|                            | WebGL Feature preview (WebEngine) in Digital Signage                                                             |  |  |  |  |
|                            | Re-worked Proxy Support for CE/RoomOS including Webex Edge for Devices                                           |  |  |  |  |
|                            | Manual camera zoom range has been increased from 3x to 5x for Cisco Webex Room Kit,<br>Room Kit Mini and Room 55 |  |  |  |  |
|                            | Hide Proximity notifications                                                                                     |  |  |  |  |
|                            | Hide meeting titles for scheduled meetings                                                                       |  |  |  |  |
|                            | Web UI Improvements [Multiple tasks/improvements are linked to that feature tracking number]                     |  |  |  |  |
|                            | Support for Cisco Webex Room Kit Mini                                                                            |  |  |  |  |
|                            | Improved USB experience with Room Kit Mini                                                                       |  |  |  |  |
|                            | Room Kit Mini – Support for 1080p video while used as a USB camera                                               |  |  |  |  |
|                            | New default password policy                                                                                      |  |  |  |  |
|                            | Default SNMP Configurations                                                                                      |  |  |  |  |
|                            | Added support for SpeakerTrack 60 for Codec Plus                                                                 |  |  |  |  |
|                            | TLS Configuration Changes                                                                                        |  |  |  |  |
|                            | Changes in ultrasound settings                                                                                   |  |  |  |  |
|                            | Pre-installed list of Certificate Authorities (CA)                                                               |  |  |  |  |
| Cisco                      | Smart Licensing                                                                                                  |  |  |  |  |
| TelePresence<br>Video      | Removal of E00 and T00 option keys                                                                               |  |  |  |  |
| Communication              | nCipher, nShield Connect XC FIPS 140-2 Level 3 HSM                                                               |  |  |  |  |
| Server /<br>Expressway     | Add server certificate and trust list to diagnostic archive                                                      |  |  |  |  |
| I                          | iOS 13 SDK PushKit/CallKit changes                                                                               |  |  |  |  |
|                            | Android Push Notification (FCM) for IMP                                                                          |  |  |  |  |
|                            | CiscoSSL (6.2) & CiscoSSH updates                                                                                |  |  |  |  |
|                            | Generate Passphrase                                                                                              |  |  |  |  |
|                            | New Rest API                                                                                                    |  |  |  |  |
|                            | Push Notifications for IMP Messaging Extended to Android Devices - MRA Deployments                               |  |  |  |  |
|                            | Email Notifications                                                                                              |  |  |  |  |

| Cisco<br>TelePresence<br>Management<br>Suite | Cisco Webex Desk Pro                                                                                                   |  |  |
|----------------------------------------------|----------------------------------------------------------------------------------------------------|--|--|
|                                              | Cisco TMS allows updation of credentials for Cisco Unified Communications Manager managed endpoints                    |  |  |
|                                              | SOAP API Requests/Responses Logging via Booking API                                                                    |  |  |
|                                              | Cisco TMSXE Configuration Error while Accessing Files                                                                  |  |  |
|                                              | .Change in Logging Pattern                                                                                             |  |  |
|                                              | Cisco TMSXE Serviceability Improvements                                                                                |  |  |
|                                              | Permissions for Network Share Folder in Cluster Configuration                                                          |  |  |
|                                              | Call Detail Records (CDR) for Cisco Unified Communications Manager managed TC / CE devices that are added to Cisco TMS |  |  |
|                                              | IPZone support for Cisco Meeting Server                                                                                |  |  |
|                                              | System Management Service API logging                                                                                  |  |  |
| Cisco<br>TelePresence<br>IX5000              | Cisco TMS High-Mode Support for IX5000                                                                                 |  |  |

| Cisco Webex | Show Previous Space Name when Space Name is changed                                                    |  |  |  |  |
|-------------|----------------------------------------------------------------------------------------------------|--|--|--|--|
| Teams       | Join Meetings Using your Cisco DX Series or your Desk Phone (Calling Cisco Webex<br>Teams (Unified CM) |  |  |  |  |
|             | See More Details about Phone Numbers in Call History                                                   |  |  |  |  |
|             | Default Audio Setting for Calls                                                                        |  |  |  |  |
|             | Hold and Resume Calls                                                                                  |  |  |  |  |
|             | Resume Phone Calls from Different Devices                                                              |  |  |  |  |
|             | Support for Feature Access Codes                                                                       |  |  |  |  |
|             | Tour Webex Teams                                                                                       |  |  |  |  |
|             | Merge Two Calls using Calling in Webex Teams (Webex Calling)                                           |  |  |  |  |
|             | Create, Annotate, and Share Whiteboards                                                                |  |  |  |  |
|             | Share with Other Mobile Apps and Share Files from Other Spaces                                         |  |  |  |  |
|             | Peek in a Space                                                                                        |  |  |  |  |
|             | Support for Local Calendars                                                                            |  |  |  |  |
|             | Enhancements to Joining Meetings                                                                       |  |  |  |  |
|             | Calling in Webex Teams (Unified CM)                                                                    |  |  |  |  |
|             | Pop Out Calls and Meetings                                                                             |  |  |  |  |
|             | Hide Spaces                                                                                            |  |  |  |  |
|             | Updated Design for Teams Tab                                                                           |  |  |  |  |
|             | Visual Improvements for Notifications                                                                  |  |  |  |  |
|             | Separate People and Spaces with Tabs                                                                   |  |  |  |  |
|             | Keep Your Favorite Spaces at the Top                                                                   |  |  |  |  |
|             | Share Your Screen While on a Call using your Personal Device                                           |  |  |  |  |
|             | Update Cisco Headset Firmware                                                                          |  |  |  |  |
|             | Lock Symbol for Secure Phone Calls                                                                     |  |  |  |  |
|             | Availability Visual Refresh                                                                            |  |  |  |  |
|             | Add a Custom Status                                                                                    |  |  |  |  |
|             | Manually Choose Time for Do Not Disturb                                                                |  |  |  |  |
|             | See More Spaces at a Glance                                                                            |  |  |  |  |
|             | Visual Updates to Screens                                                                              |  |  |  |  |
|             | Restrict Team Spaces Permission                                                                        |  |  |  |  |
|             | Screen Capture from Multiple Monitors                                                                  |  |  |  |  |
|             | System Tray Notifications and Menus                                                                    |  |  |  |  |
|             | Notifications Pop on Taskbar                                                                           |  |  |  |  |

| Message Reactions                   |
|-------------------------------------|
| Merge Two Calls                     |
| Call Waiting in Webex Teams         |
| Transfer a Phone Call               |
| Find Your Messages Faster           |
| New Filter Navigation               |
| New In-Space Design                 |
| Webex Teams Supports XMPP Messaging |
| Turn off @All Mentions for a Space  |
| Share Files from Box                |
| Start a Conference Call             |
| Voicemail in Webex Teams            |
| Desk Phone Control                  |
| Edit Your Message                   |
| Call Forwarding Always              |
| Answer Calls without Sharing Video  |
| Organize your Spaces List           |
| Actions on Any Message              |

I

| Cisco Webex | Recording Notifications in Microsoft Teams Channels and Direct Messages |  |  |  |  |
|-------------|-------------------------------------------------------------------------|--|--|--|--|
| Meetings    | Internal Flag in Microsoft Meetings for Silent Downloads                |  |  |  |  |
|             | Enable Short Video Addresses                                            |  |  |  |  |
|             | Enable Recording Disclaimers for Everyone Accessing a Recording         |  |  |  |  |
|             | Removal of the Multi-Point Video Session Type                           |  |  |  |  |
|             | Samsung Bixby Voice Command Support                                     |  |  |  |  |
|             | Audio Switch Improvement for Switching to Speakers from Headsets        |  |  |  |  |
|             | Share Microsoft PowerPoint files from Microsoft OneDrive                |  |  |  |  |
|             | Multiple Participants can Connect to the Same Video Device              |  |  |  |  |
|             | Connect to Meetings Without Pressing 1                                  |  |  |  |  |
|             | Desktop App Manual Download Access                                      |  |  |  |  |
|             | In-Meeting Notifications for Scheduled Personal Room Meetings           |  |  |  |  |
|             | Third-Party Connectors can Cancel and Edit Webex Meetings               |  |  |  |  |
|             | In-Meeting Notifications in Microsoft Teams                             |  |  |  |  |
|             | Personal Tab and Channel Tab Recordings List in Microsoft Teams         |  |  |  |  |
|             | The "Look Who's Talking" Indicator is Always Enabled                    |  |  |  |  |
|             | Remove Password and Share Meeting Information                           |  |  |  |  |
|             | Mobile Participant List and Search Improvements                         |  |  |  |  |
|             | Rotate Shared Images                                                    |  |  |  |  |
|             | "Meet Now" Improvements                                                 |  |  |  |  |
|             | Siri Shortcut Improvements                                              |  |  |  |  |
|             | Smart Meetings for the Webex Meetings Mobile App                        |  |  |  |  |
|             | Hosts can Share Recordings with Others Through Direct Messages          |  |  |  |  |
|             | Feedback from Users                                                     |  |  |  |  |
|             | People Insights Support                                                 |  |  |  |  |
|             | Share High Frame Rate Content in Google Chrome                          |  |  |  |  |
|             | Field on Email Invitations                                              |  |  |  |  |
|             | Webex Meetings Help Widget in Modern View                               |  |  |  |  |
|             | Modern View Join Flow Improvements for Hosts                            |  |  |  |  |
|             | Show the Full Webex URL in the Location Field on Email Invitations      |  |  |  |  |
|             | Custom Disclaimer Support                                               |  |  |  |  |
|             | Simple Mode is now Audio-Only Mode                                      |  |  |  |  |
|             | "Audio Device" Wording Improvement                                      |  |  |  |  |
| 1           |                                                                         |  |  |  |  |

|             | Video Callback Wording Improvement                                               |  |  |  |  |
|-------------|----------------------------------------------------------------------------------|--|--|--|--|
|             | Support for Editing Recording Titles                                             |  |  |  |  |
|             | Desktop App Installation Flow Improvement from Google Chrome and Mozilla Firefox |  |  |  |  |
|             | Share Recording Link from Webex Channel Tab                                      |  |  |  |  |
|             | Pin Participants to the Video Panel                                              |  |  |  |  |
| Cisco Webex | Save your work on DX                                                             |  |  |  |  |
| Room OS     | Layout update for Webex Board                                                    |  |  |  |  |
|             | Co-creation / Whiteboarding workflow improvements                                |  |  |  |  |
|             | Guest code for sharing from Web client / Local Meeting sharing                   |  |  |  |  |
|             | Annotate "Everywhere"                                                            |  |  |  |  |
|             | Webex Edge / Webex Device connector for bulk onboarding / linking of devices     |  |  |  |  |
|             | WebGL is Supported on Webex Boards and Room Devices                              |  |  |  |  |
|             | Hide Meetings Details on Your Devices                                            |  |  |  |  |
|             | Manage RoomOS Software on Control Hub                                            |  |  |  |  |
|             | Few changes made in the Call Control Web UI page                                 |  |  |  |  |
|             | Activity Indicator                                                               |  |  |  |  |
|             | Webex Meetings Integration with Webex Room OS                                    |  |  |  |  |
|             | Easy Join PMR with recent search                                                 |  |  |  |  |
|             | Open Web Apps from Webex Boards                                                  |  |  |  |  |
|             | Support For HDCP Protected Content                                               |  |  |  |  |
|             | Support for Cisco Webex Room Kit Mini                                            |  |  |  |  |
|             | Share Wirelessly in a Call to a Personal Mode Devices                            |  |  |  |  |
|             | HTTP Post and Put Requests                                                       |  |  |  |  |
|             | Touch Forwarding for Webex Board                                                 |  |  |  |  |
|             | Use Cisco Webex Room Kit Mini as a USB Camera                                    |  |  |  |  |
|             | Join Your Personal Room Meetings from a Personal Device                          |  |  |  |  |
|             | Improved USB-C Experience for Room Kit Mini                                      |  |  |  |  |
|             | Mute Participants from roster list                                               |  |  |  |  |
|             | Microsoft Teams Integration with Webex Room OS                                   |  |  |  |  |
|             | Extended Support for HTTP Requests                                               |  |  |  |  |

I

| Cisco Meeting<br>Server | CMS web app                                        |  |  |
|-------------------------|----------------------------------------------------|--|--|
|                         | Additional lock mode for meetings                  |  |  |
|                         | Admit participant from the lobby                   |  |  |
|                         | Support for 4k7fps content                         |  |  |
|                         | Support for 1080p VP8 for Cisco Meeting App WebRTC |  |  |
|                         | Support to allow FECC using the API                |  |  |
|                         | CMS web app Feature complete                       |  |  |
|                         | Installation Assistant 2.0                         |  |  |
|                         | API Explorer                                       |  |  |
|                         | Image Signing                                      |  |  |
|                         | SIP Recorder Support                               |  |  |
|                         | TMS scheduling multiple CMS clusters with IP Zones |  |  |
| Cisco Meeting           | Lock out all new participants                      |  |  |
| Management              | Events for Mute status                             |  |  |
|                         | Idle session timeout                               |  |  |
|                         | Meeting lock for scheduled meetings                |  |  |
|                         | Admit all lobby participants                       |  |  |
|                         | Support for Cisco Meeting Server web app           |  |  |
|                         | CBC3 cipher suites no longer available             |  |  |
|                         | Templates & User provisioning                      |  |  |
|                         | CMM LDAP import user wizard                        |  |  |
|                         | CMM required for licensing usage reporting         |  |  |
|                         | Smart Licensing & enforcement                      |  |  |

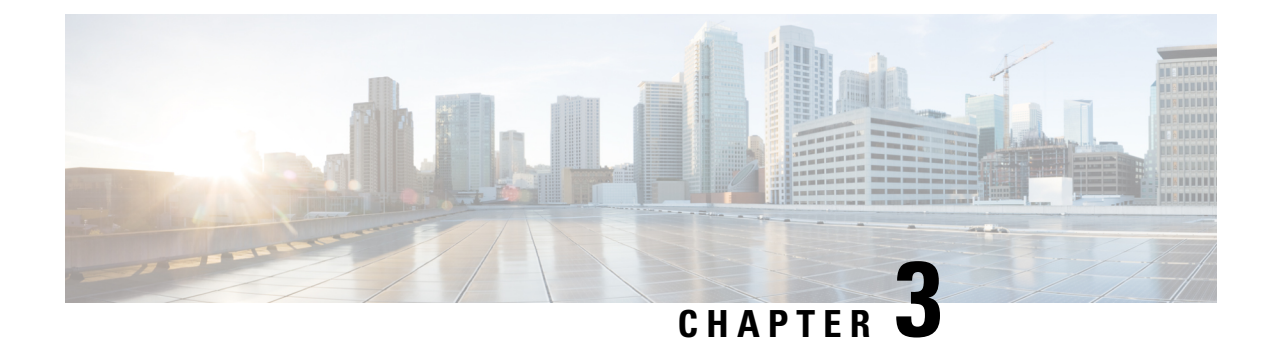

# **Test Results Summary**

- Cisco Unified Communications Manager, on page 25
- Cisco TelePresence Video Communication Server, on page 30
- Cisco Jabber Clients, on page 79
- Cisco Meeting Server, on page 96
- Cisco Webex Teams, on page 126
- Cisco Webex Room OS, on page 146
- Cisco Webex Meetings, on page 178
- Cisco TelePresence Multipoint Control Unit, on page 188
- Cisco TelePresence Management Suite, on page 196
- Cisco TelePresence Conductor, on page 207
- Cisco TelePresence IX5000, on page 210
- Cisco TelePresence Server, on page 216
- Related Documentation, on page 220

### **Cisco Unified Communications Manager**

| Logical ID          | Title                                                                                                | Description                                                                                                    | Call<br>Component<br>Flow                       | Status | Defects |
|---------------------|----------------------------------------------------------------------------------------------------|----------------------------------------------------------------------------------------------------|-------------------------------------------------|--------|---------|
| UCJ12.8S.CUCM.G.001 | Replace the old<br>phone of a user<br>with new one<br>using Self<br>Provisioning                     | Verify whether the old<br>IP Phone (Phone A) of a<br>user can be replaced with<br>the new one (Phone B)<br>using Self Provisioning<br>method                                                                   | NA                                              | Passed | NA      |
| UCJ12.8S.CUCM.G.002 | Make call from<br>the new IP Phone<br>after replacing<br>the old phone<br>using Self<br>Provisioning | Verify whether the old<br>IP Phone (Phone A) of a<br>user can be replaced with<br>the new one (Phone B)<br>using Self Provisioning<br>method and call has been<br>made successfully from<br>Phone B to Phone C | IP Phone B<br>-> Unified<br>CM -> IP<br>Phone C | Passed | NA      |

| UCJ12.8S.CUCM.G.004 | Replace the old<br>phone of a user<br>with already<br>registered phone<br>using Self<br>Provisioning                                                   | Verify whether the old<br>IP Phone (Phone A) of a<br>user can be replaced with<br>the already registered IP<br>Phone (Phone B) using<br>Self Provisioning method<br>successfully                                                     | NA                                              | Passed | NA |
|---------------------|----------------------------------------------------------------------------------------------------|----------------------------------------------------------------------------------------------------|-------------------------------------------------|--------|----|
| UCJ12.8S.CUCM.G.005 | Make video call<br>from the new IP<br>Phone after<br>replacing it with<br>already registered<br>phone using Self<br>Provisioning                       | Verify whether the old<br>IP Phone (Phone A) of a<br>user can be replaced with<br>the already registered IP<br>Phone (Phone B) using<br>Self Provisioning method<br>and video call can be<br>made from the new<br>phone successfully | IP Phone B<br>-> Unified<br>CM -> IP<br>Phone C | Passed | NA |
| UCJ12.8S.CUCM.G.007 | Replace the old<br>phone of a user<br>with another IP<br>phone which was<br>already registered<br>and assigned to a<br>user using Self<br>Provisioning | Verify the behavior<br>where the old IP Phone<br>(Phone A) of a user can<br>be able to replace with<br>the already registered IP<br>Phone (Phone B) which<br>is assigned to any user B<br>using Self Provisioning<br>method          | NA                                              | Passed | NA |
| UCJ12.8S.CUCM.G.008 | Disassociate the<br>phone assigned<br>with user B and<br>assign the phone<br>to user A using<br>Self Provisioning                                      | Verify whether the<br>phone assigned with user<br>B can be disassociated<br>and assigned to user A<br>via Self Provisioning<br>successfully                                                                                          | NA                                              | Passed | NA |
| UCJ12.8S.CUCM.G.010 | Speed Dial from<br>the new IP Phone<br>after repolacing<br>the old one using<br>Self Provisioning                                                      | Verify whether the old<br>IP Phone (Phone A) of a<br>user can be replaced with<br>the new one (Phone B)<br>using Self Provisioning<br>method and speed dial<br>can be made from the<br>new phone                                     | IP Phone B<br>-> Unified<br>CM -> IP<br>Phone C | Passed | NA |
| UCJ12.8S.CUCM.G.012 | Shared line status<br>for an IP Phone<br>after replacing<br>the old IP Phone<br>using Self<br>Provisioning                                             | Verify whether the old<br>IP Phone (Phone A) of a<br>user can be replaced with<br>the new one (Phone B)<br>using Self Provisioning<br>method and the new<br>phone is in remote-in-use<br>state when it shares the<br>DN              | IP Phone D<br>-> Unified<br>CM -> IP<br>Phone C | Passed | NA |

| UCJ12.8S.CUCM.G.013 | Call transfer<br>from the new IP<br>Phone after<br>replacing the old<br>phone with<br>already registered<br>IP Phone via Self<br>Provisioning                    | Verify whether the old<br>IP Phone (Phone A) of a<br>user can be replaced with<br>the already registered IP<br>Phone (Phone B) using<br>Self Provisioning method<br>and call transfer can be<br>made from the new<br>phone successfully                                  | IP Phone C<br>-> Unified<br>CM -> IP<br>Phone B -><br>Unified CM<br>-> IP Phone<br>D                                                                                           | Passed | NA |
|---------------------|----------------------------------------------------------------------------------------------------|----------------------------------------------------------------------------------------------------|----------------------------------------------------------------------------------------------------|--------|----|
| UCJ12.8S.CUCM.G.015 | Inter-cluster call<br>conference from<br>the new IP Phone<br>after replacing<br>the old phonw<br>with already<br>registered IP<br>Phone via Self<br>Provisioning | Verify whether the old<br>IP Phone (Phone A) of a<br>user can be replaced with<br>the already registered IP<br>Phone (Phone B) using<br>Self Provisioning method<br>and inter cluster call<br>conference can be made<br>from the new phone via<br>SIP trunk successfully | IP Phone B<br>-> Unified<br>CM1 -> SIP<br>Trunk -><br>Unified<br>CM2 -> IP<br>Phone C;IP<br>Phone B -><br>Unified<br>CM1 -> SIP<br>Trunk -><br>Unified<br>CM2 -> IP<br>Phone D | Passed | NA |
| UCJ12.8S.CUCM.G.021 | Onboard the<br>headset for the<br>first time from<br>the IP Phone of<br>an end user                                                                              | Verify whether the<br>headset is on boarded<br>successfully for the first<br>time from the own phone<br>of an end user                                                                                                    | NA                                                                                                    | Passed | NA |
| UCJ12.8S.CUCM.G.022 | Onboard the<br>headset for the<br>first time from<br>the IP phone of<br>an end user and<br>disconnect and<br>connect back the<br>headset                         | Verify whether the<br>headset is on boarded<br>successfully for the first<br>time from the own phone<br>of an end user and the<br>end user can disconnect<br>and connect the headset<br>back to the same phone<br>successfully                                           | NA                                                                                                    | Passed | NA |
| UCJ12.8S.CUCM.G.025 | Onboard the<br>headset for the<br>first time from<br>the IP Phone of<br>an end user and<br>provide invalid<br>credentials while<br>onboarding                    | Verify whether the<br>headset is on boarded<br>successfully for the first<br>time from the own phone<br>of an end user and the<br>end user have provided<br>the invalid credentials<br>while on boarding                                                                 | NA                                                                                                    | Passed | NA |

| UCJ12.8S.CUCM.G.033     | Disconnect the<br>headset from the<br>IP Phone<br>accidently                                                       | Verify whether the user<br>is logged back into the<br>IP Phone without any<br>intervention while<br>disconnecting the<br>headset accidently                                                                                                    | NA                                                           | Passed | NA |
|-------------------------|----------------------------------------------------------------------------------------------------|----------------------------------------------------------------------------------------------------|--------------------------------------------------------------|--------|----|
| UCJ12.8S.CUCM.G.034     | Cancel the EM<br>log out from the<br>IP Phone                                                                      | Verify whether the user<br>continues to be logged in<br>into the IP Phone after<br>cancelling the EM log<br>out                                                                                                    | NA                                                           | Passed | NA |
| UCJ12.8PHIIS.CUCM.G.001 | Share screen in<br>audio only mode<br>1-To1 call within<br>Cisco Jabber for<br>Windows                             | Verify whether the<br>screen can be shared<br>during an active call after<br>enabled "Use Trust<br>Relay Point" option in<br>phone page and also<br>enable audio only mode<br>in both Cisco Jabber for<br>Windows Clients                                  | CJW1 -><br>Unified CM<br>-> CJW2                             | Passed | NA |
| UCJ12.8PHIIS.CUCM.G.002 | Screen share<br>between video<br>enabled and<br>audio only<br>enabled Clients                                      | Verify whether the<br>screen can be shared<br>within both video<br>enabled and audio only<br>enabled Cisco Jabber for<br>Windows Clients after<br>enable "Use Trust Relay<br>Point" option in phone<br>page of both Cisco<br>Jabber for Windows<br>Clients | CJW1 -><br>Unified CM<br>-> CJW2                             | Passed | NA |
| UCJ12.8PHIIS.CUCM.G.004 | During screen<br>share escalate an<br>audio only call to<br>video call and<br>share content<br>with TRP<br>enabled | Verify whether the<br>screen can be shared<br>within both audio only<br>enabled device and then<br>escalate the active call to<br>a video call and then<br>initiate content share<br>successfully                                                          | CJW1 -><br>Unified CM<br>-> CJW2                             | Passed | NA |
| UCJ12.8PHIIS.CUCM.G.006 | Enable video<br>during audio only<br>call transfer<br>within Cisco<br>Jabber for<br>Windows during<br>screen share | Verify whether the<br>screen can be shared<br>within audio only<br>enabled devices and<br>escalate the active call to<br>video call and also check<br>the screen can be shared<br>successfully after call is<br>transferred                                | CJW1 -><br>Unified CM<br>-> CJW2 -><br>Unified CM<br>-> CJW3 | Passed | NA |

| UCJ12.8PHIIS.CUCM.G.011 | Instant<br>Messaging<br>during audio only<br>mode call screen<br>share                                        | Verify whether the<br>screen can be shared<br>within Cisco Jabber for<br>Windows Clients during<br>an audio only mode call<br>and also check the end<br>users can able to<br>send/receive 1-To-1<br>messages successfully                              | CJW1 -><br>Unified CM<br>-> CJW2                                        | Passed | NA         |
|-------------------------|----------------------------------------------------------------------------------------------------|----------------------------------------------------------------------------------------------------|-------------------------------------------------------------------------|--------|------------|
| UCJ12.8PHIIS.CUCM.G.012 | Image file<br>transfer during<br>audio only mode<br>call screen share                                         | Verify whether the<br>screen can be shared<br>within Cisco Jabber for<br>Windows Clients during<br>an audio only mode call<br>and also check the end<br>users can able to<br>send/receive<br>(.jpeg,.png,screen<br>capture) type files<br>successfully | CJW1 -><br>Unified CM<br>-> CJW2                                        | Passed | NA         |
| UCJ12.8PHIIS.CUCM.G.016 | Hold and resume<br>the screen share<br>during audio only<br>mode call                                         | Verify whether the active<br>call can be hold and<br>resumed back<br>successfully within Cisco<br>Jabber for Windows<br>Clients during an audio<br>only mode screen share                                                                              | CJW1 -><br>Unified CM<br>-> CJW2                                        | Passed | NA         |
| UCJ12.8PHIIS.CUCM.G.020 | Conference call<br>within Cisco<br>Jabber for<br>Windows clients<br>during audio only<br>mode screen<br>share | Verify whether the<br>conference call can be<br>made within Cisco<br>Jabber for Windows<br>Clients when audio only<br>mode screen share is<br>enabled                                                                                                  | CJW1 -><br>Unified CM<br>-> CJW2 -><br>Unified CM<br>-> CJW3            | Passed | NA         |
| UCJ12.8PHIIS.CUCM.G.021 | Receiving second<br>call during audio<br>only mode<br>screens share<br>within Cisco<br>Jabber for<br>Windows  | Verify whether the<br>second incoming call is<br>received during audio<br>only mode screen share<br>within Cisco Jabber for<br>Windows                                                                                                    | CJW1 -><br>Unified CM<br>-><br>CJW2;CJW3<br>-> Unified<br>CM -><br>CJW1 | Passed | NA         |
| UCJ12.8S.CUCM.G.046     | Login to the<br>selfcare portal<br>after assigning<br>the IP Phone to<br>the end user                         | Verify whether the<br>Selfcare portal can be<br>logged in and loaded<br>without any delay after<br>assigning the IP Phone<br>to the end user                                                                                                    | NA                                                                      | Failed | CSCvt79220 |

I

| UCJ12.8PHIIS.CUCM.G.030 | TFTP restart       | Verify whether TFTP      | NA | Failed | CSCvu73067 |
|-------------------------|--------------------|--------------------------|----|--------|------------|
|                         | navigates to error | service is restarted via |    |        |            |
|                         | page after         | GUI after upgrading the  |    |        |            |
|                         | upgrade to         | Cisco Unified            |    |        |            |
|                         | 12.5.1.13900-97    | Communications           |    |        |            |
|                         | build              | Manager build to 12.5    |    |        |            |
|                         |                    | SU3 latest               |    |        |            |

### **Cisco TelePresence Video Communication Server**

| Logical ID         | Title                                                                                                    | Description                                                                                                    | Call Component<br>Flow                                  | Status | Defects |
|--------------------|----------------------------------------------------------------------------------------------------|----------------------------------------------------------------------------------------------------|---------------------------------------------------------|--------|---------|
| UCJ12.8S.CE9.G.001 | Verify<br>annotation on<br>Webex Board<br>55 paired with<br>Windows User<br>registered in<br>Unified CM<br>under Japanese<br>environment | Check whether<br>annotation on<br>Cisco Webex<br>Board 55 paired<br>with windows<br>User registered<br>in Cisco Unified<br>Communications<br>Manager                                             | NA                                                      | Passed | NA      |
| UCJ12.8S.CE9.G.002 | Annotation<br>symbol<br>visibility on<br>saved file in<br>space of Webex<br>Board 55<br>registered in<br>Unified CM                      | Check whether<br>annotation<br>symbol visible<br>on saved file in<br>space of Cisco<br>Webex Board<br>55 registered in<br>Cisco Unified<br>Communications<br>Manager                             | NA                                                      | Passed | NA      |
| UCJ12.8S.CE9.G.003 | Annotating on<br>saved file in<br>space of Webex<br>Board 55 after<br>call with<br>Webex Room<br>Kit registered<br>in Unified CM         | Check whether<br>annotation on<br>saved file in<br>space of Cisco<br>Webex Board<br>55 after call<br>with Cisco<br>Webex Room<br>Kit registered in<br>Cisco Unified<br>Communications<br>Manager | Webex Board<br>55 -> Unified<br>CM -> Webex<br>Room Kit | Passed | NA      |

| UCJ12.8S.CE9.G.004 | "Pen"<br>functionality<br>during<br>annotation on<br>saved file on<br>space of Webex<br>Board 55 after<br>call with SX80<br>Codec<br>registered in<br>Unified CM<br>under Japanese<br>environment | Check whether<br>"Pen"<br>functionality<br>during<br>annotation on<br>saved file in<br>space of Cisco<br>Webex Board<br>55 after call<br>with Cisco<br>TelePresence<br>SX80 Codec<br>registered in<br>Cisco Unified<br>Communications<br>Manager | SX80 Codec -><br>Unified CM -><br>Webex Board<br>55                                      | Passed | NA |
|--------------------|----------------------------------------------------------------------------------------------------|----------------------------------------------------------------------------------------------------|------------------------------------------------------------------------------------------|--------|----|
| UCJ12.8S.CE9.G.005 | Annotating on<br>saved file in<br>space of Webex<br>Board 55 after<br>call with<br>MX300 G2<br>registered in<br>Cisco VCS                                                                         | Check whether<br>annotation on<br>saved file in<br>space of Cisco<br>Webex Board<br>55 after call<br>with Cisco<br>TelePresence<br>MX300 G2<br>registered in<br>Cisco<br>TelePresence<br>Video<br>Communications<br>Server                       | Webex Board<br>55 -> Cisco<br>VCS -> MX300<br>G2                                         | Passed | NA |
| UCJ12.8S.CE9.G.006 | Annotating on<br>saved file in<br>space of Webex<br>Board 55 after<br>presentation<br>sharing from<br>MX300 G2<br>registered in<br>Unified CM                                                     | Check whether<br>annotation on<br>saved file in<br>space of Cisco<br>Webex Board<br>55 after<br>presentation<br>sharing from<br>Cisco<br>TelePresence<br>MX300 G2<br>Cisco Unified<br>Communications<br>Manager                                  | Webex Board<br>55 -> Unified<br>CM -> MX300<br>G2 MX300 G2<br>-> Presentation<br>Sharing | Passed | NA |

| UCJ12.8S.CE9.G.007 | Annotation<br>symbol<br>visibility on<br>saved file in<br>space of Webex<br>Board 55<br>registered in<br>Cisco VCS<br>under Japanese<br>environment | Check whether<br>annotation<br>symbol visible<br>on saved file in<br>space of Cisco<br>Webex Board<br>55 registered in<br>Cisco<br>TelePresence<br>Video<br>Communications<br>Server | NA | Passed | NA |
|--------------------|----------------------------------------------------------------------------------------------------|----------------------------------------------------------------------------------------------------|----|--------|----|
| UCJ12.8S.CE9.G.016 | Download and<br>install Cisco<br>Webex Device<br>Connector<br>(WDC) desktop<br>application for<br>Windows from<br>Webex Control<br>Hub              | Verify<br>downloading<br>and installing<br>the Cisco<br>Webex Device<br>Connector<br>(WDC) desktop<br>application for<br>Windows from<br>Webex Control<br>Hub                        | NA | Passed | NA |
| UCJ12.8S.CE9.G.017 | Download and<br>install Cisco<br>Webex Device<br>Connector<br>(WDC) desktop<br>application for<br>MAC from<br>Webex Control<br>Hub                  | Verify<br>downloading<br>and installing<br>the Cisco<br>Webex Device<br>Connector<br>(WDC) desktop<br>application for<br>MAC from<br>Webex Control<br>Hub                            | NA | Passed | NA |
| UCJ12.8S.CE9.G.018 | Verify Cisco<br>AXL Web<br>Service is<br>activated by<br>default in<br>Unified CM<br>cluster                                                        | Verify Cisco<br>AVVID XML<br>Layer (AXL)<br>Web Service is<br>activated by<br>default in Cisco<br>Unified<br>Communications<br>Manager cluster                                       | NA | Passed | NA |

| UCJ12.8S.CE9.G.019 | Try onboarding<br>Webex Board<br>55 to the cloud<br>as cloud device<br>by clicking<br>Cloud<br>Onboarding via<br>Cisco WDC | Verify<br>onboarding<br>Cisco Webex<br>Board 55 to the<br>cloud as cloud<br>device by<br>clicking Cloud<br>Onboarding via<br>Cisco Webex<br>Device<br>Connector<br>(WDC)   | NA | Passed | NA |
|--------------------|----------------------------------------------------------------------------------------------------|----------------------------------------------------------------------------------------------------|----|--------|----|
| UCJ12.8S.CE9.G.020 | Link On-prem<br>devices<br>registered with<br>Unified CM in<br>Cisco WDC                                                   | Verify linking<br>On-prem<br>devices<br>registered with<br>Cisco Unified<br>Communications<br>Manager in<br>Cisco Webex<br>Device<br>Connector<br>(WDC)                    | NA | Passed | NA |
| UCJ12.8S.CE9.G.021 | Link Webex<br>Board 55 to<br>Webex Cloud<br>through Webex<br>Control Hub<br>registered in<br>Unified CM                    | Verify whether<br>Cisco Webex<br>Board 55<br>registered in<br>Cisco Unified<br>Communications<br>Manager linked<br>to Webex Cloud<br>through Cisco<br>Webex Control<br>Hub | NA | Passed | NA |
| UCJ12.8S.CE9.G.022 | Link Webex<br>Room Kit to<br>Webex Cloud<br>through Webex<br>Control Hub<br>registered in<br>Unified CM                    | Verify whether<br>Cisco Webex<br>Room Kit<br>registered in<br>Cisco Unified<br>Communications<br>Manager linked<br>to Webex Cloud<br>through Cisco<br>Webex Control<br>Hub | NA | Passed | NA |

| UCJ12.8S.CE9.G.023 | Link SX80<br>Codec to<br>Webex Cloud<br>through Webex<br>Control Hub<br>registered in<br>Unified CM                                                                 | Verify whether<br>Cisco<br>TelePresence<br>SX80 Codec<br>registered in<br>Cisco Unified<br>Communications<br>Manager linked<br>to Webex Cloud<br>through Cisco<br>Webex Control<br>Hub                                                                        | NA                                                                                                    | Passed | NA |
|--------------------|----------------------------------------------------------------------------------------------------|----------------------------------------------------------------------------------------------------|----------------------------------------------------------------------------------------------------|--------|----|
| UCJ12.8S.VCS.G.011 | In Cisco VCS<br>removal of E00<br>option key after<br>upgradation<br>into<br>X12.6PreAlpha21                                                                        | Verify whether<br>in Cisco<br>TelePresence<br>Video<br>Communication<br>Server removal<br>of E00 option<br>key while<br>upgradation into<br>X12.6PreAlpha21                                                                                                   | NA                                                                                                    | Passed | NA |
| UCJ12.8S.VCS.G.012 | Removal of<br>T00 option key<br>after<br>configuration<br>of Cisco VCS                                                                                              | Verify whether<br>in Cisco<br>TelePresence<br>Video<br>Communication<br>Server removal<br>of T00 option<br>key while<br>upgradation into<br>X12.6PreAlpha21                                                                                                   | NA                                                                                                    | Passed | NA |
| UCJ12.8S.VCS.G.013 | Verify removal<br>of E00 & T00<br>option key<br>while Call<br>transferring<br>from Webex<br>Room Kit<br>registered in<br>Cisco VCS<br>under Japanese<br>Environment | Verify whether<br>removal of T00<br>option key and<br>call transferred<br>from Cisco<br>Webex Room<br>Kit to Cisco<br>TelePresence<br>MX300 G2<br>registered in<br>Cisco<br>TelePresence<br>Video<br>Communication<br>Server under<br>Japanese<br>Environment | Webex Room<br>Kit -> Cisco<br>VCS -> Webex<br>Board 55<br>Webex Room<br>Kit (Call<br>Transfer)<br>->Cisco VCS -><br>MX300<br>G2MX300 G2<br>-> Cisco VCS<br>-> Webex Board<br>55 | Passed | NA |
| UCJ12.8S.VCS.G.014 | Verify removal<br>of T00 in<br>option key page<br>of Cisco VCS<br>after upgrade<br>and reboot                   | Verify whether<br>removal of T00<br>option key in<br>Cisco<br>TelePresence<br>Video<br>Communication<br>Server after<br>upgrade into<br>X12.6PreAlpha21<br>and reboot                                 | NA | Passed | NA |
|--------------------|----------------------------------------------------------------------------------------------------|----------------------------------------------------------------------------------------------------|----|--------|----|
| UCJ12.8S.VCS.G.015 | Verify removal<br>of E00 & T00<br>in option key<br>page after<br>restarting the<br>Cisco VCS                    | Verify whether<br>removal of E00<br>and T00 option<br>key after<br>restarting Cisco<br>TelePresence<br>Video<br>Communication<br>Server and<br>upgraded into<br>X12.6PreAlpha21                       | NA | Passed | NA |
| UCJ12.8S.VCS.G.016 | Verify removal<br>of E00 & T00<br>in option key<br>page of Cisco<br>Expressway-C<br>after upgrade<br>and reboot | Verify whether<br>removal of E00<br>and T00 option<br>key in Cisco<br>TelePresence<br>Video<br>Communication<br>Server<br>Expressway-Core<br>after upgrade<br>into<br>X12.6PreAlpha21<br>and reboot   | NA | Passed | NA |
| UCJ12.8S.VCS.G.017 | Verify removal<br>of E00 & T00<br>in option key<br>page of Cisco<br>Expressway-C<br>after upgrade<br>and reboot | Verify whether<br>removal of E00<br>and T00 option<br>key after<br>restarting Cisco<br>TelePresence<br>Video<br>Communication<br>Server<br>Expressway-Core<br>and upgraded<br>into<br>X12.6PreAlpha21 | NA | Passed | NA |

| UCJ12.8S.VCS.G.018 | Verify removal<br>of E00 & T00<br>option key<br>while Call<br>transferring<br>from Webex<br>Room Kit<br>registered in<br>Cisco<br>Expressway-C<br>under Japanese<br>Environment | Verify whether<br>removal of T00<br>option key and<br>call transferred<br>from Cisco<br>Webex Room<br>Kit to Cisco<br>TelePresence<br>MX300 G2<br>registered in<br>Cisco<br>TelePresence<br>Video<br>Communication<br>Server<br>Expressway-Core<br>under Japanese<br>Environment | Webex Room<br>Kit -><br>Expressway-C<br>-> Webex Board<br>55 Webex<br>Room Kit (Call<br>Transfer) -><br>MX300<br>G2MX300 G2<br>-><br>Expressway-C<br>-> Webex Board<br>55 | Passed | NA |
|--------------------|----------------------------------------------------------------------------------------------------|----------------------------------------------------------------------------------------------------|----------------------------------------------------------------------------------------------------|--------|----|
| UCJ12.8S.VCS.G.019 | Verify removal<br>of E00 & T00<br>in option key<br>page of Cisco<br>Expressway-E<br>after upgrade<br>and reboot                                                                 | Verify whether<br>removal of E00<br>and T00 option<br>key in Cisco<br>TelePresence<br>Video<br>Communication<br>Server<br>Expressway-Edge<br>after upgrade<br>into<br>X12.6PreAlpha21<br>and reboot                                                                              | NA                                                                                                    | Passed | NA |
| UCJ12.8S.VCS.G.020 | Verify removal<br>of E00 & T00<br>in option key<br>page after<br>restarting the<br>Cisco<br>Expressway-E                                                                        | Verify whether<br>removal of E00<br>and T00 option<br>key after<br>restarting Cisco<br>TelePresence<br>Video<br>Communication<br>Server<br>Expressway-Edge<br>and upgraded<br>into<br>X12.6PreAlpha21                                                                            | NA                                                                                                    | Passed | NA |

| UCJ12.8S.VCS.G.029 | Add Server<br>certificate in<br>Cisco VCS<br>while upgraded<br>into<br>X12.6PreAlpha21                                                   | Verify whether<br>server<br>certificate<br>added in Cisco<br>TelePresence<br>Video<br>Communication<br>Server while<br>upgraded into<br>X12.6PreAlpha21                                                                                                 | NA                                                                                  | Passed | NA |
|--------------------|----------------------------------------------------------------------------------------------------|----------------------------------------------------------------------------------------------------|-------------------------------------------------------------------------------------|--------|----|
| UCJ12.8S.VCS.G.030 | Add Trusted<br>CA certificate<br>in Cisco VCS<br>while upgraded<br>into<br>X12.6PreAlpha21                                               | Verify whether<br>Trusted<br>Certification<br>Authorities<br>certificate<br>added in Cisco<br>TelePresence<br>Video<br>Communication<br>Server while<br>upgraded into<br>X12.6PreAlpha21                                                                | NA                                                                                  | Passed | NA |
| UCJ12.8S.VCS.G.031 | Hold/Resume<br>the call from<br>Webex Room<br>Kit registered<br>in Cisco VCS<br>while Trusted<br>CA certificate<br>added in Cisco<br>VCS | Verify whether<br>Hold/Resume<br>the call from<br>Cisco Webex<br>Room Kit to<br>Cisco<br>TelePresence<br>MX300 G2<br>while Trusted<br>Certification<br>Authorities<br>certificate<br>added in Cisco<br>TelePresence<br>Video<br>Communication<br>Server | Webex Room<br>Kit -> Cisco<br>VCS -> MX300<br>G2Webex Room<br>Kit -><br>Hold/Resume | Passed | NA |

| UCJ12.8S.VCS.G.033 | Transfer the<br>call from<br>Webex Webex<br>DX70 to<br>MX300 G2 in<br>which Call<br>Forward No<br>Answer set to<br>SX20 Quick<br>Set all<br>registered in<br>Unified CM                     | Verify whether<br>Trusted<br>Certification<br>Authorities<br>certificate and<br>Server<br>certificate<br>added in Cisco<br>TelePresence<br>Video<br>Communication<br>Server while<br>upgraded into<br>X12.6PreAlpha21 | SX80 Codec -><br>Unified CM -><br>Webex Webex<br>DX70 Webex<br>DX70 (Transfer)<br>-> Unified CM<br>-> MX300 G2<br>(CFNA) -><br>Unified CM -><br>SX20 Quick Set | Passed | NA |
|--------------------|----------------------------------------------------------------------------------------------------|----------------------------------------------------------------------------------------------------|----------------------------------------------------------------------------------------------------|--------|----|
| UCJ12.8S.VCS.G.034 | Share<br>Presentation<br>from SX80<br>Codec to<br>MX300 G2 and<br>view the<br>content in iOS<br>Device paired<br>with MX300<br>G2 via Cisco<br>Proximity both<br>registered in<br>Cisco VCS | Verify whether<br>server<br>certificate<br>added in Cisco<br>TelePresence<br>Video<br>Communication<br>Server<br>Expressway-Core<br>while upgraded<br>into<br>X12.6PreAlpha21                                         | SX80 Codec<br>(Share<br>Presentation) -><br>Cisco VCS -><br>MX300 G2                                                                                           | Passed | NA |
| UCJ12.8S.VCS.G.035 | Add Trusted<br>CA certificate<br>in Cisco<br>Expressway-C<br>while upgraded<br>into<br>X12.6PreAlpha21                                                                                      | Verify whether<br>Trusted<br>Certification<br>Authorities<br>certificate<br>added in Cisco<br>TelePresence<br>Video<br>Communication<br>Server<br>Expressway-Core<br>while upgraded<br>into<br>X12.6PreAlpha21        | NA                                                                                                    | Passed | NA |

| UCJ12.8S.VCS.G.036 | Hold/Resume<br>the call from<br>Webex Room<br>Kit registered<br>and Trusted CA<br>certificate<br>added in Cisco<br>Expressway-C | Verify whether<br>Hold/Resume<br>the call from<br>Cisco Webex<br>Room Kit to<br>Cisco<br>TelePresence<br>MX300 G2<br>while Trusted<br>Certification<br>Authorities<br>certificate<br>added in Cisco<br>Trusted CA<br>certificate<br>added<br>Expressway-Core                 | Webex Room<br>Kit -><br>Expressway-C<br>-> MX300<br>G2Webex Room<br>Kit -><br>Hold/Resume  | Passed | NA |
|--------------------|----------------------------------------------------------------------------------------------------|----------------------------------------------------------------------------------------------------|--------------------------------------------------------------------------------------------|--------|----|
| UCJ12.8S.VCS.G.037 | Presentation<br>Sharing from<br>Webex Room<br>Kit registered,<br>and Server<br>Certificate<br>added in Cisco<br>Expressway-C    | Verify whether<br>presentation<br>sharing from<br>Cisco Webex<br>Room Kit to<br>Cisco<br>TelePresence<br>MX300 G2<br>while Server<br>Certificate<br>added, and<br>endpoints<br>registered in<br>Cisco<br>TelePresence<br>Video<br>Communication<br>Server<br>Expressway-Core | Webex Room<br>Kit -><br>Expressway-C<br>-> MX300<br>G2Webex Room<br>Kit -><br>Presentation | Passed | NA |

r

| UCJ12.8S.VCS.G.038 | Trusted CA<br>certificate and<br>Server<br>Certificate in<br>Cisco<br>Expressway-E<br>while upgraded<br>into<br>X12.6PreAlpha21                                                             | Verify whether<br>Trusted<br>Certification<br>Authorities<br>certificate and<br>Server<br>certificate<br>added in Cisco<br>TelePresence<br>Video<br>Communication<br>Server<br>Expressway-Edge<br>while upgraded<br>into<br>X12.6PreAlpha21                                                                                 | NA                                                                   | Passed | NA |
|--------------------|----------------------------------------------------------------------------------------------------|----------------------------------------------------------------------------------------------------|----------------------------------------------------------------------|--------|----|
| UCJ12.8S.CE9.G.034 | Share<br>Presentation<br>from SX80<br>Codec to<br>MX300 G2 and<br>view the<br>content in iOS<br>Device paired<br>with MX300<br>G2 via Cisco<br>Proximity both<br>registered in<br>Cisco VCS | Check whether<br>presentation<br>shared from<br>Cisco<br>TelePresence<br>SX80 Codec to<br>Cisco<br>TelePresence<br>MX300 G2 can<br>be viewed in<br>iOS Device<br>paired with<br>Cisco<br>TelePresence<br>MX300 G2 via<br>Cisco Proximity<br>both registered<br>in Cisco<br>TelePresence<br>Video<br>Communication<br>Server | SX80 Codec<br>(Share<br>Presentation) -><br>Cisco VCS -><br>MX300 G2 | Passed | NA |

|                    | · · · · · · · · · · · · · · · · · · ·                                                                                                    |                                                                                                    |                                                                                                    |        |    |
|--------------------|----------------------------------------------------------------------------------------------------|----------------------------------------------------------------------------------------------------|----------------------------------------------------------------------------------------------------|--------|----|
| UCJ12.8S.CE9.G.036 | Inter-cluster<br>call transfer<br>between SX80<br>Codec and<br>MX300 G2<br>registered in<br>two different<br>Cisco VCS<br>sites                                                                     | Check whether<br>call from Cisco<br>TelePresence<br>SX80 Codec to<br>Cisco Webex<br>DX70<br>registered in<br>Cisco<br>TelePresence<br>Video<br>Communication<br>Server site-1<br>can be<br>transferred to<br>Cisco<br>TelePresence<br>MX300 G2<br>registered in<br>Cisco<br>TelePresence<br>Video<br>Communication<br>Server site-2 | SX80 Codec -><br>Cisco VCS<br>site-1 -> Webex<br>Webex<br>DX70Webex<br>Webex DX70<br>(Transfer)-><br>Cisco VCS<br>site-1 -> Zone<br>-> Cisco VCS<br>site-2 -> MX300<br>G2 | Passed | NA |
| UCJ12.8S.CE9.G.037 | Share<br>Presentation<br>from SX80<br>Codec to<br>MX300 G2 and<br>view the<br>content in<br>Android Device<br>paired with<br>MX300 G2 via<br>Cisco<br>Proximity both<br>registered in<br>Unified CM | Check whether<br>presentation<br>shared from<br>Cisco<br>TelePresence<br>SX80 Codec to<br>Cisco<br>TelePresence<br>MX300 G2 can<br>be viewed in<br>Android Device<br>paired with<br>Cisco<br>TelePresence<br>MX300 G2 via<br>Cisco Proximity<br>both registered<br>in Cisco Unified<br>Communications<br>Manager                    | SX80 Codec<br>(Share<br>Presentation) -><br>Unified CM -><br>MX300 G2                                                                                                    | Passed | NA |

I

| UCJ12.8S.CE9.G.040     | Check Laptop<br>Icon added to<br>Home Screen<br>via In-Room<br>Controls<br>reflected in<br>Touch 10 of<br>SX80 Codec<br>when logged in<br>to EM Profile<br>of SX80 Codec<br>registered in<br>Unified CM | Check whether<br>Laptop Icon<br>added to Home<br>screen via<br>In-Room<br>controls is<br>reflecting in<br>Cisco<br>TelePresence<br>Touch 10 of<br>Cisco<br>TelePresence<br>SX80 Codec<br>when logged in<br>to Extension<br>Mobility Profile<br>of Cisco<br>TelePresence<br>SX80 Codec<br>registered in<br>Cisco Unified<br>Communications<br>Manager | NA                                                                                                    | Passed | NA |
|------------------------|----------------------------------------------------------------------------------------------------|----------------------------------------------------------------------------------------------------|----------------------------------------------------------------------------------------------------|--------|----|
| <br>UCJ12.8S.CE9.G.041 | Multisite<br>conference of<br>SX80 Codec<br>registered as<br>H323 endpoint<br>in Cisco VCS                                                                                                    | Check whether<br>multisite<br>conference<br>happens<br>successfully<br>using Cisco<br>TelePresence<br>SX80 Codec<br>registered as<br>H323 endpoint<br>and Cisco<br>TelePresence<br>MX300 G2,<br>Cisco<br>TelePresence<br>MX200 G2<br>registered as<br>SIP endpoints in<br>Cisco<br>TelePresence<br>Video<br>Communication<br>Server                  | SX80 Codec<br>(H323 endpoint)<br>-> Cisco VCS<br>-> MX300 G2<br>(SIP<br>endpoint)SX80<br>Codec (H323<br>endpoint) (Add)<br>-> Cisco VCS<br>-> MX200 G2<br>(SIP endpoint) | Passed | NA |

| UCJ12.8S.CE9.G.042 | Transfer the<br>call from SX20<br>Quick Set<br>registered as<br>SIP endpoint to<br>MX300 G2<br>registered as<br>H323 endpoint<br>in Cisco VCS | Check whether<br>call transfer<br>happens from<br>Cisco<br>TelePresence<br>SX20 Quick Set<br>registered as<br>SIP endpoint to<br>Cisco<br>TelePresence<br>MX300 G2<br>registered as<br>H323 endpoint<br>in Cisco<br>TelePresence<br>Video<br>Communication<br>Server                                                                                               | SX80 Codec -><br>Cisco VCS -><br>SX20 Quick Set<br>SX20 Quick Set<br>(Transfer) -><br>Cisco VCS -><br>MX300 G2<br>(H323 endpoint) | Passed | NA |
|--------------------|----------------------------------------------------------------------------------------------------|----------------------------------------------------------------------------------------------------|----------------------------------------------------------------------------------------------------|--------|----|
| UCJ12.8S.VCS.G.052 | Multisite<br>conference<br>initiated from<br>Webex Room<br>Kit after<br>performing<br>reboot Cisco<br>VCS through<br>CLI                      | Verify whether<br>after rebooting<br>Cisco<br>TelePresence<br>Video<br>Communication<br>Server through<br>Command Line<br>Interface<br>multisite<br>conference<br>initiated from<br>Cisco Webex<br>Room Kit to<br>Cisco<br>TelePresence<br>SX80 Codec<br>and Cisco<br>Webex Board<br>55 registered in<br>Cisco<br>TelePresence<br>Video<br>Communication<br>Server | Webex Room<br>Kit -> Cisco<br>VCS -> Webex<br>Board 55Webex<br>Room Kit -><br>Add -> Cisco<br>VCS -> SX80<br>Codec                | Passed | NA |

| UCJ12.8S.VCS.G.053 | Download logs<br>after wireless<br>presentation<br>sharing from<br>Webex Board<br>55 registered in<br>Cisco VCS                                       | Verify whether<br>user able to<br>download the<br>logs while<br>wireless<br>presentation<br>sharing from<br>Cisco Webex<br>Board 55 to<br>Cisco<br>TelePresence<br>SX80 Codec<br>and Webex<br>Room Kit<br>registered in<br>Cisco<br>TelePresence<br>Video<br>Communication<br>Server                                    | Webex Board<br>55 -> Cisco<br>VCS -> Webex<br>Room<br>KitWebex<br>Board 55 -><br>Add -> Cisco<br>VCS -> SX80<br>CodecWebex<br>Board 55<br>(Paired with<br>Proximity) -><br>Presentation<br>sharing | Passed | NA |
|--------------------|----------------------------------------------------------------------------------------------------|----------------------------------------------------------------------------------------------------|----------------------------------------------------------------------------------------------------|--------|----|
| UCJ12.8S.VCS.G.054 | Check sharing<br>Presentation<br>from Windows<br>device<br>connected to<br>SX80 Codec<br>via proximity<br>registered in<br>Cisco<br>Expressway –<br>C | Check whether<br>user can share<br>presentation<br>from Windows<br>device<br>connected to<br>Cisco<br>TelePresence<br>SX80 Codec via<br>Cisco Proximity<br>while on a call<br>with Cisco<br>Webex Room<br>Kit all<br>registered in<br>Cisco<br>TelePresence<br>Video<br>Communication<br>Server<br>Expressway –<br>Core | SX80 Codec -><br>Expressway -C<br>-> Webex Room<br>Kit SX80 Codec<br>-> Windows<br>Device (share<br>content)                                                                                       | Passed | NA |

| UCJ12.8PH2S.VCS.G.006 | Turn on H323<br>through SSH of<br>Expressway-C<br>and verify<br>video call with<br>bandwidth 512<br>kbps between<br>MX300 G2 and<br>Webex Room<br>Kit                                                                           | Check whether<br>user able to turn<br>on H323<br>protocol<br>through Secure<br>Shell of Cisco<br>Expressway-Core<br>and verify video<br>call with<br>bandwidth 512<br>kbps between<br>Cisco<br>TelePresence<br>MX300 G2 and<br>Cisco Webex<br>Room Kit under<br>Japanese<br>environment                                                                        | MX300 G2 (512<br>kbps) (H323) -><br>Expressway C<br>-> Webex Room<br>Kit                                                            | Passed | NA |
|-----------------------|----------------------------------------------------------------------------------------------------|----------------------------------------------------------------------------------------------------|----------------------------------------------------------------------------------------------------|--------|----|
| UCJ12.8PH2S.VCS.G.011 | After call<br>conference<br>among Webex<br>Room Kit,<br>MX300 G2 and<br>MX200 G2<br>verify<br>Generated<br>Passphrase<br>page changed<br>while giving<br>strict password<br>to<br>Expressway-E<br>under Japanese<br>environment | Check whether<br>after call<br>conference<br>among Cisco<br>Webex Room<br>Kit, Cisco<br>TelePresence<br>MX200 G2 and<br>Cisco<br>TelePresence<br>MX300 G2<br>registered in<br>Cisco<br>Expressway-Edge<br>verify<br>Generated<br>passphrase page<br>changed while<br>giving strict<br>password to<br>Cisco<br>Expressway-Edge<br>under Japanese<br>environment | MX300 G2 -><br>Expressway-E><br>MX200<br>G2MX300 G2<br>-> Add -><br>Expressway-E<br>-> Webex Room<br>KitMX300<br>G2-><br>Disconnect | Passed | NA |

I

| UCJ12.8PH2S.VCS.G.015 | Add "3" special<br>characters with<br>Minimum<br>password<br>length "5" in<br>Generate<br>passphrase to<br>Expressway-E<br>and verify after<br>call among<br>Webex Room<br>Kit and MX200<br>G2 | Check whether<br>add "3" special<br>characters with<br>minimum<br>password length<br>as "5" in<br>generate<br>passphrase to<br>Cisco<br>Expressway-Edge<br>and verify after<br>call among<br>Cisco<br>TelePresence<br>MX200 G2 and<br>Cisco Webex<br>Room Kit under<br>Japanese<br>environment | MX200 G2 -><br>Expressway-E<br>-> Webex Room<br>Kit | Passed | NA |
|-----------------------|----------------------------------------------------------------------------------------------------|----------------------------------------------------------------------------------------------------|-----------------------------------------------------|--------|----|
| UCJ12.8PH2S.VCS.G.020 | Reads the DNS<br>data through<br>xAPI in<br>Expressway-C<br>under Japanese<br>environment                                                                                                    | Verify whether<br>Reads the<br>Domain Name<br>Server data<br>through xAPI in<br>Cisco<br>Expressway-Core<br>under Japanese<br>environment                                                                                                    | NA                                                  | Passed | NA |
| UCJ12.8PH2S.VCS.G.052 | Diagnostic<br>Logging of the<br>Video Call<br>between Webex<br>Room Kit and<br>MX300 G2<br>registered in<br>Expressway-C                                                                       | Verify whether<br>Diagnostic<br>Logging of the<br>Video Call<br>between Cisco<br>Webex Room<br>Kit and Cisco<br>TelePresence<br>MX300 G2<br>registered in<br>Cisco<br>Expressway-Core<br>under Japanese<br>environment                                                                         | Webex Room<br>Kit -><br>Expressway-C<br>-> MX300 G2 | Passed | NA |

| UCJ12.8PH2S.VCS.G.053 | Verify long<br>duration call<br>between Webex<br>Board 55 and<br>Webex Room<br>kit in Cisco<br>VCS<br>Expressway -<br>Edge                                            | Check whether<br>user can verify<br>long duration<br>call between<br>Cisco Webex<br>Board 55 and<br>Cisco Webex<br>Room Kit in<br>Cisco Video<br>Communication<br>Server<br>Expressway -<br>Edge under<br>Japanese<br>environment                                        | Webex Room<br>Kit -><br>Expressway -E<br>-> Webex Board<br>55                                                                 | Passed | NA |
|-----------------------|----------------------------------------------------------------------------------------------------|----------------------------------------------------------------------------------------------------|----------------------------------------------------------------------------------------------------|--------|----|
| UCJ12.8PH2S.VCS.G.054 | Call between<br>Webex Room<br>Kit registered<br>in<br>Expressway-E<br>as Sip to<br>MX300 G2<br>registered in<br>Expressway-C<br>as H323 with<br>bandwidth 512<br>kbps | Verify video<br>call between<br>Cisco Webex<br>Room Kit<br>registered in<br>Cisco<br>Expressway-Edge<br>as Sip to Cisco<br>TelePresence<br>MX300 G2 with<br>bandwidth 512<br>kbps registered<br>in Cisco<br>Expressway-Core<br>as H.323 under<br>Japanese<br>environment | Webex Room<br>Kit (Sip with<br>bandwidth 512<br>kbps) -><br>Expressway-E-><br>Zone -><br>Expressway-C<br>-> MX300<br>G2(H323) | Passed | NA |

I

| UCJ12.8PH2S.VCS.G.055 | Share content<br>from Windows<br>device paired<br>with Webex<br>Room Kit<br>while in a<br>conference with<br>MX300 G2 and<br>MX200 G2 all<br>registered in<br>Cisco VCS | Verify whether<br>share content<br>from Windows<br>device paired<br>with Cisco<br>Webex Room<br>Kit via Cisco<br>Proximity while<br>on a conference<br>with Cisco<br>TelePresence<br>MX300 G2 and<br>Cisco<br>TelePresence<br>MX200 G2<br>registered in<br>Cisco<br>TelePresence<br>Video<br>Communication<br>Server under<br>Japanese<br>environment | Webex Room<br>Kit (Windows<br>via Proximity)-><br>Cisco VCS -><br>MX300<br>G2Webex Room<br>Kit (Windows<br>via Proximity)<br>(Add) -> Cisco<br>VCS -> MX200<br>G2Webex Room<br>Kit (Windows<br>via Proximity)-><br>Share Content | Passed | NA |
|-----------------------|----------------------------------------------------------------------------------------------------|----------------------------------------------------------------------------------------------------|----------------------------------------------------------------------------------------------------|--------|----|
| UCJ12.8PH2S.VCS.G.056 | Make a call<br>from Android<br>paired to<br>MX300 G2 via<br>proximity<br>registered in<br>Cisco VCS to<br>of Webex<br>Room Kit<br>registered in<br>Unified CM           | Check whether<br>user can make a<br>call from<br>Android paired<br>to Cisco<br>TelePresence<br>MX300 G2<br>registered in<br>Cisco<br>TelePresence<br>Video<br>Communication<br>Server to Cisco<br>Webex Room<br>Kit registered in<br>Cisco Unified<br>Communications<br>Manager under<br>Japanese<br>environment                                      | MX300 G2<br>(Android via<br>Proximity) -><br>Cisco VCS -><br>Zone -> Unified<br>CM -> Webex<br>Room Kit                                                                                                    | Passed | NA |

| UCJ12.8PH2S.VCS.G.057 | Initiate a<br>multisite<br>conference<br>among MX300<br>G2, Webex<br>Room Kit and<br>MX200 G2 all<br>registered as<br>H323<br>Endpoints in<br>Cisco VCS | Check whether<br>multisite<br>conference<br>among Cisco<br>TelePresence<br>MX300 G2,<br>Cisco Webex<br>Room Kit and<br>Cisco<br>TelePresence<br>MX200 G2 all<br>registered as<br>H323 in Cisco<br>TelePresence<br>Video<br>Communication<br>Server under<br>Japanese<br>environment | MX300 G2<br>(H323) -> Cisco<br>VCS -> Webex<br>Room Kit<br>(H323)MX300<br>G2(H323) -><br>Add -> Cisco<br>VCS -> MX200<br>G2 (H323) | Passed | NA |
|-----------------------|----------------------------------------------------------------------------------------------------|----------------------------------------------------------------------------------------------------|----------------------------------------------------------------------------------------------------|--------|----|
| UCJ12.8PH2S.VCS.G.058 | Call between<br>Webex Room<br>Kit and MX300<br>G2 registered<br>as H323 in<br>Cisco VCS<br>while H323<br>Protocol<br>Disabled                           | Check whether<br>call between<br>Cisco Webex<br>Room Kit and<br>Cisco<br>TelePresence<br>MX300 G2 both<br>registered as<br>H323 in Cisco<br>TelePresence<br>Video<br>Communication<br>Server H323<br>Protocol is<br>Disabled under<br>Japanese<br>environment                       | Webex Room<br>Kit (H323) -><br>Cisco VCS -><br>MX300 G2<br>(H323)                                                                  | Passed | NA |

I

| UCJ12.8PH2S.VCS.G.059 | Hold/resume<br>during long<br>duration call<br>between<br>MX300 G2 and<br>Webex Room<br>Kit verify<br>status on Web<br>UI of<br>Expressway-C<br>under Japanese<br>environment      | Check whether<br>call status<br>through Web<br>User Interface<br>while<br>hold/resume<br>long duration<br>call between<br>Cisco<br>TelePresence<br>MX300 G2 and<br>Cisco Webex<br>Room Kit<br>registered in<br>Cisco<br>Expressway-Core<br>under Japanese<br>environment     | Webex Room<br>Kit -><br>Expressway-C<br>-> MX300<br>G2Webex Room<br>Kit -><br>Hold/Resume                                 | Passed | NA |
|-----------------------|----------------------------------------------------------------------------------------------------|----------------------------------------------------------------------------------------------------|----------------------------------------------------------------------------------------------------|--------|----|
| UCJ12.8PH2S.VCS.G.060 | Long duration<br>Presentation<br>sharing from<br>MX300 G2<br>registered in<br>Unified CM to<br>Webex Room<br>Kit registered<br>in<br>Expressway-C<br>under Japanese<br>environment | Check whether<br>long duration<br>presentation<br>share from<br>Cisco<br>TelePresence<br>MX300 G2<br>registered in<br>Cisco Unified<br>Communications<br>Manager to<br>Cisco Webex<br>Room Kit<br>registered in<br>Cisco<br>Expressway-Core<br>under Japanese<br>environment | Webex Room<br>Kit -><br>Expressway-C<br>-> Zone -><br>Unified CM -><br>MX300 G2<br>MX300 G2 -><br>Presentation<br>Sharing | Passed | NA |

| UCJ12.8PH2S.CE9.G.019 | Interaction<br>mode in half<br>awake state<br>after call<br>initiated from<br>Webex Board<br>55 registered in<br>Unified CM | Check whether<br>Interaction<br>mode turned on<br>in half awake<br>state after call<br>in between<br>Cisco<br>TelePresence<br>MX300 G2 and<br>Cisco Webex<br>Board 55<br>registered in<br>Cisco Unified<br>Communications<br>Manager  | Webex Board<br>55 -> Unified<br>CM -> MX300<br>G2 | Passed | NA |
|-----------------------|----------------------------------------------------------------------------------------------------|----------------------------------------------------------------------------------------------------|---------------------------------------------------|--------|----|
| UCJ12.8PH2S.CE9.G.020 | Add Panel and<br>WebApp from<br>UI extension<br>then verify on<br>OSD of Webex<br>Board 55 under<br>Japanese<br>environment | Verify whether<br>add Panel and<br>WebApp from<br>UI extension<br>and verify on<br>On-Screen<br>Display of<br>Cisco Webex<br>Board 55<br>registered in<br>Cisco Unified<br>Communications<br>Manager under<br>Japanese<br>Environment | NA                                                | Passed | NA |

I

| UCJ12.8PH2S.CE9.G.040 | Check<br>increased zoom<br>works after<br>factory reset<br>and software<br>upgrade from<br>Webex Room<br>Kit Mini during<br>Multi-site<br>conference<br>under Japanese<br>environment | Verify whether<br>increased zoom<br>works after<br>factory reset<br>and software<br>upgrade from<br>Cisco Webex<br>Room Kit Mini<br>during<br>Multi-site<br>conference with<br>Cisco<br>TelePresence<br>SX10 Quick Set<br>and Cisco<br>Webex DX70<br>all registered in<br>Cisco<br>TelePresence<br>Video<br>Communication<br>Server under<br>Japanese<br>environment | Webex Room<br>Kit Mini -><br>Unified CM -><br>SX10 Quick<br>SetWebex<br>Room Kit Mini<br>-> Add -><br>Unified CM -><br>Webex DX70 | Passed | NA |
|-----------------------|----------------------------------------------------------------------------------------------------|----------------------------------------------------------------------------------------------------|----------------------------------------------------------------------------------------------------|--------|----|
| UCJ12.8PH2S.CE9.G.043 | Proximity icon<br>is hidden after<br>enabled via<br>web UI of<br>MX200 G2<br>during call in<br>Japanese<br>environment                                                                | Verify whether<br>Cisco Proximity<br>icon is hidden<br>after enabled<br>via Web User<br>Interface of<br>Cisco<br>TelePresence<br>MX200 G2<br>paired with Mac<br>via Cisco<br>Proximity<br>during call with<br>Webex Room<br>Kit Plus<br>Pan-Tilt-Zoom<br>in Japanese<br>environment<br>registered in<br>Cisco Unified<br>Communications<br>Manager<br>successfully   | MX200<br>G2(Paired with<br>Mac) -> Unified<br>CM -> Webex<br>Room Kit Plus<br>PTZ                                                 | Passed | NA |

| UCJ12.8PH2S.CE9.G.046 | Wireless<br>sharing from | Verify whether<br>user is able to | Webex Room<br>Device(SX10 | Passed | NA |
|-----------------------|--------------------------|-----------------------------------|---------------------------|--------|----|
|                       | Webex DX70               | start Wireless                    | Ouick Set) ->             |        |    |
|                       | after enabling           | sharing from                      | Unified CM ->             |        |    |
|                       | hide Proximity           | Cisco Webex                       | Webex DX70                |        |    |
|                       | icon via xAPI            | DX70 after                        | (Paired with              |        |    |
|                       | commands in              | enabling hide                     | Mac) (Wireless            |        |    |
|                       | Japanese                 | Cisco Proximity                   | sharing)                  |        |    |
|                       | environment              | icon via via                      | 0,                        |        |    |
|                       |                          | xAPI                              |                           |        |    |
|                       |                          | commands from                     |                           |        |    |
|                       |                          | Web User                          |                           |        |    |
|                       |                          | Interface paired                  |                           |        |    |
|                       |                          | with Mac via                      |                           |        |    |
|                       |                          | Cisco Proximity                   |                           |        |    |
|                       |                          | during call with                  |                           |        |    |
|                       |                          | Webex Room                        |                           |        |    |
|                       |                          | Device (SX10                      |                           |        |    |
|                       |                          | Quick Set) in                     |                           |        |    |
|                       |                          | Japanese                          |                           |        |    |
|                       |                          | environment                       |                           |        |    |
|                       |                          | registered in                     |                           |        |    |
|                       |                          | Cisco Unified                     |                           |        |    |
|                       |                          | Communications                    |                           |        |    |
|                       |                          | Manager                           |                           |        |    |
|                       |                          | successfully                      |                           |        |    |

| UCJ12.8PH2S.CE9.G.049 | Check Meeting<br>title displays as<br>"Scheduled<br>Meeting" after<br>enabling Hide<br>meeting title<br>via web UI of<br>MX200 G2 in<br>Japanese<br>environment | Verify whether<br>Meeting title<br>displays as<br>"Scheduled<br>Meeting" after<br>enabling Hide<br>meeting title via<br>web User<br>Interface of<br>Cisco<br>TelePresence<br>MX200 G2 in<br>Japanese<br>environment<br>successfully<br>after initiating<br>One Button to<br>Push conference<br>using Cisco<br>TelePresence<br>MX200 G2,<br>Cisco Webex<br>Room Kit Plus<br>Pan-Tilt-Zoom<br>and Cisco<br>Webex Room | Cisco TMS -><br>Unified CM -><br>MX200 G2,<br>Webex Room<br>Kit Plus PTZ,<br>Webex Room<br>Kit Plus (OBTP<br>Conference) | Passed | NA |
|-----------------------|----------------------------------------------------------------------------------------------------|----------------------------------------------------------------------------------------------------|----------------------------------------------------------------------------------------------------|--------|----|
|                       |                                                                                                    | MX200 G2,<br>Cisco Webex<br>Room Kit Plus                                                                                                    |                                                                                                    |        |    |
|                       |                                                                                                    | Pan-Tilt-Zoom                                                                                                    |                                                                                                    |        |    |
|                       |                                                                                                    | and Cisco                                                                                                    |                                                                                                    |        |    |
|                       |                                                                                                    | Webex Room                                                                                                    |                                                                                                    |        |    |
|                       |                                                                                                    | registered in                                                                                                    |                                                                                                    |        |    |
|                       |                                                                                                    | Cisco Unified                                                                                                    |                                                                                                    |        |    |
|                       |                                                                                                    | Communications                                                                                                    |                                                                                                    |        |    |
|                       |                                                                                                    | Manager using                                                                                                    |                                                                                                    |        |    |
|                       |                                                                                                    | Cisco                                                                                                    |                                                                                                    |        |    |
|                       |                                                                                                    | TelePresence                                                                                                    |                                                                                                    |        |    |
|                       |                                                                                                    | Management<br>Suite                                                                                                    |                                                                                                    |        |    |

| UCJ12.8PH2S.CE9.G.053 | Enable/Disable<br>SpeakerTrack<br>in web UI of<br>Webex Room<br>Kit Plus during<br>call in Japanese<br>environment     | Verify whether<br>user is able to<br>enable/disable<br>SpeakerTrack in<br>web User<br>Interface of<br>Cisco Webex<br>Room Kit Plus<br>during call with<br>Cisco<br>TelePresence<br>MX200 G2<br>registered in<br>Cisco Unified<br>Communications<br>Manager under<br>Japanese<br>environment | Webex Room<br>Kit Plus -><br>Unified CM -><br>MX200 G2                   | Passed | NA |
|-----------------------|----------------------------------------------------------------------------------------------------|----------------------------------------------------------------------------------------------------|--------------------------------------------------------------------------|--------|----|
| UCJ12.8PH2S.CE9.G.055 | Check<br>mute/unmute<br>status in web<br>UI of Webex<br>Room Kit Plus<br>PTZ during call<br>in Japanese<br>environment | Verify whether<br>mute/unmute<br>status is<br>available in web<br>User Interface<br>of Cisco Webex<br>Room Kit Plus<br>Pan-Tilt-Zoom<br>during call with<br>Cisco Webex<br>Room Kit Plus<br>registered in<br>Cisco Unified<br>Communications<br>Manager under<br>Japanese<br>environment    | Webex Room<br>Kit Plus PTZ -><br>Unified CM -><br>Webex Room<br>Kit Plus | Passed | NA |

| UCJ12.8PH2S.CE9.G.056 | Check Camera<br>positions in<br>web UI of<br>Webex Room<br>Kit Plus during<br>call in Japanese<br>environment                                         | Verify whether<br>camera<br>positions after<br>enabling<br>PresenterTrack<br>in web User<br>Interface of<br>Cisco Webex<br>Room Kit Plus<br>during call with<br>Cisco Webex<br>Room Kit Plus<br>Pan-Tilt-Zoom<br>registered in<br>Cisco Unified<br>Communications<br>Manager under<br>Japanese<br>environment | Webex Room<br>Kit Plus -><br>Unified CM -><br>Webex Room<br>Kit Plus PTZ | Passed | NA |
|-----------------------|----------------------------------------------------------------------------------------------------|----------------------------------------------------------------------------------------------------|--------------------------------------------------------------------------|--------|----|
| UCJ12.8PH2S.CE9.G.058 | Check Camera<br>icon is enabled<br>after disabling<br>SpeakerTrack<br>in web UI of<br>Webex Room<br>Kit Pro during<br>call in Japanese<br>environment | Verify whether<br>Camera icon is<br>enabled after<br>disabling<br>SpeakerTrack in<br>web User<br>Interface of<br>Cisco Webex<br>Room Kit Pro<br>during call with<br>Cisco Webex<br>Room Kit Plus<br>registered in<br>Cisco Unified<br>Communications<br>Manager under<br>Japanese<br>environment              | Webex Room<br>Kit Pro -><br>Unified CM -><br>Webex Room<br>Kit Plus      | Passed | NA |
| UCJ12.8PH2S.CE9.G.062 | Assign static IP<br>address to<br>Webex Room<br>Kit Mini after<br>factory reset<br>under Japanese<br>environment                                      | Verify whether<br>static IP can be<br>assigned to<br>Cisco Webex<br>Room Kit Mini<br>after factory<br>reset under<br>Japanese<br>environment<br>registered in<br>Cisco Unified<br>Communications<br>Manager                                                                                                   | NA                                                                       | Passed | NA |

| UCJ12.8PH2S.CE9.G.065 | Software<br>upgrade for<br>Webex Room<br>Kit Mini after<br>factory reset<br>under Japanese<br>environment                                                                         | Verify whether<br>software can be<br>upgraded in<br>Cisco Webex<br>Room Kit Mini<br>after factory<br>reset under<br>Japanese<br>environment<br>after registered<br>in Cisco Unified<br>Communications<br>Manager                | NA | Passed | NA |
|-----------------------|----------------------------------------------------------------------------------------------------|----------------------------------------------------------------------------------------------------|----|--------|----|
| UCJ12.8PH2S.CE9.G.087 | Select require<br>passphrase<br>change on next<br>user sign in and<br>try to save the<br>changes<br>without<br>providing<br>passphrase<br>from the Web<br>UI of SX10<br>Quick Set | Check selecting<br>require<br>passphrase<br>change on next<br>user sign in and<br>try to save the<br>changes without<br>providing<br>passphrase from<br>the Web User<br>Interface of<br>Cisco<br>TelePresence<br>SX10 Quick Set | NA | Passed | NA |
| UCJ12.8PH2S.CE9.G.089 | Change the<br>passphrase on<br>the next sign on<br>prompt from<br>the Web UI of<br>SX10 Quick<br>Set                                                                              | Check whether<br>user can able to<br>set new<br>passphrase on<br>the next sign on<br>prompt from the<br>Web User<br>Interface of<br>Cisco<br>TelePresence<br>SX10 Quick Set                                                     | NA | Passed | NA |

| UCJ12.8PH2S.CE9.G.129 | Make an<br>Intercluster<br>Adhoc<br>conference<br>between<br>MX300 G2 and<br>Webex Room<br>Kit via MCU<br>5310                                                                         | Check whether<br>Intercluster<br>Adhoc<br>conference from<br>Cisco<br>TelePresence<br>MX300 G2<br>registered in<br>Cisco Unified<br>Communications<br>Manager<br>Cluster 1 to<br>Cisco Webex<br>Room Kit<br>registered in<br>Cisco Unified<br>Communications<br>Manager<br>Cluster 2 via<br>Cisco<br>TelePresence<br>MCU 5310<br>under Japanese<br>environment | MX300<br>G2->Unified<br>CM Cluster 1-><br>Webex Board<br>55MX300<br>G2->Add->Unified<br>CM Cluster<br>1->MRGL->SIP<br>Trunk -> MCU<br>5310MX300<br>G2->Unified<br>CM Cluster<br>1->SIP<br>Trunk->Unified<br>CM Cluster 2 -><br>Webex Room<br>Kit MX300<br>G2->Merge | Passed | NA |
|-----------------------|----------------------------------------------------------------------------------------------------|----------------------------------------------------------------------------------------------------|----------------------------------------------------------------------------------------------------|--------|----|
| UCJ12.8PH2S.CE9.G.130 | Different<br>bandwidth call<br>rate long<br>duration adhoc<br>conference call<br>in between<br>MX300 G2,<br>Webex Room<br>Kit and Webex<br>Board 55 all<br>registered in<br>Unified CM | Verify whether<br>long duration<br>adhoc<br>conference call<br>with different<br>bandwidth call<br>rate set in Cisco<br>TelePresence<br>MX300 G2<br>between Cisco<br>Webex Room<br>Kit, Cisco<br>Webex Board<br>55 all registered<br>in Cisco Unified<br>Communications<br>Manager via<br>Cisco<br>TelePresence<br>MCU 4510                                    | MX300 G2(512<br>Kbps, 3072<br>Kbps)->Unified<br>CM -> Webex<br>Room Kit<br>MX300<br>G2->Add->Unified<br>CM<br>->MRGL->SIP<br>Trunk ->MCU<br>4510-> Webex<br>Board<br>55MX300<br>G2->Merge                                                                           | Passed | NA |

| UCJ12.8PH2S.CE9.G.131 | Call details<br>button<br>functionality in<br>Web UI of<br>MX300 G2<br>while in call<br>with Webex<br>Room Kit<br>registered in<br>Unified CM                                                | Verify whether<br>call details<br>button<br>functionality in<br>Web User<br>Interface of<br>Cisco<br>TelePresence<br>MX300 G2<br>while in call<br>with Cisco<br>Webex Room<br>Kit registered in<br>Cisco Unified<br>Communications<br>Manager                                                        | MX300<br>G2->Unified<br>CM -> Webex<br>Room Kit                                                                   | Passed | NA |
|-----------------------|----------------------------------------------------------------------------------------------------|----------------------------------------------------------------------------------------------------|----------------------------------------------------------------------------------------------------|--------|----|
| UCJ12.8PH2S.CE9.G.132 | Sign In Banner<br>availability in<br>user login page<br>after<br>Hold/resume<br>from Web UI<br>of Webex<br>Room Kit<br>registered in<br>Cisco VCS                                            | Verify whether<br>Sign In Banner<br>availablity after<br>hold/resume<br>from Web User<br>Interface of<br>Cisco Webex<br>Room Kit while<br>in call with<br>Cisco Webex<br>Board 55<br>registered in<br>Cisco Video<br>Communications<br>Manager                                                       | Webex Board<br>55 -> Cisco<br>VCS -> Webex<br>Room Kit<br>Webex Room<br>Kit -> Web UI<br>(Hold/resume)            | Passed | NA |
| UCJ12.8PH2S.CE9.G.133 | Mute/unmute<br>from Web UI<br>of Webex<br>Board 55 and<br>verify H323<br>gatekeeper<br>address through<br>xAPI while in<br>call with<br>Webex Room<br>Kit registered<br>in Cisco VCS<br>H323 | Verify whether<br>h323 gatekeeper<br>address through<br>Command line<br>interface and<br>mute/unmute<br>from Web User<br>Interface of<br>Cisco Webex<br>Board 55 while<br>in call with<br>Cisco Webex<br>Room Kit<br>registered in<br>Cisco<br>TelePresence<br>Video<br>Communication<br>Server H323 | Webex Room<br>Kit -> Cisco<br>VCS -> H323 -><br>Webex Board<br>55 Webex<br>Room Kit -><br>Web UI<br>(Mute/Unmute) | Passed | NA |

| UCJ12.8PH2S.CE9.G.134 | FECC of<br>MX300 G2<br>from Web UI<br>of Webex<br>Room Kit<br>while in<br>conference call<br>with Webex<br>Board 55<br>registered in<br>Unified CM                            | Verify whether<br>Far end camera<br>control of Cisco<br>TelePresence<br>MX300 G2<br>from Web User<br>Interface of<br>Cisco Webex<br>Room Kit while<br>in conference<br>initiated via<br>Cisco<br>TelePresence<br>MCU 5320 with<br>Cisco Webex<br>Board 55<br>registered in<br>Cisco Unified<br>Communications<br>Manager | Webex Room<br>Kit -> Unified<br>CM -> Webex<br>Board 55Webex<br>Room Kit -><br>Add -> Unified<br>CM<br>->MRGL->SIP<br>Trunk -> MCU<br>5320 -> MX300<br>G2Webex Room<br>Kit -> FECC | Passes | NA |
|-----------------------|----------------------------------------------------------------------------------------------------|----------------------------------------------------------------------------------------------------|----------------------------------------------------------------------------------------------------|--------|----|
| UCJ12.8PH2S.CE9.G.135 | Share<br>presentation<br>from Webex<br>Room Kit in a<br>Meet-Me<br>conference with<br>MX300 G2 and<br>Webex Board<br>55 managed by<br>MCU 5320<br>registered in<br>Unified CM | Verify whether<br>presentation<br>sharing from<br>Cisco Webex<br>Room Kit to<br>Cisco<br>TelePresence<br>MX300 G2 and<br>Cisco Webex<br>Board 55 in<br>Meet-Me<br>conference<br>managed by<br>Cisco<br>TelePresence<br>MCU 5320 all<br>endpoints<br>registered in<br>Cisco Unified<br>Communications<br>Manager          | Webex Room<br>Kit<br>(Presentation<br>Sharing),<br>MX300 G2,<br>Webex Board<br>55 -> Unified<br>CM -> SIP<br>Trunk->Meet-Me<br>(MCU 5320)                                          | Passed | NA |

| UCJ12.8PH2S.CE9.G.137 | Perform a<br>wireless<br>sharing from<br>SX20 Quick<br>Set to SX10<br>Quick Set and<br>Webex DX70<br>during multisite<br>conference via<br>Proximity all<br>registered in<br>Cisco VCS<br>under Japanese<br>environment | Verify whether<br>wireless sharing<br>can be<br>performed from<br>Cisco<br>TelePresence<br>SX20 Quick Set<br>to Cisco<br>TelePresence<br>SX10 Quick Set<br>and Cisco<br>Webex DX70<br>during multisite<br>via Cisco<br>Proximity all<br>registered in<br>Cisco<br>TelePresence<br>Video<br>Communication<br>Server under<br>Japanese<br>environment | SX20 Quick Set<br>(Paired with<br>Windows) -><br>Cisco VCS -><br>SX10 Quick<br>SetSX20 Quick<br>Set (Paired with<br>Windows) -><br>Add -> Cisco<br>VCS -> Webex<br>DX70SX20<br>Quick Set<br>(Paired with<br>Windows) -><br>Wireless sharing | Passed | NA |
|-----------------------|----------------------------------------------------------------------------------------------------|----------------------------------------------------------------------------------------------------|----------------------------------------------------------------------------------------------------|--------|----|
| UCJ12.8PH2S.CE9.G.141 | Hold/Resume<br>during<br>presentation<br>sharing from<br>Webex Room<br>Kit Mini<br>registered in<br>Cisco VCS<br>under Japanese<br>environment                                                                          | Verify<br>Hold/Resume<br>during<br>presentation<br>sharing from<br>Cisco Webex<br>Room Kit Mini<br>with Cisco<br>TelePresence<br>MX300 G2<br>registered in<br>Cisco<br>TelePresence<br>Video<br>Communication<br>Server under<br>Japanese<br>environment                                                                                            | Webex Room<br>Kit Mini -><br>Cisco VCS -><br>MX300<br>G2Webex Room<br>Kit Mini (Hold<br>& Resume) -><br>Presentation<br>Sharing                                                                                                    | Passed | NA |

| UCJ12.8PH2S.CE9.G.142 | Set Call<br>Forward All<br>calls in MX200<br>G2 registered<br>in Unified CM<br>to DX70<br>registered in<br>Cisco VCS<br>under Japanese<br>environment                                                                    | Verify whether<br>call from Cisco<br>TelePresence<br>MX200 G2 gets<br>forwarded to<br>Cisco Webex<br>DX70<br>registered in<br>Cisco Unified<br>Communications<br>Manager when<br>call initiated<br>from Cisco<br>Webex Room<br>Kit Mini<br>registered in<br>Cisco<br>TelePresence<br>Video<br>Communication<br>Server under<br>Japanese<br>environment                                                           | MX200 G2<br>(Forward All<br>calls to) -><br>Unified CM -><br>Webex<br>DX70Webex<br>Room Kit Mini<br>-> Cisco VCS<br>-> Zone -><br>Unified CM -><br>MX200 G2 | Passed | NA |
|-----------------------|----------------------------------------------------------------------------------------------------|----------------------------------------------------------------------------------------------------|----------------------------------------------------------------------------------------------------|--------|----|
| UCJ12.8PH2S.CE9.G.145 | Initiate a PIN<br>entry Meet-Me<br>conference<br>among SX10<br>Quick Set,<br>SX20 Quick<br>Set and MX300<br>G2 after setting<br>PIN from Web<br>UI of MCU<br>4510 all<br>registered in<br>Cisco VCS as<br>H323 endpoints | Verify whether<br>PIN Entry<br>Meet-Me<br>conference can<br>be initiated<br>among Cisco<br>TelePresence<br>SX10 Quick<br>Set, Cisco<br>TelePresence<br>SX20 Quick Set<br>and Cisco<br>TelePresence<br>MX300 G2<br>after setting PIN<br>from Web User<br>Interface of<br>Cisco<br>TelePresence<br>MCU 4510 all<br>registered in<br>Cisco<br>TelePresence<br>Video<br>Communication<br>Server as H323<br>endpoints | SX10 Quick Set,<br>SX20 Quick Set,<br>MX300 G2 -><br>Cisco VCS -><br>Zone -> MCU<br>4510                                                                    | Passed | NA |

| UCJ12.8PH2S.CE9.G.159 | Change<br>Presentation<br>layouts in<br>MX200 G2 via<br>web UI during<br>Adhoc<br>Conference<br>using Cisco<br>MCU 4510 in<br>Japanese<br>environment              | Verify whether<br>user is able to<br>change the<br>presentation<br>layouts during<br>Adhoc<br>Conference via<br>Cisco<br>TelePresence<br>MCU 4510<br>from Cisco<br>TelePresence<br>MX200 G2 via<br>web User<br>Interface<br>successfully in<br>Japanese<br>environment                                                                                                    | MX200 G2 -><br>Unified CM -><br>Webex Room<br>Kit Plus<br>PTZMX200 G2<br>-> Add -><br>MRGL -><br>Unified CM<br>->Sip Trunk -><br>MCU 4510 -><br>Webex Room<br>Kit Plus MX200<br>G2 -> Merge<br>MX200 G2 -><br>Presentation<br>Sharing | Passed | NA |
|-----------------------|----------------------------------------------------------------------------------------------------|----------------------------------------------------------------------------------------------------|----------------------------------------------------------------------------------------------------|--------|----|
| UCJ12.8PH2S.CE9.G.160 | Set different<br>bandwidth call<br>rates during<br>Meet-Me<br>conference via<br>Cisco MCU<br>5310 all<br>registered in<br>Unified CM in<br>Japanese<br>environment | Verify different<br>bandwidth call<br>rates during<br>Meet-Me<br>conference<br>between Cisco<br>Webex Room<br>Kit Plus<br>Pan-Tilt-Zoom,<br>Cisco Webex<br>Room Kit Plus<br>and Cisco<br>TelePresence<br>MX200 G2 via<br>Cisco<br>TelePresence<br>MCU 5310 all<br>registered in<br>Cisco Unified<br>Communications<br>Manager<br>successfully in<br>Japanese<br>environment | Webex Room<br>Kit Plus PTZ<br>(512 Kbps, 768<br>Kbps, 3072<br>Kbps), Webex<br>Room Kit Plus,<br>MX200 G2 -><br>Unified CM -><br>SIP Trunk -><br>Meet-Me<br>conference<br>(MCU 5310)                                                   | Passed | NA |

I

| UCJ12.8PH2S.CE9.G.161 | Hide default<br>GUI panel<br>buttons in<br>Webex Room<br>Kit Plus and<br>MX200 G2<br>registered in<br>Unified CM via<br>xAPI<br>commands in<br>Japanese<br>environment        | Verify whether<br>default GUI<br>panel buttons<br>can be hided<br>using xAPI<br>commands from<br>web User<br>Interface in a<br>video call from<br>Cisco Webex<br>Room Kit Plus<br>to Cisco<br>TelePresence<br>MX200 G2<br>registered in<br>Cisco Unified<br>Communications<br>Manager<br>successfully in<br>Japanese<br>environment                                           | Webex Room<br>Kit Plus -><br>Unified CM -><br>MX200 G2                                                                                                    | Passed | NA |
|-----------------------|----------------------------------------------------------------------------------------------------|----------------------------------------------------------------------------------------------------|----------------------------------------------------------------------------------------------------|--------|----|
| UCJ12.8PH2S.CE9.G.162 | Check<br>performing<br>Hold and<br>Resume<br>multiple times<br>in a Webex<br>Room Kit Plus<br>while on a Inter<br>Cluster call<br>with MX200<br>G2 in Japanese<br>environment | Check whether<br>user can<br>perform Hold<br>and Resume<br>multiple times<br>in Cisco Webex<br>Room Kit Plus<br>registered in<br>Cisco Unified<br>Communications<br>Manager<br>Cluster 1 while<br>on call with<br>Cisco<br>TelePresence<br>MX200 G2<br>registered in<br>Cisco Unified<br>Communications<br>Manager<br>Cluster 2<br>successfully in<br>Japanese<br>environment | Webex Room<br>Kit Plus -><br>Unified CM<br>Cluster 1 -> SIP<br>Trunk -><br>Unified CM<br>Cluster 2 -><br>MX200<br>G2Webex Room<br>Kit Plus -> Hold<br>and Resume<br>(multiple times) | Passed | NA |

| UCJ12.8PH2S.CE9.G.166 | Set the<br>bandwidth as<br>768 kbps for<br>Webex DX70<br>and add the<br>contact under<br>Favorites with<br>Japanese<br>contact name in<br>SX10 Quick<br>Set. Initiate<br>video call from<br>SX10 Quick<br>Set, and share<br>presentation<br>with Webex<br>DX70 | Verify setting<br>bandwidth as<br>768 kbps for<br>Cisco Webex<br>DX70 and add<br>the contact<br>under favorites<br>with japanese<br>contact name in<br>Cisco<br>TelePresence<br>SX10 Quick<br>Set, and share<br>presentation<br>with Cisco<br>Webex DX70<br>registered in<br>Cisco<br>TelePresence<br>Video<br>Communication<br>Server                                                               | SX10 Quick Set<br>-> Cisco VCS<br>-> Webex DX70<br>(768 kbps)SX10<br>Quick Set -><br>Presentation<br>sharing                                                                                                    | Passed | NA |
|-----------------------|----------------------------------------------------------------------------------------------------|----------------------------------------------------------------------------------------------------|----------------------------------------------------------------------------------------------------|--------|----|
| UCJ12.8PH2S.CE9.G.167 | Perform a<br>wireless<br>presentation<br>sharing from<br>Webex DX70<br>(paired with<br>Windows via<br>proximity) with<br>contacts<br>marked as<br>favorites-Webex<br>Room Kit and<br>SX10 Quick<br>Set in an<br>embedded<br>MCU<br>conference                  | Verify whether<br>a wireless<br>presentation<br>sharing can be<br>performed from<br>Cisco Webex<br>DX70 (paired<br>with Windows<br>via proximity)<br>with contacts<br>marked as<br>favorites-Cisco<br>Webex Room<br>Kit and Cisco<br>TelePresence<br>SX10 Quick Set<br>in an embedded<br>Multipoint<br>Control Unit<br>conference all<br>registered in<br>Cisco Unified<br>Communications<br>Manager | Webex DX70<br>(Paired with<br>Windows) -><br>Unified CM -><br>Webex Room<br>KitWebex<br>DX70 (Paired<br>with Windows)<br>-> Add -><br>Unified CM -><br>SX10 Quick<br>SetWebex<br>DX70 (Paired<br>with Windows)<br>-> Unified CM<br>-> Webex Room<br>Kit & SX10<br>Quick Set -><br>Wireless<br>Presentation<br>Sharing | Passed | NA |

| UCJ12.8PH2S.CE9.G.168 | Transfer the<br>video call from<br>Webex DX70<br>to MX200 G2<br>paired with<br>Android device<br>via proximity<br>under Japanese<br>environment  | Verify whether<br>video call can<br>be transferred<br>from Cisco<br>Webex DX70 to<br>Cisco<br>TelePresence<br>MX200 G2<br>paired with<br>Android device<br>via Cisco<br>Proximity,<br>endpoints<br>registered in<br>Cisco Unified<br>Communications<br>Manager under<br>Japanese<br>Environment                            | Webex DX70 -><br>Unified CM -><br>SX10 Quick<br>SetWebex<br>DX70 -> Call<br>Transfer -><br>Unified CM -><br>MX200 G2<br>(Paired with<br>Android)MX200<br>G2 (Paired with<br>Android) -><br>Unified CM -><br>SX10 Quick Set | Passed | NA |
|-----------------------|----------------------------------------------------------------------------------------------------|----------------------------------------------------------------------------------------------------|----------------------------------------------------------------------------------------------------|--------|----|
| UCJ12.8PH2S.CE9.G.171 | MCU 5310<br>adhoc<br>conference<br>after factory<br>reset from<br>Webex Board<br>55 registered in<br>Unified CM<br>under Japanese<br>environment | Verify whether<br>Cisco<br>TelePresence<br>MCU 5310<br>adhoc<br>conference from<br>Cisco Webex<br>Board 55 to<br>Cisco<br>TelePresence<br>SX10 Quick Set<br>and Cisco<br>Webex DX70<br>after factory<br>reset, endpoints<br>registered into<br>Cisco Unified<br>Communications<br>Manager under<br>Japanese<br>environment | Webex Board<br>55 -> Unified<br>CM -> SX10<br>Quick<br>SetWebex<br>Board 55 -><br>Add -> MRGL<br>-> Unified CM<br>-> Sip Trunk -><br>MCU 5310 -><br>Webex<br>DX70Webex<br>Board 55 -><br>Merge                             | Passed | NA |

| UCJ12.8PH2S.CE9.G.174 | Check FECC<br>functionality<br>from Webex<br>Board 55<br>during MCU<br>5310 adhoc<br>conference<br>among Webex<br>DX70 and<br>SX10 Quick<br>Set registered<br>in Unified CM<br>under Japanese<br>environment | Verify Far End<br>Camera Control<br>functionality<br>from Cisco<br>Webex Board<br>55 during Cisco<br>TelePresence<br>MCU 5310<br>adhoc<br>conference<br>among Cisco<br>TelePresence<br>SX10 Quick Set<br>and Cisco<br>Webex DX70,<br>endpoints<br>registered into<br>Cisco Unified<br>Communications<br>Manager under<br>Japanese<br>environment | Webex Board<br>55 -> Unified<br>CM -> SX10<br>Quick<br>SetWebex<br>Board 55 -><br>Add -> MRGL<br>-> Unified CM<br>-> Sip Trunk -><br>MCU 5310 -><br>Webex<br>DX70Webex<br>Board 55 -><br>MergeWebex<br>Board 55 -><br>FECC | Passed | NA |
|-----------------------|----------------------------------------------------------------------------------------------------|----------------------------------------------------------------------------------------------------|----------------------------------------------------------------------------------------------------|--------|----|
| UCJ12.8PH2S.CE9.G.175 | Wireless<br>presentation<br>sharing from<br>Webex Board<br>55 (Paired with<br>Windows<br>device via<br>proximity) to<br>Webex DX70<br>both registered<br>in Cisco VCS<br>under Japanese<br>environment       | Check whether<br>presentation can<br>be shared from<br>Cisco Webex<br>Board 55<br>(Paired with<br>Windows via<br>Cisco<br>Proximity) to<br>Cisco Webex<br>DX70,<br>endpoints<br>registered in<br>Cisco<br>TelePresence<br>Video<br>Communication<br>Server under<br>Japanese<br>Environment                                                      | Webex Board<br>55 (Paired with<br>Windows) -><br>Cisco VCS -><br>Webex<br>DX70Webex<br>Board 55<br>(Paired with<br>Windows) -><br>Wireless<br>Presentation<br>Sharing                                                      | Passed | NA |

| UCJ12.8PH2S.CE9.G.176 | Check call<br>transfer in<br>Meet-Me<br>Conference<br>from Webex<br>DX70 to<br>MX200 G2<br>using MCU<br>5310, endpoints<br>registered in<br>Unified CM | Verify whether<br>call can be<br>transferred in<br>Meet-Me<br>Conference<br>from Cisco<br>Webex DX70 to<br>Cisco<br>TelePresence<br>MX200 G2<br>using Cisco<br>TelePresence<br>MCU 5310,<br>endpoints<br>registered in<br>Cisco Unified<br>Communications<br>Manager under<br>Japanese<br>Environment | SX10 Quick Set,<br>Webex DX70 -><br>Unified CM -><br>SIP Trunk -><br>MCU 5310<br>(Meet-Me<br>Conference)Webex<br>DX70 (Call<br>Transfer) -><br>Unified CM -><br>MX200<br>G2SX10 Quick<br>Set, MX200 G2<br>-> Unified CM<br>-> SIP Trunk -><br>MCU 5310<br>(Meet-Me<br>Conference) | Passed | NA |
|-----------------------|----------------------------------------------------------------------------------------------------|----------------------------------------------------------------------------------------------------|----------------------------------------------------------------------------------------------------|--------|----|
| UCJ12.8PH2S.CE9.G.177 | Perform<br>multisite<br>conference call<br>from Webex<br>Board 55 with<br>Webex Room<br>Kit Plus and<br>Webex DX70<br>registered in<br>Unified CM      | Verify multisite<br>call conference<br>can be<br>performed from<br>Cisco Webex<br>Board 55 with<br>Cisco Webex<br>Room Kit Plus<br>and Cisco<br>Webex DX70<br>registered in<br>Cisco Unified<br>Communications<br>Manager under<br>japanese<br>environment                                            | Webex Board<br>55 -> Unified<br>CM -> Webex<br>Room Kit<br>PlusWebex<br>Board 55 (Add)<br>-> Unified CM<br>-> Webex DX70                                                                                                    | Passed | NA |
| UCJ12.8PH2S.CE9.G.182 | Check<br>Participants list<br>in Adhoc<br>Conference<br>from Webex<br>Room Kit Mini<br>using MCU<br>5310 all<br>registered in<br>Unified CM            | Verify<br>Participants list<br>Adhoc<br>Conference<br>from Cisco<br>Webex Room<br>Kit Mini using<br>Cisco<br>TelePresence<br>MCU 5310 all<br>registered in<br>Cisco Unified<br>Communications<br>Manager                                                                                              | SX10 Quick Set<br>-> Unified CM<br>-> Webex Room<br>Kit MiniWebex<br>Room Kit Mini<br>(Participants<br>List) -> Add -><br>Unified CM -><br>MRGL -> MCU<br>5310 -> Webex<br>Room Kit Plus                                                                                          | Passed | NA |

| UCJ12.8PH2S.CE9.G.183 | Presentation<br>sharing and<br>Hold &<br>Resume in<br>Adhoc<br>Conferencing<br>between Webex<br>Room Kit Mini,<br>Webex DX70<br>and MX300 G2<br>all registered in<br>Unified CM                                    | Verify<br>Presentation<br>sharing and<br>Hold & Resume<br>in Adhoc<br>Conference<br>from Cisco<br>Webex Room<br>Kit Mini, Cisco<br>Webex DX70<br>and Cisco<br>TelePresence<br>MX300 G2<br>using Cisco<br>TelePresence<br>MCU 5310 all<br>registered in<br>Cisco Unified<br>Communications<br>Manager                                                                      | Webex Room<br>Kit Mini -><br>Unified CM -><br>Webex<br>DX70Webex<br>DX70 -> Add -><br>Unified CM -><br>MRGL -> MCU<br>5310 -> MX300<br>G2Webex Room<br>Kit Mini<br>(Presentation<br>sharing) (Hold<br>and Resume)-><br>Unified CM -><br>Webex DX70,<br>MX300 G2 | Passed | NA |
|-----------------------|----------------------------------------------------------------------------------------------------|----------------------------------------------------------------------------------------------------|----------------------------------------------------------------------------------------------------|--------|----|
| UCJ12.8PH2S.CE9.G.184 | Initiate an<br>Adhoc<br>conference<br>from Webex<br>DX70 via<br>MCU 5320<br>among Webex<br>DX70, Webex<br>Room Kit Mini<br>both registered<br>in Unified CM<br>and SX10<br>Quick Set<br>registered in<br>Cisco VCS | Verify initiating<br>Adhoc<br>conference from<br>Cisco Webex<br>DX70 among<br>Cisco Webex<br>DX70, Cisco<br>Webex Room<br>Kit Mini both<br>registered in<br>Cisco Unified<br>Communications<br>Manager and<br>Cisco<br>TelePresence<br>SX10 Quick Set<br>registered in<br>Cisco<br>TelePresence<br>Video<br>Communication<br>Server via Cisco<br>TelePresence<br>MCU 5320 | Webex DX70 -><br>Unified CM -><br>Webex Room<br>Kit MiniWebex<br>Room Kit Mini<br>-> -> Add -><br>Unified CM -><br>MRGL -> MCU<br>5310 -> Sip<br>Trunk -> Cisco<br>VCS -> SX10<br>Quick<br>SetWebex<br>Room Kit Mini<br>-> Merge                                | Passed | NA |

| UCJ12.8PH2S.CE9.G.185 | H323 Multisite<br>Conference<br>with SX10<br>Quick Set,<br>Webex Room<br>Kit Mini and<br>Webex DX70                                                              | Check H323<br>Multisite<br>Conference<br>with Cisco<br>TelePresence<br>SX10 Quick<br>Set, Webex<br>Room Kit Mini<br>and Cisco<br>Webex DX70<br>all registered<br>with Cisco<br>TelePresence<br>Video<br>Communication<br>Server as H323<br>endpoints                                                                                                    | Webex Room<br>Kit Mini (H323<br>call) -> Cisco<br>VCS ->SX10<br>Quick<br>SetWebex<br>Room Kit Mini<br>(H323 call) -><br>Add -> Cisco<br>VCS -> Webex<br>DX70                | Passed | NA |
|-----------------------|----------------------------------------------------------------------------------------------------|----------------------------------------------------------------------------------------------------|----------------------------------------------------------------------------------------------------|--------|----|
| UCJ12.8PH2S.CE9.G.186 | Check<br>presentation<br>content in<br>android paired<br>to Cisco VCS<br>registered<br>Webex Room<br>Kit Mini after<br>hold/resume<br>during wireless<br>sharing | Verify whether<br>presentation<br>content can be<br>seen via Cisco<br>Proximity for<br>Android paired<br>to Cisco<br>TelePresence<br>Video<br>Communication<br>Server<br>registered Cisco<br>Webex Room<br>Kit Mini after<br>hold/resume<br>during wireless<br>sharing in a<br>video call with<br>Cisco Webex<br>Room Kit<br>paired to Mac<br>via Cisco<br>Proximity,<br>registered to<br>Cisco Unified<br>Communications<br>Manager | Webex Room<br>Kit Mini (Paired<br>to android)<br>(Hold/Resume)<br>-> Cisco VCS<br>-> Zone -><br>Unified CM -><br>Webex Room<br>Kit (Paired to<br>Mac) (Wireless<br>sharing) | Passed | NA |
| UCJ12.8PH2S.CE9.G.187 | Initiate an      | Verify initiating | Webex Room       | Passed | NA |
|-----------------------|------------------|-------------------|------------------|--------|----|
|                       | Adhoc            | an Adhoc          | Kit Mini ->      |        |    |
|                       | conference       | conference from   | Unified CM ->    |        |    |
|                       | from Webex       | Cisco Webex       | Webex Board      |        |    |
|                       | Room Kit Mini    | Room Kit Mini     | 55Webex Room     |        |    |
|                       | via MCU 5320     | via Cisco         | Kit Mini -> ->   |        |    |
|                       | among Webex      | TelePresence      | Add -> Unified   |        |    |
|                       | Board 55,        | MCU 5320          | CM -> MRGL       |        |    |
|                       | Webex Room       | among Cisco       | -> MCU 5310      |        |    |
|                       | Kit Pro both     | Webex Board       | -> Sip Trunk ->  |        |    |
|                       | registered in    | 55, Cisco         | Webex Room       |        |    |
|                       | Unified CM       | Webex Room        | Kit ProWebex     |        |    |
|                       | and transfer the | Kit Pro both      | Room Kit Mini    |        |    |
|                       | conference call  | registered in     | -> Merge         |        |    |
|                       | from Webex       | Cisco Unified     | Webex Room       |        |    |
|                       | Room Kit Mini    | Communications    | Kit Mini -> Call |        |    |
|                       | to MX300 G2      | Manager and       | Transfer ->      |        |    |
|                       | registered in    | transfer the      | Unified CM ->    |        |    |
|                       | Cisco VCS        | conference call   | Zone -> Cisco    |        |    |
|                       |                  | from Cisco        | VCS -> MX300     |        |    |
|                       |                  | Webex Room        | G2               |        |    |
|                       |                  | Kit Mini to       |                  |        |    |
|                       |                  | Cisco             |                  |        |    |
|                       |                  | TelePresence      |                  |        |    |
|                       |                  | MX300 G2          |                  |        |    |
|                       |                  | registered in     |                  |        |    |
|                       |                  | Cisco             |                  |        |    |
|                       |                  | TelePresence      |                  |        |    |
|                       |                  | Video             |                  |        |    |
|                       |                  | Communication     |                  |        |    |
|                       |                  | Server            |                  |        |    |

| UCJ12.8PH2S.CE9.G.196 | Check whether<br>Intercluster<br>Call Forward<br>All in Webex<br>Room Kit Mini<br>to MX300 G2<br>registered in<br>two Unified<br>CM Clusters                               | Check whether<br>call from Cisco<br>Webex DX70 to<br>Call Forward<br>All enabled<br>Cisco Webex<br>Room Kit Mini<br>both registered<br>in Cisco Unified<br>Communications<br>Manager<br>cluster-1 gets<br>forwarded to<br>Cisco<br>TelePresence<br>MX300 G2<br>registered in<br>Cisco Unified<br>Communications<br>Manager<br>cluster-2 | Webex DX70 -><br>Unified CM<br>Cluster-1 -><br>Webex Room<br>Kit (CFA) -><br>Unified CM<br>Cluster-1 -> SIP<br>Trunk -><br>Unified CM<br>Cluster-2 -><br>MX300 G2                | Passed | NA |
|-----------------------|----------------------------------------------------------------------------------------------------|----------------------------------------------------------------------------------------------------|----------------------------------------------------------------------------------------------------|--------|----|
| UCJ12.8PH2S.CE9.G.197 | Perform a<br>multisite<br>conference call<br>from Webex<br>Board 55<br>registered in<br>Unified CM to<br>Webex DX70<br>and SX10<br>Quick Set<br>registered in<br>Cisco VCS | Verify whether<br>a multisite<br>conference call<br>can be<br>performed from<br>Cisco Webex<br>Board 55<br>registered in<br>Cisco Unified<br>Communications<br>Manager to<br>Cisco Webex<br>DX70 and<br>Cisco<br>TelePresence<br>SX10 Quick Set<br>registered in<br>Cisco<br>TelePresence<br>Video<br>Communication<br>Server           | Webex Board<br>55 -> Unified<br>CM -> Sip<br>Trunk -> Cisco<br>VCS -> Webex<br>DX70Webex<br>Board 55 (Add)<br>-> Unified CM<br>-> Sip Trunk -><br>Cisco VCS -><br>SX10 Quick Set | Passed | NA |

| UCJ12.8PH2S.CE9.G.198 | Perform a<br>multisite<br>conference call<br>from Webex<br>Board 55 with<br>different call<br>rates to MX300<br>G2 and Webex<br>DX70<br>registered in<br>Unified CM | Verify whether<br>a multisite<br>conference call<br>can be<br>performed from<br>Cisco Webex<br>Board 55 with<br>different call<br>rates (768 kbps)<br>to Cisco<br>TelePresence<br>MX300 G2 and<br>Cisco Webex<br>DX70<br>registered in<br>Cisco Unified<br>Communications<br>Manager | Webex Board<br>55 (768 kbps) -><br>Unified CM -><br>MX300<br>G2Webex Board<br>55 (Add) -><br>Unified CM -><br>Webex DX70                                                                                    | Passed | NA |
|-----------------------|----------------------------------------------------------------------------------------------------|----------------------------------------------------------------------------------------------------|----------------------------------------------------------------------------------------------------|--------|----|
| UCJ12.8PH2S.CE9.G.200 | Transfer the<br>call from Cisco<br>Webex Room<br>Kit Mini<br>registered as<br>SIP endpoint to<br>Webex Board<br>55 registered as<br>H.323 endpoint<br>in Cisco VCS  | Verify whether<br>the call can be<br>transferred from<br>Cisco Webex<br>Room Kit Mini<br>registered as<br>SIP endpoint to<br>Cisco Webex<br>Board 55<br>registered as<br>H.323 endpoint<br>in Cisco<br>TelePresence<br>Video<br>Communication<br>Server                              | Webex Room<br>Kit Mini (SIP)<br>-> Cisco VCS<br>-> SX20 Quick<br>Set (SIP)Webex<br>Room Kit Mini<br>(Transfer) -><br>Cisco VCS -><br>H323 -> Webex<br>Board 55<br>(H323)                                    | Passed | NA |
| UCJ12.8PH2S.CE9.G.201 | Call transfer<br>during<br>presentation<br>sharing from<br>SX10 Quick<br>Set to Webex<br>DX70<br>registered as<br>H.323 in Cisco<br>VCS                             | Check whether<br>call transferred<br>during Cisco<br>TelePresence<br>SX10 Quick Set<br>share<br>presentation to<br>Cisco Webex<br>DX70<br>registered in<br>H.323 Cisco<br>TelePresence<br>Video<br>Communication<br>Server                                                           | SX10 Quick Set<br>(Presentation<br>sharing) -><br>Cisco VCS -><br>Webex DX70<br>SX10 Quick Set<br>(Call Transfer)<br>-> Cisco VCS<br>-> SX20 Quick<br>SetWebex<br>DX70 -> Cisco<br>VCS -> SX20<br>Quick Set | Passed | NA |

| UCJ12.8PH2S.CE9.G.202 | Change<br>Presentation<br>layouts from<br>Touch 10 of<br>SX10 Quick<br>Set during<br>Adhoc<br>Conference<br>using MCU<br>4510                                                                                                    | Verify whether<br>user can change<br>the presentation<br>layouts during<br>Adhoc<br>Conference via<br>Cisco<br>TelePresence<br>MCU 4510<br>from Cisco<br>TelePresence<br>Touch 10 of<br>Cisco<br>TelePresence<br>SX10 Quick Set                                                                                                    | SX10 Quick Set<br>-> Unified CM<br>-> MX300<br>G2SX10 Quick<br>Set -> Add -><br>MRGL -><br>Unified CM -><br>Sip Trunk -><br>MCU 4510 -><br>Webex DX70<br>SX10 Quick Set<br>-> MergeSX10<br>Quick Set -><br>(Presentation<br>Sharing)<br>(Different<br>Layouts)                  | Passed | NA |
|-----------------------|----------------------------------------------------------------------------------------------------|----------------------------------------------------------------------------------------------------|----------------------------------------------------------------------------------------------------|--------|----|
| UCJ12.8PH2S.CE9.G.203 | Hold and<br>Resume during<br>different<br>Presentation<br>Layouts in<br>Meet-Me<br>Conference<br>using MCU<br>4510 among<br>Webex Room<br>Kit Mini,<br>Webex Room<br>Kit Pro and<br>Webex Board<br>55 registered in<br>Cisco VCS<br>under Japanese<br>Environment | Verify whether<br>Hold/Resume<br>the video call<br>and check<br>various layouts<br>reflects during<br>Presentation<br>Sharing in<br>Meet-Me<br>Conference<br>among Cisco<br>Webex Room<br>Kit Mini, Cisco<br>Webex Room<br>Kit Mini, Cisco<br>Webex Room<br>Kit Pro and<br>Cisco Webex<br>Board 55 via<br>Cisco<br>TelePresence<br>MCU 4510 all<br>registered in<br>Cisco<br>TelePresence<br>Video<br>Communication<br>Server under<br>Japanese<br>Environment | Webex Room<br>Kit Mini,<br>Webex Room<br>Kit Pro, Webex<br>Board 55 -><br>Cisco VCS -><br>Zone -> MCU<br>4510 -><br>Meet-Me<br>ConferenceWebex<br>Room Kit Pro<br>(Hold/Resume)<br>-> Meet-Me<br>Conference<br>Webex Room<br>Kit Pro<br>(Presentation<br>Sharing) -><br>Layouts | Passed | NA |

| UCJ12.8PH2S.CE9.G.205 | Make<br>Intercluster<br>Presentation<br>sharing from<br>Webex Room<br>Kit Mini to<br>Webex Board<br>55 registered in<br>Cisco VCS                     | Verify whether<br>Intercluster<br>presentation can<br>be shared from<br>Cisco Webex<br>Room Kit Mini<br>to Cisco Webex<br>Board 55 all<br>registered in<br>Cisco<br>TelePresence<br>Video<br>Communication<br>Server                                                                                                    | Webex Room<br>Kit Mini<br>(Presentation<br>Sharing) -><br>Cisco VCS<br>Cluster 1 -><br>Zone -> Cisco<br>VCS Cluster 2<br>-> Webex Board<br>55                                       | Passed | NA |
|-----------------------|----------------------------------------------------------------------------------------------------|----------------------------------------------------------------------------------------------------|----------------------------------------------------------------------------------------------------|--------|----|
| UCJ12.8PH2S.CE9.G.207 | Hold/Resume<br>the Presentation<br>Sharing from<br>Webex Room<br>Kit Mini in the<br>Multiway<br>Conference<br>using Cisco<br>MCU 5320                 | Verify<br>Hold/Resume<br>during<br>Presentation<br>sharing from<br>Cisco Webex<br>Room Kit Mini<br>to Cisco Webex<br>Room Kit,<br>Cisco Webex<br>Room Kit,<br>Cisco Webex<br>Room Kit Mini<br>in a Multiway<br>Conference<br>using Cisco<br>TelePresence<br>MCU 5320,<br>endpoints<br>registered in<br>Cisco<br>Expressway-Core | Webex Room<br>Kit Mini,<br>Webex Room<br>Kit, Webex<br>Room Pro -><br>Expressway-C<br>-> Zone -><br>MCU<br>5320Webex<br>Room Kit Mini<br>-> Presentation<br>Sharing,<br>Hold/Resume | Passed | NA |
| UCJ12.8PH2S.CE9.G.209 | Create Panel in<br>Only in call UI<br>Extension of<br>Webex Room<br>Kit Mini in a<br>video call with<br>SX20 Quick<br>Set registered<br>in Unified CM | Verify whether<br>user can create<br>panel in "Only<br>in call" UI<br>Extension of<br>Cisco Webex<br>Room Kit Mini<br>in a video call<br>with Cisco<br>TelePresence<br>SX20 Quick Set<br>registered in<br>Cisco Unified<br>Communications<br>Manager                                                                            | Webex Room<br>Kit Mini -><br>Unified CM -><br>SX20 Quick<br>SetWebex<br>Room Kit Mini<br>-> (Check the<br>availability)                                                             | Passed | NA |

| UCJ12.8S.CE9.G.111 | Check Sign-in<br>banner<br>maximize/minimize<br>in Web UI of<br>MX300 G2<br>registered in<br>Unified CM    | Verify whether<br>Sign-in banner<br>maximize/minimize<br>through Web<br>User Interface<br>of Cisco<br>TelePresence<br>MX300 G2<br>registered in<br>Cisco Unified<br>Communications<br>Manager                          | NA                                                                                                    | Failed | CSCvt83853 |
|--------------------|----------------------------------------------------------------------------------------------------|----------------------------------------------------------------------------------------------------|----------------------------------------------------------------------------------------------------|--------|------------|
| UCJ12.8S.CE9.G.113 | Icon display on<br>the OSD of<br>SX10 Quick<br>Set while<br>dropping<br>participants via<br>TRC 6          | Verify whether<br>participant can<br>be dropped<br>without any<br>icon appearance<br>on the screen<br>accessed via<br>Cisco<br>TelePresence<br>Remote Control<br>6 of Cisco<br>TelePresence<br>SX10 Quick Set          | MX200 G2 -><br>Unified CM -><br>Webex DX70-A<br>MX200 G2 -><br>Add -> Unified<br>CM -> SX10<br>Quick Set SX10<br>Quick Set -><br>Call Hold -><br>Unified CM<br>SX10 Quick Set<br>-> Unified CM<br>-> Webex<br>DX70-B SX10<br>Quick Set -><br>Merge SX10<br>Quick Set -><br>Webex DX70-B<br>(Drop) | Failed | CSCvt85956 |
| UCJ12.8S.CE9.G.114 | Passphrases do<br>not match<br>reflects on<br>clicking the eye<br>icon from Web<br>UI of SX20<br>Quick Set | Verify<br>Passphrases do<br>not match error<br>does not reflect<br>on selecting the<br>eye icon when<br>trying to change<br>the passphrase<br>from Web User<br>Interface of<br>Cisco<br>TelePresence<br>SX20 Quick Set | NA                                                                                                    | Failed | CSCvt93170 |

| UCJ12.8S.CE9.G.115 | "Verify<br>whether Hold<br>icon appears<br>properly when<br>tapping<br>Self-view<br>contact card in<br>Touch 10 of<br>Room Kit<br>Plus-PTZ"                                | Verify whether<br>hold icon<br>appears<br>normally when<br>tapping on<br>Self-view<br>contact card in<br>Cisco<br>TelePresence<br>Touch 10 of<br>Cisco Webex<br>Room Kit Plus                                                                                                    | Webex Room<br>Kit Plus-PTZ -><br>Unified CM -><br>Webex DX70<br>(Audio Call)<br>Webex Room<br>Kit Plus-PTZ -><br>Call Hold<br>Webex Room<br>Kit Plus-PTZ -><br>Self-view                                                                                         | Failed | CSCvt48117 |
|--------------------|----------------------------------------------------------------------------------------------------|----------------------------------------------------------------------------------------------------|----------------------------------------------------------------------------------------------------|--------|------------|
| UCJ12.8S.CE9.G.116 | Verify<br>overlapping of<br>self-view and<br>presentation<br>trays appears<br>with proper<br>positions from<br>Touch 10 of<br>MX200 G2                                     | Verify whether<br>overlapping of<br>self-view and<br>presentation<br>trays appears<br>with proper<br>positions from<br>Cisco<br>TelePresence<br>Touch 10 of<br>Cisco<br>TelePresence<br>MX200 G2                                                                                                    | MX200 G2 -><br>Unified CM -><br>Webex DX70<br>MX200 G2<br>(Windows via<br>Proximity) -><br>Presentation<br>Sharing                                                                                                    | Failed | CSCvt48159 |
| UCJ12.8S.CE9.G.117 | Check layout<br>option via<br>TRC6 from<br>SX10 Quick<br>Set during<br>presentation<br>shared in<br>conference by<br>Webex Room<br>Kit Plus<br>registered in<br>Unified CM | Check whether<br>layout changing<br>option through<br>Cisco<br>TelePresence<br>Remote Control<br>6 from Cisco<br>TelePresence<br>SX10 Quick Set<br>while<br>presentation<br>shared and<br>conference<br>initiated by<br>Cisco Webex<br>Room Kit Plus<br>registered in<br>Cisco Unified<br>Communications<br>Manager | Webex Room<br>Kit Plus -><br>Unified CM -><br>SX10 Quick Set<br>Webex Room<br>Kit Plus -> Add<br>-> Unified CM<br>-> Webex DX70<br>SX10 Quick Set<br>(Presentation<br>Sharing)<br>(Change layout<br>) -> Unified CM<br>-> Webex Room<br>Kit Plus &<br>Webex DX70 | Failed | CSCvt56773 |

r

| UCJ12.8PH2S.CE9.G.211 | Check clear<br>image quality<br>in FECC dialog<br>box from Web<br>UI of Webex<br>DX70             | Verify clear Far<br>End Camera<br>Control image<br>quality from<br>Camera Control<br>dialog box in<br>Web User<br>Interface of<br>Cisco Webex<br>DX70                                                                              | Webex DX70 -><br>Unified CM -><br>SX10 Quick Set                       | Failed | CSCvu74748 |
|-----------------------|---------------------------------------------------------------------------------------------------|----------------------------------------------------------------------------------------------------|------------------------------------------------------------------------|--------|------------|
| UCJ12.8PH2S.CE9.G.212 | Check the<br>display of<br>Webex DX70<br>during call hold<br>by remote<br>participant<br>MX200 G2 | Verify whether<br>On-Screen<br>Display of<br>Cisco Webex<br>DX70 during<br>call hold by<br>remote<br>participant<br>Cisco<br>TelePresence<br>MX200 G2,<br>endpoints<br>registered in<br>Cisco Unified<br>Communications<br>Manager | MX200 G2 -><br>Unified CM -><br>Webex DX70<br>MX200 G2 -><br>Call Hold | Failed | CSCvu99437 |
| UCJ12.8PH2S.CE9.G.214 | Add Webex<br>Room Kit as<br>favorite<br>through UI of<br>MX300 G2<br>registered in<br>Unified CM  | Verify whether<br>user is able to<br>add Cisco<br>Webex Room<br>Kit as favorite<br>in Cisco<br>TelePresence<br>MX300 G2<br>registered in<br>Cisco Unified<br>Communications<br>Manager under<br>Japanese<br>environment            | NA                                                                     | Failed | CSCvu88897 |

| UCJ12.8PH2S.CE9.G.215 | Add folder "A"   | Check Whether    | NA | Failed | CSCvu88900 |
|-----------------------|------------------|------------------|----|--------|------------|
|                       | as parent and    | adding folder    |    |        |            |
|                       | "B" as child for | "A" as parent    |    |        |            |
|                       | favorites        | and "B" as child |    |        |            |
|                       | through Web      | for favorites    |    |        |            |
|                       | UI of Webex      | through Web      |    |        |            |
|                       | Room Kit         | User Interface   |    |        |            |
|                       | registered in    | of Cisco Webex   |    |        |            |
|                       | Unified CM       | Room Kit         |    |        |            |
|                       |                  | registered in    |    |        |            |
|                       |                  | Cisco Unified    |    |        |            |
|                       |                  | Communications   |    |        |            |
|                       |                  | Manager under    |    |        |            |
|                       |                  | Japanese         |    |        |            |
|                       |                  | envrionment      |    |        |            |
|                       |                  |                  |    |        |            |

## **Cisco Jabber Clients**

| Logical ID            | Title                                                                                                | Description                                                                                                    | Call<br>Component<br>Flow                                        | Status | Defects |
|-----------------------|----------------------------------------------------------------------------------------------------|----------------------------------------------------------------------------------------------------|------------------------------------------------------------------|--------|---------|
| UCJ12.8S.Jabber.G.001 | Record the voice<br>message from<br>Cisco Jabber for<br>Android                                      | Verify whether<br>Cisco Jabber for<br>Android is able to<br>record the new<br>voice message<br>successfully                                          | NA                                                               | Passed | NA      |
| UCJ12.8S.Jabber.G.002 | Reply to voice<br>message from<br>Cisco Jabber for<br>Android                                        | Verify whether<br>Cisco Jabber for<br>Android is able to<br>reply the received<br>voice messages<br>from Cisco Jabber<br>for Android<br>successfully | NA                                                               | Passed | NA      |
| UCJ12.8S.Jabber.G.016 | Receive call from<br>the hunt group<br>when hunt group<br>is logged in from<br>Jabber for<br>Android | Verify whether<br>the user can<br>receive call from<br>the hunt group<br>when it is logged<br>in from Jabber for<br>Android                          | CJW -><br>Unified CM<br>-> Hunt Pilot<br>-> Unified<br>CM -> CJA | Passed | NA      |

| UCJ12.8S.Jabber.G.017 | Hold and resume<br>the hunt group<br>calls in Jabber for<br>Android                                                      | Verify whether<br>the user can hold<br>and resume the<br>hunt group calls<br>from Jabber for<br>Android                                                                                                   | CJA -><br>Unified CM<br>-> CJW | Passed | NA |
|-----------------------|----------------------------------------------------------------------------------------------------|----------------------------------------------------------------------------------------------------|--------------------------------|--------|----|
| UCJ12.8S.Jabber.G.020 | Set Prevent<br>Decline OnHunt<br>Call to True to not<br>get the Decline<br>button for<br>incoming calls in<br>hunt group | Verify whether<br>the user doesn't<br>not gets decline<br>button for<br>incoming calls in<br>hunt group by<br>setting the<br>parameter Prevent<br>Decline OnHunt<br>Call to True in<br>Jabber config file | NA                             | Passed | NA |
| UCJ12.8S.Jabber.G.023 | Enable biometric<br>authentication in<br>Cisco Jabber for<br>Android                                                     | Verify whether<br>Cisco Jabber for<br>Android is able<br>enable biometric<br>authentication<br>successfully                                                                                               | NA                             | Passed | NA |
| UCJ12.8S.Jabber.G.025 | Open<br>notifications by<br>unlocking with<br>biometric<br>authentication                                                | Verify whether<br>Cisco Jabber for<br>Android is able<br>open the<br>notifications by<br>unlocking with<br>biometric<br>authentication<br>successfully                                                    | NA                             | Passed | NA |
| UCJ12.8S.Jabber.G.032 | Mute call pickup<br>notifications in<br>Cisco Jabber for<br>Android                                                      | Verify whether<br>Cisco Jabber for<br>Android is able to<br>mute call pickup<br>notifications<br>successfully                                                                                             | NA                             | Passed | NA |
| UCJ12.8S.Jabber.G.033 | Unmute call<br>pickup<br>notifications and<br>check alerts in<br>Cisco Jabber for<br>Android                             | Verify whether<br>Cisco Jabber for<br>Android is able to<br>Unmute call<br>pickup<br>notifications and<br>get the call pickup<br>notifications<br>successfully                                            | NA                             | Passed | NA |

| UCJ12.8S.Jabber.G.039 | Mark the contact<br>as favorites in<br>Cisco Jabber for<br>Android | Verify whether<br>Cisco Jabber for<br>Android version<br>10 is able mark<br>the contacts as<br>favorites<br>successfully                            | NA                                                  | Passed | NA |
|-----------------------|--------------------------------------------------------------------|----------------------------------------------------------------------------------------------------|-----------------------------------------------------|--------|----|
| UCJ12.8S.Jabber.G.040 | Attach the Gifs<br>from Cisco Jabber<br>for Android                | Verify whether<br>Cisco Jabber for<br>Android version<br>10 is attach the<br>Gif file during<br>chatting<br>successfully                            | NA                                                  | Passed | NA |
| UCJ12.8S.Jabber.G.041 | Attach the pdf file<br>in Cisco Jabber<br>for Android              | Verify whether<br>Cisco Jabber for<br>Android version<br>10 is attach the<br>pdf file during<br>chatting<br>successfully                            | NA                                                  | Passed | NA |
| UCJ12.8S.Jabber.G.058 | Call park in Cisco<br>Jabber for<br>iPhone11                       | Verify whether<br>Cisco Jabber for<br>iPhone 11 is able<br>to park the call<br>successfully                                                         | CJI->Unified<br>CM->Park->CJI                       | Passed | NA |
| UCJ12.8S.Jabber.G.059 | Make inter call<br>hold/resume in<br>Cisco Jabber for<br>iPhone 11 | Verify whether<br>Cisco Jabber for<br>iPhone 11 is able<br>to make and<br>inter-cluster call<br>and hold and<br>resume ongoing<br>call successfully | CJI->Unified<br>CM->SIP<br>Tunk->Unified<br>CM->CJI | Passed | NA |
| UCJ12.8S.Jabber.G.062 | Generate the PRT<br>logs from Cisco<br>Jabber for<br>iPhone11      | Verify whether<br>Cisco Jabber for<br>iPhone 11 is able<br>generate PRT logs<br>for the issues<br>successfully                                      | NA                                                  | Passed | NA |
| UCJ12.8S.Jabber.G.071 | Call park in Cisco<br>Jabber for<br>Windows                        | Verify whether<br>Cisco Jabber for<br>Windows is able<br>to park call and<br>retrieve call with<br>park number<br>successfully                      | CJW->Unified<br>CM->CJI                             | Passed | NA |

| UCJ12.8S.Jabber.G.072 | Call park option<br>when one<br>participant<br>already parked the<br>call in Cisco<br>Jabber for<br>Windows | Verify whether<br>Cisco Jabber for<br>Windows is able<br>to park call when<br>one participant in<br>the call opted for<br>the call park by<br>selecting option<br>park successfully                     | CJW->Unified<br>CM->CJI                                       | Passed | NA |
|-----------------------|----------------------------------------------------------------------------------------------------|----------------------------------------------------------------------------------------------------|---------------------------------------------------------------|--------|----|
| UCJ12.8S.Jabber.G.081 | Assign different<br>ringtone for line 2<br>and receive an<br>inter cluster call                             | Verify whether<br>Cisco Jabber for<br>Windows is able<br>to assign different<br>ringtone to line 2<br>and receive a inter<br>cluster call on line<br>2 with changed<br>ringtone enabled<br>successfully | CJW1->Unified<br>CM-> SIP<br>Trunk -><br>Unified<br>CM-> CJW2 | Passed | NA |
| UCJ12.8S.Jabber.G.082 | Disconnect call<br>services and view<br>settings of<br>ringtones in Cisco<br>Jabber for<br>Windows          | Verify whether<br>Cisco Jabber for<br>Windows is able<br>to assign different<br>ringtone to<br>different lines<br>when call services<br>are not in<br>connected status<br>successfully                  | NA                                                            | Passed | NA |
| UCJ12.8S.Jabber.G.083 | Set different tones<br>for different lines<br>in Cisco Jabber<br>for Mac                                    | Verify whether<br>Cisco Jabber for<br>Mac is able to<br>assign different<br>ringtone to<br>different lines and<br>able to get exact<br>ringtone to each<br>line respectively<br>successfully            | CJW->Unified<br>CM->CJM                                       | Passed | NA |
| UCJ12.8S.Jabber.G.103 | Create a custom<br>contact using<br>updated UI in<br>Cisco Jabber for<br>Windows Team<br>Messaging mode     | Verify whether<br>Cisco Jabber for<br>Teams Messaging<br>mode in Windows<br>is able to create a<br>custom contact<br>using updated UI<br>successfully                                                   | NA                                                            | Passed | NA |

| UCJ12.8S.Jabber.G.104 | Edit a custom<br>contact with<br>Japanese<br>characters using<br>new UI in Cisco<br>Jabber for<br>Windows Team<br>Messaging mode | Verify whether<br>Cisco Jabber for<br>Teams Messaging<br>mode in Windows<br>is able to edit a<br>custom contact<br>with Japanese<br>characters using<br>updated UI<br>successfully | NA                      | Passed | NA |
|-----------------------|----------------------------------------------------------------------------------------------------|----------------------------------------------------------------------------------------------------|-------------------------|--------|----|
| UCJ12.8S.Jabber.G.111 | Set "Always use<br>new plugged<br>device" and<br>initiate a call in<br>Cisco Jabber for<br>Windows                               | Verify whether<br>Cisco Jabber for<br>Windows is able<br>to set "always use<br>new plugged<br>devices" as<br>default audio<br>connection<br>successfully                           | NA                      | Passed | NA |
| UCJ12.8S.Jabber.G.112 | Set "Always use<br>new plugged<br>device" and<br>accept call in<br>Cisco Jabber for<br>Windows while<br>hearing music            | Verify whether<br>Cisco Jabber for<br>Windows is able<br>to answer the call<br>using newly<br>plugged audio<br>device while<br>hearing to the<br>ongoing music<br>successfully     | NA                      | Passed | NA |
| UCJ12.8S.Jabber.G.121 | View enabled<br>share screen icon<br>during a call in<br>Cisco Jabber for<br>Windows                                             | Verify whether<br>Cisco Jabber for<br>Windows is able<br>to share screen<br>during the video<br>call successfully                                                                  | CJW->Unified<br>CM->CJW | Passed | NA |
| UCJ12.8S.Jabber.G.123 | Initiate screen<br>share from Cisco<br>Jabber for<br>Windows to Cisco<br>Jabber for<br>Android during<br>call                    | Verify whether<br>Cisco Jabber for<br>Windows is able<br>to share screen to<br>Cisco Jabber for<br>Android during<br>the video call<br>successfully                                | CJW->Unified<br>CM->CJA | Passed | NA |

| UCJ12.8PHIIS.Jabber.G.002 | Searched contact<br>is added into<br>existing contact<br>group using<br>keyboard shortcut<br>key                      | Verify whether<br>the searched<br>contact can be<br>added into<br>existing contact<br>group list by using<br>keyboard shortcut<br>key "Alt + A" in<br>Cisco Jabber for<br>Windows             | NA                               | Passed | NA |
|---------------------------|----------------------------------------------------------------------------------------------------|----------------------------------------------------------------------------------------------------|----------------------------------|--------|----|
| UCJ12.8PHIIS.Jabber.G.003 | Escalate a call to<br>a contact from<br>search result<br>using keyboard<br>shortcut key                               | Verify whether<br>the call can be<br>escalated from the<br>searched contact<br>result dropdown<br>using keyboard<br>shortcut key "shift<br>+ Alt + C" in<br>Cisco Jabber for<br>Windows       | CJW1 -><br>Unified CM<br>-> CJW2 | Passed | NA |
| UCJ12.8PHIIS.Jabber.G.004 | Navigate to<br>1-To-1 chat<br>window of a<br>searched contact<br>from search result<br>using keyboard<br>shortcut key | Verify whether<br>1-To-1 chat<br>window can be<br>opened using the<br>keyboard shortcut<br>key "Alt + C"<br>from the searched<br>contact result<br>dropdown in<br>Cisco Jabber for<br>Windows | NA                               | Passed | NA |
| UCJ12.8PHIIS.Jabber.G.005 | Close an active<br>conversation<br>window using<br>keyboard shortcut<br>key                                           | Verify whether<br>active 1-To-1 chat<br>conversation<br>window can be<br>closed using<br>keyboard shortcut<br>key "Control +<br>W" in Cisco<br>Jabber for<br>Windows                          | NA                               | Passed | NA |

| UCJ12.8PHIIS.Jabber.G.006 | Switch between<br>multiple<br>conversation<br>chats windows<br>using keyboard<br>shortcut key                 | Verify whether<br>the user can<br>navigate between<br>the chat windows<br>among chat list<br>using keyboard<br>shortcut key<br>"Control +Tab" in<br>Cisco Jabber for<br>Windows                                          | NA | Passed | NA |
|---------------------------|----------------------------------------------------------------------------------------------------|----------------------------------------------------------------------------------------------------|----|--------|----|
| UCJ12.8PHIIS.Jabber.G.008 | Navigate to text<br>area and send<br>messages from<br>1-To-1 chat<br>window using<br>keyboard shortcut<br>key | Verify whether<br>the cursor<br>navigates to text<br>area by clicking<br>"Control + e"<br>from keyboard<br>then end user<br>enters any text and<br>clicks enter key to<br>send the message<br>from 1-To-1 chat<br>window | NA | Passed | NA |
| UCJ12.8PHIIS.Jabber.G.023 | Moving to top of<br>the chat history in<br>1-To-1<br>conversation tab<br>using keyboard<br>shortcut key       | Verify whether<br>the cursor<br>navigates to top of<br>the chat history<br>from1-To-1<br>conversation tab<br>using keyboard<br>shortcut key<br>"Control + Home"<br>in Cisco Jabber<br>for Windows                        | NA | Passed | NA |
| UCJ12.8PHIIS.Jabber.G.024 | Navigate to end<br>of chat history in<br>1-To-1<br>conversation tab<br>using keyboard<br>shortcut key         | Verify whether<br>the cursor<br>navigates to end<br>of the chat history<br>from 1-To-1<br>conversation tab<br>using keyboard<br>shortcut key<br>"Control + End"<br>in Cisco Jabber<br>for Windows                        | NA | Passed | NA |

| UCJ12.8PHIIS.Jabber.G.044 | Sign in CJA end<br>user in another<br>android device at<br>same time                     | Verify whether<br>'Registered<br>elsewhere.Reconnect'<br>error message is<br>displayed at top of<br>the application<br>when same end<br>user of Cisco<br>Jabber for<br>Android1 login<br>with another<br>Cisco Jabber for<br>Android2 device<br>at same time                                                                                    | NA | Passed | NA |
|---------------------------|------------------------------------------------------------------------------------------|----------------------------------------------------------------------------------------------------|----|--------|----|
| UCJ12.8PHIIS.Jabber.G.045 | End user of CJA<br>login with CJW at<br>same time after<br>admin sets the<br>key to true | Verify whether<br>'Registered<br>elsewhere.Reconnect'<br>error message is<br>not displayed at<br>top of the<br>application when<br>same end user of<br>Cisco Jabber for<br>Android login<br>with Cisco Jabber<br>for Windows<br>device at same<br>time after admin<br>sets the key to true<br>in Jabber config<br>file                          | NA | Passed | NA |
| UCJ12.8PHIIS.Jabber.G.048 | Send/Receive<br>messages when<br>CJA end user<br>login with CJW at<br>same time          | Verify whether<br>'Registered<br>elsewhere.Reconnect'<br>error message is<br>not displayed at<br>top of the<br>application when<br>same end user of<br>Cisco Jabber for<br>Android login<br>with Cisco Jabber<br>for Windows at<br>same time during<br>Instant Messaging<br>and also check the<br>message is<br>received in both<br>the devices | NA | Passed | NA |

| UCJ12.8PHIIS.Jabber.G.050 | Automatic reset<br>after sign out in<br>Cisco Jabber for<br>Android when<br>admin sets key to<br>true                    | Verify whether<br>reset prompt is not<br>displayed when<br>user tries to login<br>second time after<br>a successful<br>logout in Cisco<br>Jabber for<br>Android when<br>admin sets the<br>control key to true<br>in<br>jabber.config.xml<br>file    | NA | Passed | NA |
|---------------------------|----------------------------------------------------------------------------------------------------|----------------------------------------------------------------------------------------------------|----|--------|----|
| UCJ12.8PHIIS.Jabber.G.051 | Set Admin key to<br>default and check<br>for reset prompt<br>while sign in<br>again                                      | Verify whether<br>reset prompt is<br>displayed when<br>end user tries to<br>login second time<br>after a successful<br>logout in Cisco<br>Jabber for<br>Android when<br>admin sets the<br>control key to<br>'false' in<br>jabber.config.xml<br>file | NA | Passed | NA |
| UCJ12.8PHIIS.Jabber.G.055 | Lower firmware<br>version Cisco<br>Headset upgrades<br>to latest firmware<br>version from<br>Cisco Jabber for<br>Windows | Verify whether<br>the end user is<br>navigated to<br>headset firmware<br>upgrade page<br>when end user<br>connects with<br>lower version<br>firmware Cisco<br>Headset(530<br>series) in Cisco<br>Jabber for<br>Windows                              | NA | Passed | NA |

| UCJ12.8PHIIS.Jabber.G.056 | Connect upgraded<br>version Cisco<br>Headset to Cisco<br>Jabber for<br>Windows                    | Verify whether<br>the end user is not<br>navigated to<br>headset firmware<br>upgrade page<br>when end user<br>connects with<br>upgraded version<br>firmware of Cisco<br>Headset(530<br>series) which is<br>installed in Cisco<br>Unified<br>Communications<br>Manager | NA | Passed | NA |
|---------------------------|---------------------------------------------------------------------------------------------------|----------------------------------------------------------------------------------------------------|----|--------|----|
| UCJ12.8PHIIS.Jabber.G.068 | Open Jabber help<br>page before sign<br>in to Cisco Jabber<br>for Windows                         | Verify whether<br>the end user of<br>Cisco Jabber for<br>Windows can be<br>able to open help<br>page from settings<br>before sign into<br>the app after<br>admin sets the key<br>to true in<br>jabber.config.xml<br>file                                              | NA | Passed | NA |
| UCJ12.8PHIIS.Jabber.G.070 | Display Cisco<br>Jabber Help<br>option from<br>settings in CJW<br>after admin sets<br>key to true | Verify whether<br>the option Cisco<br>Jabber Help is not<br>displayed in Cisco<br>Jabber for<br>Windows when<br>admin sets the key<br>to default(false) in<br>jabber.config.xml<br>file                                                                               | NA | Passed | NA |
| UCJ12.8PHIIS.Jabber.G.077 | Help central Web<br>page is displayed<br>in Japanese of<br>Cisco Jabber for<br>Mac                | Verify whether<br>Cisco Jabber for<br>Mac displays<br>Cisco Jabber Help<br>central web page<br>in Japanese after<br>admin sets the key<br>to true in<br>jabber.config.xml<br>file                                                                                     | NA | Passed | NA |

| UCJ12.8PHIIS.Jabber.G.079 | Change to<br>Japanese<br>language in Help<br>central web page<br>of Cisco Jabber<br>for Mac          | Verify whether<br>the English<br>environment end<br>user of Cisco<br>Jabber for Mac<br>can able to change<br>the Cisco Jabber<br>Help central web<br>page to Japanese<br>language | NA                                | Passed | NA |
|---------------------------|----------------------------------------------------------------------------------------------------|----------------------------------------------------------------------------------------------------|-----------------------------------|--------|----|
| UCJ12.8PHIIS.Jabber.G.102 | Modify "Instant<br>Messaging"<br>credential during<br>screen share                                   | Verify whether<br>Cisco Jabber for<br>Windows can able<br>to do forced sign<br>out after screen<br>share ends when<br>user changes<br>"Instant<br>Messaging"<br>credential        | CJW 1 -><br>Unified CM<br>-> CJW2 | Passed | NA |
| UCJ12.8PHIIS.Jabber.G.104 | View the<br>behaviour of CJW<br>when "Instant<br>Messaging"<br>credentials<br>modifies<br>repeatedly | Verify whether<br>Cisco Jabber for<br>Windows user can<br>able to do forced<br>sign out when<br>"Instant<br>Messaging"<br>credential changes<br>repeatedly                        | NA                                | Passed | NA |
| UCJ12.8PHIIS.Jabber.G.110 | Modify "Phone<br>Services"<br>credential in<br>settings of Cisco<br>Jabber for Mac                   | Verify whether<br>Cisco Jabber for<br>Mac can able to<br>do forced sign out<br>and go to sign in<br>required page<br>when "Phone<br>Services" user<br>credential changes          | NA                                | Passed | NA |

| UCJ12.8PHIIS.Jabber.G.114 | "Refresh<br>configuration to<br>reauth" after<br>changing the<br>credential on<br>Unified CM page | Verify whether<br>Cisco Jabber for<br>Windows can able<br>to do forced sign<br>out when user<br>performs "Refresh<br>configuration to<br>reauth" by<br>changing the<br>credential in Cisco<br>Unified<br>Communications<br>Manager | NA                                                                        | Passed | NA |
|---------------------------|---------------------------------------------------------------------------------------------------|----------------------------------------------------------------------------------------------------|---------------------------------------------------------------------------|--------|----|
| UCJ12.8PHIIS.Jabber.G.121 | Modify "Instant<br>Messaging"<br>credential during<br>voicemail call                              | Verify whether<br>Cisco Jabber for<br>Windows can able<br>to do forced sign<br>out after<br>voicemail call<br>ends when<br>"Instant<br>Messaging"<br>credential is<br>modified                                                     | NA                                                                        | Passed | NA |
| UCJ12.8PHIIS.Jabber.G.123 | Modify "Instant<br>Messaging"<br>credential during<br>ICT call                                    | Verify whether<br>Cisco Jabber for<br>Windows can able<br>to do forced sign<br>out after call ends<br>when "Instant<br>Messaging"<br>credential is<br>modified during<br>ICT call                                                  | CJW 1 -><br>Unified CM<br>1 -> ICT<br>Trunk-><br>Unified CM<br>2 -> CJW 2 | Passed | NA |
| UCJ12.8PHIIS.Jabber.G.125 | View the blank<br>screen shot by<br>switching the<br>apps when call is<br>on hold                 | Verify whether<br>Cisco Jabber for<br>Android 1 can<br>able to show a<br>blank screenshot<br>by swiping up the<br>home button when<br>call is on hold in<br>Cisco Jabber for<br>Android 2                                          | CJA 1-><br>Unified CM<br>-> CJA 2                                         | Passed | NA |

| UCJ12.8PHIIS.Jabber.G.130 | View the blank<br>screen shot in<br>split screen by<br>switching in<br>between apps                                                      | Verify whether<br>Cisco Jabber for<br>Android can show<br>blank screenshot<br>in split screen<br>when switching<br>between apps                                            | NA                                | Passed | NA |
|---------------------------|----------------------------------------------------------------------------------------------------|----------------------------------------------------------------------------------------------------|-----------------------------------|--------|----|
| UCJ12.8PHIIS.Jabber.G.131 | View the blank<br>screenshot in<br>"Modern View"<br>by switching in<br>between apps                                                      | Verify whether<br>Cisco Jabber for<br>Android can show<br>blank screenshot<br>in split screen<br>when switching<br>between apps in<br>Modern view                          | NA                                | Passed | NA |
| UCJ12.8PHIIS.Jabber.G.132 | View blank<br>screenshot by<br>switching in<br>between apps<br>during screen<br>share                                                    | Verify whether<br>Cisco Jabber for<br>Android can show<br>the blank<br>screenshot when<br>switching the apps<br>in Teams mode                                              | NA                                | Passed | NA |
| UCJ12.8PHIIS.Jabber.G.140 | Enable TMM<br>after logging in<br>Cisco Jabber for<br>Android                                                                            | Verify whether<br>Cisco Jabber for<br>Android can able<br>to do forced sign<br>out and view<br>information<br>message when<br>TMM is enabled<br>after logging in<br>Jabber | NA                                | Passed | NA |
| UCJ12.8PHIIS.Jabber.G.142 | Enable TMM in<br>control hub<br>during call and<br>view the forced<br>sign out page in<br>Cisco Jabber for<br>Android after call<br>ends | Verify whether<br>Cisco Jabber for<br>Android can able<br>to do forced sign<br>out and view<br>information<br>message when<br>TMM enabled in<br>Control Hub<br>during call | CJA 1-><br>Unified CM<br>-> CJA 2 | Passed | NA |

| UCJ12.8PHIIS.Jabber.G.146 | Set<br>'BlockVersionBelow'<br>is lower than<br>current version in<br>Jabber config file                                                           | Verify whether<br>Cisco Jabber for<br>Android can able<br>to work normally<br>when<br>"BlockVersionBelow"<br>config key value<br>is set to lower<br>than the current<br>version                                                      | NA                                                              | Passed | NA |
|---------------------------|----------------------------------------------------------------------------------------------------|----------------------------------------------------------------------------------------------------|-----------------------------------------------------------------|--------|----|
| UCJ12.8PHIIS.Jabber.G.149 | View forced sign<br>out in "High<br>Contrast" theme<br>when<br>BlockVersionBelow'<br>key is set to<br>upcoming version<br>than current<br>version | Verify whether<br>Cisco Jabber for<br>Android can able<br>to do forced sign<br>out in high<br>contrast theme<br>when<br>'BlockVersionBelow'<br>key is set to<br>upcoming version<br>than current<br>version in Jabber<br>config file | NA                                                              | Passed | NA |
| UCJ12.8PHIIS.Jabber.G.160 | View forwarded<br>number details in<br>incoming call<br>toast for hunt<br>group in Android                                                        | Verify whether<br>Cisco Jabber for<br>Android is able to<br>view forwarded<br>number details on<br>incoming call<br>toast for hunt<br>group                                                                                          | CJW -><br>Unified CM<br>-> CJA 2 -><br>Unified CM<br>-> CJA 1   | Passed | NA |
| UCJ12.8PHIIS.Jabber.G.165 | View call forward<br>information on<br>Incoming call<br>toast for Hunt<br>group in CJW<br>Classic view                                            | Verify whether<br>Cisco Jabber for<br>Windows is able<br>to view call<br>forwarded number<br>on incoming call<br>toast for hunt<br>group in Classic<br>View                                                                          | CJW 3 -><br>Unified CM<br>-> CJW 2 -><br>Unified CM<br>-> CJW 1 | Passed | NA |
| UCJ12.8PHIIS.Jabber.G.168 | Chat from<br>incoming call<br>toast for hunt<br>group by clicking<br>the chat button in<br>Cisco Jabber for<br>Windows                            | Verify whether<br>Cisco Jabber for<br>Windows is able<br>to chat by clicking<br>the chat button<br>from incoming<br>call toast for hunt<br>group when call is<br>forwarded                                                           | CJW 3 -><br>Unified CM<br>-> CJW 2 -><br>Unified CM<br>-> CJW 1 | Passed | NA |

| UCJ12.8PHIIS.Jabber.G.205 | Search created<br>persistent chat<br>room by name in<br>High Contrast<br>mode                                | Verify whether<br>Cisco Jabber for<br>Windows is able<br>to search created<br>persistent chat<br>room by its name<br>on High Contrast<br>mode                      | NA                                                                | Passed | NA |
|---------------------------|----------------------------------------------------------------------------------------------------|----------------------------------------------------------------------------------------------------|-------------------------------------------------------------------|--------|----|
| UCJ12.8PHIIS.Jabber.G.208 | Search persistent<br>chat room by<br>name during SIP<br>Call                                                 | Verify whether<br>Cisco Jabber for<br>Windows is able<br>to search by<br>persistent chat<br>room by name<br>during inter<br>cluster call                           | CJW -><br>Unified CM1<br>-> SIP Trunk<br>-> Unified<br>CM2 -> CJA | Passed | NA |
| UCJ12.8PHIIS.Jabber.G.210 | Rename the<br>persistent chat<br>room name during<br>the call and search<br>by the name on<br>the search bar | Verify whether<br>Cisco Jabber for<br>Windows is able<br>to search created<br>persistent chat<br>room by its name<br>while renaming<br>the room during<br>the call | CJW -><br>Unified CM1<br>-> SIP Trunk<br>-> Unified<br>CM2 -> CJA | Passed | NA |
| UCJ12.8PHIIS.Jabber.G.214 | Add new contact<br>in Jabber and<br>search persistent<br>chat room by its<br>name                            | Verify whether<br>Cisco Jabber for<br>Windows is able<br>to search the<br>persistent chat<br>room by its name<br>when a user adds<br>new contact                   | NA                                                                | Passed | NA |
| UCJ12.8PHIIS.Jabber.G.219 | Schedule 2<br>meetings at the<br>same time and<br>view the Join<br>button in Cisco<br>Jabber for<br>Windows  | Verify whether<br>Cisco Jabber for<br>Windows can able<br>to view join<br>buttons for<br>scheduled 2<br>meetings with<br>same time                                 | NA                                                                | Passed | NA |

| UCJ12.8PHIIS.Jabber.G.223 | Show meeting<br>"Join" button 15<br>mins before the<br>meeting started<br>during the SIP<br>call                                        | Verify whether<br>CJW is able to<br>view the join<br>button before<br>15mins meeting<br>get started during<br>an inter cluster<br>call                                                                   | CJW -><br>Unified CM1<br>-> SIP Trunk<br>-> Unified<br>CM2 -> CJA | Passed | NA |
|---------------------------|----------------------------------------------------------------------------------------------------|----------------------------------------------------------------------------------------------------|-------------------------------------------------------------------|--------|----|
| UCJ12.8PHIIS.Jabber.G.225 | Set DND in Cisco<br>Jabber for<br>Windows and<br>view meeting<br>notification<br>before 15 mins of<br>meeting                           | Verify whether<br>Cisco Jabber for<br>Windows is able<br>to get the Join<br>button when it<br>Cisco Jabber for<br>Windows is set to<br>Don't disturb                                                     | NA                                                                | Passed | NA |
| UCJ12.8PHIIS.Jabber.G.227 | Choose<br>recurrence of<br>meeting for<br>weekly is able to<br>view the join<br>button or not<br>before 8mins<br>meeting get<br>started | Verify whether<br>Cisco Jabber for<br>Windows is able<br>to view a join<br>button before 8<br>mins weekly at<br>scheduled time<br>choosen by host<br>on reccurence<br>option in webex<br>exchange server | NA                                                                | Passed | NA |
| UCJ12.8PHIIS.Jabber.G.231 | Using Mobile<br>Hotspot<br>connection<br>refreshing the<br>network                                                                      | Verify whether<br>Cisco Jabber<br>custom tab is able<br>to refresh the URL<br>network<br>connection via<br>Mobile hotspot                                                                                | NA                                                                | Passed | NA |
| UCJ12.8PHIIS.Jabber.G.242 | Using VPN<br>connection<br>refreshing the<br>network on<br>custom tabs                                                                  | Verify whether<br>Cisco Jabber for<br>Windows is able<br>to refresh the<br>network on<br>custom via VPN<br>connection                                                                                    | NA                                                                | Passed | NA |

| UCJ12.8PHIIS.Jabber.G.247 | Initiate screen<br>share in space<br>containing more<br>than three people<br>in Cisco Jabber<br>for Mac    | Verify whether<br>Cisco Jabber for<br>Mac is able to<br>initiate to share<br>the screen for<br>space containing<br>more than three<br>people                                               | CJW 1-><br>Unified CM<br>-> CJW 2 -><br>Unified CM<br>-> CJW 3 | Passed | NA         |
|---------------------------|----------------------------------------------------------------------------------------------------|----------------------------------------------------------------------------------------------------|----------------------------------------------------------------|--------|------------|
| UCJ12.8PHIIS.Jabber.G.252 | Accept desktop<br>share invitation in<br>Dark mode theme<br>Cisco Jabber for<br>Mac                        | Verify whether<br>Cisco Jabber for<br>Windows is able<br>to accept the<br>screen share<br>invitation in dark<br>mode theme                                                                 | NA                                                             | Passed | NA         |
| UCJ12.8PHIIS.Jabber.G.254 | View screen share<br>icon on profile<br>picture during<br>screen share in<br>Cisco Jabber for<br>Mac       | Verify whether<br>Cisco Jabber for<br>Windows is able<br>to view screen<br>share icon on<br>profile picture<br>during screen<br>share in CJM                                               | CJW 1 -><br>Unified CM<br>-> CJW 2                             | Passed | NA         |
| UCJ12.8PHIIS.Jabber.G.257 | Chat with the<br>participant during<br>screen share in<br>Cisco Jabber for<br>Windows                      | Verify whether<br>Cisco Jabber for<br>Windows is able<br>to chat with the<br>participant during<br>screen share                                                                            | CJW 1 -><br>Unified CM<br>-> CJW 2                             | Passed | NA         |
| UCJ12.8PHIIS.Jabber.G.302 | Persistent chat<br>room displays<br>mute icon in high<br>contrast mode of<br>Cisco Jabber for<br>Windows   | Verify whether<br>the mute icon is<br>displaying in the<br>chat room list<br>after the end user<br>mutes the<br>notification in<br>high contrast<br>mode of Cisco<br>Jabber for<br>Windows | NA                                                             | Failed | CSCvv05025 |
| UCJ12.8PHIIS.Jabber.G.303 | View refresh icon<br>in persistent chat<br>room of Cisco<br>Jabber for<br>Windows in High<br>contrast mode | Verify whether<br>Cisco Jabber for<br>Windows is able<br>to view the refresh<br>icon in high<br>contrast mode of<br>persistent chat<br>room                                                | NA                                                             | Failed | CSCvv04694 |

## **Cisco Meeting Server**

| Logical ID        | Title                                                                                                    | Description                                                                                                    | Call<br>Component<br>Flow                                            | Status | Defects |
|-------------------|----------------------------------------------------------------------------------------------------|----------------------------------------------------------------------------------------------------|----------------------------------------------------------------------|--------|---------|
| CMS2.9S.CMS.G.001 | Join the<br>meeting space<br>from Cisco<br>Meeting Server<br>web app and<br>the CMA for<br>Windows              | Verify whether<br>the users of<br>Cisco Meeting<br>Server web app<br>and CMA<br>native app for<br>windows can<br>join the meeting<br>space     | Cisco Meeting<br>Server web app<br>-> CMS;CMA<br>(Windows) -><br>CMS | Passed | NA      |
| CMS2.9S.CMS.G.002 | Change the call<br>layout in CMA<br>for windows<br>when in<br>meeting with<br>the web app                       | Verify whether<br>the call layout<br>can be changed<br>in CMA for<br>Windows when<br>in meeting with<br>the Cisco<br>Meeting Server<br>web app | Cisco Meeting<br>Server web app<br>-> CMS;CMA<br>(Windows) -><br>CMS | Passed | NA      |
| CMS2.9S.CMS.G.003 | Mute the<br>meeting from<br>Cisco Meeting<br>Server web app<br>when in<br>meeting with<br>CMA for<br>Windows    | Verify whether<br>the web app<br>user can mute<br>the meeting<br>when in<br>meeting with<br>CMA for<br>Windows                                 | Cisco Meeting<br>Server web app<br>-> CMS;CMA<br>(Windows) -><br>CMS | Passed | NA      |
| CMS2.9S.CMS.G.005 | Turn off the<br>camera from<br>Cisco Meeting<br>Server web app<br>when in<br>meeting with<br>CMA for<br>Windows | Verify whether<br>the web app<br>user can turn<br>off the camera<br>when in<br>meeting with<br>CMA for<br>Windows                              | Cisco Meeting<br>Server web app<br>-> CMS;CMA<br>(Windows) -><br>CMS | Passed | NA      |
| CMS2.9S.CMS.G.006 | Self-view<br>window in<br>Cisco Meeting<br>Server web app<br>when in<br>meeting with<br>CMA for<br>Windows      | Verify whether<br>the web app<br>user can view<br>the self-view<br>window when<br>in meeting with<br>CMA for<br>Windows                        | Cisco Meeting<br>Server web app<br>-> CMS;CMA<br>(Windows) -><br>CMS | Passed | NA      |

| CMS2.9S.CMS.G.007 | Share screen<br>from Cisco<br>Meeting Server<br>web app when<br>in meeting with<br>CMA for<br>Windows user                                         | Verify whether<br>the web app<br>user can share<br>the screen<br>during<br>presentation<br>when in<br>meeting with<br>CMA for<br>windows user                                                                                                    | Cisco Meeting<br>Server web app<br>-> CMS;CMA<br>(Windows) -><br>CMS                                                   | Passed | NA |
|-------------------|----------------------------------------------------------------------------------------------------|----------------------------------------------------------------------------------------------------|----------------------------------------------------------------------------------------------------|--------|----|
| CMS2.9S.CMS.G.027 | Pan the camera<br>of the remote<br>device either to<br>left or right<br>during meeting<br>using the API<br>commands                                | Verify whether<br>the camera of<br>the remote<br>device can be<br>pan during<br>meeting using<br>the API<br>commands<br>either to the left<br>or right                                                                                           | SX10 Quick Set<br>-> Unified CM<br>-> SIP Trunk -><br>CMS;SX10<br>Quick Set -><br>Unified CM -><br>SIP Trunk -><br>CMS | Passed | NA |
| CMS2.9S.CMS.G.031 | Lock the<br>meeting to hold<br>all the<br>participants<br>including the<br>meeting host in<br>the meeting<br>lobby itself<br>using API<br>commands | Verify whether<br>the meeting is<br>locked so that<br>all the<br>participants<br>including the<br>meeting host<br>are held in the<br>meeting lobby<br>using the API<br>parameter<br>lockMode set to<br>all for the<br>particular call<br>profile | Cisco Meeting<br>Server<br>WebRTC1 -><br>CMS;Cisco<br>Meeting Server<br>WebRTC2 -><br>CMS;CMA<br>(Windows) -><br>CMS;  | Passed | NA |
| CMS2.9S.CMS.G.032 | Listen to the<br>audio "the<br>meeting is<br>locked" when<br>all the<br>participants in<br>the meeting are<br>locked using<br>the API<br>commands  | Verify whether<br>the audio<br>prompt "the<br>meeting is<br>locked" is heard<br>by the<br>participants<br>when all the<br>participants in<br>the meeting is<br>locked using<br>API commands                                                      | Cisco Meeting<br>Server<br>WebRTC1 -><br>CMS;Cisco<br>Meeting Server<br>WebRTC2 -><br>CMS;CMA<br>(Windows) -><br>CMS;  | Passed | NA |

| CMS2.9S.CMS.G.033 | Lock the<br>meeting to hold<br>only the<br>participants but<br>not the meeting<br>host using API<br>commands | Verify whether<br>the meeting is<br>locked so that<br>all the<br>participants<br>except the<br>meeting host<br>are held in the<br>meeting lobby<br>using the API<br>parameter<br>lockMode set to<br>needsActivation<br>for the<br>particular call<br>profile | Cisco Meeting<br>Server<br>WebRTC1 -><br>CMS;Cisco<br>Meeting Server<br>WebRTC2 -><br>CMS;CMA<br>(Windows) -><br>CMS; | Passed | NA |
|-------------------|----------------------------------------------------------------------------------------------------|----------------------------------------------------------------------------------------------------|----------------------------------------------------------------------------------------------------|--------|----|
| CMS2.9S.CMS.G.041 | Allow all the<br>participants to<br>join the meeting<br>space using API<br>commands                          | Verify whether<br>all the<br>participants can<br>join the meeting<br>space using API<br>commands PUT<br>to /calls/ <call<br>id&gt;/participants/*</call<br>                                                                                                  | Cisco Meeting<br>Server<br>WebRTC1 -><br>CMS;Cisco<br>Meeting Server<br>WebRTC2 -><br>CMS;CMA<br>(Windows) -><br>CMS; | Passed | NA |
| CMS2.9S.CMS.G.055 | Join meeting<br>from the<br>WebRTC<br>participants and<br>check the<br>resolution for<br>main video          | Verify whether<br>the main video<br>has the support<br>for 1080p for<br>the Cisco<br>Meeting Server<br>WebRTC<br>during meeting                                                                                                    | Cisco Meeting<br>Server<br>WebRTC1 -><br>CMS;Cisco<br>Meeting Server<br>WebRTC2 -><br>CMS                             | Passed | NA |
| CMS2.9S.CMS.G.101 | Login CMS<br>web app on<br>Chrome,<br>Firefox -<br>Windows under<br>Japanese<br>environment.                 | Check whether<br>the user can<br>able to login<br>Cisco Meeting<br>Server web app<br>on Chrome,<br>Firefox -<br>Windows under<br>Japanese<br>environment.                                                                                                    | NA                                                                                                    | Passed | NA |

| CMS2.9S.CMS.G.102 | To find the<br>maximum<br>number of<br>spaces available<br>till 50 on CMS<br>web app in<br>Chrome –<br>Windows                                   | Check whether<br>the user can<br>able to find<br>maximum<br>number of<br>spaces available<br>till 50 on Cisco<br>Meeting Server<br>web app in<br>Chrome –<br>Windows.                                                                                                    | NA                                                                                                    | Passed | NA |
|-------------------|----------------------------------------------------------------------------------------------------|----------------------------------------------------------------------------------------------------|----------------------------------------------------------------------------------------------------|--------|----|
| CMS2.9S.CMS.G.103 | Join meeting<br>from CMS web<br>app by entering<br>passcode and<br>able to view<br>another<br>participants<br>video in CMS<br>web app.           | Check whether<br>user can able to<br>join meeting<br>from Cisco<br>Meeting Server<br>web app by<br>entering<br>passcode and<br>able to view<br>another<br>participants<br>video in Cisco<br>Meeting Server<br>web app during<br>meeting among<br>Cisco Meeting<br>app on<br>Windows,<br>Cisco Webex<br>DX80 and<br>Cisco Meeting<br>Server web app<br>under Japanese<br>environment. | CMS web app,<br>CMA –<br>Windows -><br>CMSDX80 -><br>Unified CM -><br>SIP Trunk -><br>CMS                                              | Passed | NA |
| CMS2.9S.CMS.G.106 | Check the call<br>can be<br>disconnect and<br>sign out<br>properly in<br>CMS web app<br>– Chrome on<br>Windows under<br>Japanese<br>environment. | Check whether<br>the call can be<br>disconnected<br>from Cisco<br>Meeting Server<br>web app –<br>Chrome on<br>Windows and<br>sign out from<br>the current<br>active session<br>under Japanese<br>environment.                                                                                                    | CMS web app<br>– Chrome on<br>Windows-><br>CMSSX10<br>Quick Set,<br>SX20 Quick<br>Set, DX70 -><br>Unified CM -><br>SIP Trunk -><br>CMS | Passed | NA |

| CMS2.9S.CMS.G.107 | View meeting<br>info via API of<br>Web bridge 3 in<br>CMS web app<br>– Chrome on<br>Windows                     | Check whether<br>user can able to<br>view the<br>meeting info on<br>https://join.meeting.<br>space<br>/api/bridge/info<br>of Web bridge<br>3 in Cisco<br>Meeting Server<br>web app –<br>Chrome on<br>Windows                                                                                                    | CMS web app<br>– Chrome on<br>Windows -><br>CMSSX80<br>Codec, SX10<br>Quick Set -><br>Unified CM -><br>SIP Trunk -><br>CMS | Passed | NA |
|-------------------|----------------------------------------------------------------------------------------------------|----------------------------------------------------------------------------------------------------|----------------------------------------------------------------------------------------------------|--------|----|
| CMS2.9S.CMS.G.128 | Receive the 4K<br>video on DX80<br>during CMS<br>hosted<br>unscheduled<br>conference<br>among SIP<br>endpoints. | Verify whether<br>the user can<br>able to receive<br>4K video on<br>Cisco Webex<br>DX80 during<br>Cisco Meeting<br>Server hosted<br>unscheduled<br>conference<br>among Cisco<br>TelePresence<br>SX10 Quick<br>Set, Cisco<br>Webex DX80<br>and Cisco<br>TelePresence<br>SX20 Quick Set<br>registered in<br>Cisco Unified<br>Communication<br>Manager. | SX10 Quick<br>Set, SX20<br>Quick Set,<br>DX80 -><br>Unified CM -><br>SIP Trunk -><br>CMS                                   | Passed | NA |

| CMS2.9S.CMS.G.129 | Verify the 4K<br>content video in<br>Webex Room<br>Kit Mini during<br>CMS<br>unscheduled<br>conference<br>among SIP<br>endpoints. | Verify whether<br>the 4K content<br>video in Cisco<br>Webex Room<br>Kit Mini during<br>CMS<br>unscheduled<br>conference<br>among Cisco<br>Meeting App -<br>Windows and<br>Cisco Webex<br>Room Kit Mini,<br>Cisco<br>TelePresence<br>SX10 Quick<br>Set, Cisco<br>Webex Room<br>Kit which is<br>registered in<br>Cisco Unified<br>Communication<br>Manager. | Webex Room<br>Kit, Webex<br>Room Kit Mini,<br>SX10 Quick Set<br>-> Unified CM<br>-> SIP Trunk -><br>CMSCMA –<br>Windows -><br>CMS | Passed | NA |
|-------------------|----------------------------------------------------------------------------------------------------|----------------------------------------------------------------------------------------------------|----------------------------------------------------------------------------------------------------|--------|----|
| CMS2.9S.CMS.G.130 | Verify the 4K<br>content video in<br>Webex Room<br>Kit during CMS<br>Scheduled<br>conference<br>among SIP<br>endpoints.           | Verify whether<br>the 4K content<br>video in Cisco<br>Webex Room<br>Kit during CMS<br>Scheduled<br>conference<br>among Cisco<br>Webex Room<br>Kit Mini, Cisco<br>TelePresence<br>SX10 Quick Set<br>and Cisco<br>Webex Room<br>Kit which is<br>registered in<br>Cisco Unified<br>Communication<br>Manager.                                                 | Webex Room<br>Kit, Webex<br>Room Kit Mini,<br>SX10 Quick Set<br>-> Unified CM<br>-> SIP Trunk -><br>CMS                           | Passed | NA |

| CMS2.9S.CMS.G.131 | Receive the 4K<br>content video<br>on MX300 G2<br>during CMS<br>hosted<br>unscheduled<br>conference<br>among SIP<br>endpoints.      | Verify whether<br>the user can<br>able to receive<br>4K content<br>video on Cisco<br>TelePresence<br>MX300 G2<br>during Cisco<br>Meeting Server<br>hosted<br>unscheduled<br>conference<br>among Cisco<br>TelePresence<br>SX80 Codec,<br>Cisco<br>TelePresence<br>MX300 G2 and<br>Cisco<br>TelePresence<br>MX300 G2<br>registered in<br>Cisco Unified<br>Communication<br>Manager. | SX80 Codec,<br>MX200 G2,<br>MX300 G2 -><br>Unified CM -><br>SIP Trunk -><br>CMS                       | Passed | NA |
|-------------------|----------------------------------------------------------------------------------------------------|----------------------------------------------------------------------------------------------------|----------------------------------------------------------------------------------------------------|--------|----|
| CMS2.9S.CMS.G.132 | Verify the 4K<br>content video in<br>Webex Room<br>Kit Plus PTZ<br>during CMS<br>Scheduled<br>conference<br>among SIP<br>endpoints. | Verify whether<br>the 4K content<br>video in Cisco<br>Webex Room<br>Kit Plus PTZ<br>during CMS<br>Scheduled<br>conference<br>among Cisco<br>Webex Room<br>Kit Pro, Cisco<br>Webex DX80<br>and Cisco<br>Webex Room<br>Kit Plus PTZ<br>which is<br>registered in<br>Cisco Unified<br>Communication<br>Manager.                                                                      | Webex Room<br>Kit Plus PTZ,<br>Webex Room<br>Kit Pro, DX80<br>-> Unified CM<br>-> SIP Trunk -><br>CMS | Passed | NA |

| CMS2.9S.CMS.G.140 | Verify the<br>status of camera<br>Control<br>Available of<br>CMS<br>unscheduled<br>Conference<br>among SIP<br>endpoints under<br>Japanese<br>environment. | Verify the<br>status of camera<br>Control<br>Available of<br>Cisco Meeting<br>Server<br>unscheduled<br>Conference<br>among SIP<br>endpoints under<br>Japanese<br>environment.                                                                                                    | Webex Room<br>Kit Plus, SX10<br>Quick Set,<br>DX80 -><br>Unified CM -><br>SIP Trunk -><br>CMS   | Passed | NA |
|-------------------|----------------------------------------------------------------------------------------------------|----------------------------------------------------------------------------------------------------|-------------------------------------------------------------------------------------------------|--------|----|
| CMS2.9S.CMS.G.142 | Enable FECC<br>on a remote<br>system's camera<br>in CMS during<br>CMS<br>Conference SIP<br>endpoints under<br>JPN<br>environment.                         | Check whether<br>user can able to<br>allow FECC on<br>a remote<br>system's camera<br>by using PUT<br>to<br>/callLegs/ <call<br>leg<br/>id&gt;/cameraControl<br/>in Cisco<br/>Meeting Server<br/>during Cisco<br/>Meeting Server<br/>unscheduled<br/>Conference<br/>among SIP<br/>endpoints under<br/>Japanese<br/>environment.</call<br> | SX80 Codec,<br>Webex Room<br>Kit, Webex<br>Codec Pro -><br>Unified CM -><br>SIP Trunk -><br>CMS | Passed | NA |

| CMS2.9S.CMS.G.111 | Verify whether<br>lock option is<br>enabled in<br>Cisco Meeting<br>App –<br>Windows when<br>Cisco<br>Telepresence<br>SX10 Quick<br>Set, Cisco<br>Webex DX80<br>which is<br>registered in<br>Cisco Unified<br>Communication<br>Manager is<br>waiting to join<br>the CMS<br>conference                 | Verify whether<br>lock option is<br>enabled in<br>Cisco Meeting<br>App –<br>Windows when<br>Cisco<br>Telepresence<br>SX10 Quick<br>Set, Cisco<br>Webex DX80<br>which is<br>registered in<br>Cisco Unified<br>Communication<br>Manager is<br>waiting to join<br>the CMS<br>conference                 | SX10 Quick<br>Set, Webex<br>DX80 -><br>Unified CM -><br>SIP Trunk -><br>CMSCMA –<br>Windows -><br>CMS                                                              | Passed | NA |
|-------------------|----------------------------------------------------------------------------------------------------|----------------------------------------------------------------------------------------------------|----------------------------------------------------------------------------------------------------|--------|----|
| CMS2.9S.CMS.G.112 | Verify whether<br>user can able to<br>lock the<br>conference in<br>Cisco Meeting<br>App –<br>Windows after<br>adding Cisco<br>Webex Room<br>Kit Pro to the<br>Scheduled<br>conference of<br>Cisco Meeting<br>Server with<br>Cisco Webex<br>Board 55, Cisco<br>Webex Room<br>Kit, Cisco<br>Webex DX80 | Verify whether<br>user can able to<br>lock the<br>conference in<br>Cisco Meeting<br>App –<br>Windows after<br>adding Cisco<br>Webex Room<br>Kit Pro to the<br>Scheduled<br>conference of<br>Cisco Meeting<br>Server with<br>Cisco Webex<br>Board 55, Cisco<br>Webex Room<br>Kit, Cisco<br>Webex DX80 | Cisco TMS -><br>Webex Board<br>55, Webex<br>Room Kit,<br>Webex DX80,<br>Webex Room<br>Kit Pro -><br>Unified CM -><br>SIP Trunk -><br>CMSCMA –<br>Windows -><br>CMS | Passed | NA |

| CMS2.9S.CMS.G.113 | Verify whether<br>Unlock option<br>is enabled in<br>Cisco Meeting<br>App –<br>Windows when<br>Cisco<br>TelePresence<br>SX80 Codec,<br>Cisco<br>TelePresence<br>SX20 Quick Set<br>which is<br>registered in<br>Cisco Unified<br>Communication<br>Manager is<br>waiting to join<br>the CMS<br>conference                                    | Verify whether<br>Unlock option<br>is enabled in<br>Cisco Meeting<br>App –<br>Windows when<br>Cisco<br>TelePresence<br>SX80 Codec,<br>Cisco<br>TelePresence<br>SX20 Quick Set<br>which is<br>registered in<br>Cisco Unified<br>Communication<br>Manager is<br>waiting to join<br>the CMS<br>conference                                    | SX20 Quick<br>Set, SX80<br>Codec -><br>Unified CM -><br>SIP Trunk -><br>CMSCMA -<br>Windows -><br>CMS | Passed | NA |
|-------------------|----------------------------------------------------------------------------------------------------|----------------------------------------------------------------------------------------------------|----------------------------------------------------------------------------------------------------|--------|----|
| CMS2.9S.CMS.G.133 | Verify whether<br>the participant<br>from WebRTC<br>Cisco Meeting<br>Server on<br>Chrome from<br>Windows can<br>able to join<br>Cisco Meeting<br>Server<br>conference with<br>Cisco Webex<br>DX80 which is<br>registered in<br>Cisco Unified<br>communication<br>Manager in<br>1080p 30fps<br>main video<br>under Japanese<br>environment | Verify whether<br>the participant<br>from WebRTC<br>Cisco Meeting<br>Server on<br>Chrome from<br>Windows can<br>able to join<br>Cisco Meeting<br>Server<br>conference with<br>Cisco Webex<br>DX80 which is<br>registered in<br>Cisco Unified<br>communication<br>Manager in<br>1080p 30fps<br>main video<br>under Japanese<br>environment | Webex DX80<br>-> Unified CM<br>-> SIP Trunk -><br>CMSWebRTC<br>- Chrome on<br>Windows -><br>CMS       | Passed | NA |
| CMS2.9S.CMS.G.163 | Check<br>administrator<br>can set user as<br>inactive after<br>the time limit of<br>50 hours in<br>CMM                                                                                                    | Verify whether<br>administrator<br>can set user as<br>inactive after<br>the time limit of<br>50 hours in<br>Cisco Meeting<br>Management                                                                                                    | NA                                                                                                    | Passed | NA |

| CMS2.9S.CMS.G.164 | Check user is<br>signed out from<br>the current<br>active session<br>after the idle<br>time limit is<br>reached                    | Verify whether<br>user is signed<br>out from the<br>current active<br>session after the<br>idle time limit<br>is reached in<br>Cisco Meeting<br>Management              | NA | Passed | NA |
|-------------------|----------------------------------------------------------------------------------------------------|----------------------------------------------------------------------------------------------------|----|--------|----|
| CMS2.9S.CMS.G.165 | Check user is<br>signed out<br>automatically<br>from the active<br>session when<br>reached the<br>time limit of 25<br>hours in CMM | Check whether<br>user is signed<br>out<br>automatically<br>from the active<br>session when<br>reached the<br>time limit of<br>25hours in<br>Cisco Meeting<br>Management | NA | Passed | NA |
| CMS2.9S.CMS.G.166 | Check<br>administrator<br>can set user as<br>inactive after<br>the time limit of<br>75 hours in<br>CMM                             | Verify whether<br>administrator<br>can set user as<br>inactive after<br>the time limit of<br>75 hours in<br>Cisco Meeting<br>Management                                 | NA | Passed | NA |
| CMS2.98.CMS.G.167 | Check user is<br>signed out<br>automatically<br>from the active<br>session when<br>reached the<br>time limit of 5<br>hours in CMM  | Check whether<br>user is signed<br>out<br>automatically<br>from the active<br>session when<br>reached the<br>time limit of 5<br>hours in Cisco<br>Meeting<br>Management | NA | Passed | NA |
| CMS2.9S.CMS.G.168 | Check meeting   | Verify whether  | NA | Passed | NA |
|-------------------|-----------------|-----------------|----|--------|----|
|                   | lock is enabled | meeting lock is |    |        |    |
|                   | during          | enabled during  |    |        |    |
|                   | Scheduled       | Scheduled       |    |        |    |
|                   | meeting under   | meeting among   |    |        |    |
|                   | Japanese        | Cisco           |    |        |    |
|                   | environment via | Telepresence    |    |        |    |
|                   | CMM             | MX200 G2,       |    |        |    |
|                   |                 | Cisco Webex     |    |        |    |
|                   |                 | Room Kit Plus   |    |        |    |
|                   |                 | which are       |    |        |    |
|                   |                 | registered in   |    |        |    |
|                   |                 | Cisco Unified   |    |        |    |
|                   |                 | communication   |    |        |    |
|                   |                 | Manager,        |    |        |    |
|                   |                 | WebRTC Cisco    |    |        |    |
|                   |                 | Meeting Server  |    |        |    |
|                   |                 | – Mac, Cisco    |    |        |    |
|                   |                 | Meeting App –   |    |        |    |
|                   |                 | Windows,        |    |        |    |
|                   |                 | WebRTC Cisco    |    |        |    |
|                   |                 | Meeting Server  |    |        |    |
|                   |                 | - Android under |    |        |    |
|                   |                 | Japanese        |    |        |    |
|                   |                 | environment via |    |        |    |
|                   |                 | Cisco Meeting   |    |        |    |
|                   |                 | Management      |    |        |    |
|                   |                 | tool            |    |        |    |
| 1                 | 1               | 1               | 1  | 1      | 1  |

| CMS2.9S.CMS.G. | 171 Check any<br>participant is<br>able to lock the<br>Scheduled<br>meeting among<br>different SIP<br>endpoints under<br>Japanese<br>environment | Verify whether<br>any participant<br>is able to lock<br>the Scheduled<br>CMS<br>conference<br>among Cisco<br>Telepresence<br>SX10 Quick<br>Set, Cisco<br>Telepresence<br>SX80 Codec,<br>Cisco<br>Telepresence<br>MX200 G2,<br>Cisco Webex<br>Room Kit,<br>Cisco Webex<br>DX70 which<br>are registered in<br>Cisco Unified<br>communication<br>Manager under<br>Japanese<br>environment via<br>Cisco Meeting | SX10 Quick<br>Set, SX80<br>Codec, MX200<br>G2, Webex<br>Room Kit,<br>Webex DX70<br>-> Unified CM<br>-> SIP Trunk<br>->CMS | Passed | NA |
|----------------|----------------------------------------------------------------------------------------------------|----------------------------------------------------------------------------------------------------|----------------------------------------------------------------------------------------------------|--------|----|
|                |                                                                                                    | environment via<br>Cisco Meeting<br>Management<br>tool                                                                                                    |                                                                                                    |        |    |

| CMS2.9S.CMS.G.155 | Check newly<br>added<br>participant is<br>waiting in<br>lobby during<br>CMS<br>conference<br>under Japanese<br>environment                                        | Verify whether<br>newly added<br>participant is<br>waiting in<br>lobby during<br>the Cisco<br>Meeting Server<br>initiated<br>conference<br>among Cisco<br>Telepresence<br>SX20 Quick<br>Set, Cisco<br>Telepresence<br>SX80 codec,<br>Cisco<br>Telepresence<br>MX300 G2<br>which are<br>registered in<br>Cisco Unified<br>Communication<br>Manager under<br>Japanese<br>environment | SX20 Quick<br>Set, SX80<br>Codec, MX300<br>G2 -> Unified<br>CM -> SIP<br>Trunk -> CMS                                     | Passed | NA |
|-------------------|----------------------------------------------------------------------------------------------------|----------------------------------------------------------------------------------------------------|----------------------------------------------------------------------------------------------------|--------|----|
| CMS2.9S.CMS.G.146 | All participants<br>are joined in the<br>CMS scheduled<br>conference and<br>Moved<br>participant is<br>waiting in<br>lobby to enter<br>the ongoing<br>conference. | Verify whether<br>all the<br>participants are<br>joined in the<br>Cisco Meeting<br>Server<br>scheduled<br>conference and<br>Check Cisco<br>Webex Room<br>Kit is moved to<br>another meeting<br>and waiting in<br>lobby to enter<br>the ongoing<br>conference                                                                                                    | Webex Room<br>Kit, SX80<br>codec -><br>Unified CM -><br>SIP Trunk<br>->CMSCMA -<br>iOS<br>->CMSCMA -<br>Windows -><br>CMS | Passed | NA |

| CMS2.9S.CMS.G.147 | Newly added<br>participant is<br>waiting in<br>lobby during<br>the CMS<br>initiated<br>conference<br>among SIP<br>endpoints under<br>Japanese<br>environment                    | Verify whether<br>newly added<br>participant is<br>waiting in<br>lobby during<br>the Cisco<br>Meeting Server<br>initiated<br>conference<br>among Cisco<br>TelePresence<br>SX10 Quick<br>Set,Cisco<br>TelePresence<br>SX80 codec,<br>Cisco<br>TelePresence<br>MX200 G2<br>under Japanese<br>environment | WebRTC –<br>Windows -><br>CMS SX10<br>Quick Set,<br>SX80 Codec,<br>MX200 G2 -><br>Unified CM -><br>SIP Trunk<br>->CMSWebex<br>Room Kit<br>(Add)-> unified<br>CM -> SIP<br>Trunk -> CMS | Passed | NA |
|-------------------|----------------------------------------------------------------------------------------------------|----------------------------------------------------------------------------------------------------|----------------------------------------------------------------------------------------------------|--------|----|
| CMS2.9S.CMS.G.149 | Check new<br>participant of<br>ongoing<br>meeting is<br>joined and<br>waiting in the<br>lobby and<br>check the host<br>can lockout the<br>new<br>participants to<br>the meeting | Verify the<br>disconnected<br>participant of<br>ongoing<br>meeting is<br>rejoined and<br>waiting in the<br>lobby and<br>check the host<br>lockout all the<br>new<br>participants to<br>the meeting                                                                                                    | CMA-><br>Windows -><br>CMS SX10<br>Quick Set,<br>SX80 Codec,<br>MX200 G2 -><br>Unified CM -><br>SIP Trunk -><br>CMSWebRTC<br>- Windows -><br>CMS                                       | Passed | NA |
| CMS2.9S.CMS.G.150 | Check host can<br>lockout all the<br>new<br>participants to<br>the meeting<br>under Japanese<br>environment                                                                     | Verify that host<br>can lockout all<br>the new<br>participants to<br>the meeting                                                                                                    | CMA-><br>Windows -><br>CMS SX10<br>Quick Set,<br>Webex Room<br>Kit,-> Unified<br>CM -> SIP<br>Trunk -><br>CMSCMA in<br>Mac, CMA in<br>iOS<br>->CMSWebRTC<br>- Windows -><br>CMS        | Passed | NA |

| CMS2.9S.CMS.G.151 | Check host can<br>lockout all the<br>new<br>participants to<br>the meeting<br>under Japanese<br>environment           | Verify that host<br>can lockout all<br>the new<br>participants to<br>the meeting                                                                                                    | CMA-><br>Windows -><br>CMS SX10<br>Quick Set,<br>Webex Room<br>Kit,-> Unified<br>CM -> SIP<br>Trunk -><br>CMSCMA<br>(Mac, iOS)<br>->CMSWebRTC<br>- Windows -><br>CMS | Passed | NA |
|-------------------|----------------------------------------------------------------------------------------------------|----------------------------------------------------------------------------------------------------|----------------------------------------------------------------------------------------------------|--------|----|
| CMS2.9S.CMS.G.160 | Check the<br>muted event in<br>CMM 2.9<br>during CMS<br>unscheduled<br>conference<br>among different<br>SIP endpoints | Check whether<br>the user can<br>able to get<br>muted event in<br>Cisco Meeting<br>Management<br>during Cisco<br>Meeting Server<br>unscheduled<br>conference<br>among different<br>Cisco Meeting<br>Server end<br>clients. | SX80 Codec,<br>Webex Room<br>Kit Mini,<br>Webex Room<br>Kit Plus PTZ,<br>Webex Room<br>Kit -> Unified<br>CM -> SIP<br>Trunk -> CMS                                   | Passed | NA |
| CMS2.9S.CMS.G.162 | Check the<br>unmute event in<br>CMM 2.9<br>during CMS<br>scheduled<br>conference<br>among different<br>SIP endpoints  | Check whether<br>the user can<br>able to get<br>unmute event in<br>Cisco Meeting<br>Management<br>during Cisco<br>Meeting Server<br>scheduled<br>conference<br>among different<br>Cisco Meeting<br>Server end<br>clients.  | SX80 Codec,<br>Webex Room<br>Kit Mini,<br>Webex Room<br>Kit Plus PTZ,<br>Webex Room<br>Kit -> Unified<br>CM -> SIP<br>Trunk -> CMS                                   | Passed | NA |

| CMS2.9S.CMS.G.182 | Mark/Clear<br>importance the<br>CMS web app<br>participant<br>during<br>conference<br>among different<br>SIP endpoints.         | Check whether<br>user can able to<br>Mark and clear<br>importance the<br>Cisco Meeting<br>Server web app<br>during<br>conference<br>among different<br>SIP endpoints.                                                                  | CMS web app<br>-> CMSSX10<br>Quick Set,<br>SX80 Codec,<br>Webex Room<br>Kit, Webex<br>Room Kit Plus<br>PTZ -> Unified<br>CM -> SIP<br>Trunk -> CMS | Passed | NA |
|-------------------|----------------------------------------------------------------------------------------------------|----------------------------------------------------------------------------------------------------|----------------------------------------------------------------------------------------------------|--------|----|
| CMS2.9S.CMS.G.184 | Drop and rejoin<br>the CMS web<br>app via CMM<br>during CMS<br>conference<br>among different<br>SIP endpoints                   | Check whether<br>user can able to<br>drop and rejoin<br>the Cisco<br>Meeting Server<br>web app from<br>meeting via<br>Cisco Meeting<br>Management<br>during Cisco<br>Meeting Server<br>conference<br>among different<br>SIP endpoints. | CMS web app<br>-> CMSSX10<br>Quick Set,<br>SX80 Codec,<br>Webex Room<br>Kit, Webex<br>Room Kit Plus<br>PTZ -> Unified<br>CM -> SIP<br>Trunk -> CMS | Passed | NA |
| CMS2.9S.CMS.G.185 | Login CMM<br>2.9 as local<br>video operator<br>and verify the<br>availability of<br>ECDHE - RSA<br>- DES - CBC3<br>- SHA cipher | Check whether<br>the weak cipher<br>of ECDHE -<br>RSA - DES -<br>CBC3 - SHA<br>cipher suite is<br>available in<br>Cisco Meeting<br>Management<br>2.9 when<br>logged in as<br>local video<br>operator.                                  | NA                                                                                                    | Passed | NA |
| CMS2.9S.CMS.G.186 | Login CMM<br>2.9 as local<br>video operator<br>and verify the<br>availability of<br>DES-CBC3-SHA<br>cipher                      | Check whether<br>the weak cipher<br>of<br>DES-CBC3-SHA<br>cipher suite is<br>available in<br>Cisco Meeting<br>Management<br>2.9 when<br>logged in as<br>local video<br>operator.                                                       | NA                                                                                                    | Passed | NA |

| CMS2.9S.CMS.G.187 | Login CMM<br>2.9 as LDAP<br>Administrator<br>and verify the<br>availability of<br>ECDHE - RSA<br>-DES - CBC3 -<br>SHA cipher  | Check whether<br>the weak cipher<br>of<br>ECDHE-RSA -<br>DES - CBC3 -<br>SHA cipher<br>suite is<br>available in<br>Cisco Meeting<br>Management<br>2.9 when<br>logged in as<br>LDAP<br>Administrator. | NA | Passed | NA |
|-------------------|----------------------------------------------------------------------------------------------------|----------------------------------------------------------------------------------------------------|----|--------|----|
| CMS2.9S.CMS.G.188 | Login CMM<br>2.9 as LDAP<br>Administrator<br>and verify the<br>availability of<br>DES-CBC3-SHA<br>cipher                      | Check whether<br>the weak cipher<br>of<br>DES-CBC3-SHA<br>cipher suite is<br>available in<br>Cisco Meeting<br>Management<br>2.9 when<br>logged in as<br>LDAP<br>Administrator.                       | NA | Passed | NA |
| CMS2.9S.CMS.G.189 | Login CMM<br>2.9 as Local<br>Administrator<br>and verify the<br>availability of<br>ECDHE - RSA<br>-DES - CBC3 -<br>SHA cipher | Check whether<br>the weak cipher<br>of ECDHE<br>-RSA - DES -<br>CBC3 -SHA<br>cipher suite is<br>available in<br>Cisco Meeting<br>Management<br>2.9 when<br>logged in as<br>Local<br>Administrator.   | NA | Passed | NA |

| CMS2.9S.CMS.G.190 | Login CMM<br>2.9 as Local<br>Administrator<br>and verify the<br>availability of<br>DES-CBC3-SHA<br>cipher | Check whether<br>the weak cipher<br>of<br>DES-CBC3-SHA<br>cipher suite is<br>available in<br>Cisco Meeting<br>Management<br>2.9 when<br>logged in as<br>Local<br>Administrator. | NA | Passed | NA |
|-------------------|----------------------------------------------------------------------------------------------------|----------------------------------------------------------------------------------------------------|----|--------|----|
| CMS3.0S.CMS.G.001 | View spaces list<br>of the user by<br>logging in to<br>CMS web app<br>(Mozilla<br>Firefox)                | Verify whether<br>CMS Web ap<br>user (Mozilla<br>Firefox) can<br>able to view the<br>list of spaces by<br>logging in<br>successfully                                            | NA | Passed | NA |
| CMS3.0S.CMS.G.002 | Edit the created<br>space name<br>with Japanese<br>characters in<br>CMS web app<br>(Chrome)               | Verify whether<br>CMS web app<br>(Chrome) user<br>can able to edit<br>the created<br>space name<br>with Japanese<br>characters<br>successfully                                  | NA | Passed | NA |
| CMS3.0S.CMS.G.005 | View error<br>notification in<br>CMS web app<br>when user<br>enters wrong<br>passcode                     | Verify whether<br>CMS web app<br>(Mozilla)<br>displays error<br>notification<br>when user<br>enters wrong<br>password while<br>joining the<br>meeting                           | NA | Passed | NA |
| CMS3.0S.CMS.G.007 | Copy invitation<br>details in CMS<br>web app<br>(Chrome) to<br>invite people<br>into the spaces           | Verify whether<br>CMS web app<br>(Chrome) user<br>can able to copy<br>the invitation<br>details<br>successfully to<br>invite people to<br>the spaces                            | NA | Passed | NA |

| CMS3.0S.CMS.G.010 | Turn off the<br>video of other<br>participants as<br>a host from<br>participants list<br>during meeting      | Verify whether<br>CMS web<br>app(Mozilla)<br>user can able to<br>turn the video<br>of the other<br>participants as<br>a host from<br>participants list<br>during meeting | CMS web app<br>(Mozilla) -><br>CMS; CMS<br>web app<br>(Chrome) -><br>CMS                                    | Passed | NA |
|-------------------|----------------------------------------------------------------------------------------------------|----------------------------------------------------------------------------------------------------|----------------------------------------------------------------------------------------------------|--------|----|
| CMS3.0S.CMS.G.011 | Change the<br>layout of video<br>during meeting<br>as a host                                                 | Verify whether<br>CMS web<br>app(Mozilla)<br>user can able to<br>change the<br>layout of the<br>video during<br>meeting as a<br>host                                     | CMS web app<br>(Mozilla) -><br>CMS; CMS<br>web app<br>(Chrome) -><br>CMS                                    | Passed | NA |
| CMS3.0S.CMS.G.012 | Copy web link<br>in CMS web<br>app to invite the<br>guests into the<br>meeting                               | Verify whether<br>CMS web app<br>(Mozilla) user<br>can able to copy<br>web link to<br>invite the guests<br>into the meeting<br>successfully                              | NA                                                                                                    | Passed | NA |
| CMS3.0S.CMS.G.013 | View the<br>changed layouts<br>when the<br>participants are<br>removed during<br>meeting from<br>CMS web app | Verify whether<br>CMS web<br>app(Chrome)<br>user can able to<br>view the<br>changed layouts<br>when the<br>participants are<br>removed during<br>meeting                 | CMS web app<br>(Mozilla) -><br>CMS; CMS<br>web app<br>(Chrome) -><br>CMS;CMS web<br>app (Android)<br>-> CMS | Passed | NA |
| CMS3.0S.CMS.G.016 | View the total<br>number of<br>active<br>participants in<br>CMS web app<br>meeting                           | Verify whether<br>CMS web<br>app(Mozilla)<br>user can able to<br>view the total<br>number of<br>active<br>participants in a<br>meeting                                   | CMS web app<br>(Mozilla) -><br>CMS; CMS<br>web app<br>(Chrome) -><br>CMS                                    | Passed | NA |

| CMS3.0S.CMS.G.023 | View the info<br>under<br>/api/v1/callBridges<br>via API<br>explorer of<br>CMS                                        | Verify whether<br>admin can able<br>to display info<br>under<br>/api/v1/callBridges<br>by logining into<br>Cisco Meeting<br>Server web<br>interface by<br>navigate to API<br>explorer.                       | NA | Passed | NA |
|-------------------|----------------------------------------------------------------------------------------------------|----------------------------------------------------------------------------------------------------|----|--------|----|
| CMS3.0S.CMS.G.108 | Configure<br>network<br>connectivity for<br>CMS from<br>Installation<br>Assistant 2.0.                                | Check whether<br>the admin can<br>able to<br>configure<br>network<br>connectivity for<br>Cisco Meeting<br>Server from<br>Installation<br>Assistant 2.0.                                                      | NA | Passed | NA |
| CMS3.0S.CMS.G.109 | Configure<br>callbridge and<br>webbridge for<br>CMS from<br>Installation<br>Assistant 2.0.                            | Check whether<br>the user can<br>able to<br>configure<br>callbridge and<br>webbridge for<br>Cisco Meeting<br>Server from<br>Installation<br>Assistant 2.0.                                                   | NA | Passed | NA |
| CMS3.0S.CMS.G.110 | Configure<br>security,<br>creating backup<br>account, review<br>the settings and<br>push<br>configurations<br>to CMS. | Verify whether<br>user can able to<br>configure<br>security,<br>creating backup<br>admin account,<br>validate the<br>settings<br>configured and<br>push the<br>configurations<br>to Cisco<br>Meeting Server. | NA | Passed | NA |

| CMS3.0S.CMS.G.111 | Validate the<br>info under<br>/api/v1/callBridges<br>via API<br>explorer of<br>CMS                                                        | Check whether<br>administrator<br>can able to<br>login Cisco<br>Meeting Server<br>web interface<br>and navigate to<br>API explorer,<br>then validate<br>the info under<br>/api/v1/callBridges.                                                                                | NA                                                                                                    | Passed | NA |
|-------------------|----------------------------------------------------------------------------------------------------|----------------------------------------------------------------------------------------------------|----------------------------------------------------------------------------------------------------|--------|----|
| CMS3.0S.CMS.G.112 | Initiate CMS<br>conference &<br>check the<br>number of<br>active calls info<br>via /api/v1/calls<br>in API explorer<br>of CMS             | Initiate Cisco<br>Meeting Server<br>conference<br>among SIP<br>endpoints in<br>Japanese<br>environment<br>and login Cisco<br>Meeting Server<br>web interface,<br>navigate to API<br>explorer to<br>check the<br>number of<br>active calls and<br>info under<br>/api/v1/calls. | Webex Room<br>Kit, Webex<br>Room Kit Pro,<br>Webex Room<br>Kit Plus -><br>Unified CM -><br>SIP Trunk -><br>CMS | Passed | NA |
| CMS3.0S.CMS.G.113 | Create and view<br>the call leg<br>profile via API<br>access on the<br>CMS web<br>interface under<br>the path,<br>/api/v1/callLegProfiles | Check whether<br>the user can<br>able to create<br>and view the<br>call leg profile<br>via API access<br>on the Cisco<br>Meeting Server<br>web interface<br>under the path,<br>/api/v1/call egPtofiles                                                                        | NA                                                                                                    | Passed | NA |
| CMS3.0S.CMS.G.114 | Modify the<br>coSpace via<br>API explorer of<br>CMS                                                                                       | Check whether<br>the user can<br>able to modify<br>the coSpace via<br>API of Cisco<br>Meeting Server<br>web interface<br>by navigating<br>through<br>/api/v1/coSpaces.                                                                                                    | NA                                                                                                    | Passed | NA |

| CMS3.0S.CMS.G.115 | Create and view<br>the call profile<br>via API access<br>on the CMS<br>web interface<br>under the path,<br>/api/v1/callProfiles | Check whether<br>the user can<br>able to create<br>and view the<br>call profile via<br>API access on<br>the Cisco<br>Meeting Server<br>web interface<br>under the path,<br>/api/v1/callProfiles                                            | NA | Passed | NA |
|-------------------|----------------------------------------------------------------------------------------------------|----------------------------------------------------------------------------------------------------|----|--------|----|
| CMS3.0S.CMS.G.116 | Upgrade<br>Meeting Server<br>via MMP<br>console: MMP><br>upgrade<br><upgrade_file.img></upgrade_file.img>                       | Verify whether<br>user can upload<br>an upgrade<br>image on Cisco<br>Meeting Server<br>via SFTP, start<br>an upgrade via<br>MMP console,<br>specifying the<br>image name to<br>use: MMP><br>upgrade<br><upgrade_fileimg></upgrade_fileimg> | NA | Passed | NA |
| CMS3.0S.CMS.G.117 | CMS requires<br>confirmation<br>before<br>upgrading to an<br>unsigned<br>image.                                                 | Check whether<br>Cisco Meeting<br>Server prompts<br>and requires<br>confirmation<br>before<br>upgrading to an<br>unsigned<br>image.                                                                                                    | NA | Passed | NA |
| CMS3.0S.CMS.G.118 | View the status<br>of an image<br>without<br>proceeding with<br>the upgrade of<br>Meeting Server                                | Check whether<br>the user can<br>able to verifies<br>the status of an<br>image without<br>proceeding with<br>the upgrade of<br>Cisco Meeting<br>Server.                                                                                    | NA | Passed | NA |

| CMS3.0S.CMS.G.119 | Install<br>SPECIAL keys<br>and upgrade<br>SPECIAL<br>image to verify<br>the authenticity<br>of engineering<br>special images.       | Check whether<br>the user can<br>able to install<br>SPECIAL keys<br>so that Cisco<br>Meeting Server<br>can accept<br>SPECIAL<br>images and<br>upgrade<br>SPECIAL<br>image to verify<br>the authenticity<br>of engineering<br>special images.                                                | NA                                                                                                    | Passed | NA |
|-------------------|----------------------------------------------------------------------------------------------------|----------------------------------------------------------------------------------------------------|----------------------------------------------------------------------------------------------------|--------|----|
| CMS3.0S.CMS.G.126 | Configure<br>automatic<br>recorder in<br>CMS and<br>record the<br>active CMS<br>conference<br>from Webex<br>Room Kit.               | Check whether<br>the user can<br>able to integrate<br>third party<br>recorder into<br>Cisco Meeting<br>Server and<br>configure<br>automatic<br>recorder in<br>Cisco Meeting<br>Server and<br>record the<br>active Cisco<br>Meeting Server<br>conference<br>from Cisco<br>Webex Room<br>Kit. | Webex Room<br>Kit -> Unified<br>CM -> SIP<br>Trunk -> CMS                                                             | Passed | NA |
| CMS3.0S.CMS.G.127 | Integrate third<br>party recorder<br>into CMS and<br>record the<br>active CMS<br>unscheduled<br>conference<br>from SIP<br>endpoint. | Check whether<br>the user can<br>able to integrate<br>third party<br>recorder into<br>Cisco Meeting<br>Server and<br>verify user can<br>able to record<br>the active Cisco<br>Meeting Server<br>unscheduled<br>conference<br>from SIP<br>endpoint.                                          | Webex Room<br>Kit, Webex<br>DX80, Webex<br>Room Kit Plus,<br>SX10 Quick<br>Set-> Unified<br>CM -> SIP<br>Trunk -> CMS | Passed | NA |

| CMS3.0S.CMS.G.128 | Find out<br>recording status<br>via API during<br>CMS<br>conference<br>among SIP<br>endpoints.     | Check whether<br>the user can<br>find out<br>recording status<br>via API in<br>Cisco Meeting<br>Server under<br>GET on<br>callLegs/ <call<br>leg id&gt; during<br/>Cisco Meeting<br/>Server<br/>conference<br/>among Various<br/>SIP endpoints.</call<br> | Webex DX70,<br>Webex DX80,<br>Webex Room<br>Kit, SX20<br>Quick Set -><br>Unified CM -><br>SIP Trunk -><br>CMS          | Passed | NA |
|-------------------|----------------------------------------------------------------------------------------------------|----------------------------------------------------------------------------------------------------|----------------------------------------------------------------------------------------------------|--------|----|
| CMS3.0S.CMS.G.129 | Verify the<br>active call info<br>in meeting<br>server web<br>interface during<br>conference       | Verify whether<br>the user can<br>able to view the<br>recorder<br>information in<br>Cisco Meeting<br>Server web<br>interface for<br>active Cisco<br>Meeting Server<br>conference<br>among SIP<br>endpoints.                                               | Webex Room<br>Kit, Webex<br>DX80, Webex<br>Room Kit Plus,<br>SX10 Quick Set<br>-> Unified CM<br>-> SIP Trunk -><br>CMS | Passed | NA |
| CMS3.0S.CMS.G.130 | TMS receive<br>cluster<br>information,<br>when a user<br>adds a node in<br>a CMS cluster<br>to TMS | Check whether<br>the Cisco<br>Telepresence<br>Management<br>Suite will<br>receive all the<br>cluster<br>information,<br>when a user<br>adds a node in<br>a Cisco<br>Meeting Server<br>cluster to Cisco<br>Telepresence<br>Management<br>Suite.            | NA                                                                                                    | Passed | NA |

| CMS3.0S.CMS.G.131 | Configure<br>Alternate IP for<br>CMS in Cisco<br>TMS                                                                                                    | Check whether<br>the user can<br>configure<br>Alternate IP for<br>Master Cisco<br>Meeting Server<br>in Cisco<br>Telepresence<br>Management<br>Suite.                                                                                                    | NA                                                                                                    | Passed | NA |
|-------------------|----------------------------------------------------------------------------------------------------|----------------------------------------------------------------------------------------------------|----------------------------------------------------------------------------------------------------|--------|----|
| CMS3.0S.CMS.G.117 | Integrate third<br>party recorder<br>into CMS and<br>record the<br>active CMS<br>scheduled<br>conference<br>from SIP<br>endpoint                                 | Check whether<br>user can able to<br>integrate third<br>party recorder<br>into Cisco<br>Meeting Server<br>and verify user<br>can able to<br>record the<br>active Cisco<br>Meeting Server<br>scheduled<br>conference<br>from Session<br>Initiation<br>Protocol<br>endpoint                                                                                                    | Webex DX70,<br>Webex Room<br>Kit Mini,<br>Webex Room<br>Kit Pro, Webex<br>Room Kit Plus<br>-> Unified CM<br>-> SIP Trunk -><br>CMS | Passed | NA |
| CMS3.0S.CMS.G.118 | Record CMS<br>conference<br>from SX20<br>Quick Set<br>during meeting<br>among SX20<br>Quick Set,<br>SX10 Quick<br>Set, SX80<br>Codec under<br>JPN<br>environment | Verify whether<br>Cisco<br>Telepresence<br>SX20 Quick Set<br>can able to<br>record Cisco<br>Meeting Server<br>conference<br>among Cisco<br>Telepresence<br>SX20 Quick<br>Set, Cisco<br>Telepresence<br>SX10 Quick<br>Set, Cisco<br>Telepresence<br>SX10 Quick<br>Set, Cisco<br>Telepresence<br>SX80 Codec<br>under Japanese<br>environment<br>and validate the<br>recorded file | SX10 Quick<br>Set, SX20<br>Quick Set,<br>SX80 Codec -><br>Unified CM -><br>SIP Trunk -><br>CMS                                     | Passed | NA |

| CMS3.0S.CMS.G.138 | Create<br>customized<br>template in<br>CMM and<br>apply for active<br>JPN named<br>meeting<br>participant            | Create<br>customized<br>template with<br>pre-defined<br>rules in Cisco<br>Meeting<br>Management<br>and apply for<br>active Japanese<br>named meeting<br>participant via<br>Cisco Meeting<br>management<br>tool                                                                                  | CMS web<br>app-Windows<br>-> CMSWebex<br>DX80, Webex<br>Room Kit -><br>Unified CM -><br>SIP Trunk -><br>CMS        | Passed | NA |
|-------------------|----------------------------------------------------------------------------------------------------|----------------------------------------------------------------------------------------------------|----------------------------------------------------------------------------------------------------|--------|----|
| CMS3.0S.CMS.G.140 | Add role &<br>participant role<br>mode in Add<br>space template<br>during adding<br>the space<br>template via<br>CMM | Verify whether<br>roles can be<br>added and<br>participant role<br>mode must be<br>chosen in Add<br>space template<br>during adding<br>the space<br>template via<br>Cisco Meeting<br>Management<br>through Allow<br>users to create<br>spaces                                                   | NA                                                                                                    | Passed | NA |
| CMS3.0S.CMS.G.143 | Import users<br>from LDAP<br>group and<br>assign them as<br>video operators<br>in CMM                                | Check whether<br>administrator<br>can create<br>group in LDAP<br>and could<br>import the<br>group of users<br>to Cisco<br>Meeting<br>Management by<br>import users<br>wizard and<br>assign them as<br>video operators<br>to manage<br>currently active<br>Cisco Meeting<br>Server<br>conference | CMS web app -<br>Windows -><br>CMS Webex<br>DX80, Webex<br>Room Kit Pro<br>-> Unified CM<br>-> SIP Trunk -><br>CMS | Passed | NA |

|  | valuate import<br>users is enabled<br>& user is<br>removable<br>during<br>Scheduled<br>meeting hosted<br>from CMS<br>under Japanese<br>environment via<br>CMM | import user is<br>enabled and<br>user can be<br>removed from<br>import users<br>during<br>Scheduled<br>meeting hosted<br>from Cisco<br>Meeting Server<br>among Cisco<br>Telepresence<br>SX10 Quickset,<br>Cisco Webex<br>Room Kit Plus<br>which are<br>registered in<br>Cisco Unified<br>communication<br>Manager,<br>WebRTC Cisco<br>Meeting Server<br>– Firefox on<br>Windows, CMS<br>web app -<br>Windows under<br>Japanese<br>environment via<br>Cisco Meeting<br>Management<br>tool | Webex Room<br>Kit Plus -><br>Unified CM -><br>SIP Trunk -><br>CMS WebRTC<br>- Firefox on<br>Windows -><br>CMS CMS web<br>app - Windows<br>-> CMS | rasseu |  |
|--|----------------------------------------------------------------------------------------------------|----------------------------------------------------------------------------------------------------|----------------------------------------------------------------------------------------------------|--------|--|
|--|----------------------------------------------------------------------------------------------------|----------------------------------------------------------------------------------------------------|----------------------------------------------------------------------------------------------------|--------|--|

|                   | 1               | 1                |               | 1      | 1  |
|-------------------|-----------------|------------------|---------------|--------|----|
| CMS3.0S.CMS.G.148 | Validate the    | Initiate Cisco   | Webex DX80,   | Passed | NA |
|                   | summary of      | Meeting Server   | Webex Board   |        |    |
|                   | license         | conference       | 55 -> Unified |        |    |
|                   | information and | among Cisco      | CM -> SIP     |        |    |
|                   | a history of    | Webex DX80,      | Trunk -> CMS  |        |    |
|                   | related events  | Cisco Webex      | CMS web app   |        |    |
|                   | of smart        | Board 55, Cisco  | – Windows ->  |        |    |
|                   | licensing       | Meeting Server   | CMS           |        |    |
|                   | utilization for | web app on       |               |        |    |
|                   | currently       | Windows and      |               |        |    |
|                   | managing        | login Cisco      |               |        |    |
|                   | meeting in      | Meeting          |               |        |    |
|                   | CMM             | Management as    |               |        |    |
|                   |                 | administrator to |               |        |    |
|                   |                 | validate the     |               |        |    |
|                   |                 | summary of       |               |        |    |
|                   |                 | license          |               |        |    |
|                   |                 | information and  |               |        |    |
|                   |                 | a history of     |               |        |    |
|                   |                 | related events   |               |        |    |
|                   |                 | of smart         |               |        |    |
|                   |                 | licensing        |               |        |    |
|                   |                 | utilization for  |               |        |    |
|                   |                 | currently        |               |        |    |
|                   |                 | managing         |               |        |    |
|                   |                 | meeting          |               |        |    |
|                   | 1               | 1                |               | 1      |    |

| CMS3.0S.CMS.G.150 | Validate PMP,<br>R&S during<br>Scheduled<br>meeting hosted<br>from CMS<br>under Japanese<br>environment via<br>CMM | Verify whether<br>administrator<br>can able to<br>validate<br>Personal<br>Multiparty Plus<br>, Recording &<br>Streaming in<br>License type<br>during Cisco<br>Scheduled<br>meeting hosted<br>from Cisco<br>Meeting Server<br>among Cisco<br>Telepresence<br>SX80 Codec,<br>Cisco Webex<br>Room Kit<br>which are<br>registered in<br>Cisco Unified<br>communication<br>Manager,<br>WebRTC Cisco<br>Meeting Server<br>– Chrome on<br>Windows,<br>WebRTC Cisco<br>Meeting Server<br>– Edge on<br>Windows under<br>Japanese<br>environment via<br>Cisco Meeting<br>Management<br>tool | SX80 Codec,<br>Webex Room<br>Kit -> Unified<br>CM -> SIP<br>Trunk -> CMS<br>WebRTC -<br>Chrome on<br>Windows,<br>WebRTC -<br>Edge on<br>Windows -><br>CMS | Passed | NA |
|-------------------|----------------------------------------------------------------------------------------------------|----------------------------------------------------------------------------------------------------|----------------------------------------------------------------------------------------------------|--------|----|
| CMS3.0S.CMS.G.151 | Enable smart<br>licensing and<br>configure<br>transport<br>settings in<br>CMM                                      | Check whether<br>user can able to<br>enable smart<br>licensing and<br>edit the<br>transport<br>settings in<br>Cisco Meeting<br>Management to<br>communicate<br>with smart<br>software<br>satellite.                                                                                                    | NA                                                                                                    | Passed | NA |

| CMS3.0S.CMS.G.153 | Install smart<br>licensing in<br>CMM with<br>registration<br>token                                              | Check whether<br>user can able to<br>Install smart<br>licensing in<br>Cisco Meeting<br>Management by<br>using<br>registration<br>token which is<br>generated in<br>Smart Software<br>Satellite. | NA | Passed | NA |
|-------------------|----------------------------------------------------------------------------------------------------|----------------------------------------------------------------------------------------------------|----|--------|----|
| CMS3.0S.CMS.G.154 | Validate<br>Registration<br>and License<br>authorization<br>statuses on the<br>smart licensing<br>settings page | Check whether<br>user can able to<br>validate<br>Registration<br>and License<br>authorization<br>statuses on the<br>smart licensing<br>settings page of<br>Cisco Meeting<br>Management.         | NA | Passed | NA |
| CMS3.0S.CMS.G.155 | Renew<br>authorization of<br>smart licensing<br>by<br>administrator in<br>CMM                                   | Check whether<br>administrator<br>can able to<br>manually renew<br>authorization of<br>smart licensing<br>in Cisco<br>Meeting<br>Management.                                                    | NA | Passed | NA |

## **Cisco Webex Teams**

| Logical ID             | Title                                                                                                 | Description                                                                                                    | Call<br>Component<br>Flow                                                                         | Status | Defects |
|------------------------|----------------------------------------------------------------------------------------------------|----------------------------------------------------------------------------------------------------|---------------------------------------------------------------------------------------------------|--------|---------|
| UCJ12.8S.CWT4.10.G.111 | View<br>"Directory<br>number"<br>details in call<br>history of<br>Cisco Webex<br>Teams for<br>Android | Verify whether<br>Cisco Webex<br>Teams for<br>Android can<br>able to view<br>thedirectory<br>number details<br>in call history<br>successfully | Cisco Webex<br>Teams for<br>Android 1<br>->Webex<br>Cloud ->Cisco<br>Webex Teams<br>for Android 2 | Passed | NA      |

| UCJ12.8S.CWT4.10.G.119 | View the call<br>history details<br>in "Dark<br>theme" of<br>Cisco Webex<br>Teams for<br>iPad                  | Verify whether<br>Cisco Webex<br>Teams for iPad<br>can able to<br>view the call<br>history details<br>in "Dark<br>theme"<br>successfully                                                                                                   | Cisco Webex<br>Teams for iPad<br>1 ->Webex<br>Cloud ->Cisco<br>Webex Teams<br>for iPad 2          | Passed | NA |
|------------------------|----------------------------------------------------------------------------------------------------|----------------------------------------------------------------------------------------------------|---------------------------------------------------------------------------------------------------|--------|----|
| UCJ12.8S.CWT4.10.G.124 | View<br>"Webex<br>Teams Video<br>Call" string in<br>incoming call<br>of Cisco<br>Webex<br>Teams for<br>Android | Verify whether<br>Cisco Webex<br>Teams for<br>Android can<br>able to view<br>the "Webex<br>Teams Video<br>Call" string in<br>incoming call<br>notification<br>successfully<br>while initiating<br>a video call                             | Cisco Webex<br>Teams for<br>Android 2<br>->Webex<br>Cloud ->Cisco<br>Webex Teams<br>for Android 1 | Passed | NA |
| UCJ12.8S.CWT4.10.G.125 | Switch to<br>speaker<br>during<br>Webex<br>Teams call in<br>Cisco Webex<br>Teams for<br>iPhone                 | Verify whether<br>Cisco Webex<br>Teams for<br>iPhone can<br>able to switch<br>the Webex<br>Teams call to<br>speaker<br>successfully                                                                                                    | Cisco Webex<br>Teams for<br>iPhone 2<br>->Webex<br>Cloud ->Cisco<br>Webex Teams<br>for iPhone 1   | Passed | NA |
| UCJ12.8S.CWT4.10.G.134 | Hold phone<br>call in Cisco<br>Webex<br>Teams for<br>Android                                                   | Verify whether<br>Cisco Webex<br>Teams for<br>Android can<br>able to hold<br>phone call<br>successfully<br>when Cisco<br>Webex Teams<br>for Android 2<br>initiates call to<br>Cisco Webex<br>Teams for<br>Android 1<br>directory<br>number | Cisco Webex<br>Teams for<br>Android 2<br>->Webex<br>Cloud ->Cisco<br>Webex Teams<br>for Android 1 | Passed | NA |

| UCJ12.8S.CWT4.10.G.135 | Resume<br>phone call in<br>Cisco Webex<br>Teams for<br>iPhone                                                | Verify whether<br>Cisco Webex<br>Teams for<br>iPhone can<br>able to resume<br>phone call<br>successfully<br>when Cisco<br>Webex Teams<br>for iPhone 2<br>initiates call to<br>Cisco Webex<br>Teams for<br>iPhone 1<br>directory<br>number           | Cisco Webex<br>Teams for<br>iPhone 2<br>->Webex<br>Cloud ->Cisco<br>Webex Teams<br>for iPhone 1                                                                                                    | Passed | NA |
|------------------------|----------------------------------------------------------------------------------------------------|----------------------------------------------------------------------------------------------------|----------------------------------------------------------------------------------------------------|--------|----|
| UCJ12.8S.CWT4.10.G.141 | Share<br>whiteboard<br>when user<br>resumes the<br>Cisco Webex<br>Teams for<br>iPad directory<br>number call | Verify whether<br>Cisco Webex<br>Teams for<br>iPhone can<br>able to share<br>the white board<br>when user<br>resumes the<br>call<br>successfully in<br>Cisco Webex<br>Teams for iPad<br>when call is<br>hold in Cisco<br>Webex Teams<br>for Windows | Cisco Webex<br>Teams for iPad<br>1 ->Webex<br>Cloud ->Cisco<br>Webex Teams<br>for Windows ;<br>Cisco Webex<br>Teams for iPad<br>1-> Webex<br>Cloud -> Cisco<br>Webex Teams<br>for iPad 2             | Passed | NA |
| UCJ12.8S.CWT4.10.G.142 | Switch to<br>video call<br>when user<br>resumes the<br>call in Cisco<br>Webex<br>Teams for<br>iPhone         | Verify whether<br>Cisco Webex<br>Teams for<br>iPhone can<br>able to switch<br>video call<br>when user<br>resumes the<br>call<br>successfully in<br>Cisco Webex<br>Teams for iPad<br>when call is<br>hold in Cisco<br>Webex Teams<br>for Windows     | Cisco Webex<br>Teams for<br>iPhone 1<br>->Webex<br>Cloud ->Cisco<br>Webex Teams<br>for Windows ;<br>Cisco Webex<br>Teams for<br>iPhone 1-><br>Webex Cloud<br>-> Cisco<br>Webex Teams<br>for iPhone 2 | Passed | NA |

| UCJ12.8S.CWT4.10.G.154 | Park a call in<br>Cisco Webex<br>Teams for<br>Android by<br>entering<br>"Feature<br>Access Code"                                            | Verify whether<br>Cisco Webex<br>Teams for<br>Android can<br>able to park the<br>call by entering<br>feature access<br>code<br>successfully<br>from keypad<br>during call                      | Cisco Webex<br>Teams for<br>Android 1 -><br>Webex Cloud<br>-> Cisco<br>Webex Teams<br>for Android 2                                                                                                    | Passed | NA |
|------------------------|----------------------------------------------------------------------------------------------------|----------------------------------------------------------------------------------------------------|----------------------------------------------------------------------------------------------------|--------|----|
| UCJ12.8S.CWT4.10.G.155 | Retrieve a<br>parked call<br>when call is<br>parked by<br>entering<br>"Feature<br>Access Code"<br>in Cisco<br>Webex<br>Teams for<br>Android | Verify whether<br>Cisco Webex<br>Teams for<br>Android can<br>able to retrieve<br>the parked call<br>when call is<br>parked by<br>entering feature<br>access code<br>from keypad<br>during call | Cisco Webex<br>Teams for<br>Android 1 -><br>Webex Cloud<br>-> Cisco<br>Webex Teams<br>for Android 2;<br>Cisco Webex<br>Teams for<br>Android 1 -><br>Webex Cloud<br>-> Cisco<br>Webex Teams<br>for Android 3 | Passed | NA |
| UCJ12.8S.CWT4.10.G.164 | View<br>"Welcome to<br>Webex<br>Teams"<br>notification<br>when new<br>users logged<br>in Cisco<br>Webex<br>Teams for<br>Windows             | Verify whether<br>Cisco Webex<br>Teams for<br>Windows can<br>able to view<br>"Welcome to<br>Webex Teams"<br>notification<br>successfully<br>when user<br>login into<br>Webex Teams<br>newly    | NA                                                                                                    | Passed | NA |
| UCJ12.8S.CWT4.10.G.165 | Tap "Click<br>spaces to start<br>the tour"<br>notification to<br>start the tour<br>in Cisco<br>Webex<br>Teams for<br>Windows                | Verify whether<br>Cisco Webex<br>Teams for<br>Windows can<br>able to click<br>"click space to<br>start the tour"<br>notification<br>successfully to<br>start the tour                          | NA                                                                                                    | Passed | NA |

| UCJ12.8S.CWT4.10.G.166 | View spaces<br>list<br>notification in<br>Cisco Webex<br>Teams for<br>Windows                             | Verify whether<br>Cisco Webex<br>Teams for<br>Windows can<br>able to display<br>"View spaces<br>list"<br>notification in<br>tour walk<br>through<br>successfully<br>when user<br>login into<br>Webex Teams<br>newly | NA                                                                                                    | Passed | NA |
|------------------------|----------------------------------------------------------------------------------------------------|----------------------------------------------------------------------------------------------------|----------------------------------------------------------------------------------------------------|--------|----|
| UCJ12.8S.CWT4.10.G.176 | Merge an<br>incoming call<br>during<br>Webex<br>Teams phone<br>call in Cisco<br>Webex<br>Teams for<br>Mac | Verify whether<br>Cisco Webex<br>Teams for Mac<br>is able to<br>merge the<br>incoming Cisco<br>Webex Teams<br>call during<br>on-going call<br>with Cisco<br>Webex Teams<br>for Mac<br>successfully                  | Cisco Webex<br>Teams for<br>Windows -><br>Webex Cloud<br>-> Cisco<br>Webex Teams<br>for Mac<br>1;Cisco Webex<br>Teams for Mac<br>2-> Webex<br>cloud -> Cisco<br>Webex Teams<br>for Mac 1 | Passed | NA |
| UCJ12.8S.CWT4.10.G.184 | Edit<br>whiteboard in<br>direct space<br>of Cisco<br>Webex<br>Teams for<br>Android                        | Verify whether<br>Cisco Webex<br>Teams for<br>Android can<br>able to edit<br>white board<br>during screen<br>share<br>successfully                                                                                  | NA                                                                                                    | Passed | NA |
| UCJ12.8S.CWT4.10.G.185 | Share a<br>whiteboard in<br>direct space<br>of Cisco<br>Webex<br>Teams for<br>Android                     | Verify whether<br>Cisco Webex<br>Teams for<br>Android can<br>able to share<br>the created<br>white board to<br>direct space<br>successfully                                                                         | NA                                                                                                    | Passed | NA |

| UCJ12.8S.CWT4.10.G.186 | View draft<br>for<br>whiteboard in<br>direct space<br>of Cisco<br>Webex<br>Teams for<br>Android                                     | Verify whether<br>Cisco Webex<br>Teams for<br>Android can<br>able to view<br>the draft for<br>whiteboard in<br>direct space<br>successfully                                              | NA | Passed | NA |
|------------------------|----------------------------------------------------------------------------------------------------|----------------------------------------------------------------------------------------------------|----|--------|----|
| UCJ12.8S.CWT4.10.G.216 | Set "Peek a<br>space" for<br>hidden space<br>and view the<br>message<br>notification in<br>Cisco Webex<br>Teams for<br>Mac          | Verify whether<br>Cisco Webex<br>Teams for Mac<br>can able to<br>view the<br>message<br>notification for<br>hidden space<br>when space is<br>set to "Peek in<br>a space"<br>successfully | NA | Passed | NA |
| UCJ12.8S.CWT4.10.G.217 | In Dark mode<br>set "Peek in<br>space" of<br>Cisco Webex<br>Teams for<br>Mac                                                        | Verify whether<br>Cisco Webex<br>Teams for Mac<br>can able to set<br>the "Peek in<br>space" when<br>appearance is<br>changed to<br>dark mode<br>successfully                             | NA | Passed | NA |
| UCJ12.8S.CWT4.10.G.218 | Set "Peek a<br>space" in<br>moderate<br>Team space<br>and view the<br>message<br>notification in<br>Cisco Webex<br>Teams for<br>Mac | Verify whether<br>Cisco Webex<br>Teams for Mac<br>can able to set<br>the "Peek in<br>space" in<br>moderate Team<br>space<br>successfully                                                 | NA | Passed | NA |

| UCJ12.8S.CWT4.10.<br>G.003 | Share the<br>screen using<br>"Share<br>screen" icon<br>during call in<br>Cisco Webex<br>Teams for<br>Windows                               | Verify whether<br>Cisco Webex<br>Teams for<br>Windows is<br>able to share<br>the screen<br>using "Share<br>screen" icon<br>during call<br>successfully                                  | Cisco Webex<br>Teams for<br>Windows<br>->Webex<br>Cloud -> Cisco<br>Webex Teams<br>for Mac                                                          | Passed | NA |
|----------------------------|----------------------------------------------------------------------------------------------------|----------------------------------------------------------------------------------------------------|----------------------------------------------------------------------------------------------------|--------|----|
| UCJ12.8S.CWT4.10.G.004     | Send message<br>from new pop<br>out window<br>using "show<br>message"<br>icon during<br>call in Cisco<br>Webex<br>Teams for<br>Windows     | Verify whether<br>Cisco Webex<br>Teams for<br>Windows user<br>is able to send<br>message using<br>"Show<br>message" icon<br>during call<br>successfully                                 | Cisco Webex<br>Teams for<br>Windows<br>->Webex<br>Cloud -> Cisco<br>Webex Teams<br>for Mac                                                          | Passed | NA |
| UCJ12.8S.CWT4.10.G.006     | See the<br>participants<br>list using<br>"show<br>meeting<br>participants"<br>icon during<br>meeting in<br>Cisco Webex<br>Teams for<br>Mac | Verify whether<br>Cisco Webex<br>Teams for Mac<br>user is able to<br>view the<br>participants list<br>using "show<br>meeting<br>participants"<br>icon during<br>meeting<br>successfully | Cisco Webex<br>Teams for Mac<br>->Webex<br>Cloud -> Cisco<br>Webex Teams<br>for Windows<br>-> Webex<br>Cloud -> Cisco<br>Webex Teams<br>for Android | Passed | NA |
| UCJ12.8S.CWT4.10.G.008     | Add guest<br>user during<br>call in Cisco<br>Webex<br>Teams for<br>Mac                                                                     | Verify whether<br>Cisco Webex<br>Teams for Mac<br>user is able to<br>add guest user<br>using "Add<br>guest user"<br>option during<br>call<br>successfully.                              | Cisco Webex<br>Teams for Mac<br>->Webex<br>Cloud -> Cisco<br>Webex Teams<br>for Windows                                                             | Passed | NA |

| UCJ12.8S.CWT4.10.G.024     | View the<br>notification<br>message for<br>hidden spaces<br>in Cisco<br>Webex<br>Teams for<br>Mac  | Verify whether<br>Cisco Webex<br>Teams for Mac<br>user is not able<br>to receive<br>message<br>notifications<br>for hidden<br>spaces<br>successfully.                                                 | NA | Passed | NA |
|----------------------------|----------------------------------------------------------------------------------------------------|----------------------------------------------------------------------------------------------------|----|--------|----|
| UCJ12.8S.CWT4.10.G.025     | Try to find<br>hidden space<br>from<br>"Search" icon<br>in Cisco<br>Webex<br>Teams for<br>Windows. | Verify whether<br>Cisco Webex<br>Teams for<br>Windows user<br>is able to find<br>the hidden<br>space by<br>searching the<br>space name in<br>"Search" icon<br>successfully.                           | NA | Passed | NA |
| UCJ12.8S.CWT4.10.<br>G.026 | Hide space<br>from<br>favorites icon<br>list in Cisco<br>Webex<br>Teams for<br>Mac                 | Verify whether<br>Cisco Webex<br>Teams for Mac<br>user is able to<br>hide space<br>which is in<br>favorites and<br>that hidden<br>space got<br>disappeared<br>from favorites<br>list<br>successfully. | NA | Passed | NA |
| UCJ12.8S.CWT4.10.G.039     | Create a<br>Teams with<br>Japanese<br>character in<br>Cisco Webex<br>Teams for<br>Windows          | Verify whether<br>Cisco Webex<br>Teams for<br>Windows user<br>is able to create<br>a team with<br>Japanese<br>character<br>successfully.                                                              | NA | Passed | NA |

| UCJ12.8S.CWT4.10.G.042 | Create a new<br>space using<br>"Add team<br>space" icon in<br>Cisco Webex<br>Teams for<br>Mac                       | Verify<br>whether Cisco<br>Webex Teams<br>for Mac user is<br>able to create a<br>new space<br>under space tab<br>using "Add<br>Team space"<br>successfully                                            | NA                                                                                                    | Passed | NA |
|------------------------|----------------------------------------------------------------------------------------------------|----------------------------------------------------------------------------------------------------|----------------------------------------------------------------------------------------------------|--------|----|
| UCJ12.8S.CWT4.10.G.047 | Send message<br>from<br>notification<br>window using<br>"Message"<br>icon in Cisco<br>Webex<br>Teams for<br>Windows | Verify<br>whether Cisco<br>Webex Teams<br>for windows<br>user is able to<br>send message<br>from call<br>notification<br>pop up window<br>and it will be<br>redirect to<br>space chat<br>successfully | Cisco Webex<br>Teams for Mac<br>-> Webex<br>Cloud -> Cisco<br>Webex Teams<br>for Windows                                                             | Passed | NA |
| UCJ12.8S.CWT4.10.G.055 | Tab spaces<br>icon to view<br>available<br>spaces list<br>during call in<br>Cisco Webex<br>Teams for<br>iPhone      | Verify<br>whether Cisco<br>Webex Teams<br>ofor iPhone<br>user is able to<br>view the<br>available space<br>list during call<br>using Space tab<br>successfully                                        | Cisco Webex<br>Teams for<br>iPhone-><br>Webex Cloud<br>->Cisco Webex<br>Teams for<br>Windows                                                         | Passed | NA |
| UCJ12.8S.CWT4.10.G.064 | Enable<br>"Show<br>favorites on<br>Top" option<br>during<br>meeting in<br>Cisco Webex<br>Teams for<br>iPad          | Verify Whether<br>the Cisco<br>Webex Teams<br>for iPad user is<br>able to Enable<br>"Show<br>favorites on<br>Top" option<br>during meeting<br>successfully                                            | Cisco Webex<br>Teams for iPad<br>-> Webex<br>Cloud -> Cisco<br>Webex Teams<br>for Windows<br>-> Webex<br>Cloud -> Cisco<br>Webex Teams<br>for iPhone | Passed | NA |

| UCJ12.8S.CWT4.10.G.070 | Share screen<br>during call by<br>clicking<br>"Share"<br>option in<br>Cisco Webex<br>Teams for<br>Windows          | Verify whether<br>the Cisco<br>Webex Teams<br>for Windows<br>user is able to<br>share screen by<br>clicking<br>"Share" option<br>when the user<br>is using their<br>personal device<br>to make calls<br>successfully    | Cisco Webex<br>Teams for<br>Windows -><br>Webex cloud<br>-> Cisco<br>Webex Team<br>for Mac  | Passed | NA |
|------------------------|----------------------------------------------------------------------------------------------------|----------------------------------------------------------------------------------------------------|---------------------------------------------------------------------------------------------|--------|----|
| UCJ12.8S.CWT4.10.G.080 | View the<br>Cisco<br>Headset<br>firmware<br>update<br>notification<br>pop up in<br>Cisco Webex<br>Teams for<br>Mac | Verify whether<br>the Cisco<br>Webex Teams<br>for Mac user is<br>able to get the<br>notification<br>pop up "Update<br>is Available"<br>when the user<br>is inserted the<br>Cisco 500<br>series headset<br>successfully. | NA                                                                                          | Passed | NA |
| UCJ12.8S.CWT4.10.G.085 | View lock<br>symbol when<br>user enabled<br>security for<br>calls in Cisco<br>Webex<br>Teams for<br>Mac.           | Verify whether<br>the Cisco<br>Webex Teams<br>for Mac user is<br>able to view<br>lock symbol at<br>top right corner<br>during call<br>when user is<br>enabled<br>security                                               | Cisco Webex<br>Teams for<br>Windows -><br>Webex Cloud<br>-> Cisco<br>Webex Teams<br>for Mac | Passed | NA |
| UCJ12.8S.CWT4.10.G.223 | Turn off<br>notification<br>for scheduled<br>meetings                                                              | Verify whether<br>Cisco Webex<br>Teams for<br>Windows user<br>is not receiving<br>any notification<br>after turned off<br>notification for<br>scheduled<br>meetings                                                     | Cisco Webex<br>Teams for Mac<br>-> Webex<br>Cloud -> Cisco<br>Webex Teams<br>for Windows    | Passed | NA |

| UCJ12.8S.CWT4.10.G.228 | Join meeting<br>with a<br>Meeting<br>number                                                  | Verify whether<br>Webex Teams<br>user is able to<br>join teams<br>meeting from<br>host's meeting<br>number                                                                             | Cisco Webex<br>Teams for<br>Windows 1 -><br>Webex Cloud<br>-> Cisco<br>Webex Teams<br>for Windows 2 | Passed | NA |
|------------------------|----------------------------------------------------------------------------------------------|----------------------------------------------------------------------------------------------------|----------------------------------------------------------------------------------------------------|--------|----|
| UCJ12.8S.CWT4.10.G.229 | Join meeting<br>with a video<br>address                                                      | Verify whether<br>Webex Teams<br>user is able to<br>join teams<br>meeting from<br>video address                                                                                        | Cisco Webex<br>Teams for<br>RoomOS -><br>Webex Cloud<br>-> Cisco<br>Webex Teams<br>for Windows      | Passed | NA |
| UCJ12.8S.CWT4.10.G.246 | Call from<br>Cisco Webex<br>Teams to<br>directory<br>number and<br>receive in IP<br>Phone    | Verify whether<br>Webex Teams<br>app user can<br>call to<br>directory<br>number and<br>other user<br>receives it in<br>their IP Phone                                                  | Cisco Webex<br>Teams for Mac<br>-> Unified CM<br>-> IP Phone                                        | Passed | NA |
| UCJ12.8S.CWT4.11.G.001 | Set DND and<br>view for<br>message<br>notification in<br>Cisco Webex<br>Teams for<br>Windows | Verify whether<br>the Cisco<br>Webex Teams<br>for Windows<br>user is not<br>receving<br>message<br>notification<br>when user has<br>enabled Do<br>Not Disturb.                         | NA                                                                                                  | Passed | NA |
| UCJ12.8S.CWT4.11.G.010 | See<br>"Presenting"<br>string during<br>call in Cisco<br>Webex<br>Teams for<br>iPhone        | Verify whether<br>the Cisco<br>Webex Teams<br>for iPhone user<br>is able to view<br>"Presenting"<br>string when<br>user is sharing<br>screen during<br>call in user<br>profile picture | Cisco Webex<br>Teams for<br>iPhone -><br>Webex Cloud<br>-> Cisco<br>Webex Teams<br>for Windows      | Passed | NA |

| UCJ12.8S.CWT4.11.G.017 | Add emoji as<br>status for<br>windows user<br>and view<br>added emoji<br>status in<br>Android user                                                         | Verify whether<br>the Cisco<br>Webex Teams<br>for windows<br>user is able to<br>add emoji as<br>status and view<br>added emoji<br>status in<br>Android user                                                                                   | NA | Passed | NA |
|------------------------|----------------------------------------------------------------------------------------------------|----------------------------------------------------------------------------------------------------|----|--------|----|
| UCJ12.8S.CWT4.11.G.021 | Create a new<br>status with 75<br>characters<br>using "Set a<br>status" option<br>in Cisco<br>Webex<br>Teams for<br>Android                                | Verify Whether<br>the cisco<br>Webex Teams<br>for Android<br>user is able to<br>create new<br>status with 75<br>characters<br>using "set a<br>status" option                                                                                  | NA | Passed | NA |
| UCJ12.8S.CWT4.11.G.032 | Clear "DND"<br>status and See<br>"Active"<br>string with<br>green border<br>profile<br>picture in<br>Cisco Webex<br>Teams for<br>Mac                       | Verify whether<br>the Cisco<br>Webex Team<br>for Mac user is<br>able to view<br>"Active" string<br>in user profile<br>picture with<br>green bordered<br>when user is<br>cleared Do Not<br>Distrub status<br>successfully.                     | NA | Passed | NA |
| UCJ12.8S.CWT4.11.G.034 | Enable<br>compact view<br>option in<br>default mode<br>and view<br>replication of<br>compact view<br>in dark mode<br>in Cisco<br>Webex<br>Teams for<br>Mac | Verify whether<br>the cisco<br>Webex Teams<br>for Mac user is<br>able to enable<br>compact view<br>option in<br>default mode<br>and see<br>replication in<br>dark mode<br>when user is<br>switching<br>theme from<br>default to dark<br>mode. | NA | Passed | NA |

| UCJ12.8S.CWT4.11.G.040 | Change the<br>theme from<br>dark to blend<br>mode and<br>view the<br>visual screen<br>update while<br>forwarding a<br>file in Cisco<br>Webex<br>Teams for<br>Mac | Verify Whether<br>the Cisco<br>Webex Teams<br>for Mac user is<br>able to see the<br>visual screen<br>updates when<br>user is<br>forwarding a<br>file by<br>changing<br>theme from<br>dark to blend<br>mode | NA                                                                                                    | Passed | NA |
|------------------------|----------------------------------------------------------------------------------------------------|----------------------------------------------------------------------------------------------------|----------------------------------------------------------------------------------------------------|--------|----|
| UCJ12.8S.CWT4.11.G.044 | Change the<br>Space name<br>as a guest<br>user during<br>meeting in<br>Cisco Webex<br>Teams for<br>Mac                                                           | Verify Whether<br>the Cisco<br>Webex Teams<br>for Mac user is<br>unable to<br>change the<br>space name<br>when Mac user<br>is joined as a<br>guest during<br>meeting<br>successfully                       | Cisco Webex<br>Teams for<br>Windows -><br>Webex Cloud<br>-> Cisco<br>Webex Teams<br>for Mac -><br>Webex Cloud<br>-> Cisco<br>Webex Teams<br>for Android | Passed | NA |
| UCJ12.8S.CWT4.11.G.055 | Capture the<br>screen by<br>connecting 2<br>monitors<br>using HDMI<br>cable in Cisco<br>Webex<br>Teams for<br>Windows                                            | Verify whether<br>the Cisco<br>Webex Teams<br>for Windows<br>user is able to<br>capture the<br>screen of 1st<br>monitor when<br>user has<br>connected 2<br>monitors using<br>HDMI cable<br>Successfully.   | NA                                                                                                    | Passed | NA |

| UCJ12.8S.CWT4.11.G.064 | Send emoji as<br>message and<br>view message<br>notification in<br>system tray<br>during call                          | Verify Whether<br>the Cisco<br>Webex Teams<br>for Windows<br>user is able to<br>see message<br>notification in<br>system tray<br>when user is<br>sending emoji<br>as message.                                 | Cisco Webex<br>Teams for<br>Windows -><br>Webex Cloud<br>-> Cisco<br>Webex Teams<br>for Mac | Passed | NA |
|------------------------|----------------------------------------------------------------------------------------------------|----------------------------------------------------------------------------------------------------|---------------------------------------------------------------------------------------------|--------|----|
| UCJ12.8S.CWT4.11.G.072 | View for<br>replication of<br>enabled<br>"Taskbar<br>notification"<br>option in<br>Cisco Webex<br>Teams for<br>Windows | Verify Whether<br>the Cisco<br>Webex Teams<br>for Windows<br>user is able to<br>view enabled<br>"Taskbar<br>notification"<br>replication<br>when user is<br>changing<br>theme from<br>default to dark<br>mode | NA                                                                                          | Passed | NA |
| UCJ12.8S.CWT4.11.G.079 | Add more<br>than two<br>reactions and<br>view the error<br>message in<br>Cisco Webex<br>Teams for<br>Android           | Verify whether<br>the Cisco<br>Webex Teams<br>for Android<br>user is received<br>error message<br>when the user<br>is adding more<br>than 2<br>reactions for a<br>message.                                    | NA                                                                                          | Passed | NA |
| UCJ12.8S.CWT4.11.G.090 | View the<br>reacted user<br>details in Mac<br>device during<br>call                                                    | Verify Whether<br>the Cisco<br>Webex Teams<br>for Mac user is<br>able to view<br>reacted user<br>details when<br>reactions is<br>added from<br>iPhone device<br>during call                                   | Cisco Webex<br>Teams for<br>iPhone -><br>Webex Cloud<br>-> Cisco<br>Webex Teams<br>for Mac  | Passed | NA |

| UCJ12.8S.CWT4.11.G.098 | View the<br>participants<br>list after<br>merging calls<br>in Cisco<br>Webex<br>Teams for<br>Windows                                                     | Verify Whether<br>the Cisco<br>Webex Teams<br>for Windows<br>user is able to<br>see participants<br>list as 3 after<br>merging the<br>call<br>successfully.                                                        | Cisco Webex<br>Teams for<br>Windows -><br>Webex Cloud<br>-> Cisco<br>Webex Teams<br>for Android -><br>Webex Cloud<br>-> Cisco<br>Webex Teams<br>for Mac | Passed | NA |
|------------------------|----------------------------------------------------------------------------------------------------|----------------------------------------------------------------------------------------------------|----------------------------------------------------------------------------------------------------|--------|----|
| UCJ12.8S.CWT4.11.G.106 | See Mac user<br>call is<br>resumed<br>automatically<br>after merged<br>call with<br>Android user.                                                        | Verify whether<br>the Cisco<br>Webex Teams<br>for Mac user<br>call is resumed<br>automatically<br>after added and<br>merged call<br>with Android<br>user.                                                          | Cisco Webex<br>Teams for Mac<br>-> Webex<br>Cloud -> Cisco<br>Webex Teams<br>for Android -><br>Webex Cloud<br>-> Cisco<br>Webex Teams<br>for iPhone     | Passed | NA |
| UCJ12.8S.CWT4.11.G.110 | Answer the<br>call using<br>"Hold and<br>Accept"<br>option in<br>Cisco Webex<br>Teams for<br>iPad                                                        | Verify Whether<br>the Cisco<br>Webex Teams<br>for iPad user is<br>able to answer<br>a call using<br>"Hold and<br>Accept" option<br>when user<br>active in phone<br>call and<br>receiving<br>another phone<br>call. | Cisco Webex<br>Teams for<br>iPad-> Webex<br>Cloud -> Cisco<br>Webex Teams<br>for Windows                                                                | Passed | NA |
| UCJ12.8S.CWT4.11.G.113 | Resume an<br>active call<br>with Mac<br>user after<br>answering an<br>incoming call<br>from<br>Windows<br>user in Cisco<br>Webex<br>Teams for<br>Android | Verify Whether<br>the Cisco<br>Webex Teams<br>for Android<br>user is able to<br>resume an<br>active call with<br>Mac user<br>successfully<br>after answering<br>an incoming<br>call from<br>Windows user.          | Cisco Webex<br>Teams for<br>Android 1-><br>Webex Cloud<br>-> Cisco<br>Webex Teams<br>for Android 2                                                      | Passed | NA |

|                        | 1                                                                                                    | 1                                                                                                    |                                                                                                | 1      | 1  |
|------------------------|----------------------------------------------------------------------------------------------------|----------------------------------------------------------------------------------------------------|------------------------------------------------------------------------------------------------|--------|----|
| UCJ12.8S.CWT4.11.G.126 | Transfer the<br>phone call<br>completely<br>using<br>"Complete<br>transfer"<br>option in<br>Cisco Webex<br>Teams for<br>iPhone | Verify Whether<br>the Cisco<br>Webex Teams<br>for iPhone user<br>is able to<br>transfer the call<br>completely<br>using<br>"Complete<br>Transfer"<br>option                                 | Cisco Webex<br>Teams for<br>iPhone -><br>Webex Cloud<br>-> Cisco<br>Webex Teams<br>for Windows | Passed | NA |
| UCJ12.8S.CWT4.11.G.130 | View the iPad<br>user call<br>getting<br>disconnected<br>after<br>transferred<br>call to<br>another user                       | Verify Whether<br>the Cisco<br>Webex Teams<br>for iPad user<br>call<br>disconnected<br>successfully<br>when iPad user<br>has transferred<br>call to another<br>user                         | Cisco Webex<br>Teams for<br>iPad-> Webex<br>Cloud -> Cisco<br>Webex Teams<br>for Android       | Passed | NA |
| UCJ12.8S.CWT4.11.G.132 | Find a<br>message from<br>particular<br>person using<br>"From" tab in<br>Teams space<br>of Cisco<br>Webex<br>Teams for<br>Mac  | Verify whether<br>the Cisco<br>Webex Teams<br>for Mac user is<br>able to find a<br>message from<br>particular<br>person in teams<br>space using<br>"From" tab in<br>"Refine your<br>search" | NA                                                                                             | Passed | NA |

| UCJ12.8S.CWT4.11.G.135 | Find a Teams<br>space details<br>that Windows<br>user is<br>sharing a<br>space with<br>another<br>Windows<br>user in Cisco<br>Webex<br>Teams for<br>Windows | Verify Whether<br>the Cisco<br>Webex Teams<br>for Windows<br>user is able to<br>find a teams<br>space details<br>that Windows<br>user is sharing<br>a space with<br>another<br>Windows user<br>using "With"<br>option in<br>"refine your<br>search" | NA                                                                                             | Passed | NA |
|------------------------|----------------------------------------------------------------------------------------------------|----------------------------------------------------------------------------------------------------|------------------------------------------------------------------------------------------------|--------|----|
| UCJ12.8S.CWT4.11.G.158 | Send thread<br>messages and<br>View thread<br>message<br>details in<br>"Threads"<br>during call                                                             | Verify Whether<br>the Cisco<br>Webex Teams<br>for iPhone user<br>is able to view<br>thread<br>messages in<br>"threads" icon<br>when user is<br>sending thread<br>messages<br>during call                                                            | Cisco Webex<br>Teams for<br>iPhone -><br>Webex Cloud<br>-> Cisco<br>Webex Teams<br>for Android | Passed | NA |
| UCJ12.8S.CWT4.11.G.159 | View for<br>draft<br>messages<br>without<br>sending<br>message to<br>user in Cisco<br>Webex<br>Teams for<br>Android                                         | Verify Whether<br>the Cisco<br>Webex Teams<br>for Android<br>user is able to<br>view draft<br>messages in<br>"Draft" folder<br>using "filters"<br>list                                                                                              | NA                                                                                             | Passed | NA |
| UCJ12.8S.CWT4.11.G.170 | Sent a GIF<br>message to a<br>Contact<br>Space from<br>People Tab                                                                                           | Verify whether<br>Cisco Webex<br>Teams for Mac<br>is able to send<br>a GIF message<br>to a Contact<br>space from<br>people tab                                                                                                    | NA                                                                                             | Passed | NA |
| UCJ12.8S.CWT4.11.G.171 | View<br>People's<br>Insight<br>profile of a<br>Contact<br>Space from<br>People Tab | Verify whether<br>Cisco Webex<br>Teams for Mac<br>is able to view<br>the People's<br>Insight icon of<br>a Contact<br>Space from<br>People tab | NA | Passed | NA |
|------------------------|------------------------------------------------------------------------------------|----------------------------------------------------------------------------------------------------|----|--------|----|
| UCJ12.8S.CWT4.11.G.174 | Quote and<br>reply to a<br>calendar<br>invite in<br>Contact<br>Space               | Verify whether<br>Cisco Webex<br>Teams for<br>Windows is<br>able to quote<br>and reply to a<br>calendar invite<br>in contact<br>space.        | NA | Passed | NA |
| UCJ12.8S.CWT4.11.G.175 | Add happy<br>reaction to a<br>calendar<br>invite in<br>Contact<br>Space            | Verify whether<br>Cisco Webex<br>Teams for Mac<br>is able to add<br>happy reaction<br>to a calendar<br>invite in<br>contact space.            | NA | Passed | NA |
| UCJ12.8S.CWT4.11.G.192 | Add the call<br>forwarding<br>number in<br>Call<br>preferences                     | Verify whether<br>Cisco Webex<br>Teams for<br>Windows is<br>able to add the<br>call forwarding<br>number in call<br>preference                | NA | Passed | NA |
| UCJ12.8S.CWT4.11.G.193 | Set the Call<br>Forwarding<br>to Voice mail<br>in call<br>preference               | Verify whether<br>Cisco Webex<br>Teams for<br>Windows is<br>able to set the<br>call forwarding<br>to voice mail in<br>call preference         | NA | Passed | NA |

| UCJ12.8S.CWT4.11.G.195 | Change the<br>call<br>forwarding<br>number in<br>Call<br>preferences                                    | Verify whether<br>Cisco Webex<br>Teams for Mac<br>is able to<br>change the call<br>forwarding<br>number in call<br>preference                                | NA | Passed | NA |
|------------------------|----------------------------------------------------------------------------------------------------|----------------------------------------------------------------------------------------------------|----|--------|----|
| UCJ12.8S.CWT4.11.G.222 | View old<br>.png file in<br>Cisco Webex<br>Teams for<br>Windows                                         | Verify whether<br>Cisco Webex<br>Teams for<br>Windows user<br>is able to see<br>their old files<br>in new design<br>layout                                   | NA | Passed | NA |
| UCJ12.8S.CWT4.11.G.224 | Schedule a<br>Teams<br>meeting in<br>new design<br>layout                                               | Verify whether<br>Cisco Webex<br>Teams for<br>Windows user<br>is able to<br>schedule a<br>teams meeting<br>in new design<br>layout                           | NA | Passed | NA |
| UCJ12.8S.CWT4.11.G.226 | Search for<br>Kanji<br>Japanese<br>string using<br>"search in<br>space"<br>located<br>within a<br>Teams | Verify whether<br>Cisco Webex<br>Teams for<br>Windows user<br>is able to return<br>searched Kanji<br>Japanese string<br>in new layout                        | NA | Passed | NA |
| UCJ12.8S.CWT4.11.G.234 | Share the<br>screen under<br>new design<br>layout                                                       | Verify whether<br>Cisco Webex<br>Teams for<br>Windows user<br>is able share<br>the screen to<br>user of Webex<br>Teams for Web<br>under new<br>design layout | NA | Passed | NA |

| UCJ12.8S.CWT4.11.G.238 | Make<br>external<br>participant as<br>moderator<br>and exits the<br>Teams space                                             | Verify whether<br>Cisco Webex<br>Teams for<br>Windows user<br>can able to<br>enable and<br>disable Teams<br>space as<br>external<br>moderator                | NA | Passed | NA |
|------------------------|----------------------------------------------------------------------------------------------------|----------------------------------------------------------------------------------------------------|----|--------|----|
| UCJ12.8S.CWT4.11.G.253 | Participant<br>edit and<br>shares the<br>files of Box<br>app                                                                | Verify whether<br>Cisco Webex<br>Teams for<br>Windows user<br>is able to edit<br>and share files<br>present in box<br>to other spaces<br>from Webex<br>Teams | NA | Passed | NA |
| UCJ12.8S.CWT4.11.G.255 | View file in<br>box app<br>directly from<br>Webex<br>Teams                                                                  | Verify whether<br>Webex Teams<br>for Mac user is<br>able to view<br>the shared file<br>from Cisco<br>Webex Teams<br>for Windows<br>user                      | NA | Passed | NA |
| UCJ12.8S.CWT4.11.G.257 | Preview a file<br>with Japanese<br>Kanji<br>contents in<br>box app<br>directly from<br>Webex<br>Teams after<br>uploading it | Verify whether<br>Webex Teams<br>for Windows<br>user can able to<br>preview file<br>with Japanese<br>Kanji content<br>directly after<br>uploading it         | NA | Passed | NA |
| UCJ12.8S.CWT4.11.G.268 | Record a<br>voicemail and<br>send it to<br>external<br>particpant                                                           | Verify whether<br>Webex Teams<br>for Windows<br>user can able to<br>send voicemail<br>recording to<br>external<br>participant                                | NA | Passed | NA |

| UCJ12.8S.CWT4.11.G.271 | Edit name of<br>the voicemail<br>in Webex<br>Teams for<br>Windows in<br>Japanese<br>Kanji string | Verify whether<br>Webex Teams<br>for Windows<br>user can able to<br>edit name of<br>the voicemail<br>in Japanese<br>Kanji strings             | NA | Passed | NA |
|------------------------|--------------------------------------------------------------------------------------------------|----------------------------------------------------------------------------------------------------|----|--------|----|
| UCJ12.8S.CWT4.11.G.285 | Edit message<br>as blank text<br>after sending<br>to space<br>group                              | Verify whether<br>Webex Teams<br>for Android<br>user can able to<br>edit the<br>message as<br>blank text after<br>sending to a<br>group space | NA | Passed | NA |
| UCJ12.8S.CWT4.11.G.288 | Edit thread<br>message as<br>emojis after<br>sending to a<br>Teams space                         | Verify whether<br>Webex Teams<br>for Android<br>user can able to<br>edit thread<br>message as<br>emojis after<br>sending to a<br>Teams space  | NA | Passed | NA |
| UCJ12.8S.CWT4.11.G.291 | Edit a self<br>forwarded<br>message and<br>send to<br>another space                              | Verify whether<br>Webex Teams<br>for Android<br>can able to self<br>forwarded<br>message and<br>send to Webex<br>Teams for Mac<br>user        | NA | Passed | NA |

## **Cisco Webex Room OS**

| Logical ID Tit | Title | Description | Call Component<br>Flow | Status | Defects |
|----------------|-------|-------------|------------------------|--------|---------|
|----------------|-------|-------------|------------------------|--------|---------|

| UCJ12.8S.RoomOS.G.001 | Check open<br>space is<br>created to save<br>work in<br>Webex DX80<br>under<br>Japanese<br>environment                                            | Verify whether a<br>open space can be<br>created to save<br>work in Cisco<br>Webex DX80<br>paired with Cisco<br>Webex Teams for<br>Windows under<br>Japanese<br>environment<br>successfully                     | NA | Passed | NA |
|-----------------------|----------------------------------------------------------------------------------------------------|----------------------------------------------------------------------------------------------------|----|--------|----|
| UCJ12.8S.RoomOS.G.002 | Check<br>availability of<br>previously<br>saved<br>Whiteboards<br>when a space<br>is created in<br>Webex DX70<br>under<br>Japanese<br>environment | Verify whether<br>previously saved<br>Whiteboards are<br>available when a<br>space is created in<br>Cisco Webex<br>DX70 paired with<br>Cisco Webex<br>Teams for<br>Windows under<br>Japanese<br>environment     | NA | Passed | NA |
| UCJ12.8S.RoomOS.G.003 | Check<br>previous<br>Whiteboards<br>can be edited<br>in Webex<br>DX80 under<br>Japanese<br>environment                                            | Verify whether<br>previous<br>Whiteboards can<br>be edited in Cisco<br>Webex DX80<br>paired with Cisco<br>Webex Teams for<br>Windows under<br>Japanese<br>environment<br>successfully                           | NA | Passed | NA |
| UCJ12.8S.RoomOS.G.004 | Check a new<br>Whiteboard<br>can be created<br>when a space<br>is created<br>from Webex<br>DX70 under<br>Japanese<br>environment                  | Verify whether a<br>new Whiteboard<br>can be created<br>when a space is<br>created from Cisco<br>Webex DX70<br>paired with Cisco<br>Webex Teams for<br>Windows under<br>Japanese<br>environment<br>successfully | NA | Passed | NA |

| UCJ12.8S.RoomOS.G.005 | Check created<br>Whiteboards<br>can be saved<br>in new Webex<br>Teams spaces<br>in Webex<br>DX80 under<br>Japanese<br>environment | Verify whether<br>created<br>Whiteboards can<br>be saved in new<br>Webex Teams<br>spaces in Cisco<br>Webex DX80<br>paired with Cisco<br>Webex Teams for<br>Windows under<br>Japanese<br>environment<br>successfully | NA | Passed | NA |
|-----------------------|----------------------------------------------------------------------------------------------------|----------------------------------------------------------------------------------------------------|----|--------|----|
| UCJ12.8S.RoomOS.G.007 | Check for the<br>availability of<br>ongoing<br>Whiteboards<br>button in<br>Webex Board<br>55 under<br>Japanese<br>environment     | Verify whether<br>ongoing<br>Whiteboards<br>button is available<br>in Cisco Webex<br>Board 55 under<br>Japanese<br>environment                                                                                      | NA | Passed | NA |
| UCJ12.8S.RoomOS.G.008 | Check<br>existing<br>Whiteboard<br>can be copied<br>in Webex<br>DX80 under<br>Japanese<br>environment                             | Verify whether<br>existing<br>Whiteboard can be<br>copied in Cisco<br>Webex DX80<br>paired with Cisco<br>Webex Teams for<br>Windows under<br>Japanese<br>environment<br>successfully                                | NA | Passed | NA |
| UCJ12.8S.RoomOS.G.009 | Check<br>existing<br>Whiteboard<br>can be deleted<br>in Webex<br>DX70 under<br>Japanese<br>environment                            | Verify whether<br>existing<br>Whiteboard can be<br>deleted in Cisco<br>Webex DX70<br>paired with Cisco<br>Webex Teams for<br>Windows under<br>Japanese<br>environment<br>successfully                               | NA | Passed | NA |

| UCJ12.8S.RoomOS.G.010 | Check<br>clicking on<br>Save button<br>after<br>Whiteboarding<br>popups Create<br>a new space<br>button in<br>Webex Board<br>55 under<br>Japanese<br>environment          | Verify whether<br>clicking on Save<br>button after<br>Whiteboarding<br>popups Create a<br>new space button<br>in Cisco Webex<br>Board 55 paired<br>with Cisco Webex<br>Teams for<br>Windows under<br>Japanese<br>environment<br>successfully       | NA                                                                 | Passed | NA |
|-----------------------|----------------------------------------------------------------------------------------------------|----------------------------------------------------------------------------------------------------|--------------------------------------------------------------------|--------|----|
| UCJ12.8S.RoomOS.G.011 | Check<br>clicking on<br>Save button<br>after<br>Whiteboarding<br>popup Save to<br>an existing<br>space button<br>in Webex<br>Board 55<br>under<br>Japanese<br>environment | Verify whether<br>clicking on Save<br>button after<br>Whiteboarding<br>popup Save to an<br>existing space<br>button in Cisco<br>Webex Board 55<br>paired with Cisco<br>Webex Teams for<br>Windows under<br>Japanese<br>environment<br>successfully | NA                                                                 | Passed | NA |
| UCJ12.8S.RoomOS.G.021 | Layout update<br>in Webex<br>Board 55 in<br>Japanese<br>environment<br>during call<br>with Webex<br>Room Kit Pro                                                          | Verify whether<br>layout is updated<br>in Cisco Webex<br>Board 55 in<br>Japanese<br>environment<br>successfully<br>during call with<br>Cisco Webex<br>Room Kit Pro                                                                                 | Webex Board 55 -><br>Cisco Webex<br>Cloud -> Webex<br>Room Kit Pro | Passed | NA |

| UCJ12.8S.RoomOS.G.022 | Layout update<br>in Webex<br>Board 55 in<br>Japanese<br>environment<br>during Webex<br>meeting           | Verify whether<br>layout is updated<br>in Cisco Webex<br>Board 55 in<br>Japanese<br>environment<br>successfully<br>during Cisco<br>Webex meeting<br>with Cisco Webex<br>Room Device<br>(MX200 G2) and<br>Cisco Webex<br>Teams for<br>Windows                      | Webex Board 55 -><br>Cisco Webex<br>Cloud -> Webex<br>Room Device<br>(MX200<br>G2)Webex Board<br>55 -> Add -> Cisco<br>Webex Cloud -><br>Webex Teams for<br>Windows    | Passed | NA |
|-----------------------|----------------------------------------------------------------------------------------------------|----------------------------------------------------------------------------------------------------|----------------------------------------------------------------------------------------------------|--------|----|
| UCJ12.8S.RoomOS.G.023 | Layout update<br>in Webex<br>Board 55 in<br>Japanese<br>environment<br>during<br>Scheduled<br>meeting    | Verify whether<br>layout is updated<br>in Cisco Webex<br>Board 55 in<br>Japanese<br>environment<br>successfully<br>during Cisco<br>Scheduled meeting<br>among Cisco<br>Webex Board 55,<br>Cisco Webex<br>Teams for iOS and<br>Cisco Webex<br>Teams for<br>Windows | Webex Teams for<br>Windows, Webex<br>Teams for iOS -><br>Cisco Webex<br>Cloud -> Scheduled<br>meetingWebex<br>Board 55 -> Cisco<br>Webex Cloud -><br>Scheduled meeting | Passed | NA |
| UCJ12.8S.RoomOS.G.024 | Layout update<br>in Webex<br>Board 55 in<br>Japanese<br>environment<br>during<br>Presentation<br>sharing | Verify whether<br>layout is updated<br>in Cisco Webex<br>Board 55 during<br>Presentation<br>sharing in<br>Japanese<br>environment<br>successfully while<br>in call with Cisco<br>Webex DX80                                                                       | Webex Board 55 -><br>Cisco Webex<br>Cloud -> Webex<br>DX80 (Presentation<br>sharing)                                                                                   | Passed | NA |

| UCJ12.8S.RoomOS.G.025 | Layout update<br>in Webex<br>Board 55 in<br>Japanese<br>environment<br>during<br>Wireless<br>sharing                  | Verify whether<br>layout is updated<br>in Cisco Webex<br>Board 55 during<br>Wireless sharing<br>in Japanese<br>environment<br>successfully while<br>in call with Cisco<br>Webex Room<br>Device (MX200<br>G2) paired with<br>Cisco Webex<br>Teams for<br>Windows | Webex Board 55 -><br>Cisco Webex<br>Cloud -> Webex<br>Room Device<br>(MX200 G2)<br>(Wireless sharing) | Passed | NA |
|-----------------------|----------------------------------------------------------------------------------------------------|----------------------------------------------------------------------------------------------------|----------------------------------------------------------------------------------------------------|--------|----|
| UCJ12.8S.RoomOS.G.028 | Check<br>Annotation<br>symbol after<br>selecting the<br>file in Webex<br>Board 55<br>under<br>Japanese<br>environment | Verify whether<br>user is able to<br>view the<br>Annotation<br>symbol after<br>selecting file<br>option from Cisco<br>Webex Board 55<br>(Paired with Cisco<br>Webex Teams for<br>Mac) under<br>Japanese<br>environment                                          | NA                                                                                                    | Passed | NA |
| UCJ12.8S.RoomOS.G.029 | Save the<br>Annotated file<br>from Webex<br>Board 55<br>under<br>Japanese<br>environment                              | Verify whether<br>user is able to save<br>the Annotated file<br>from Cisco Webex<br>Board 55 (Paired<br>with Cisco Webex<br>Teams for<br>Windows) in<br>Japanese<br>environment<br>successfully                                                                 | NA                                                                                                    | Passed | NA |

| UCJ12.8S.RoomOS.G.030 | Check<br>Annotated file<br>in Webex<br>DX70 during<br>Webex<br>meeting under<br>Japanese<br>environment                 | Verify whether<br>user is able to<br>view the<br>Annotated file in<br>Cisco Webex<br>DX70 during<br>Cisco Webex<br>meeting with<br>Cisco Webex<br>Board 55 (Paired<br>with Cisco Webex<br>Teams for<br>Windows) and | Webex Board<br>55(Paired with<br>Webex Teams for<br>Windows)-> Cisco<br>Webex Cloud-><br>Webex Room Kit<br>Plus Webex Board<br>55-> Add-> Cisco<br>Webex Cloud-><br>Webex DX70 | Passed | NA |
|-----------------------|----------------------------------------------------------------------------------------------------|----------------------------------------------------------------------------------------------------|----------------------------------------------------------------------------------------------------|--------|----|
|                       |                                                                                                    | Cisco Webex<br>Room Kit Plus in<br>Japanese<br>environment                                                                                                    |                                                                                                    |        |    |
| UCJ12.8S.RoomOS.G.031 | Check Undo<br>option in files<br>during<br>Annotation in<br>Webex Board<br>55 under<br>Japanese<br>environment          | Verify whether<br>Undo option is<br>available in file of<br>Cisco Webex<br>Board 55 (paired<br>with Cisco Webex<br>Teams for<br>Windows) during<br>Annotation under<br>Japanese<br>environment                      | NA                                                                                                    | Passed | NA |
| UCJ12.8S.RoomOS.G.032 | Check the<br>Annotated<br>files stored in<br>the<br>Whiteboard of<br>Webex Board<br>55 under<br>Japanese<br>environment | Verify whether<br>Annotated file is<br>stored in<br>Whiteboard of<br>Cisco Webex<br>Board 55 (paired<br>with Webex<br>Teams for<br>Windows) after<br>Annotation under<br>Japanese<br>environment                    | NA                                                                                                    | Passed | NA |

| UCJ12.8S.RoomOS.G.035 | Link<br>On-premises<br>devices<br>registered<br>with Unified<br>CM to Webex<br>Cloud                                   | Verify whether<br>On-premises<br>devices which are<br>registered with<br>Cisco Unified<br>Communications<br>Manager (CUCM)<br>can be linked to<br>Cisco Webex<br>Cloud via Cisco<br>Webex Device<br>Connector             | NA | Passed | NA |
|-----------------------|----------------------------------------------------------------------------------------------------|----------------------------------------------------------------------------------------------------|----|--------|----|
| UCJ12.8S.RoomOS.G.036 | Check SX20<br>Quick Set is<br>linked to<br>Webex Cloud<br>via WDC                                                      | Verify whether<br>Cisco<br>TelePresence<br>SX20 Quick Set<br>registered with<br>Cisco Unified<br>Communication<br>Manager (CUCM)<br>can be linked to<br>Cisco Webex<br>Cloud via Cisco<br>Webex Device<br>Connector (WDC) | NA | Passed | NA |
| UCJ12.8S.RoomOS.G.037 | 'Search for<br>devices'<br>option is<br>enabled after<br>logged in to<br>linking the<br>Unified CM<br>device in<br>WDC | Verify whether<br>'Search for<br>devices' option is<br>enabled after<br>getting logged into<br>the linking of<br>Cisco Unified<br>Communication<br>Manager (CUCM)<br>devices in Cisco<br>Webex Device<br>Connector (WDC)  | NA | Passed | NA |

| UCJ12.8S.RoomOS.G.042 | Check new<br>'Sharing' icon<br>during<br>Wireless<br>sharing from<br>the<br>participants<br>list of Webex<br>Room Device<br>(SX10 Quick<br>Set) in<br>Japanese<br>environment | Verify whether<br>'Sharing' icon<br>during Wireless<br>sharing is updated<br>in the participant<br>list of Cisco<br>Webex Room<br>Device (SX10<br>Quick Set) in<br>Japanese<br>environment<br>during call with<br>Cisco Webex<br>Room Kit Plus<br>(paired with Cisco<br>Webex Teams for<br>Windows) | Webex Room Kit<br>Plus (Wireless<br>sharing) -> Cisco<br>Webex Cloud -><br>Webex Room<br>Device (SX10<br>Quick Set) | Passed | NA |
|-----------------------|----------------------------------------------------------------------------------------------------|----------------------------------------------------------------------------------------------------|----------------------------------------------------------------------------------------------------|--------|----|
| UCJ12.8S.RoomOS.G.043 | Display<br>picture of<br>Webex Teams<br>for Windows<br>user in Webex<br>Board 55 in<br>Japanese<br>environment                                                                | Verify whether the<br>display picture of<br>Cisco Webex<br>Teams for<br>Windows user is<br>displayed<br>successfully<br>during call in<br>Cisco Webex<br>Board 55 in<br>Japanese<br>environment                                                                                                    | Webex Teams for<br>Windows -> Cisco<br>Webex Cloud -><br>Webex Board 55                                             | Passed | NA |
| UCJ12.8S.RoomOS.G.044 | Check<br>warning<br>message in<br>Japanese for<br>low<br>ultrasound<br>volume in<br>Webex Board<br>55                                                                         | Verify whether<br>user is able to<br>view warning<br>message in<br>Japanese from the<br>home screen of<br>Cisco Webex<br>Board 55 for low<br>ultrasound volume                                                                                                    | NA                                                                                                    | Passed | NA |

| UCJ12.8S.RoomOS.G.045 | Check OBTP<br>meeting<br>reminder in<br>Webex Room<br>Kit Plus PTZ<br>for Scheduled<br>meeting under<br>Japanese<br>environment | Verify whether<br>One Button To<br>Push meeting<br>reminder with<br>'Snooze' option is<br>available in Cisco<br>Webex Room Kit<br>Plus PTZ in<br>Japanese<br>environment for<br>Scheduled meeting<br>among Cisco<br>Webex Teams for<br>Windows, Cisco<br>Webex Teams for<br>Mac and Cisco<br>Webex Room Kit<br>Plus PTZ            | Webex Teams for<br>Windows, Webex<br>Teams for Mac,<br>Webex Room Kit<br>Plus PTZ-> Cisco<br>Webex Cloud -><br>Scheduled meeting                                                  | Passed | NA |
|-----------------------|----------------------------------------------------------------------------------------------------|----------------------------------------------------------------------------------------------------|----------------------------------------------------------------------------------------------------|--------|----|
| UCJ12.8S.RoomOS.G.046 | Check the<br>functionality<br>of 'Join &<br>End current'<br>in Webex<br>DX80 in<br>Japanese<br>environment<br>during call       | Verify whether<br>'Join & End<br>current' option<br>works successfully<br>in Cisco Webex<br>DX80 when it<br>receives reminder<br>about Cisco<br>Scheduled meeting<br>with Cisco Webex<br>Teams for<br>Windows and<br>Cisco Webex<br>Teams for iOS<br>during its call with<br>Cisco Webex<br>Room Kit in<br>Japanese<br>environment | Webex DX80 -><br>Cisco Webex<br>Cloud -> Webex<br>Room KitWebex<br>Teams for<br>Windows, Webex<br>Teams for iOS,<br>Webex DX80 -><br>Cisco Webex<br>Cloud -> Scheduled<br>meeting | Passed | NA |

| UCJ12.8S.RoomOS.G.061 | Save<br>Whiteboard<br>from Webex<br>Board 55 by<br>sending email<br>to non-Cisco<br>Webex user of<br>Webex Teams<br>for Desktop<br>clients in<br>Japanese<br>environment<br>after ending<br>call | Verify whether<br>Whiteboard<br>created in Cisco<br>Webex Board 55<br>in Japanese<br>environment<br>during call with<br>Cisco Webex<br>Room Kit Pro can<br>be saved by<br>sending email to<br>non-Cisco Webex<br>user of Cisco<br>Webex Teams for<br>Desktop clients<br>(Windows/Mac)<br>successfully after<br>ending call with<br>Cisco Webex<br>Room Kit Pro | Webex Board<br>55(Whiteboard<br>sharing)->Cisco<br>Webex<br>Cloud->Webex<br>Room Kit Pro | Passed | NA |
|-----------------------|----------------------------------------------------------------------------------------------------|----------------------------------------------------------------------------------------------------|------------------------------------------------------------------------------------------|--------|----|
| UCJ12.8S.RoomOS.G.062 | Hide default<br>buttons in<br>Touch 10 of<br>Webex Room<br>Kit Plus PTZ<br>in Japanese<br>environment                                                                                            | Verify whether<br>user is able to hide<br>default buttons<br>from Cisco<br>TelePresence<br>Touch 10 of Cisco<br>Webex Room Kit<br>Plus PTZ in<br>Japanese<br>environment after<br>xAPI command<br>execution from<br>web UI                                                                                                    | NA                                                                                       | Passed | NA |

| UCJ12.8S.RoomOS.G.063 | 'Record'<br>meeting in<br>Webex Room<br>Device (SX20<br>Quick Set)<br>registered as a<br>Personal<br>device in<br>Japanese<br>environment | Verify whether<br>Cisco Scheduled<br>meeting among<br>Cisco Webex<br>Teams for Mac,<br>Webex Teams for<br>iOS and Webex<br>Room Device<br>(SX20 Quick Set)<br>can be recorded by<br>clicking on<br>'Record' button in<br>Cisco<br>TelePresence<br>Touch 10 of Cisco<br>Webex Room<br>Device (SX20<br>Quick Set)<br>registered as a<br>Personal device in<br>Japanese<br>environment<br>successfully | Webex Teams for<br>Mac, Webex<br>Teams for iOS and<br>Webex Room<br>Device (SX20<br>Quick Set) -> Cisco<br>Webex Cloud -><br>Scheduled meeting | Passed | NA |
|-----------------------|----------------------------------------------------------------------------------------------------|----------------------------------------------------------------------------------------------------|----------------------------------------------------------------------------------------------------|--------|----|
| UCJ12.8S.RoomOS.G.064 | Register<br>Webex Room<br>Device(MX200<br>G2) to Webex<br>Cloud via web<br>UI in Japanese<br>environment                                  | Verify whether<br>user is able to<br>register Cisco<br>Webex Room<br>Device (MX200<br>G2) to Cisco<br>Webex Cloud by<br>entering 16-digit<br>activation code via<br>web UI in<br>Japanese<br>environment<br>successfully                                                                                                    | NA                                                                                                    | Passed | NA |
| UCJ12.8S.RoomOS.G.065 | Make call via<br>xAPI<br>command<br>from web UI<br>of Webex<br>Room Kit Plus<br>PTZ in<br>Japanese<br>environment                         | Verify whether<br>user is able to<br>make call from<br>Cisco Webex<br>Room Kit Plus<br>PTZ to Cisco<br>Webex Teams for<br>Mac via xAPI<br>command<br>execution from<br>web UI in<br>Japanese<br>environment<br>successfully                                                                                                    | Webex Room Kit<br>Plus PTZ->Cisco<br>Webex<br>Cloud->Webex<br>Teams for Mac                                                                    | Passed | NA |

| UCJ12.8S.RoomOS.G.066    | Add Webex<br>Teams for<br>Android and<br>Webex Teams<br>for Windows<br>from Webex<br>DX80 during<br>Scheduled<br>meeting in<br>Japanese<br>environment | Verify whether<br>user is able to add<br>Cisco Webex<br>Teams for Android<br>and Cisco Webex<br>Teams for<br>Windows from<br>Cisco Webex<br>DX80 successfully<br>during Cisco<br>Scheduled meeting<br>among Cisco<br>Webex Teams for<br>Mac, Cisco Webex<br>DX80 and Cisco<br>Webex Teams for<br>iOS in Japanese<br>environment | Webex Teams for<br>Mac, Webex<br>Teams for<br>iOS->Cisco Webex<br>Cloud->Scheduled<br>meetingWebex<br>DX80 ->Cisco<br>Webex<br>Cloud->Scheduled<br>meetingWebex<br>DX80->Add->Cisco<br>Webex Cloud-><br>Webex Teams for<br>Android, Webex<br>Teams for<br>Windows | Passed | NA |
|--------------------------|----------------------------------------------------------------------------------------------------|----------------------------------------------------------------------------------------------------|----------------------------------------------------------------------------------------------------|--------|----|
| UCJ12.8S.RoomOS.G.067    | Cancel invite<br>of Webex<br>Teams for<br>Mobile clients<br>from Webex<br>DX70 during<br>call in<br>Japanese<br>environment                            | Verify whether<br>user is able to<br>cancel invite of<br>Cisco Webex<br>Teams for Mobile<br>clients<br>(Android/iOS)<br>from Cisco Webex<br>DX70 successfully<br>during call with<br>Cisco Webex<br>Room<br>Device(SX80<br>Codec) in<br>Japanese<br>environment                                                                 | Webex Room<br>Device (SX80<br>Codec)->Cisco<br>Webex<br>Cloud->Webex<br>DX70Webex<br>DX70->Add->Cisco<br>Webex<br>Cloud->Webex<br>Teams for<br>Android/iOS                                                                                                    | Passed | NA |
| UCJ12.8PH2S.RoomOS.G.001 | Enable<br>WebGL in<br>Webex Board<br>55 via web UI<br>under<br>Japanese<br>environment                                                                 | Verify whether<br>user is able to<br>enable WebGL in<br>Cisco Webex<br>Board 55 via web<br>User Interface<br>under Japanese<br>environment<br>successfully                                                                                                    | NA                                                                                                    | Passed | NA |

L

| UCJ12.8PH2S.RoomOS.G.004 | Open Web<br>apps in Webex<br>Board 55 after<br>enabling<br>WebGL via<br>xAPI<br>commands in<br>Japanese<br>environment                                       | Verify whether<br>user is able to<br>open Web<br>applications in<br>Cisco Webex<br>Board 55 after<br>enabling WebGL<br>via xAPI<br>commands from<br>web User Interface<br>in halfwake state<br>under Japanese<br>environment<br>successfully                                                                                                  | NA                                                                                                    | Passed | NA |
|--------------------------|----------------------------------------------------------------------------------------------------|----------------------------------------------------------------------------------------------------|----------------------------------------------------------------------------------------------------|--------|----|
| UCJ12.8PH2S.RoomOS.G.006 | Check<br>Meeting title<br>displays as<br>"Scheduled<br>Meeting" after<br>enabled Hide<br>meeting title<br>in Webex<br>Room Kit in<br>Japanese<br>environment | Verify whether<br>Meeting title<br>displays as<br>"Scheduled<br>Meeting" after<br>enabled Hide<br>meeting title via<br>web User Interface<br>of Cisco Webex<br>Room Kit after<br>initiating Cisco<br>Scheduled meeting<br>with Cisco Webex<br>Teams for Mac<br>and Cisco Webex<br>Teams for iOS in<br>Japanese<br>environment<br>successfully | Webex Teams for<br>Mac, Webex<br>Teams for iOS,<br>Webex Room Kit<br>-> Cisco Webex<br>Cloud -> Scheduled<br>meeting | Passed | NA |

| UCJ12.8PH2S.RoomOS.G.008 | Check<br>Meeting title<br>displays as<br>"Scheduled<br>Meeting" after<br>enabled Hide<br>meeting title<br>via xAPI<br>commands in<br>Webex DX70<br>in Japanese<br>environment | Verify whether<br>Meeting title<br>displays as<br>"Scheduled<br>Meeting" after<br>enabled Hide<br>meeting title via<br>xAPI commands<br>from web User<br>Interface of Cisco<br>Webex DX70 after<br>initiating Cisco<br>Scheduled meeting<br>with Cisco Webex<br>Teams for<br>Windows and<br>Cisco Webex<br>Teams for Mac in<br>Japanese<br>environment<br>successfully | Webex Teams for<br>Mac, Webex<br>Teams for<br>Windows, Webex<br>DX70 -> Cisco<br>Webex Cloud -><br>Scheduled meeting | Passed | NA |
|--------------------------|----------------------------------------------------------------------------------------------------|----------------------------------------------------------------------------------------------------|----------------------------------------------------------------------------------------------------|--------|----|
| UCJ12.8PH2S.RoomOS.G.011 | Check list of<br>devices on<br>stable Room<br>OS software<br>in Webex<br>Control Hub<br>under<br>Japanese<br>environment                                                      | Verify whether list<br>of devices on<br>stable Room OS<br>software for all<br>Cisco Webex<br>Room Devices<br>registered in Cisco<br>Webex Cloud is<br>available in Cisco<br>Webex Control<br>Hub under<br>Japanese<br>environment                                                                                                    | NA                                                                                                    | Passed | NA |
| UCJ12.8PH2S.RoomOS.G.012 | Check Webex<br>Room Kit<br>Mini software<br>version in<br>Webex<br>Control Hub<br>in Japanese<br>environment                                                                  | Verify whether<br>user is able to<br>view Cisco Webex<br>Room Kit Mini<br>software version in<br>Cisco Webex<br>Control Hub under<br>Japanese<br>environment<br>successfully                                                                                                    | NA                                                                                                    | Passed | NA |

| -                        | ·                                                                                                    | · · · · · · · · · · · · · · · · · · ·                                                                                                    |                                                                                                    |        |    |
|--------------------------|----------------------------------------------------------------------------------------------------|----------------------------------------------------------------------------------------------------|----------------------------------------------------------------------------------------------------|--------|----|
| UCJ12.8PH2S.RoomOS.G.019 | Mute/unmute<br>status in web<br>UI of Webex<br>Room Device<br>(SX20 Quick<br>Set) during<br>Webex<br>meeting in<br>Japanese<br>environment | Verify whether<br>mute/unmute<br>status is available<br>in web User<br>Interface of Cisco<br>Webex Room<br>Device (SX20<br>Quick Set) during<br>Cisco Webex<br>meeting with<br>Cisco Webex<br>Teams for<br>Windows and<br>Cisco Webex<br>Teams for iOS<br>under Japanese<br>environment<br>successfully    | Webex Room<br>Device (SX20<br>Quick Set) -> Cisco<br>Webex Cloud -><br>Webex Teams for<br>WindowsWebex<br>Teams for<br>Windows -> Add<br>-> Cisco Webex<br>Cloud -> Webex<br>Teams for iOS | Passed | NA |
| UCJ12.8PH2S.RoomOS.G.020 | Mute/unmute<br>status in web<br>UI of Webex<br>Room Kit Plus<br>PTZ during<br>Scheduled<br>meeting in<br>Japanese<br>environment           | Verify whether<br>mute/unmute<br>status is available<br>in web User<br>Interface of Cisco<br>Webex Room Kit<br>Plus<br>Pan-Tilt-Zoom<br>during Cisco<br>Scheduled meeting<br>with Cisco Webex<br>Teams for<br>Windows and<br>Cisco Webex<br>Teams for iOS<br>under Japanese<br>environment<br>successfully | Webex Teams for<br>Windows, Webex<br>Teams for iOS -><br>Cisco Webex<br>Cloud -> Scheduled<br>meetingWebex<br>Room Kit Plus PTZ<br>-> Cisco Webex<br>Cloud -> Scheduled<br>meeting         | Passed | NA |

| UCJ12.8PH2S.RoomOS.G.028 | Activity<br>indicator in<br>Webex DX70<br>during<br>Annotation<br>sharing in<br>Webex<br>meeting under<br>Japanese<br>environment         | Verify whether<br>Activity indicator<br>is reflected in<br>Cisco Webex<br>DX70 after<br>enabling via web<br>User Interface<br>during Annotation<br>sharing in Cisco<br>Webex meeting<br>with Cisco Webex<br>Teams for<br>Windows and<br>Cisco Webex<br>Teams for Android<br>under Japanese<br>environment     | Webex DX70 -><br>Cisco Webex<br>Cloud -> Webex<br>Teams for<br>Windows<br>(Annotation<br>sharing)Webex<br>Teams for<br>Windows -> Add<br>-> Cisco Webex<br>Cloud -> Webex<br>Teams for Android<br>(Annotation<br>sharing) | Passed | NA |
|--------------------------|----------------------------------------------------------------------------------------------------|----------------------------------------------------------------------------------------------------|----------------------------------------------------------------------------------------------------|--------|----|
| UCJ12.8PH2S.RoomOS.G.029 | Activity<br>indicator in<br>Webex Board<br>55 during<br>Annotation<br>sharing in<br>Scheduled<br>meeting under<br>Japanese<br>environment | Verify whether<br>Activity indicator<br>is reflected in<br>Cisco Webex<br>Board 55 after<br>enabling via web<br>User Interface<br>during Annotation<br>sharing in Cisco<br>Scheduled meeting<br>with Cisco Webex<br>Teams for<br>Windows and<br>Cisco Webex<br>Teams for Mac<br>under Japanese<br>environment | Webex Teams for<br>Windows. Webex<br>Teams for Mac -><br>Cisco Webex<br>Cloud -> Scheduled<br>meetingWebex<br>Board 55<br>(Annotation<br>sharing) -> Cisco<br>Webex Cloud -><br>Scheduled meeting                         | Passed | NA |

| UCJ12.8PH2S.RoomOS.G.031 | Join<br>Scheduled<br>meeting from<br>Webex Board<br>55, Webex<br>Room Kit<br>Mini and<br>Webex Room<br>Device (SX10<br>Quick Set) in<br>Japanese<br>environment | Verify whether<br>user is able to join<br>Cisco Scheduled<br>meeting from<br>Cisco Webex<br>Board 55, Cisco<br>Webex Room Kit<br>Mini and Cisco<br>Webex Room<br>Device (SX10<br>Quick Set) by<br>dialing meeting<br>video address<br>scheduled by<br>Cisco Webex<br>Meetings for<br>Windows in<br>Japanese<br>environment<br>successfully | Webex Meetings<br>for Windows -><br>Cisco Webex<br>Cloud -> Scheduled<br>meetingWebex<br>Board 55, Webex<br>Room Kit Mini,<br>Webex Room<br>Device (SX10<br>Quick Set) -> Cisco<br>Webex Cloud -><br>Scheduled meeting | Passed | NA |
|--------------------------|----------------------------------------------------------------------------------------------------|----------------------------------------------------------------------------------------------------|----------------------------------------------------------------------------------------------------|--------|----|
| UCJ12.8PH2S.RoomOS.G.033 | Presentation<br>sharing from<br>Webex DX80<br>after joining<br>Scheduled<br>meeting in<br>Japanese<br>environment                                               | Verify whether<br>user is able to<br>share Presentation<br>from Cisco Webex<br>DX80 after joining<br>Cisco Scheduled<br>meeting by dialing<br>video address<br>initiated by Cisco<br>Webex Meetings<br>for Mac with<br>Cisco Webex<br>Teams for Android<br>in Japanese<br>environment<br>successfully                                      | Webex Meetings<br>for Mac, Webex<br>Meetings for<br>Android -> Cisco<br>Webex Cloud -><br>Scheduled<br>meetingWebex<br>DX80 (Presentation<br>sharing) -> Cisco<br>Webex Cloud -><br>Scheduled meeting                  | Passed | NA |

| UCJ12.8PH2S.RoomOS.G.035 | Screen sharing<br>from Webex<br>Meetings for<br>Android to<br>Webex Room<br>Device (SX20<br>Quick Set)<br>after joining<br>Scheduled<br>meeting in<br>Japanese<br>environment | Verify whether<br>user is able to start<br>Screen sharing<br>from Cisco Webex<br>Meetings for<br>Android to Cisco<br>Webex Room<br>Device (SX20<br>Quick Set) after<br>joining Cisco<br>Scheduled meeting<br>by dialing video<br>address initiated<br>by Cisco Webex<br>Meetings for<br>Windows with<br>Cisco Webex<br>Teams for Android<br>in Japanese<br>environment<br>successfully | Webex Meetings<br>for Windows,<br>Webex Meetings<br>for Android<br>(Screen sharing) -><br>Cisco Webex<br>Cloud -> Scheduled<br>meetingWebex<br>Room<br>Device(SX20<br>Quick Set) -> Cisco<br>Webex Cloud -><br>Scheduled meeting | Passed | NA |
|--------------------------|----------------------------------------------------------------------------------------------------|----------------------------------------------------------------------------------------------------|----------------------------------------------------------------------------------------------------|--------|----|
| UCJ12.8PH2S.RoomOS.G.037 | Whiteboard<br>sharing from<br>Webex DX70<br>after joining<br>Scheduled<br>meeting in<br>Japanese<br>environment                                                               | Verify whether<br>user is able to start<br>Whiteboard<br>sharing from Cisco<br>Webex DX70 after<br>joining Cisco<br>Scheduled meeting<br>by dialing video<br>address initiated<br>by Cisco Webex<br>Meetings for<br>Android with<br>Cisco Webex<br>Meetings for iOS<br>in Japanese<br>environment<br>successfully                                                                      | Webex Meetings<br>for Android,<br>Webex Meetings<br>for iOS -> Cisco<br>Webex Cloud -><br>Scheduled<br>meetingWebex<br>DX70 (Whiteboard<br>sharing) -> Cisco<br>Webex Cloud -><br>Scheduled meeting                              | Passed | NA |

| UCJ12.8PH2S.RoomOS.G.039 | Join meeting<br>from Webex<br>Room Kit Pro,<br>Webex Board<br>55, Webex<br>Room Kit by<br>dialing<br>meeting<br>number via<br>Join Webex<br>button in<br>Japanese<br>environment | Verify whether<br>user is able to Join<br>meeting from<br>Cisco Webex<br>Room Kit Pro,<br>Cisco Webex<br>Board 55, Cisco<br>Webex Room Kit<br>by dialing meeting<br>number via Join<br>Webex button<br>initiated by Cisco<br>Webex Meetings<br>for Windows in<br>Japanese<br>environment<br>successfully                                                                                        | Webex Meetings<br>for Windows -><br>Cisco Webex<br>Cloud -> Start a<br>MeetingWebex<br>Room Kit Pro,<br>Webex Board 55,<br>Webex Room Kit<br>-> Cisco Webex<br>Cloud -> Webex<br>Meetings for<br>Windows | Passed | NA |
|--------------------------|----------------------------------------------------------------------------------------------------|----------------------------------------------------------------------------------------------------|----------------------------------------------------------------------------------------------------|--------|----|
| UCJ12.8PH2S.RoomOS.G.040 | Mute all<br>participants<br>from Webex<br>Meetings for<br>iOS during<br>Scheduled<br>meeting in<br>Japanese<br>environment                                                       | Verify whether<br>user is able to<br>mute all<br>participants from<br>Cisco Meetings for<br>iOS after joining<br>Cisco Scheduled<br>meeting from<br>Cisco Webex<br>Board 55 and<br>Cisco Webex<br>Room Kit Mini by<br>dialing meeting<br>video address<br>scheduled by<br>Cisco Webex<br>Meetings for iOS<br>with Cisco Webex<br>Meetings for Mac<br>in Japanese<br>environment<br>successfully | Webex Meetings<br>for iOS, Webex<br>Meetings for Mac<br>-> Cisco Webex<br>Cloud -> Scheduled<br>meetingWebex<br>Board 55, Webex<br>Room Kit Mini -><br>Cisco Webex<br>Cloud -> Scheduled<br>meeting      | Passed | NA |

| UCJ12.8PH2S.RoomOS.G.041 | Join meeting<br>from web UI<br>of Webex<br>Board 55 and<br>Webex Room<br>Kit Pro<br>initiated by<br>Webex<br>Meetings for<br>Android in<br>Japanese<br>environment                                | Verify whether<br>user is able to join<br>meeting from web<br>User Interface of<br>Cisco Webex<br>Board 55 and<br>Cisco Webex<br>Room Kit Pro by<br>dialing video<br>address initiated<br>by Cisco Webex<br>Meetings for<br>Android in<br>Japanese<br>environment<br>successfully                                   | Webex Meetings<br>for Android -><br>Cisco Webex<br>Cloud -> Start a<br>MeetingWebex<br>Board 55, Webex<br>Room Kit Pro -><br>Cisco Webex<br>Cloud -> Webex<br>Meetings for<br>Windows                                             | Passed | NA |
|--------------------------|----------------------------------------------------------------------------------------------------|----------------------------------------------------------------------------------------------------|----------------------------------------------------------------------------------------------------|--------|----|
| UCJ12.8PH2S.RoomOS.G.042 | Add Webex<br>DX70 from<br>Webex Room<br>Kit Mini after<br>joining<br>meeting<br>initiated by<br>Webex<br>Meetings for<br>Mac in<br>Japanese<br>environment                                        | Verify whether<br>user is able to add<br>Cisco Webex<br>DX70 from Cisco<br>Webex Room Kit<br>Mini after joining<br>meeting by dialing<br>video address<br>initiated by Cisco<br>Webex Meetings<br>for Mac in<br>Japanese<br>environment<br>successfully                                                             | Webex Meetings<br>for Mac -> Cisco<br>Webex Cloud -><br>Start a<br>MeetingWebex<br>Room Kit Mini -><br>Cisco Webex<br>Cloud -> Webex<br>Meetings for<br>WindowsWebex<br>Room Kit Mini -><br>Cisco Webex<br>Cloud -> Webex<br>DX70 | Passed | NA |
| UCJ12.8PH2S.RoomOS.G.044 | Join<br>Scheduled<br>meeting from<br>Webex DX70,<br>Webex Room<br>Kit and<br>Webex Room<br>Device (SX80<br>Codec)<br>initiated from<br>Webex<br>Meetings for<br>Web in<br>Japanese<br>environment | Verify whether<br>user is able to join<br>Cisco Scheduled<br>meeting from<br>Cisco Webex<br>DX70, Cisco<br>Webex Room Kit<br>and Cisco Webex<br>Room Device<br>(SX80 Codec) by<br>dialing meeting<br>video address<br>scheduled by<br>Cisco Webex<br>Meetings for Web<br>in Japanese<br>environment<br>successfully | Webex Meetings<br>for Web -> Cisco<br>Webex Cloud -><br>Scheduled<br>meetingWebex<br>DX70, Webex<br>Room Kit and<br>Webex Room<br>Device (SX80<br>Codec) -> Cisco<br>Webex Cloud -><br>Scheduled meeting                          | Passed | NA |

| UCJ12.8PH2S.RoomOS.G.045 | Switching of<br>Screen sharing<br>in Webex<br>Room Kit<br>Mini under<br>Japanese<br>environment<br>during<br>Scheduled<br>meeting                                  | Verify whether<br>switching of<br>Presentation<br>sharing between<br>Cisco Webex<br>Meetings for<br>Windows and<br>Cisco Webex<br>Meetings for<br>Android is<br>reflected in Cisco<br>Webex Room Kit<br>Mini under<br>Japanese<br>environment<br>during Cisco<br>Scheduled meeting<br>successfully                                                                                  | Webex Meetings<br>for Windows,<br>Webex Meetings<br>for Android -><br>Cisco Webex<br>Cloud -> Scheduled<br>meetingWebex<br>Room Kit Mini -><br>Cisco Webex<br>Cloud -> Scheduled<br>meeting                   | Passed | NA |
|--------------------------|----------------------------------------------------------------------------------------------------|----------------------------------------------------------------------------------------------------|----------------------------------------------------------------------------------------------------|--------|----|
| UCJ12.8PH2S.RoomOS.G.047 | 'Recording'<br>indicator in<br>Webex DX70<br>when Webex<br>Meetings for<br>Mac starts<br>recording in<br>Japanese<br>environment<br>during<br>Scheduled<br>meeting | Verify whether<br>user is able to<br>view the<br>'Recording'<br>indicator from the<br>screen of Cisco<br>Webex DX70<br>when Cisco<br>Scheduled<br>Meeting with<br>Cisco Webex<br>Meetings for<br>Windows, Cisco<br>Webex Meetings<br>for Mac and Cisco<br>Webex Meetings<br>for Android, is<br>being recorded<br>from Cisco Webex<br>Meetings for Mac<br>in Japanese<br>environment | Webex Meetings<br>for Windows,<br>Webex Meetings<br>for Mac, Webex<br>Meetings for<br>Android -> Cisco<br>Webex Cloud -><br>Scheduled<br>meetingWebex<br>DX70 -> Cisco<br>Webex Cloud -><br>Scheduled meeting | Passed | NA |

| UCJ12.8PH2S.RoomOS.G.048 | Start and Stop<br>Recording<br>from Webex<br>Meetings for<br>Mac after<br>joining<br>meeting from<br>Webex Room<br>Kit in<br>Japanese<br>environment  | Verify whether<br>user is able to start<br>and stop recording<br>from Cisco Webex<br>Meetings for Mac<br>after joining<br>meeting from<br>Cisco Webex<br>Room Kit by<br>dialing video<br>address initiated<br>by Cisco Webex<br>Meetings for Mac<br>in Japanese<br>environment<br>successfully                     | Webex Meetings<br>for Mac -> Cisco<br>Webex Cloud -><br>Start a<br>MeetingWebex<br>Room Kit -> Cisco<br>Webex Cloud -><br>Webex Meetings<br>for Mac | Passed | NA |
|--------------------------|----------------------------------------------------------------------------------------------------|----------------------------------------------------------------------------------------------------|----------------------------------------------------------------------------------------------------|--------|----|
| UCJ12.8PH2S.RoomOS.G.051 | Webex Room<br>Kit Plus can<br>join the PMR<br>after selecting<br>from recent<br>search under<br>Japanese<br>environment                               | Verify whether<br>Cisco Webex<br>Room Kit Plus can<br>be joined the<br>Personal Meeting<br>Room after<br>selecting from<br>recent search<br>under Japanese<br>environment<br>successfully                                                                                                    | Webex Room Kit<br>Plus -> Join PMR                                                                                                    | Passed | NA |
| UCJ12.8PH2S.RoomOS.G.053 | Share<br>presentation<br>from Webex<br>Room Kit Pro<br>joined the<br>PMR after<br>selecting from<br>recent search<br>under<br>Japanese<br>environment | Verify whether<br>presentation can<br>be shared from<br>Cisco Webex<br>Room Kit Pro<br>after joining<br>Personal Meeting<br>Room from recent<br>search from Cisco<br>Webex Room Kit<br>Pro, Cisco Webex<br>Board 55 and<br>Cisco Webex<br>Meetings for<br>Windows under<br>Japanese<br>environment<br>successfully | Webex Meetings<br>for Windows,<br>Webex Room Kit<br>Pro, Webex Board<br>55 -> Cisco Webex<br>Cloud -> Join PMR                                      | Passed | NA |

| UCJ12.8PH2S.RoomOS.G.055 | Stop screen<br>share from<br>Webex<br>Meetings for<br>Windows<br>joined the<br>PMR after<br>selecting from<br>recent search<br>under<br>Japanese<br>environment | Verify whether<br>screen share can<br>be stopped from<br>Cisco Webex<br>Meetings for<br>Windows after<br>joining Personal<br>Meeting Room<br>from recent search<br>to Cisco Webex<br>Room Kit Plus,<br>Cisco Webex<br>Board 55 and<br>Cisco Webex<br>DX80 under<br>Japanese<br>environment<br>successfully | Webex Meetings<br>for Windows,<br>Webex Room Kit<br>Plus, Webex Board<br>55, Webex DX80<br>-> Cisco Webex<br>Cloud -> Join PMR | Passed | NA |
|--------------------------|----------------------------------------------------------------------------------------------------|----------------------------------------------------------------------------------------------------|----------------------------------------------------------------------------------------------------|--------|----|
| UCJ12.8PH2S.RoomOS.G.056 | Mute all from<br>Webex<br>Meetings for<br>Windows<br>joined the<br>PMR after<br>selecting from<br>recent search<br>under<br>Japanese<br>environment             | Verify whether<br>mute all from<br>Cisco Webex<br>Meetings for<br>Windows after<br>joining Personal<br>Meeting Room<br>from recent search<br>is witnessed to<br>Cisco Webex<br>Room Kit, Cisco<br>Webex Board 55<br>and Cisco Webex<br>DX70 under<br>Japanese<br>environment<br>successfully               | Webex Meetings<br>for Windows,<br>Webex Room Kit,<br>Webex Board 55,<br>Webex DX70 -><br>Cisco Webex<br>Cloud -> Join PMR      | Passed | NA |

| UCJ12.8PH2S.RoomOS.G.058 | Turn off video<br>from Webex<br>Board 55<br>during Webex<br>Meeting<br>joined the<br>PMR after<br>selecting from<br>recent search<br>under<br>Japanese<br>environment | Verify whether<br>turning off the<br>video from Cisco<br>Webex Board 55<br>during Cisco<br>Webex Meeting is<br>witnessed from<br>Cisco Webex<br>Room<br>Device(SX10<br>Quick Set), Cisco<br>Webex Room Kit<br>Mini and Cisco<br>Webex Meetings<br>for Windows after<br>joining Personal<br>Meeting Room<br>from recent search<br>under Japanese<br>environment<br>successfully | Webex Meetings<br>for Windows,<br>Webex Room Kit<br>Mini, Webex Board<br>55, Webex Room<br>Device(SX10<br>Quick Set) -> Cisco<br>Webex Cloud -><br>Join PMR | Passed | NA |
|--------------------------|----------------------------------------------------------------------------------------------------|----------------------------------------------------------------------------------------------------|----------------------------------------------------------------------------------------------------|--------|----|
| UCJ12.8PH2S.RoomOS.G.060 | Mute from<br>Webex Board<br>55 during<br>Webex<br>Meeting<br>joined the<br>PMR after<br>selecting from<br>recent search<br>under<br>Japanese<br>environment           | Verify whether<br>mute from Cisco<br>Webex Board 55<br>during Cisco<br>Webex Meeting is<br>witnessed from<br>Cisco Webex<br>Room<br>Device(SX80<br>Codec), Cisco<br>Webex Room Kit<br>Mini and Cisco<br>Webex Meetings<br>for Windows after<br>joining Personal<br>Meeting Room<br>from recent search<br>under Japanese<br>environment<br>successfully                         | Webex Meetings<br>for Windows,<br>Webex Room Kit<br>Mini, Webex Board<br>55, Webex Room<br>Device(SX80<br>Codec) -> Cisco<br>Webex Cloud -><br>Join PMR     | Passed | NA |
| UCJ12.8PH2S.RoomOS.G.064 | Edit Webapp<br>URL from UI<br>Extensions in<br>Webex Board<br>55 under<br>Japanese<br>environment                                                                     | Verify whether<br>Webapp URL can<br>be edited from UI<br>Extensions in<br>Cisco Webex<br>Board 55 under<br>Japanese<br>environment<br>successfully                                                                                                    | NA                                                                                                    | Passed | NA |

| UCJ12.8PH2S.RoomOS.G.073 | Create User in<br>Webex Room<br>Kit Mini<br>under<br>Japanese<br>environment                                                                                               | Verify whether<br>User can be<br>created in Cisco<br>Webex Room Kit<br>Mini under<br>Japanese<br>environment<br>successfully                                                                                                    | NA                                                                                                    | Passed | NA |
|--------------------------|----------------------------------------------------------------------------------------------------|----------------------------------------------------------------------------------------------------|----------------------------------------------------------------------------------------------------|--------|----|
| UCJ12.8PH2S.RoomOS.G.076 | Wireless<br>sharing from<br>Webex Teams<br>for Windows<br>to Webex<br>Room Kit in<br>personal mode<br>under<br>Japanese<br>environment                                     | Check whether<br>Wireless sharing<br>can be done from<br>Cisco Webex<br>Teams for<br>Windows paired<br>with Cisco Webex<br>DX70 to Cisco<br>Webex Room Kit<br>in personal mode<br>under Japanese<br>environment<br>successfully | Webex Room<br>Kit(Personal mode)<br>-> Cisco Webex<br>Cloud -> Webex<br>DX70(Paired with<br>Webex Teams for<br>Windows(Wireless<br>sharing)) | Passed | NA |
| UCJ12.8PH2S.RoomOS.G.080 | Content<br>sharing from<br>Windows 10<br>laptop<br>connected<br>with USB<br>cable to<br>Webex Board<br>55 under<br>Japanese<br>environment                                 | Verify whether<br>content can be<br>shared from<br>Windows 10<br>laptop to Cisco<br>Webex Board 55<br>connected with<br>USB cable under<br>Japanese<br>environment<br>successfully                                              | NA                                                                                                    | Passed | NA |
| UCJ12.8PH2S.RoomOS.G.083 | Control<br>Windows 10<br>laptop when<br>enabled tablet<br>mode from<br>Webex Board<br>55 touch<br>screen<br>connected via<br>USB cable<br>under<br>Japanese<br>environment | Verify whether<br>Windows 10<br>laptop with tablet<br>mode enabled can<br>be controlled from<br>Cisco Webex<br>Board 55 touch<br>screen connected<br>via USB cable<br>under Japanese<br>environment<br>successfully             | NA                                                                                                    | Passed | NA |

| UCJ12.8PH2S.RoomOS.G.085 | Dockable<br>toolbar<br>availability<br>from Webex<br>Board 55<br>connected<br>with Windows<br>10 laptop via<br>USB cable<br>under<br>Japanese<br>environment                  | Verify whether<br>dockable toolbar is<br>available in Cisco<br>Webex Board 55<br>connected with<br>Windows 10<br>laptop via USB<br>cable under<br>Japanese<br>environment<br>successfully                               | NA | Passed | NA |
|--------------------------|----------------------------------------------------------------------------------------------------|----------------------------------------------------------------------------------------------------|----|--------|----|
| UCJ12.8PH2S.RoomOS.G.087 | Enable drag<br>and drop on<br>Firefox<br>browser for<br>touch<br>forwarding on<br>Windows 10<br>laptop<br>controlled by<br>Webex Board<br>55 under<br>Japanese<br>environment | Verify whether<br>drag and drop can<br>be enabled on<br>Firefox browser<br>for touch<br>forwarding on<br>Windows 10<br>laptop controlled<br>by Cisco Webex<br>Board 55 under<br>Japanese<br>environment<br>successfully | NA | Passed | NA |
| UCJ12.8PH2S.RoomOS.G.090 | Annotate from<br>dockable<br>toolbar in<br>Webex Board<br>55 connected<br>with Windows<br>10 laptop via<br>USB cable<br>under<br>Japanese<br>environment                      | Verify whether<br>annotation can be<br>done from<br>dockable toolbar<br>in Cisco Webex<br>Board 55<br>connected with<br>Windows 10<br>laptop via USB<br>cable under<br>Japanese<br>environment<br>successfully          | NA | Passed | NA |

| UCJ12.8PH2S.RoomOS.G.097 | Camera<br>controls from<br>Windows<br>(connected to<br>Webex Room<br>Kit Mini via<br>USB-C)<br>during Webex<br>meeting               | Verify whether<br>user controls the<br>camera from Cisco<br>Webex Teams for<br>Windows<br>(connected to<br>Cisco Webex<br>Room Kit Mini via<br>USB-C) under<br>Japanese<br>environment<br>successfully<br>during Cisco<br>Webex meeting<br>with Cisco Webex<br>Room Kit, Cisco<br>Webex Teams for<br>Android   | Webex Room<br>Kit->Cisco Webex<br>Cloud -> Webex<br>Teams for<br>Windows<br>(connected to<br>Webex Room Kit<br>Mini via USB-C)<br>Webex Teams for<br>Windows<br>(connected to<br>Webex Room Kit<br>Mini via USB-C)<br>->Add->Cisco<br>Webex<br>Cloud->Webex<br>Teams for Android | Passed | NA |
|--------------------------|----------------------------------------------------------------------------------------------------|----------------------------------------------------------------------------------------------------|----------------------------------------------------------------------------------------------------|--------|----|
| UCJ12.8PH2S.RoomOS.G.098 | Schedule<br>meeting from<br>Webex Teams<br>for Windows<br>connected to<br>Webex Room<br>Kit Mini<br>under<br>Japanese<br>environment | Verify whether<br>user is able to<br>make Cisco<br>Scheduled meeting<br>from Cisco Webex<br>Teams for<br>Windows<br>(connected to<br>Cisco Webex<br>Room Kit Mini via<br>USB-C) among<br>Cisco Webex<br>Teams for<br>Android, Cisco<br>Webex DX70,<br>Cisco Webex<br>Room Kit under<br>Japanese<br>environment | Webex Teams for<br>Windows<br>(connected to<br>Webex Room Kit<br>Mini via USB-C),<br>Webex Teams for<br>Android ->Cisco<br>Webex<br>Cloud->Scheduled<br>MeetingWebex<br>DX70, Webex<br>Room Kit -> Cisco<br>Webex<br>Cloud->Scheduled<br>Meeting                                 | Passed | NA |

| UCJ12.8PH2S.RoomOS.G.102 | Camera,<br>Microphone,<br>Loudspeakers<br>is enabled<br>based on OS<br>during<br>third-party<br>client call<br>under<br>Japanese<br>environment     | Verify whether<br>camera,<br>microphone and<br>loudspeakers is<br>enabled in Cisco<br>Webex Teams for<br>Windows<br>(connected to<br>Cisco Webex<br>Room Kit Mini via<br>USB-C) based on<br>Operating System<br>(OS) during<br>third-party client<br>call with Cisco<br>Webex Teams for<br>Android under<br>Japanese<br>environment<br>successfully | Webex Teams for<br>Windows<br>(connected to<br>Webex Room Kit<br>Mini via USB-C)<br>-> Cisco Webex<br>Cloud -> Webex<br>Teams for Android | Passed | NA |
|--------------------------|----------------------------------------------------------------------------------------------------|----------------------------------------------------------------------------------------------------|----------------------------------------------------------------------------------------------------|--------|----|
| UCJ12.8PH2S.RoomOS.G.105 | Whiteboard<br>shared from<br>Webex DX70<br>(registered as<br>personal<br>mode) during<br>Personal<br>Room<br>Meetings in<br>Japanese<br>environment | Verify whether<br>Whiteboard shared<br>from Cisco Webex<br>DX70 (registered<br>as personal mode)<br>is reflected during<br>Personal Room<br>Meetings with<br>Cisco Webex<br>Teams for<br>Windows, Cisco<br>Webex Room Kit<br>under Japanese<br>environment                                                                                          | Webex Room Kit,<br>Webex Teams for<br>Windows -> Cisco<br>Webex Cloud -><br>Webex DX70<br>(Personal mode)<br>(Whiteboard<br>sharing)      | Passed | NA |

| UCJ12.8PH2S.RoomOS.G.107 | View Shared<br>screen in<br>Webex DX80<br>(registered as<br>personal<br>mode) during<br>Personal<br>Room<br>Meetings in<br>Japanese<br>environment | Verify whether<br>shared screen from<br>Cisco Webex<br>Teams for<br>Windows is<br>viewed in Cisco<br>Webex DX80<br>(registered as<br>personal mode)<br>during Personal<br>Room Meetings<br>with Cisco Webex<br>Room Kit Plus,<br>Cisco Webex<br>Teams for Android<br>and Cisco Webex<br>DX80 under<br>Japanese<br>environment<br>successfully | Webex Room Kit<br>Plus, Webex Teams<br>for Windows<br>(Wireless sharing),<br>Webex Teams for<br>Android -> Cisco<br>Webex Cloud -><br>Webex DX80<br>(Personal mode) | Passed | NA |
|--------------------------|----------------------------------------------------------------------------------------------------|----------------------------------------------------------------------------------------------------|----------------------------------------------------------------------------------------------------|--------|----|
| UCJ12.8PH2S.RoomOS.G.110 | Check<br>Annotation<br>sharing in<br>Webex Room<br>Kit Pro<br>registered in<br>personal mode<br>under<br>Japanese<br>environment                   | Verify whether<br>Annotation<br>sharing from Cisco<br>Webex Board 55<br>paired with Cisco<br>Webex Teams for<br>Android is viewed<br>in Cisco Webex<br>Room Kit Pro<br>(registered as<br>personal mode)<br>during Personal<br>Room Meetings<br>under Japanese<br>environment<br>successfully                                                  | Webex Board 55<br>(Paired with Webex<br>Teams for Android)<br>(Annotation<br>sharing) -> Cisco<br>Webex Cloud -><br>Webex Room Kit<br>Pro (Personal<br>mode)        | Passed | NA |
| UCJ12.8PH2S.RoomOS.G.113 | DND mode<br>enables when<br>camera is<br>turned on<br>Windows<br>(connected to<br>Room Kit<br>Mini via<br>USB-C)                                   | Verify whether<br>'Do Not Disturb'<br>mode enables<br>when camera is<br>turned on in Cisco<br>Webex Teams for<br>Windows<br>(connected to<br>Cisco Webex<br>Room Kit Mini via<br>USB-C)                                                                                                    | NA                                                                                                    | Passed | NA |

| UCJ12.8PH2S.RoomOS.G.137 | Allow<br>Insecure<br>HTTPS<br>configuration<br>is set to<br>default as<br>'false' in<br>Webex Room<br>Device (SX80<br>Codec) under<br>Japanese<br>environment | Check whether<br>Allow Insecure<br>HTTPS<br>configuration is set<br>to default as<br>'false' in web User<br>Interface of Cisco<br>Webex Room<br>Device (SX80<br>Codec) under<br>Japanese<br>environment<br>successfully            | NA | Passed | NA |
|--------------------------|----------------------------------------------------------------------------------------------------|----------------------------------------------------------------------------------------------------|----|--------|----|
| UCJ12.8PH2S.RoomOS.G.141 | Httpclient to<br>Allow<br>Hostname as<br>'Add' via<br>xAPI<br>command in<br>Webex Room<br>Kit Plus PTZ<br>under<br>Japanese<br>environment                    | Verify whether<br>HttpClient enables<br>to Allow<br>Hostname as<br>'Add' via xAPI<br>command in web<br>User Interface of<br>Cisco Webex<br>Room Kit Plus<br>Pan-Tilt-Zoom<br>under Japanese<br>environment<br>successfully         | NA | Passed | NA |
| UCJ12.8PH2S.RoomOS.G.144 | Send<br>'HttpClient<br>Patch' via<br>xAPI<br>command in<br>Webex Room<br>Kit Plus under<br>Japanese<br>environment                                            | Verify whether<br>'HttpClient Patch'<br>command sends an<br>HTTPS 'Patch'<br>request to server<br>via xAPI<br>command in web<br>User Interface of<br>Cisco Webex<br>Room Kit Plus<br>under Japanese<br>environment<br>successfully | NA | Passed | NA |

| UCJ12.8S.RoomOS.G.071    | Check 'Oops<br>something<br>went wrong'<br>string in<br>Japanese<br>environment<br>in Webex<br>Board 55                    | Verify whether<br>'Oops something<br>went wrong'<br>displays in<br>Japanese when<br>language set to<br>Japanese during<br>network<br>interruption when<br>sharing<br>Whiteboards from<br>Cisco Webex<br>Board 55 during<br>call with Cisco<br>Webex Room Kit<br>Pro | Webex Board<br>55->Cisco Webex<br>Cloud ->Webex<br>Room Kit Pro     | Failed | CSCvt64031 |
|--------------------------|----------------------------------------------------------------------------------------------------|----------------------------------------------------------------------------------------------------|---------------------------------------------------------------------|--------|------------|
| UCJ12.8S.RoomOS.G.074    | Check<br>Ethernet<br>connection<br>details after<br>reset all to<br>default in<br>Webex Room<br>Devices                    | Verify whether<br>Ethernet<br>connection details<br>are set to default<br>after reset all to<br>default in Cisco<br>Webex Room<br>Device(MX200<br>G2)                                                                                                    | NA                                                                  | Failed | CSCvt48298 |
| UCJ12.8PH2S.RoomOS.G.145 | Check Webex<br>SIP Address<br>displays<br>wrongly in<br>Webex<br>Control Hub<br>When device<br>name changes<br>to Japanese | Verify whether<br>Webex SIP<br>Address displays<br>wrongly in Webex<br>Control Hub When<br>device name of<br>MX200 G2<br>changes to シスコ<br>(Japanese)                                                                                                    | NA                                                                  | Failed | CSCvu33482 |
| UCJ12.8PH2S.RoomOS.G.146 | Check Shared<br>screen is still<br>available in<br>web UI of<br>Webex DX70<br>after stopping<br>Screen sharing             | Verify whether<br>Shared screen is<br>still available in<br>web User Interface<br>of Webex DX70<br>after stopping the<br>Screen sharing<br>from Webex<br>Teams for Android<br>during call                                                                           | Webex DX70 -><br>Cisco Webex<br>Cloud -> Webex<br>Teams for Android | Failed | CSCvu72756 |

## **Cisco Webex Meetings**

| Logical ID             | Title                                                                                         | Description                                                                                                    | Call<br>Component<br>Flow                                                                                               | Status | Defects |
|------------------------|-----------------------------------------------------------------------------------------------|----------------------------------------------------------------------------------------------------|----------------------------------------------------------------------------------------------------|--------|---------|
| UCJ12.8S.CWM4.10.G.002 | Connect<br>participants to<br>Cisco cloud<br>device                                           | Verify whether<br>participant list is<br>showing which user is<br>connected to which<br>Cisco cloud device<br>correctly                                 | Cisco Webex<br>Meetings for<br>Windows -><br>Webex Cloud<br>-> Cisco<br>Webex<br>Meetings for<br>RoomOS                 | Passed | NA      |
| UCJ12.8S.CWM4.10.G.004 | Second joinee<br>changes audio<br>and video<br>connection type<br>in Cisco Cloud<br>device    | Verify whether second<br>joinee can control the<br>device's audio and<br>video connection<br>dialog like unmuting<br>audio or disabling<br>video stream | Cisco Webex<br>Meetings for<br>Windows -><br>Webex Cloud<br>-> Cisco<br>Webex<br>Meetings for<br>RoomOS                 | Passed | NA      |
| UCJ12.8S.CWM4.10.G.008 | First joinee<br>disconnects<br>device from the<br>Webex meeting                               | Verify whether first<br>joinee's disconnection<br>from the device can<br>remove the cloud<br>device from the<br>meeting                                 | Cisco Webex<br>Meetings for<br>Windows -><br>Webex Cloud<br>-> Cisco<br>Webex<br>Meetings for<br>DX80 Device            | Passed | NA      |
| UCJ12.8S.CWM4.10.G.010 | All participants<br>annotate in<br>shared<br>whiteboard one<br>by one in same<br>cloud device | Verify whether all<br>participants able to<br>annotate in shared<br>whiteboard one by one<br>in same cloud device<br>successfully                       | Cisco Webex<br>Meetings for<br>Windows -><br>Webex Cloud<br>-> Cisco<br>Webex<br>Meetings for<br>DX80 Device            | Passed | NA      |
| UCJ12.8S.CWM4.10.G.011 | Participant raises<br>hand in same<br>Cisco Cloud<br>device                                   | Verify whether a<br>participant is able raise<br>hand and is visible by<br>host in same cloud<br>device successfully                                    | Cisco Webex<br>Meetings for<br>Mac -> Webex<br>Cloud -> Cisco<br>Webex<br>Meetings for<br>Windows,<br>iPhone,<br>RoomOS | Passed | NA      |
| UCJ12.8S.CWM4.10.G.015 | Participant join<br>the Webex<br>meeting in Cisco<br>Cloud device<br>without pressing<br>1 in their device                          | Verify whether a<br>participant can join the<br>Cisco Cloud device<br>from their device<br>without pressing 1                                                           | Cisco Webex<br>Meetings for<br>Mac -> Webex<br>Cloud -> Cisco<br>Webex<br>Meetings for<br>Windows, iPad,<br>RoomOS | Passed | NA |
|------------------------|----------------------------------------------------------------------------------------------------|----------------------------------------------------------------------------------------------------|----------------------------------------------------------------------------------------------------|--------|----|
| UCJ12.8S.CWM4.10.G.018 | Connect to<br>Webex Meeting<br>for Windows<br>without pressing<br>1 using "Video<br>System" as audio<br>mode                        | Verify whether Cisco<br>Webex Meetings for<br>Windows device user<br>joins the Webex<br>Meetings without<br>pressing 1 using option<br>"Video System" as<br>audio mode  | NA                                                                                                    | Passed | NA |
| UCJ12.8S.CWM4.10.G.020 | Connect to<br>Webex Meeting<br>for Mac without<br>pressing 1 and<br>change the<br>connection to<br>computer's audio                 | Verify whether Cisco<br>Webex Meetings for<br>Mac user can change<br>the Webex Meetings<br>connection from video<br>system to Computer's<br>audio                       | NA                                                                                                    | Passed | NA |
| UCJ12.8S.CWM4.10.G.024 | Host moves the<br>user of Webex<br>Meeting for<br>Windows who<br>joined the<br>Webex meeting<br>without pressing<br>1 to lobby room | Verify whether host<br>can move Webex<br>Meetings for Windows<br>user who joined the<br>meeting without<br>pressing 1 using "Call<br>Me" as audio mode to<br>lobby room | Cisco Webex<br>Meetings for<br>Windows2 -><br>Webex Cloud<br>-> Cisco<br>Webex<br>Meetings for<br>Windows1         | Passed | NA |
| UCJ12.8S.CWM4.10.G.033 | Receive<br>notification for a<br>meeting which is<br>yet to start                                                                   | Verify whether<br>participant is receiving<br>notification for joining<br>into the meeting                                                                              | Cisco Webex<br>Meetings for<br>Windows -><br>Webex Cloud<br>-> Cisco<br>Webex<br>Meetings for<br>Mac               | Passed | NA |
| UCJ12.8S.CWM4.10.G.036 | Join the Webex<br>meeting from<br>Slack                                                                                             | Verify whether Webex<br>Meetings participant is<br>able to join the meeting<br>from Slack                                                                               | Cisco Webex<br>Meetings for<br>Windows1 -><br>Webex cloud<br>-> Cisco<br>Webex<br>Meetings for<br>Windows2         | Passed | NA |

I

| UCJ12.8S.CWM4.10.G.050 | Host postpone a<br>Webex Meeting<br>and participant<br>joins that<br>postponed<br>meeting from<br>Microsoft Teams                     | Verify whether the<br>Microsoft Teams user<br>is able to join the<br>postponed Webex<br>Meeting from<br>Microsoft Teams                                                                                                 | Cisco Webex<br>Meetings for<br>Windows1 -><br>Webex Cloud<br>-> Cisco<br>Webex<br>meetings for<br>Windows2 | Passed | NA |
|------------------------|----------------------------------------------------------------------------------------------------|----------------------------------------------------------------------------------------------------|----------------------------------------------------------------------------------------------------|--------|----|
| UCJ12.8S.CWM4.10.G.055 | Schedule a<br>Webex meeting<br>in Microsoft<br>Teams with<br>Japanese string                                                          | Verify whether<br>Microsoft Teams's user<br>can join the Webex<br>meetings scheduled by<br>themselves and also<br>verify the Japanese<br>strings are reflecting in<br>meeting list of<br>Microsoft Teams<br>desktop app | Cisco Webex<br>Meetings for<br>Windows1 -><br>Webex Cloud<br>-> Cisco<br>Webex<br>meetings for<br>Windows2 | Passed | NA |
| UCJ12.8S.CWM4.10.G.058 | Play the Webex<br>Meeting's<br>recording<br>directly from<br>Microsoft Teams<br>in Channel Tab                                        | Verify whether user is<br>able to play the<br>recordings of Webex<br>Meeting in Microsoft<br>Teams Channel Tab for<br>desktop successfully                                                                              | Cisco Webex<br>Meetings for<br>Windows1 -><br>Webex Cloud<br>-> Cisco<br>Webex<br>Meetings for<br>Windows2 | Passed | NA |
| UCJ12.8S.CWM4.10.G.063 | Record Webex<br>meetings from<br>Mac and play in<br>Microsoft Teams<br>for Windows                                                    | Verify whether the<br>recorded Webex<br>meeting recorded from<br>Mac is playing in<br>Microsoft Teams for<br>Windows app                                                                                                | NA                                                                                                    | Passed | NA |
| UCJ12.8S.CWM4.10.G.064 | Match the time<br>stamp of<br>recordings in<br>Webex Meetings<br>for desktop and<br>Microsoft Teams<br>Channel Tab for<br>desktop app | Verify whether date,<br>meeting duration, time<br>created, and size of<br>recording are identical<br>in Webex Meetings for<br>desktop and Microsoft<br>Teams in Channel Tab                                             | Cisco Webex<br>Meetings for<br>Web -> Webex<br>cloud -> Cisco<br>Webex<br>Meetings for<br>Android          | Passed | NA |
| UCJ12.8S.CWM4.10.G.078 | Share the .docx<br>file from<br>Microsoft<br>OneDrive during<br>a Webex<br>Meeting                                                    | Verify whether Cisco<br>Webex Meetings for<br>iPhone is able to share<br>the .docx file from<br>Microsoft OneDrive<br>during a Webex<br>Meeting                                                                         | Cisco Webex<br>Meetings for<br>iPhone 1 -><br>Webex Cloud<br>-> Cisco<br>Webex<br>Meetings for<br>iPhone 2 | Passed | NA |

| UCJ12.8S.CWM4.10.G.080 | Share the .xlsx<br>file from<br>Microsoft<br>OneDrive during<br>a Webex<br>Meeting                                           | Verify whether Cisco<br>Webex Meetings for<br>Android is able to share<br>the .xlsx file from<br>Microsoft OneDrive<br>during a Webex<br>Meeting                                  | Cisco Webex<br>Meetings for<br>Android 1 -><br>Webex Cloud<br>-> Cisco<br>Webex<br>Meetings for<br>Android 2 | Passed | NA |
|------------------------|----------------------------------------------------------------------------------------------------|----------------------------------------------------------------------------------------------------|----------------------------------------------------------------------------------------------------|--------|----|
| UCJ12.8S.CWM4.10.G.082 | Share the .jpeg<br>image from<br>Microsoft<br>OneDrive during<br>a Webex<br>Meeting                                          | Verify whether Cisco<br>Webex Meetings for<br>iPad is able to share the<br>.jpeg image from<br>Microsoft OneDrive<br>during a Webex<br>Meeting                                    | Cisco Webex<br>Meetings for<br>iPad 1 -><br>Webex Cloud<br>-> Cisco<br>Webex<br>Meetings for<br>iPad 2       | Passed | NA |
| UCJ12.8S.CWM4.10.G.105 | Change the<br>video address<br>with meeting<br>number in Cisco<br>Webex site<br>Administrator                                | Verify whether Cisco<br>Webex Site<br>Administrator is able to<br>change the video<br>address with meeting<br>number                                                              | NA                                                                                                    | Passed | NA |
| UCJ12.8S.CWM4.10.G.107 | Change the<br>video address<br>with Personal<br>room id in Cisco<br>Webex site<br>Administrator<br>and make it as<br>default | Verify whether Cisco<br>Webex Site<br>Administrator is able to<br>change the video<br>address with personal<br>room id and mark it as<br>default for joining the<br>Webex Meeting | NA                                                                                                    | Passed | NA |
| UCJ12.8S.CWM4.10.G.108 | Change the<br>video address<br>with meeting<br>number in Cisco<br>Webex site<br>Administrator<br>and make it as<br>default   | Verify whether Cisco<br>Webex Site<br>Administrator is able to<br>change the video<br>address with meeting<br>number and mark it as<br>default for joining the<br>Webex Meeting   | NA                                                                                                    | Passed | NA |
| UCJ12.8S.CWM4.10.G.109 | Delete the video<br>address with<br>meeting number<br>in Cisco Webex<br>site<br>Administrator                                | Verify whether Cisco<br>Webex Site<br>Administrator is able to<br>delete the video address<br>with meeting number                                                                 | NA                                                                                                    | Passed | NA |

I

| UCJ12.8S.CWM4.10.G.110 | Delete the video<br>address with<br>Personal room id<br>in Cisco Webex<br>site<br>Administrator | Verify whether Cisco<br>Webex Site<br>Administrator is able to<br>delete the video address<br>with personal room id                                  | NA | Passed | NA |
|------------------------|-------------------------------------------------------------------------------------------------|----------------------------------------------------------------------------------------------------|----|--------|----|
| UCJ12.8S.CWM4.10.G.121 | Join the<br>upcoming<br>Webex Meeting<br>using voice<br>command                                 | Verify whether Cisco<br>Webex Meetings for<br>Android is able to join<br>the upcoming Webex<br>Meeting using voice<br>command                        | NA | Passed | NA |
| UCJ12.8S.CWM4.10.G.122 | Join the another<br>person personal<br>room using voice<br>command                              | Verify whether Cisco<br>Webex Meetings for<br>Android is able to join<br>the another person<br>personal room using<br>voice command                  | NA | Passed | NA |
| UCJ12.8S.CWM4.10.G.123 | Join your own<br>personal room<br>using voice<br>command                                        | Verify whether Cisco<br>Webex Meetings for<br>Android is able to join<br>the own personal room<br>using voice command                                | NA | Passed | NA |
| UCJ12.8S.CWM4.10.G.124 | Schedule a<br>Webex Meeting<br>using voice<br>command                                           | Verify whether Cisco<br>Webex Meetings for<br>Android is able to<br>schedule a Webex<br>Meeting using voice<br>command                               | NA | Passed | NA |
| UCJ12.8S.CWM4.10.G.125 | Schedule a<br>Webex Meeting<br>with timing<br>using voice<br>command                            | Verify whether Cisco<br>Webex Meetings for<br>Android is able to<br>schedule a Webex<br>Meeting with timing<br>using voice command                   | NA | Passed | NA |
| UCJ12.8S.CWM4.11.G.003 | Add the<br>Customized Siri<br>command with<br>words for joining<br>a upcoming<br>Webex Meeting  | Verify whether Cisco<br>Webex Meet for iPad<br>is able to add the<br>customized Siri<br>command with words<br>in joining a upcoming<br>Webex Meeting | NA | Passed | NA |

| UCJ12.8S.CWM4.11.G.007 | Edit the<br>Customized Siri<br>command with<br>Meeting Number<br>for joining<br>another user<br>meeting room.                 | Verify whether Cisco<br>Webex Meet for<br>iPhone is able to edit<br>the customized Siri<br>command with Meeting<br>number for joining<br>another person meeting<br>room                                          | NA                                                                                                | Passed | NA |
|------------------------|----------------------------------------------------------------------------------------------------|----------------------------------------------------------------------------------------------------|---------------------------------------------------------------------------------------------------|--------|----|
| UCJ12.8S.CWM4.11.G.008 | Join another user<br>meeting room<br>with customized<br>Siri command<br>with personal<br>room id                              | Verify whether Cisco<br>Webex Meet for iPad<br>is able to join another<br>user meeting room with<br>customized Siri<br>command with<br>personal room id                                                          | NA                                                                                                | Passed | NA |
| UCJ12.8S.CWM4.11.G.022 | Mute the audio<br>in audio-only<br>mode when<br>device has<br>moved to<br>audio-only mode<br>under low<br>battery condition   | Verify whether Cisco<br>Webex Meet for<br>Android is able to<br>switch automatically to<br>audio mode when<br>device has low battery<br>condition and able to<br>mute the audio in<br>ongoing Webex<br>Meeting   | Cisco Webex<br>Meet for<br>Android 1 -><br>Webex Cloud<br>-> Cisco<br>Webex Meet<br>for Android 2 | Passed | NA |
| UCJ12.8S.CWM4.11.G.023 | Unmute the<br>audio in<br>audio-only mode<br>when device has<br>moved to<br>audio-only mode<br>under low<br>battery condition | Verify whether Cisco<br>Webex Meet for<br>Android is able to<br>switch automatically to<br>audio mode when<br>device has low battery<br>condition and able to<br>unmute the audio in<br>ongoing Webex<br>Meeting | Cisco Webex<br>Meet for<br>Android 1 -><br>Webex Cloud<br>-> Cisco<br>Webex Meet<br>for Android 2 | Passed | NA |
| UCJ12.8S.CWM4.11.G.027 | Switch to normal<br>mode and<br>change the host<br>role to other user<br>when device has<br>low battery<br>condition          | Verify whether Cisco<br>Webex Meet for<br>Android is able to<br>switch back to normal<br>mode and change the<br>host role in ongoing<br>Webex Meeting when<br>device has low battery<br>condition                | Cisco Webex<br>Meet for<br>Android 1 -><br>Webex Cloud<br>-> Cisco<br>Webex Meet<br>for Android 2 | Passed | NA |

I

| UCJ12.8S.CWM4.11.G.034 | Send feedback<br>from participant<br>People's Insight<br>during a Webex<br>Meeting                      | Verify whether Cisco<br>Webex Meet for<br>Android is able to send<br>feedback from people's<br>insight profile of the<br>meeting participant<br>within the meeting app<br>during a Webex<br>Meeting                  | Cisco Webex<br>Meet for<br>Android 1 -><br>Webex Cloud<br>-> Cisco<br>Webex Meet<br>for Android 2                                                          | Passed | NA |
|------------------------|----------------------------------------------------------------------------------------------------|----------------------------------------------------------------------------------------------------|----------------------------------------------------------------------------------------------------|--------|----|
| UCJ12.8S.CWM4.11.G.035 | Navigate to<br>Company's<br>webite from<br>participant<br>People's Insight<br>during a Webex<br>Meeting | Verify whether Cisco<br>Webex Meet for<br>Android is able to<br>navigate to Company<br>website from people's<br>insight profile of the<br>meeting participant<br>within the meeting app<br>during a Webex<br>Meeting | Cisco Webex<br>Meet for<br>Android 1 -><br>Webex Cloud<br>-> Cisco<br>Webex Meet<br>for Android 2                                                          | Passed | NA |
| UCJ12.8S.CWM4.11.G.045 | Pin a Participant<br>video by<br>searching as a<br>host during a<br>Webex Meeting                       | Verify whether Cisco<br>Webex Meet for<br>iPhone is able to pin<br>the participant video by<br>searching from the<br>participant list as a host<br>during a Webex<br>Meeting                                         | Cisco Webex<br>Meet for<br>iPhone1 -><br>Webex Cloud<br>-> Cisco<br>Webex Meet<br>for iPhone 2 -><br>Webex Cloud<br>-> Cisco<br>Webex Meet<br>for iPhone 3 | Passed | NA |
| UCJ12.8S.CWM4.11.G.054 | Share the<br>application<br>screen with<br>optimize text and<br>images during a<br>Webex Meeting        | Verify whether Cisco<br>Webex Meetings for<br>Web is able to share the<br>application screen with<br>optimize text and<br>images                                                                                     | Cisco Webex<br>Meetings for<br>Web 1 -><br>Webex Cloud<br>-> Cisco<br>Webex<br>Meetings for<br>Web 2                                                       | Passed | NA |
| UCJ12.8S.CWM4.11.G.055 | Share the<br>Chrome tab<br>screen with<br>optimize text and<br>images during a<br>Webex Meeting         | Verify whether Cisco<br>Webex Meetings for<br>Web is able to share the<br>chrome tab screen with<br>optimize text and<br>images                                                                                      | Cisco Webex<br>Meetings for<br>Web 1 -><br>Webex Cloud<br>-> Cisco<br>Webex<br>Meetings for<br>Web 2                                                       | Passed | NA |

| UCJ12.8S.CWM4.11.G.067 | View the Webex<br>board 55 device<br>participant who<br>is speaking in<br>the Webex<br>Meeting as host                                       | Verify whether Cisco<br>Webex Meetings for<br>Windows is able to<br>view the Webex board<br>55 device participant<br>who is speaking in the<br>Webex Meeting as<br>host.                                                                                             | Cisco Webex<br>Meetings for<br>Windows 1 -><br>Webex Cloud<br>-> Cisco<br>Webex<br>Meetings for<br>Windows 2 -><br>Webex Cloud<br>-> Webex<br>Board 55 | Passed | NA |
|------------------------|----------------------------------------------------------------------------------------------------|----------------------------------------------------------------------------------------------------|----------------------------------------------------------------------------------------------------|--------|----|
| UCJ12.8S.CWM4.11.G.123 | Clear cache and<br>visit the webex<br>meeting site in<br>Chrome browser                                                                      | Verify whether Chrome<br>browser is able to<br>download Webex<br>Meetings desktop app<br>automatically when<br>user clears cache and<br>closes the browser and<br>visits again                                                                                       | NA                                                                                                    | Passed | NA |
| UCJ12.8S.CWM4.11.G.148 | Participant joins<br>the scheduled<br>meeting through<br>email invitation<br>without having<br>Webex Meeting<br>for Windows app<br>installed | Verify whether Webex<br>Meetings Mac app is<br>automatically<br>downloaded and<br>participant is able to<br>join the scheduled<br>meeting from email<br>invitation after logging<br>into Cisco Webex<br>Meetings for Windows                                         | Cisco Webex<br>Meetings for<br>Mac -> Webex<br>Cloud -> Cisco<br>Webex<br>Meetings for<br>Windows                                                      | Passed | NA |
| UCJ12.8S.CWM4.11.G.174 | Host mute<br>participant who<br>uses<br>"Audio-only"<br>mode during a<br>Webex Meeting                                                       | Verify whether Cisco<br>Webex Meet for<br>Android user can able<br>to mute the participant<br>as host when that<br>participant using<br>"Audio-Only" mode<br>and mute icon is<br>refecting in the device<br>of that participant in<br>Cisco Webex Meet for<br>iPhone | Cisco Webex<br>Meetings for<br>Android -><br>Webex Cloud<br>-> Cisco<br>Webex<br>Meetings for<br>iPhone                                                | Passed | NA |
| UCJ12.8S.CWM4.11.G.178 | Newly assigned<br>host mutes the<br>earlier host                                                                                             | Verify whether new<br>host can able to mute<br>earlier host from<br>Webex Meetings for<br>iPhone                                                                                                    | Cisco Webex<br>Meetings for<br>iPhone -><br>Webex Cloud<br>-> Cisco<br>Webex<br>Meetings for<br>Android                                                | Passed | NA |

| UCJ12.8S.CWM4.11.G.186 | Start meeting<br>with bluetooth<br>devices and<br>switch to<br>audio-only mode                                      | Verify whether Cisco<br>Webex Meet for<br>iPhone user can able to<br>start meeting using<br>Bluetooth devices from<br>"switch speaker/mic"<br>option and switch to<br>audio-only mode               | Cisco Webex<br>Meetings for<br>Mac -> Webex<br>Cloud -> Cisco<br>Webex<br>Meetings for<br>Android        | Passed | NA |
|------------------------|----------------------------------------------------------------------------------------------------|----------------------------------------------------------------------------------------------------|----------------------------------------------------------------------------------------------------|--------|----|
| UCJ12.8S.CWM4.11.G.187 | Use "call me"<br>from change<br>audio connection<br>and turn off the<br>speaker while<br>speaking during<br>meeting | Verify whether Cisco<br>Webex Meet for<br>Android user can able<br>to use "phone" speaker<br>by turning off speaker<br>instead of using<br>"switch speaker/mic"<br>during the meeting               | Cisco Webex<br>Meetings for<br>Mac -> Webex<br>Cloud -> Cisco<br>Webex<br>Meetings for<br>iPhone         | Passed | NA |
| UCJ12.8S.CWM4.11.G.198 | Change the<br>recording titles<br>to Japanese<br>Kanji strings                                                      | Verify whether Cisco<br>Webex Meet for<br>Android user as a host<br>can able to rename<br>recording titles from<br>English to Japanese<br>Kanij string<br>successfully                              | Cisco Webex<br>Meetings for<br>Windows -><br>Webex Cloud<br>-> Cisco<br>Webex<br>Meetings for<br>Android | Passed | NA |
| UCJ12.8S.CWM4.11.G.200 | Assign a<br>participant as<br>host after<br>recording the<br>meeting                                                | Verify whether Cisco<br>Webex Meet for<br>Android user as host<br>can able to change<br>recording title when<br>assigning someone as<br>host while recording<br>the meeting                         | Cisco Webex<br>Meetings for<br>Android -><br>Webex Cloud<br>-> Cisco<br>Webex<br>Meetings for<br>Windows | Passed | NA |
| UCJ12.8S.CWM4.11.G.201 | Hosts exit<br>meeting and<br>rejoin the same<br>meeting while<br>recording is<br>going on                           | Verify whether Cisco<br>Webex Meet for<br>Android user as host<br>can able to change<br>recording title when<br>host exits the meeting<br>and rejoin it again after<br>assigning someone as<br>host | Cisco Webex<br>Meetings for<br>Android -><br>Webex Cloud<br>-> Cisco<br>Webex<br>Meetings for<br>iPhone  | Passed | NA |

| UCJ12.8S.CWM4.11.G.204 | Assign a<br>participant as<br>host and switch<br>from Webex<br>Meeting Web to<br>Webex Meeting<br>desktop app<br>during the<br>meeting | Verify whether<br>assigned host can able<br>to change recording<br>title in Android device<br>when the original host<br>switches from Webex<br>meeting Web to Webex<br>meeting desktop app                                       | Cisco Webex<br>Meetings for<br>Android -><br>Webex Cloud<br>-> Cisco<br>Webex<br>Meetings for<br>iPhone | Passed | NA         |
|------------------------|----------------------------------------------------------------------------------------------------|----------------------------------------------------------------------------------------------------|----------------------------------------------------------------------------------------------------|--------|------------|
| UCJ12.8S.CWM4.11.G.208 | Host ends<br>meeting without<br>stopping<br>recording in<br>Android device                                                             | Verify whether Cisco<br>Webex Meet for<br>Android as host can<br>able to change<br>recording title when it<br>ends meeting without<br>saving the recording                                                                       | Cisco Webex<br>Meetings for<br>Android -><br>Webex Cloud<br>-> Cisco<br>Webex<br>Meetings for<br>iPhone | Passed | NA         |
| UCJ12.8S.CWM4.10.G.171 | View the<br>annotation icon<br>when web user<br>shares the screen                                                                      | Verify whether Cisco<br>Webex Meet for iPad<br>is not able to view the<br>annotation icon when<br>web user is sharing the<br>screen                                                                                              | Cisco Webex<br>Meetings for<br>web -> Webex<br>Cloud -> Cisco<br>Webex Meet<br>for iPad                 | Failed | CSCvt67480 |
| UCJ12.8S.CWM4.10.G.201 | Control bar<br>disappears for<br>host only after it<br>shuts down by<br>participant<br>device remotely                                 | When host shuts down<br>a participant<br>(Windows) machine<br>remotely then host<br>screen hangs for some<br>time and regain. After<br>regaining screen from<br>hang, host could not<br>see control bar on his<br>meeting window | Cisco Webex<br>Meeting for<br>Windows -><br>Webex Cloud<br>-> Cisco<br>Webex<br>Meetings for<br>Mac     | Failed | CSCvt64451 |
| UCJ12.8S.CWM4.11.G.040 | Edit your Photo<br>from People's<br>Insight during<br>Webex Meeting                                                                    | Verify whether Cisco<br>Webex Meet for<br>iPhone is able to edit<br>your photo in people's<br>insight profile within<br>the meeting app during<br>a Webex Meeting                                                                | Cisco Webex<br>Meet for<br>iPhone1 -><br>Webex Cloud<br>-> Cisco<br>Webex Meet<br>for iPhone 2          | Failed | CSCvv00947 |
| UCJ12.8S.CWM4.11.G.209 | Edit the own<br>profile in People<br>Insight as first<br>time user                                                                     | Verify whether Cisco<br>Webex Meet for<br>Android is able to edit<br>his own profile in<br>people insight as a first<br>time user to people<br>insight during Webex<br>Meeting                                                   | Cisco Webex<br>Meet for<br>Android 1 -><br>Webex Cloud<br>-> Cisco<br>Webex Meet<br>for Android 2       | Failed | CSCvv08554 |

| UCJ12.8S.CWM4.11.G.210 | View the title of<br>shared screen by<br>Cisco Webex<br>Meet Android                                  | Verify whether Cisco<br>Webex Meet for<br>iPhone is able to<br>display the correct title,<br>when android user is<br>sharing the screen<br>during Webex Meeting                    | Cisco Webex<br>Meet for<br>Android -><br>Webex Cloud<br>-> Cisco<br>Webex Meet<br>for iPhone                                                                              | Failed | CSCvv04518 |
|------------------------|----------------------------------------------------------------------------------------------------|----------------------------------------------------------------------------------------------------|----------------------------------------------------------------------------------------------------|--------|------------|
| UCJ12.8S.CWM4.11.G.212 | Leave the<br>meeting when<br>audio connection<br>for Webex<br>Meeting is<br>through Call me<br>option | Verify whether Cisco<br>Webex Meet for<br>Windows is able to<br>disconnect the call in<br>mobile phone once the<br>user leaves the meeting                                         | NA                                                                                                    | Failed | CSCvu82115 |
| UCJ12.8S.CWM4.11.G.213 | View the profile<br>picture the<br>meeting<br>participant<br>through People<br>Insight                | Verify whether Cisco<br>Webex Meet for<br>iPhone is able to view<br>the profile picture of<br>the meeting participant<br>through People insight<br>during Webex Meeting            | Cisco Webex<br>Meet for<br>iPhone 1 -><br>Webex Cloud<br>-> Cisco<br>Webex Meet<br>for iPhone 2                                                                           | Failed | CSCvv00970 |
| UCJ12.8S.CWM4.11.G.230 | Android meet<br>showing "No<br>Polls" while poll<br>is still opened by<br>presenter                   | Verify whether after<br>submitting answer,<br>Cisco Webex Meeting<br>for Android is showing<br>"The presenter has not<br>opened a poll" though<br>poll is still in opened<br>state | Cisco Webex<br>Meetings for<br>Windows -><br>Webex Cloud<br>-> Cisco<br>Webex<br>Meetings for<br>Android -><br>webex Cloud<br>-> Cisco<br>Webex<br>Meetings for<br>iPhone | Failed | CSCvv09930 |

## **Cisco TelePresence Multipoint Control Unit**

| Logical ID Title | Description | Call Component Flow | Status | Defects |
|------------------|-------------|---------------------|--------|---------|
|------------------|-------------|---------------------|--------|---------|

| UCJ12.8S.MCU.G.001 | Verify<br>whether user<br>can able to do<br>Adhoc<br>Conference<br>between SX20<br>Quick Set,<br>MX200 G2<br>and Webex<br>Room Kit Plus<br>using Cisco<br>TelePresence<br>MCU 4510 all<br>registered in<br>Unified CM           | Verify whether<br>user can able to do<br>Adhoc Conference<br>between SX20<br>Quick Set,<br>MX200 G2 and<br>Webex Room Kit<br>Plus using Cisco<br>TelePresence<br>MCU 4510 all<br>registered in<br>Unified CM           | SX20 Quick Set ->Unified<br>CM->MX200 G2 SX20<br>Quick Set ->Add->Unified<br>CM->MRGL->Sip<br>Trunk->Webex Room Kit<br>PlusSX20 Quick Set ->Merge                                 | Passed | NA |
|--------------------|----------------------------------------------------------------------------------------------------|----------------------------------------------------------------------------------------------------|----------------------------------------------------------------------------------------------------|--------|----|
| UCJ12.8S.MCU.G.002 | Verify<br>whether SX20<br>Quick Set,<br>Webex Room<br>Kit Pro and<br>MX200 G2 all<br>registered in<br>Unified CM<br>can join a<br>Meet-Me<br>Conference<br>managed by<br>Cisco<br>TelePresence<br>MCU 4510                      | Verify whether<br>SX20 Quick Set,<br>Webex Room Kit<br>Pro and MX200<br>G2 all registered<br>in Unified CM can<br>join a Meet-Me<br>Conference<br>managed by Cisco<br>TelePresence<br>MCU 4510                         | SX20 Quick Set ->Webex<br>Room Kit Pro->MX200<br>G2->Unified CM ->Sip<br>Trunk->Meet-Me (MCU<br>4510)                                                                             | Passed | NA |
| UCJ12.8S.MCU.G.003 | Verify<br>whether Hold<br>and Resume in<br>adhoc<br>Conference<br>from SX20<br>Quick Set,<br>Webex Room<br>Kit Mini and<br>Webex Room<br>Kit Plus using<br>Cisco<br>TelePresence<br>MCU 4510 all<br>registered in<br>Unified CM | Verify whether<br>Hold and Resume<br>in adhoc<br>Conference from<br>SX20 Quick Set,<br>Webex Room Kit<br>Mini and Webex<br>Room Kit Plus<br>using Cisco<br>TelePresence<br>MCU 4510 all<br>registered in<br>Unified CM | SX20 Quick Set->Unified<br>CM->MiniSX20 Quick<br>Set->Add->Unified<br>CM->MRGL->Sip<br>Trunk->Webex Room Kit<br>Plus SX20 Quick<br>Set->Merge,SX20 Quick<br>Set->Call hold/resume | Passed | NA |

| UCJ12.8S.MCU.G.004 | Verify<br>whether Call<br>can be<br>Transferred in<br>Meet-Me<br>Conference<br>from SX20<br>Quick Set to<br>MX200 G2<br>and Webex<br>Room Kit Pro<br>using Cisco<br>TelePresence<br>MCU 4510 all<br>registered in<br>Cisco VCS      | Verify whether<br>Call can be<br>Transferred in<br>Meet-Me<br>Conference from<br>SX20 Quick Set to<br>MX200 G2 and<br>Webex Room Kit<br>Pro using Cisco<br>TelePresence<br>MCU 4510 all<br>registered in Cisco<br>VCS   | SX20 Quick Set->MX200<br>G2->Cisco<br>VCS->Zone->Meet-Me(MCU<br>4510)SX20 Quick Set->Cisco<br>VCS->Zone->Call<br>Transfer->Webex Room Kit<br>Pro           | Passed | NA |
|--------------------|----------------------------------------------------------------------------------------------------|----------------------------------------------------------------------------------------------------|----------------------------------------------------------------------------------------------------|--------|----|
| UCJ12.8S.MCU.G.005 | Verify<br>Whether<br>Sharing<br>presentation<br>from Webex<br>Room Kit Plus<br>in Meet-Me<br>conference<br>between<br>MX200 G2<br>and SX20<br>Quick Set all<br>registered in<br>Cisco VCS via<br>Cisco Tele<br>Presence<br>MCU 4510 | Verify Whether<br>Sharing<br>presentation from<br>Webex Room Kit<br>Plus in Meet-Me<br>conference<br>between MX200<br>G2 and SX20<br>Quick Set all<br>registered in Cisco<br>VCS via Cisco<br>Tele Presence<br>MCU 4510 | Webex Room Kit Plus<br>->MX200 G2->SX20 Quick<br>Set->Cisco<br>VCS->Zone->Meet-Me(MCU<br>4510)Webex Room Kit<br>Plus->Presentation Sharing                 | Passed | NA |
| UCJ12.8S.MCU.G.006 | Verify<br>whether user<br>can able to do<br>Adhoc<br>Conference<br>between<br>Webex Room<br>Kit<br>Mini,SX20<br>Quick Set and<br>MX200 G2<br>using Cisco<br>TelePresence<br>MCU 5310 all<br>registered in<br>Unified CM             | Verify whether<br>user can able to do<br>Adhoc Conference<br>between Webex<br>Room Kit<br>Mini,SX20 Quick<br>Set and MX200<br>G2 using Cisco<br>TelePresence<br>MCU 5310 all<br>registered in<br>Unified CM             | Webex Room Kit<br>Mini->Unified CM->SX20<br>Quick SetWebex Room Kit<br>Mini->Add->Unified<br>CM->MRGL->Sip<br>Trunk->MX200 G2Webex<br>Room Kit Mini->Merge | Passed | NA |

| UCJ12.8S.MCU.G.007 | Verify<br>whether<br>Webex Room<br>Kit Pro, SX20<br>Quick Set and<br>MX200 G2 all<br>registered in<br>Unified CM<br>can join a<br>Meet-Me<br>Conference<br>managed by<br>Cisco<br>TelePresence<br>MCU 5310                                    | Verify whether<br>Webex Room Kit<br>Pro,SX20 Quick<br>Set and MX200<br>G2 all registered<br>in Unified CM can<br>join a Meet-Me<br>Conference<br>managed by Cisco<br>TelePresence<br>MCU 5310                                        | SX20 Quick Set->MX200<br>G2->Webex Room Kit<br>Pro->Unified CM->Sip<br>Trunk->MCU 5310                                                                       | Passed | NA |
|--------------------|----------------------------------------------------------------------------------------------------|----------------------------------------------------------------------------------------------------|----------------------------------------------------------------------------------------------------|--------|----|
| UCJ12.8S.MCU.G.008 | Verify<br>whether Call<br>can be<br>Transferred in<br>Meet-Me<br>Conference<br>from SX20<br>Quick Set to<br>Webex Room<br>Kit Plus and<br>Webex Room<br>Kit Mini using<br>Cisco<br>TelePresence<br>MCU 5310 all<br>registered in<br>Cisco VCS | Verify whether<br>Call can be<br>Transferred in<br>Meet-Me<br>Conference from<br>SX20 Quick Set to<br>Webex Room Kit<br>Plus and Webex<br>Room Kit Mini<br>using Cisco<br>TelePresence<br>MCU 5310 all<br>registered in Cisco<br>VCS | SX20 Quick Set->Webex<br>Room Kit Plus->Cisco<br>VCS->Zone->Meet-Me(MCU<br>5310)SX20 Quick Set->Cisco<br>VCS->Zone->Call<br>Transfer->Webex Room Kit<br>Mini | Passed | NA |
| UCJ12.8S.MCU.G.009 | Verify<br>Whether<br>Sharing<br>presentation<br>from SX20<br>Quick Set in<br>Meet-Me<br>conference<br>between<br>MX200 G2<br>and Webex<br>Room Kit Plus<br>all registered<br>in Unified CM<br>via Cisco Tele<br>Presence<br>MCU 5310          | Verify Whether<br>Sharing<br>presentation from<br>SX20 Quick Set in<br>Meet-Me<br>conference<br>between MX200<br>G2 and Webex<br>Room Kit Plus all<br>registered in<br>Unified CM via<br>Cisco Tele<br>Presence MCU<br>5310          | SX20 Quick Set->MX200<br>G2->Webex Room Kit<br>Plus->Unified CM->Sip<br>Trunk->Meet-Me(MCU<br>5310)SX20 Quick<br>Set->Presentation Sharing                   | Passed | NA |

| UCJ12.8S.MCU.G.010    | Verify<br>whether call<br>hold and<br>resume in<br>Meet-Me<br>conference<br>from MX200<br>G2, SX20<br>Quick Set and<br>Webex Room<br>Kit Mini using<br>Cisco<br>TelePresence<br>MCU 5310 all<br>registered in<br>Cisco VCS | Verify whether<br>call hold and<br>resume in<br>Meet-Me<br>conference from<br>MX200 G2, SX20<br>Quick Set and<br>Webex Room Kit<br>Mini using Cisco<br>TelePresence<br>MCU 5310 all<br>registered in Cisco<br>VCS                                                                                                    | MX200 G2->SX20 Quick<br>Set->Webex Room Kit<br>Mini->Cisco<br>VCS->Zone->Meet-Me(MCU<br>5310)MX200 G2->Call<br>hold/resume | Passed | NA |
|-----------------------|----------------------------------------------------------------------------------------------------|----------------------------------------------------------------------------------------------------|----------------------------------------------------------------------------------------------------|--------|----|
| UCJ12.8PH2S.MCU.G.001 | Mute audio to<br>Webex Room<br>Kit Mini via<br>Web UI of<br>MCU 5310<br>during<br>Meet-Me<br>conference                                                                                                    | Verify whether<br>audio can be<br>muted to Cisco<br>Webex Room Kit<br>Mini via Web<br>User Interface of<br>Cisco<br>TelePresence<br>MCU 5310 during<br>Meet-Me<br>conference with<br>Cisco<br>TelePresence<br>SX20 Quick Set<br>and Cisco<br>TelePresence<br>MX200 G2 all<br>registered in Cisco<br>Unified<br>Communications<br>Manager | Webex Room Kit Mini, SX20<br>Quick Set, MX200 G2 -><br>Unified CM -> SIP Trunk -><br>Meet-Me conference (MCU<br>5310)      | Passed | NA |

| UCJ12.8PH2S.MCU.G.003 | Presentation<br>sharing from<br>Webex Room<br>Kit Mini<br>during<br>Meet-Me<br>conference<br>with Webex<br>Room Kit Plus<br>and Webex<br>DX70<br>managed by<br>MCU 5310 | Verify whether<br>presentation can<br>be shared<br>successfully from<br>Cisco Webex<br>Room Kit Mini<br>during Meet-Me<br>conference with<br>Cisco Webex<br>Room Kit Plus<br>and Cisco Webex<br>DX70 managed<br>by Cisco<br>TelePresence<br>MCU 5310 all<br>registered in Cisco<br>Unified<br>Communications<br>Manager                                                                               | Webex Room Kit Mini,<br>Webex Room Kit Plus,<br>Webex DX70 -> Unified CM<br>-> SIP Trunk -> Meet-Me<br>conference (MCU<br>5310)Webex Room Kit Mini<br>(Share presentation) | Passed | NA |
|-----------------------|----------------------------------------------------------------------------------------------------|----------------------------------------------------------------------------------------------------|----------------------------------------------------------------------------------------------------|--------|----|
| UCJ12.8PH2S.MCU.G.004 | Set<br>Conference<br>welcome<br>message<br>duration to 15<br>seconds from<br>Web UI of<br>MCU 5310                                                                      | Verify whether<br>conference<br>welcome message<br>appears<br>successfully after<br>setting the<br>duration to 15<br>seconds from Web<br>User Interface of<br>Cisco<br>TelePresence<br>MCU 5310 during<br>Meet-Me<br>conference among<br>Cisco Webex<br>Room Kit Pro,<br>Cisco Webex<br>DX70 and Cisco<br>TelePresence<br>MX300 G2 all<br>registered in Cisco<br>Unified<br>communications<br>Manager | Webex Room Kit Pro, Webex<br>DX70, MX300 G2 -> Unified<br>CM -> SIP Trunk -><br>Meet-Me conference (MCU<br>5310)                                                           | Passed | NA |

| UCJ12.8PH2S.MCU.G.007 | Make an<br>Inter-cluster<br>Adhoc<br>conference<br>between<br>Webex DX70,<br>Webex DX80<br>and SX20<br>Quick Set<br>managed by<br>MCU 5320       | Verify whether<br>Inter-cluster<br>Adhoc conference<br>can be established<br>from Cisco<br>Webex DX70 and<br>Cisco Webex<br>DX80 registered<br>in Cisco Unified<br>Communications<br>Manager Cluster<br>1 to Cisco<br>TelePresence<br>SX20 Quick Set<br>registered in Cisco<br>Unified<br>Communications<br>Manager Cluster<br>2 via Cisco Tele<br>Presence MCU<br>5320. | Webex DX70 -> Unified CM<br>1 -> Webex DX80Webex<br>DX70 -> Add -> Unified CM<br>1 -> SIP Trunk -> MRGL -><br>Unified CM 2 -> MCU 5320<br>-> SX20 Quick SetWebex<br>DX70 (Merge) | Passed | NA |
|-----------------------|----------------------------------------------------------------------------------------------------|----------------------------------------------------------------------------------------------------|----------------------------------------------------------------------------------------------------|--------|----|
| UCJ12.8PH2S.MCU.G.008 | Share<br>presentation<br>from Webex<br>Room Kit<br>Mini during<br>Meet-Me<br>conference<br>with Webex<br>DX70 and<br>MX300 G2<br>via MCU<br>5320 | Verify whether<br>presentation can<br>be shared from<br>Cisco Webex<br>Room Kit Mini<br>during Meet-Me<br>conference with<br>Cisco Webex<br>DX70 and Cisco<br>TelePresence<br>MX300 G2 via<br>Cisco<br>TelePresence<br>MCU 5320 all<br>registered in Cisco<br>Unified<br>Communications<br>Manager                                                                       | Webex Room Kit Mini,<br>Webex DX70, MX300 G2 -><br>Unified CM -> SIP Trunk -><br>Meet-Me conference (MCU<br>5320)Webex Room Kit Mini<br>(Share presentation)                     | Passed | NA |

| UCJ12.8PH2S.MCU.G.009 | Mute video to<br>SX10 Quick<br>Set via Web<br>UI of MCU<br>5320 during<br>Meet-Me<br>conference                                                                                   | Verify whether<br>video can be<br>muted to Cisco<br>TelePresence<br>SX10 Quick Set<br>via Web User<br>Interface of Cisco<br>TelePresence<br>MCU 5320 during<br>Meet-Me<br>conference with<br>Cisco<br>TelePresence<br>MX300 G2 and<br>Cisco<br>TelePresence<br>MX200 G2 all<br>registered in Cisco<br>Unified<br>Communications<br>Manager | SX10 Quick Set, MX300 G2,<br>MX200 G2 -> Unified CM<br>-> SIP Trunk -> Meet-Me<br>conference (MCU 5320)                      | Passed | NA |
|-----------------------|----------------------------------------------------------------------------------------------------|----------------------------------------------------------------------------------------------------|----------------------------------------------------------------------------------------------------|--------|----|
| UCJ12.8PH2S.MCU.G.010 | Meet-Me<br>Conference<br>with 1920<br>kbps<br>bandwidth<br>among Webex<br>Room Kit Pro,<br>MX300 G2<br>and Webex<br>DX70<br>managed by<br>MCU 5320<br>registered as<br>Unified CM | Check whether<br>Meet-Me<br>conference can be<br>established with<br>1920 kbps<br>bandwidth among<br>Cisco Webex<br>Room Kit Pro,<br>Cisco<br>TelePresence<br>MX300 G2 and<br>Cisco Webex<br>DX70 managed<br>by Cisco<br>TelePresence<br>MCU 5320 all<br>registered in Cisco<br>Unified<br>Communications<br>Manager                       | Webex Room Kit Pro,<br>MX300 G2, Webex DX70<br>(1920 kbps) -> Unified CM<br>-> SIP Trunk -> Meet-Me<br>conference (MCU 5320) | Passed | NA |

| UCJ12.8PH2S.MCU.G.012 | Change layout<br>during<br>Meet-Me<br>conference<br>among Webex<br>Room Kit Pro,<br>MX200 G2<br>and SX20<br>Quick Set via<br>Web UI of<br>MCU 4510                    | Check whether<br>layout can be<br>changed during<br>Meet-Me<br>conference among<br>Cisco Webex<br>Room Kit Pro,<br>Cisco<br>TelePresence<br>MX200 G2 and<br>Cisco<br>TelePresence<br>SX20 Quick Set<br>via Web User<br>Interface of Cisco<br>TelePresence<br>MCU 4510 all<br>registered in Cisco<br>Unified<br>Communications<br>Manager | Webex Room Kit Pro,<br>MX200 G2, SX20 Quick Set<br>-> Unified CM -> SIP Trunk<br>-> Meet-Me conference<br>(MCU 4510) | Passed | NA |
|-----------------------|----------------------------------------------------------------------------------------------------|----------------------------------------------------------------------------------------------------|----------------------------------------------------------------------------------------------------|--------|----|
| UCJ12.8PH2S.MCU.G.015 | Make<br>participant as<br>important<br>during<br>Meet-Me<br>conference<br>among Webex<br>Room Kit<br>Plus, Webex<br>DX70 and<br>MX200 G2<br>via Web UI of<br>MCU 4510 | Check whether<br>participant can be<br>made as important<br>via Web User<br>Interface of Cisco<br>TelePresence<br>MCU 4510 during<br>Meet-Me<br>conference among<br>Cisco Webex<br>Room Kit Plus,<br>Cisco Webex<br>DX70 and Cisco<br>TelePresence<br>MX200 G2 all<br>registered in Cisco<br>Unified<br>Communications<br>Manager        | Webex Room Kit Plus,<br>Webex DX70 and MX200 G2<br>-> Unified CM -> SIP Trunk<br>-> Meet-Me conference<br>(MCU 4510) | Passed | NA |

## **Cisco TelePresence Management Suite**

| Logical ID | Title | Description | Call              | Status | Defects |
|------------|-------|-------------|-------------------|--------|---------|
|            |       |             | Component<br>Flow |        |         |

| UCJ12.8S.TMS.G.006 | Change the<br>credentials of<br>Webex Board<br>55 in Unified<br>CM and verify<br>"Wrong<br>username or<br>password"<br>error is<br>reflected in<br>connection tab<br>of Cisco TMS | Verify<br>changing the<br>credentials of<br>Cisco Webex<br>Board 55 in<br>Cisco Unified<br>Communications<br>Manager and<br>check for error<br>reflection in<br>Cisco<br>TelePresence<br>Management<br>Suite | NA | Passed | NA |
|--------------------|----------------------------------------------------------------------------------------------------|----------------------------------------------------------------------------------------------------|----|--------|----|
| UCJ12.8S.TMS.G.007 | Manually<br>update the<br>correct<br>credentials in<br>connection tab<br>of Webex<br>Board 55 in<br>Cisco TMS                                                                     | Verify<br>manually<br>updating the<br>correct<br>credentials of<br>Cisco Webex<br>Board 55 in<br>Cisco<br>TelePresence<br>Management<br>Suite                                                                | NA | Passed | NA |
| UCJ12.8S.TMS.G.008 | Factory reset<br>Webex Board<br>55 and<br>manually<br>update the<br>correct<br>credentials in<br>connection tab<br>of Cisco TMS                                                   | Verify factory<br>resetting Cisco<br>Webex Board<br>55 and<br>manually<br>update the<br>correct<br>credentials in<br>connection tab<br>of Cisco<br>TelePresence<br>Management<br>Suite                       | NA | Passed | NA |
| UCJ12.8S.TMS.G.009 | Download<br>Cisco TMS<br>Log Collection<br>Utility and<br>enable log<br>option of<br>Booking Api<br>Logger for<br>troubleshooting<br>purposes in<br>Cisco TMS                     | Verify<br>downloading<br>Cisco<br>TelePresence<br>Management<br>Suite Log<br>Collection<br>Utility                                                                                                    | NA | Passed | NA |

I

| UCJ12.8S.TMS.G.010 | Enable<br>log-bookingapi<br>-request-response<br>log by<br>manually<br>editing the<br>web.config<br>file, found<br>under the path<br>of C:\Program<br>FilesTANDBERG\<br>TMSwwiMSetral<br>in Cisco TMS<br>server | Verify<br>enabling<br>log-bookingapi<br>-<br>request-response<br>log file in<br>Cisco<br>TelePresence<br>Management<br>Suite server                                                                       | NA | Passed | NA |
|--------------------|----------------------------------------------------------------------------------------------------|----------------------------------------------------------------------------------------------------|----|--------|----|
| UCJ12.8S.TMS.G.011 | Install Cisco<br>TMSXE to<br>5.10 software,<br>integrate Cisco<br>TMSXE and<br>Cisco TMS                                                                                                    | Verify<br>installing<br>Cisco<br>TelePresence<br>Management<br>Extension for<br>Microsoft<br>Exchange to<br>latest 5.10<br>software and<br>integrate with<br>Cisco<br>TelePresence<br>Management<br>Suite | NA | Passed | NA |
| UCJ12.8S.TMS.G.012 | Try resetting<br>to local<br>gateway<br>setting and<br>manually<br>update<br>locations.<br>Verify new<br>popup appear<br>when resetting<br>the locations to<br>default                                          | Verify<br>resetting the<br>local gateway<br>setting and<br>manually<br>update<br>locations in<br>Cisco<br>TelePresence<br>Management<br>Suite<br>Extension for<br>Microsoft<br>Exchange                   | NA | Passed | NA |

| UCJ12.8S.TMS.G.013 | Verify the<br>logging pattern<br>of TMSXE -<br>conference -<br>history - log -<br>file.txt and<br>TMSXE -<br>decline-downgrade<br>- log - file.txt<br>have been<br>changed from<br>date pattern<br>(YYYYMMDD)<br>to size | Verify the<br>logging pattern<br>in Cisco<br>TelePresence<br>Management<br>Suite<br>Extension for<br>Microsoft<br>Exchange is<br>changed from<br>Date pattern to<br>size                                        | NA | Passed | NA |
|--------------------|----------------------------------------------------------------------------------------------------|----------------------------------------------------------------------------------------------------|----|--------|----|
| UCJ12.8S.TMS.G.014 | Verify whether<br>old log file for<br>TMSXEarfunditry<br>-log-file.txt.1<br>and<br>TMSXEduebygallg<br>file.txt is<br>renamed to<br>include the<br>suffix .2, if file<br>exists with<br>suffix .1                         | Verify whether<br>old log file for<br>Cisco<br>TelePresence<br>Management<br>Suite<br>Extension for<br>Microsoft<br>Exchange is<br>renamed to<br>include the<br>suffix .2                                       | NA | Passed | NA |
| UCJ12.8S.TMS.G.015 | Integrate Cisco<br>TMS with<br>Microsoft<br>Exchange<br>Server. Check<br>whether Cisco<br>TMSXE<br>removes CR<br>and replaces<br>LF with "" and<br>"," with ";" in<br>the .CSV File                                      | Verify whether<br>after<br>integrating<br>Cisco<br>TelePresence<br>Management<br>Extension for<br>Microsoft<br>Exchange, CR<br>is removed and<br>replaces LF<br>with "" and ","<br>with ";" in the<br>.CSV File | NA | Passed | NA |

| UCJ12.8S.TMS.G.016 | Verify whether<br>cancellation<br>email<br>notifications<br>are not sent to<br>the organizer<br>when meetings<br>are deleted in<br>Microsoft<br>Exchange                                                                                                    | Verify whether<br>cancellation<br>email<br>notifications<br>are not sent to<br>the organizer<br>when meetings<br>are deleted in<br>Cisco<br>TelePresence<br>Management<br>Suite<br>Extension for<br>Microsoft<br>Exchange                                       | NA | Passed | NA |
|--------------------|----------------------------------------------------------------------------------------------------|----------------------------------------------------------------------------------------------------|----|--------|----|
| UCJ12.8S.TMS.G.017 | Before<br>installing<br>Cisco TMSXE<br>with cluster<br>support, verify<br>network share<br>availability<br>that has<br>Change/Modify<br>permissions<br>for both nodes<br>and user that<br>can configure<br>Cisco TMSXE                                                                     | Verify<br>network share<br>availability<br>that has<br>change/modify<br>permissions<br>for both nodes<br>and user in<br>Cisco<br>TelePresence<br>Management<br>Suite<br>Extension for<br>Microsoft<br>Exchange                                                  | NA | Passed | NA |
| UCJ12.8S.TMS.G.018 | Before<br>upgrade of<br>Cisco TMSXE<br>Cluster, verify<br>whether<br>permissions on<br>the network<br>share folder<br>can be<br>modified from<br>Full Control to<br>Change and<br>Modify allow<br>under<br>Advanced<br>Sharing and<br>Security<br>Permission tab<br>in Cisco TMS<br>server | Verify<br>permissions on<br>the network<br>share folder<br>can be<br>modified from<br>full control to<br>change and<br>modify allow<br>under<br>Advanced<br>Sharing and<br>Security<br>permission tab<br>in Cisco<br>TelePresence<br>Management<br>Suite server | NA | Passed | NA |

| UCJ12.8S.TMS.G.019    | Verify the<br>three<br>executables<br>when<br>configuring<br>the proxy<br>settings in<br>Cisco TMS<br>server                                            | Verify the<br>three<br>executables<br>are checked<br>when<br>configuration<br>the proxy<br>settings in<br>Cisco<br>TelePresence<br>Management<br>Suite server                                            | NA | Passed | NA |
|-----------------------|----------------------------------------------------------------------------------------------------|----------------------------------------------------------------------------------------------------|----|--------|----|
| UCJ12.8S.TMS.G.020    | Verify the<br>sample<br>configuration<br>files in the<br>three<br>executables<br>when<br>configuring<br>the proxy<br>settings in<br>Cisco TMS<br>server | Verify the<br>sample<br>configuration<br>files in the<br>three<br>executables<br>are checked<br>when<br>configuration<br>the proxy<br>settings in<br>Cisco<br>TelePresence<br>Management<br>Suite server | NA | Passed | NA |
| UCJ12.8PH2S.TMS.G.001 | Upgrade Cisco<br>TMS to latest<br>15.11 software<br>and download<br>the CDR for<br>Unified CM<br>managed CE<br>devices                                  | Verify whether<br>user can able<br>to download<br>the Call Detail<br>Records<br>(CDR) for the<br>Cisco Unified<br>Communications<br>Manager<br>managed<br>Collaboration<br>Endpoint<br>devices           | NA | Passed | NA |

| UCJ12.8PH2S.TMS.G.002 | Upgrade Cisco<br>TMS to latest<br>15.11 software<br>and view the<br>CDR in the<br>form of chart<br>for Unified<br>CM managed<br>CE device | Verify whether<br>user can able<br>to view the<br>Call Detail<br>Records<br>(CDR) in the<br>form of chart<br>for Cisco<br>Unified<br>Communications<br>Manager<br>managed<br>Collaboration<br>Endpoint<br>devices   | NA                                                                                                    | Passed | NA |
|-----------------------|----------------------------------------------------------------------------------------------------|----------------------------------------------------------------------------------------------------|----------------------------------------------------------------------------------------------------|--------|----|
| UCJ12.8PH2S.TMS.G.009 | Schedule<br>Manual<br>connect<br>conference in<br>Cisco TMS<br>and add<br>participants as<br>CMS bridge<br>under MCUs                     | Verify adding<br>participants as<br>Cisco Meeting<br>Server bridge<br>under<br>Multipoint<br>Control Units<br>and schedule<br>manual<br>connect<br>conference in<br>Cisco<br>TelePresence<br>Management<br>Suite    | Cisco TMS<br>(Manual<br>connect) -><br>Webex DX70,<br>SX10 Quick<br>Set -> Unified<br>CM -> SIP<br>Trunk -> CMS                                                                       | Passed | NA |
| UCJ12.8PH2S.TMS.G.010 | Schedule<br>OBTP<br>conference in<br>Cisco TMS<br>and add<br>participants as<br>CMS bridge<br>under MCUs                                  | Verify adding<br>participants as<br>Cisco Meeting<br>Server bridge<br>under<br>Multipoint<br>Control Units<br>and schedule<br>On Button To<br>Push<br>conference in<br>Cisco<br>TelePresence<br>Management<br>Suite | SX10 Quick<br>Set, Webex<br>DX70 -><br>Unified CM -><br>SIP Trunk -><br>CMSCisco<br>TMS (OBTP<br>Conference) -><br>MX200 G2,<br>Webex DX70<br>-> Unified CM<br>-> SIP Trunk<br>-> CMS | Passed | NA |

| UCJ12.8PH2S.TMS.G.011 | Verify Cisco<br>TMS Log<br>Collection<br>Utility access<br>after<br>upgrading<br>Cisco TMS to<br>15.11                                      | Verify user<br>can access<br>Cisco<br>TelePresence<br>Management<br>Suite Log<br>Collection<br>Utility access<br>after<br>upgrading<br>Cisco<br>TelePresence<br>Management<br>Suite to 15.11                                                | NA | Passed | NA |
|-----------------------|----------------------------------------------------------------------------------------------------|----------------------------------------------------------------------------------------------------|----|--------|----|
| UCJ12.8PH2S.TMS.G.013 | Login to TMS<br>Log Collection<br>Utility and<br>enable System<br>Management<br>Service<br>Logger) under<br>the options for<br>"Web Public" | Verify whether<br>System<br>Management<br>Service<br>Logger can be<br>enabled in<br>Cisco<br>TelePresence<br>Management<br>Suite Log<br>Collection<br>Utility                                                                               | NA | Passed | NA |
| UCJ12.8PH2S.TMS.G.016 | Usemane/Password<br>UI field after<br>adding Webex<br>DX70 and<br>Cisco IX5000<br>into Cisco<br>TMS                                         | Check whether<br>Usename/Password<br>UI field after<br>adding Cisco<br>Webex DX70<br>and Cisco<br>TelePresence<br>IX5000 into<br>Cisco<br>TelePresence<br>Management<br>Suite<br>registered in<br>Cisco Unified<br>Communications<br>Manger | NA | Passed | NA |

I

| UCJ12.8PH2S.TMS.G.017 | Add new<br>endpoint in<br>CUCM and<br>discover on<br>TMS verify<br>"Generic<br>username/<br>password"                                   | Verify adding<br>new endpoint<br>Cisco Webex<br>Board 55 in<br>Cisco Unified<br>Communications<br>Manager and<br>discover on<br>Cisco<br>TelePresence<br>Management<br>Suite after<br>upgrading into<br>Cisco TMS to<br>15.11 | NA | Passed | NA |
|-----------------------|----------------------------------------------------------------------------------------------------|----------------------------------------------------------------------------------------------------|----|--------|----|
| UCJ12.8PH2S.TMS.G.018 | "Wrong<br>username/<br>password"<br>notification<br>while adding<br>wrong<br>username/<br>password to<br>discover<br>endpoint on<br>TMS | Verify whether<br>wrong<br>username/<br>password<br>notification<br>while entering<br>wrong<br>username/<br>password to<br>discover Cisco<br>TelePresence<br>IX5000 in<br>Cisco<br>TelePresence<br>Management<br>Suite        | NA | Passed | NA |
| UCJ12.8PH2S.TMS.G.020 | Configuration<br>templates of<br>Cisco TMS<br>after<br>upgrading to<br>15.11                                                            | Verify whether<br>configuration<br>templates view<br>in UI of Cisco<br>TelePresence<br>Management<br>Suite after<br>upgrading into<br>15.11                                                                                   | NA | Passed | NA |

| UCJ12.8PH2S.TMS.G.021 | Schedule an<br>automatic<br>conference<br>using Webex<br>DX70, SX10<br>Quick Set &<br>IX5000 and<br>check for the<br>reflection of<br>conference in<br>Conference<br>Diagnostics<br>page of Cisco<br>TMS | Check whether<br>an automatic<br>conference<br>scheduled<br>using Cisco<br>Webex DX70,<br>Cisco<br>TelePresence<br>SX10 Quick<br>Set and Cisco<br>TelePresence<br>IX5000<br>reflects in<br>Conference<br>Diagnostics<br>page of Cisco<br>TelePresence<br>Management<br>Suite                                                                              | Cisco TMS<br>(Automatic<br>connect) -><br>Unified CM -><br>Webex DX70,<br>SX10 Quick<br>Set, IX5000                                           | Passed | NA |
|-----------------------|----------------------------------------------------------------------------------------------------|----------------------------------------------------------------------------------------------------|----------------------------------------------------------------------------------------------------|--------|----|
| UCJ12.8PH2S.TMS.G.022 | Initiate an<br>OBTP<br>Conference<br>registered in<br>Unified CM<br>under Japanese<br>environment                                                                                                    | Check whether<br>One Button to<br>Push<br>conference<br>happens<br>successfully<br>using Cisco<br>Webex DX70,<br>Cisco<br>TelePresence<br>SX10 Quick<br>Set and Cisco<br>TelePresence<br>IX5000 all<br>registered in<br>Cisco Unified<br>Communications<br>Manager using<br>Cisco<br>TelePresence<br>Management<br>Suite under<br>Japanese<br>environment | MX200 G2 -><br>Unified CM -><br>IX5000Cisco<br>TMS (OBTP<br>Conference) -><br>Unified CM -><br>Webex DX70,<br>SX10 Quick<br>Set and<br>IX5000 | Passed | NA |

| UCJ12.8PH2S.TMS.G.023 | Check Snooze<br>Later timing in<br>MX200 G2<br>after clicking<br>Remind Later<br>option in<br>Touch 10 of<br>MX200 G2 all<br>registered in<br>Cisco VCS | Check whether<br>clicking on<br>Remind Later<br>option displays<br>Meeting<br>notification<br>exactly before<br>5 minutes of<br>Scheduled<br>meeting time<br>in Cisco<br>TelePresence<br>MX200 G2<br>with Cisco<br>TelePresence<br>SX20 Quick<br>Set and Cisco<br>Webex DX70<br>registered in<br>Cisco<br>TelePresence<br>SX20 Quick<br>Set and Cisco<br>Webex DX70<br>registered in<br>Cisco<br>TelePresence<br>Video<br>Communication<br>Server using<br>Cisco<br>TelePresence<br>Management<br>Suite | MX200 G2 -><br>Unified CM -><br>SX10 Quick<br>SetCisco TMS<br>(OBTP<br>Conference) -><br>Cisco VCS -><br>MX200 G2,<br>SX20 Quick<br>Set and Webex<br>DX70 | Passed | NA |
|-----------------------|----------------------------------------------------------------------------------------------------|----------------------------------------------------------------------------------------------------|----------------------------------------------------------------------------------------------------|--------|----|
| UCJ12.8PH2S.TMS.G.024 | Initiate<br>Automatic<br>Conference<br>from Webex<br>DX70 among<br>Webex Room<br>Kit Pro and<br>Webex Board<br>55 all<br>registered in<br>Cisco VCS     | Check whether<br>an automatic<br>conference<br>using Cisco<br>Webex DX70,<br>Cisco Webex<br>Room Kit Pro<br>and Cisco<br>Webex Board<br>55 registered<br>in Cisco<br>TelePresence<br>Video<br>Communication<br>Server using<br>Cisco<br>TelePresence<br>Management<br>Suite                                                                                                    | Cisco TMS<br>(Automatic<br>connect) -><br>Cisco VCS -><br>Webex DX70,<br>Webex Room<br>Kit Pro,<br>Webex Board<br>55                                      | Passed | NA |

| LICH 2 PH2S TMS C 025    | MCU call     | Chack whathar   | Cisco TMS     | Dassad  | NA    |
|--------------------------|--------------|-----------------|---------------|---------|-------|
| 00312.011125.11415.0.025 | wie o call   | Cieck wiletilei | (Automotio    | 1 45550 | 111/1 |
|                          | conference   | Cisco           | (Automatic    |         |       |
|                          | after adding | TelePresence    | connect) ->   |         |       |
|                          | MCU 5310     | MCU 5310        | Unified CM -> |         |       |
|                          | into Cisco   | conference      | SIP Trunk ->  |         |       |
|                          | TMS          | using Cisco     | MCU 5310 ->   |         |       |
|                          |              | Webex DX70,     | Webex DX70,   |         |       |
|                          |              | Cisco           | SX10 Quick    |         |       |
|                          |              | TelePresence    | Set and Webex |         |       |
|                          |              | SX10 Quick      | Board 55      |         |       |
|                          |              | Set and Cisco   |               |         |       |
|                          |              | Webex Board     |               |         |       |
|                          |              | 55 registered   |               |         |       |
|                          |              | in Cisco        |               |         |       |
|                          |              | Unified         |               |         |       |
|                          |              | Communications  |               |         |       |
|                          |              | Manager using   |               |         |       |
|                          |              | Cisco           |               |         |       |
|                          |              | TelePresence    |               |         |       |
|                          |              | Management      |               |         |       |
|                          |              | Suite           |               |         |       |

## **Cisco TelePresence Conductor**

| Logical ID        | Title                                                                                                    | Description                                                                                                    | Call Component<br>Flow                                                                                                    | Status | Defects |
|-------------------|----------------------------------------------------------------------------------------------------|----------------------------------------------------------------------------------------------------|----------------------------------------------------------------------------------------------------|--------|---------|
| UCJ12.8S.TC.G.001 | Joining a Full HD<br>Meeting<br>Conference from<br>SX10 Quick Set<br>managed by<br>TelePresence<br>Server on VM in<br>peer TelePresence<br>Conductor when<br>primary is down | Verify whether Cisco<br>TelePresence SX10<br>Quick Set registered in<br>Cisco Unified<br>Communications<br>Manager can join a Full<br>HD Meeting Conference<br>managed by Cisco<br>TelePresence Server on<br>Virtual Machine in Cisco<br>TelePresence Conductor | SX10 Quick Set,<br>MX300 G2 -><br>Unified CM -> Peer<br>TelePresence<br>Conductor -><br>TelePresence Server<br>on VM -> Full HD<br>Meeting Conference | Passed | NA      |

| UCJ12.8S.TC.G.002 | Presentation<br>Sharing from<br>MX300 G2 after<br>joining as an Auto<br>Dialed participant<br>in the Full HD<br>Meeting<br>Conference<br>managed by<br>TelePresence<br>Server on VM in<br>TelePresence<br>Conductor | Verify whether<br>Presentation sharing<br>from Cisco TelePresence<br>MX300 G2 registered in<br>Cisco Unified<br>Communications<br>Manager can join a HD<br>Meeting Conference<br>managed by Cisco<br>TelePresence Server on<br>Virtual Machine in Cisco<br>TelePresence Conductor                                   | SX10 Quick Set -><br>Unified CM -><br>TelePresence<br>Conductor-><br>TelePresence Server<br>on VM -> HD<br>Meeting<br>ConferenceHD<br>Meeting Conference<br>-> TelePresence<br>Conductor -><br>Unified CM -><br>MX300 G2 -><br>Presentation Sharing | Passed | NA |
|-------------------|----------------------------------------------------------------------------------------------------|----------------------------------------------------------------------------------------------------|----------------------------------------------------------------------------------------------------|--------|----|
| UCJ12.8S.TC.G.003 | Hold/Resume from<br>MX200 G2 after<br>joining as an Auto<br>Dialed participant<br>in the Full HD<br>Meeting<br>Conference<br>managed by<br>TelePresence<br>Server on VM in<br>TelePresence<br>Conductor             | Verify whether<br>Hold/Resume from Cisco<br>TelePresence MX200 G2<br>registered in Cisco<br>Unified Communications<br>Manager after joining as<br>an auto dialed participant<br>to the HD Meeting<br>Conference managed by<br>Cisco TelePresence<br>Server on Virtual<br>Machine in Cisco<br>TelePresence Conductor | SX80 Codec -><br>Unified CM -><br>TelePresence<br>Conductor-><br>TelePresence Server<br>on VM -> HD<br>Meeting<br>ConferenceHD<br>Meeting Conference<br>-> TelePresence<br>Conductor -><br>Unified CM -><br>MX200 G2 -><br>Hold/Resume              | Passed | NA |
| UCJ12.8S.TC.G.004 | Joining a Meeting<br>Conference from<br>SX10 Quick Set<br>managed by Cisco<br>MCU 5310 in<br>TelePresence<br>Conductor                                                                                              | Verify whether Cisco<br>TelePresence SX10<br>Quick Set registered in<br>Cisco Unified<br>Communications<br>Manager can join a<br>Meeting Conference<br>managed by Cisco<br>TelePresence MCU 5310<br>in Cisco TelePresence<br>Conductor                                                                              | SX10 Quick Set &<br>MX300 G2 -><br>Unified CM -><br>TelePresence<br>Conductor -> Cisco<br>MCU 5310 -><br>Meeting Conference                                                                                                    | Passed | NA |
| UCJ12.8S.TC.G.005 | Joining a Lecture<br>Conference from<br>Webex Room Kit<br>managed by Cisco<br>MCU 5310 in<br>TelePresence<br>Conductor                                                                                              | Verify whether Cisco<br>Webex Room Kit<br>registered in Cisco<br>Unified Communications<br>Manager can join a<br>Lecture Conference<br>managed by Cisco<br>TelePresence MCU 5310<br>in Cisco TelePresence<br>Conductor                                                                                              | Webex Room Kit &<br>Webex Room Kit<br>Pro -> Unified CM<br>-> TelePresence<br>Conductor -> Cisco<br>MCU 5310 -><br>Lecture Conference                                                                                                    | Passed | NA |

| UCJ12.8PH2S.TC.G.001 | Joining a Full HD<br>Meeting<br>Conference from<br>MX200 G2<br>managed by<br>TelePresence<br>Server on VM in<br>peer TelePresence<br>Conductor                                                                      | Verify whether Cisco<br>TelePresence MX200 G2<br>registered in Cisco<br>Unified Communications<br>Manager can join a Full<br>HD Meeting Conference<br>managed by Cisco<br>TelePresence Server on<br>Virtual Machine in peer<br>Cisco TelePresence<br>Conductor when primary<br>is down                                        | MX200 G2, Webex<br>Room Kit Plus PTZ<br>-> Unified CM -><br>Peer TelePresence<br>Conductor -><br>TelePresence Server<br>on VM -> Full HD<br>Meeting Conference                                                                                                    | Passed | NA |
|----------------------|----------------------------------------------------------------------------------------------------|----------------------------------------------------------------------------------------------------|----------------------------------------------------------------------------------------------------|--------|----|
| UCJ12.8PH2S.TC.G.004 | Presentation<br>Sharing from<br>MX200 G2 after<br>joining as an Auto<br>Dialed participant<br>in the Full HD<br>Meeting<br>Conference<br>managed by<br>TelePresence<br>Server on VM in<br>TelePresence<br>Conductor | Verify whether<br>Presentation sharing<br>from Cisco TelePresence<br>MX200 G2 registered in<br>Cisco Unified<br>Communications<br>Manager can joining as<br>an auto dialed participant<br>to the HD Meeting<br>Conference managed by<br>Cisco TelePresence<br>Server on Virtual<br>Machine in Cisco<br>TelePresence Conductor | Webex Room Kit<br>Plus -> Unified CM<br>-> TelePresence<br>Conductor-><br>TelePresence Server<br>on VM -> HD<br>Meeting<br>ConferenceHD<br>Meeting Conference<br>-> TelePresence<br>Conductor -><br>Unified CM -><br>MX200 G2 (Auto<br>Dialed) -><br>Presentation Sharing | Passed | NA |
| UCJ12.8PH2S.TC.G.005 | Hold/Resume from<br>MX200 G2 after<br>joining as an Auto<br>Dialed participant<br>in the Full HD<br>Meeting<br>Conference<br>managed by<br>TelePresence<br>Server on VM in<br>TelePresence<br>Conductor             | Verify whether<br>Hold/Resume from Cisco<br>TelePresence MX200 G2<br>registered in Cisco<br>Unified Communications<br>Manager after joining as<br>an auto dialed participant<br>to the HD Meeting<br>Conference managed by<br>Cisco TelePresence<br>Server on Virtual<br>Machine in Cisco<br>TelePresence Conductor           | Webex Room Kit<br>Plus PTZ -> Unified<br>CM -> TelePresence<br>Conductor-><br>TelePresence Server<br>on VM -> HD<br>Meeting<br>ConferenceHD<br>Meeting Conference<br>-> TelePresence<br>Conductor -><br>Unified CM -><br>MX200 G2 (Auto<br>Dialed) -><br>Hold/Resume      | Passed | NA |

| UCJ12.8PH2S.TC.G.006 | Joining a Meeting<br>Conference from<br>Webex Room Kit<br>Plus managed by<br>Cisco MCU 5310<br>in TelePresence<br>Conductor        | Verify whether Cisco<br>Webex Room Kit Plus<br>registered in Cisco<br>Unified Communications<br>Manager can join a<br>Meeting Conference<br>managed by Cisco<br>TelePresence MCU 5310<br>in Cisco TelePresence<br>Conductor                  | Webex Room Kit<br>Plus and Webex<br>Room Kit Plus PTZ<br>-> Unified CM -><br>TelePresence<br>Conductor -> Cisco<br>MCU 5310 -><br>Meeting Conference | Passed | NA |
|----------------------|----------------------------------------------------------------------------------------------------|----------------------------------------------------------------------------------------------------|----------------------------------------------------------------------------------------------------|--------|----|
| UCJ12.8PH2S.TC.G.007 | Joining a Lecture<br>Conference from<br>Webex Room Kit<br>Plus PTZ managed<br>by Cisco MCU<br>5310 in<br>TelePresence<br>Conductor | Verify whether Cisco<br>Webex Room Kit Plus<br>Pan-Tilt-Zoom registered<br>in Cisco Unified<br>Communications<br>Manager can join a<br>Lecture Conference<br>managed by Cisco<br>TelePresence MCU 5310<br>in Cisco TelePresence<br>Conductor | Webex Room Kit<br>Plus PTZ & MX200<br>G2 -> Unified CM<br>-> TelePresence<br>Conductor -> Cisco<br>MCU 5310 -><br>Lecture Conference                 | Passed | NA |

## **Cisco TelePresence IX5000**

| Logical ID        | Title                                                                                                    | Description                                                                                                    | Call Component<br>Flow | Status | Defects |
|-------------------|----------------------------------------------------------------------------------------------------|----------------------------------------------------------------------------------------------------|------------------------|--------|---------|
| UCJ12.8S.IX.G.001 | Upgrade Cisco<br>TMS to latest<br>15.10 and upgrade<br>Cisco IX5000 to<br>latest IX9.1.1<br>software. Set<br>Communication<br>Mode as Medium<br>in Cisco TMS and<br>add Cisco IX5000.<br>Verify the HTTPS<br>status | Verify setting<br>communication mode as<br>Medium after upgrading<br>Cisco TelePresence<br>Management Suite to<br>latest 15.10 and Cisco<br>TelePresence IX5000 to<br>latest IX9.1.1 software<br>builds | NA                     | Passed | NA      |
| UCJ12.8S.IX.G.002 | Verify the<br>connection status<br>of Cisco IX5000 in<br>Cisco TMS when<br>communication<br>mode is set to<br>Medium                                                                                                | Check the connection<br>status of Cisco<br>TelePresence IX5000 after<br>adding in Cisco<br>TelePresence Management<br>Suite on setting the<br>communication mode to<br>Medium                           | NA                     | Passed | NA      |

| UCJ12.8S.IX.G.003 | Set<br>Communication<br>Mode as High in<br>Cisco TMS and<br>add Cisco IX5000.<br>Verify the HTTPS<br>and connection<br>status                                                     | Verify setting<br>communication mode as<br>High in Cisco<br>TelePresence Management<br>Suite and add Cisco<br>TelePresence IX5000                                                                                                    | NA                                                                                                    | Passed | NA |
|-------------------|----------------------------------------------------------------------------------------------------|----------------------------------------------------------------------------------------------------|----------------------------------------------------------------------------------------------------|--------|----|
| UCJ12.8S.IX.G.004 | Presentation<br>sharing in a video<br>call between<br>IX5000 and<br>Webex Room Kit<br>Pro in shared line<br>with Webex Room<br>Kit                                                | Verify presentation<br>sharing in a video call<br>between Cisco<br>TelePresence IX5000 and<br>Cisco Webex Room Kit<br>Pro which is in shared line<br>with Cisco Webex Room<br>Kit, all registered with<br>Cisco Unified<br>Communications Manager                                                                          | IX5000<br>(Presentation<br>Sharing) -><br>Unified CM -><br>Webex Room Kit<br>Pro (Shared line<br>with Webex Room<br>Kit)                                                 | Passed | NA |
| UCJ12.8S.IX.G.005 | Share content via<br>Windows device<br>paired to IX5000<br>via Cisco<br>Proximity in<br>Adhoc Conference<br>using Webex<br>Room Kit Pro and<br>SX80 Codec using<br>Cisco MCU 5320 | Check whether user can<br>share content via Windows<br>device paired to Cisco<br>TelePresence IX5000 via<br>Cisco Proximity in Adhoc<br>Conference among Cisco<br>Webex Room Kit Pro and<br>Cisco TelePresence SX80<br>Codec using Cisco<br>TelePresence MCU 5320<br>registered in Cisco Unified<br>Communications Manager | IX5000 -> Unified<br>CM -> Webex<br>Room Kit<br>ProIX5000 -> Add<br>-> Unified CM -><br>MRGL -> MCU<br>5320 -> SX80<br>CodecIX5000 -><br>MergeIX5000 -><br>Share content | Passed | NA |
| UCJ12.8S.IX.G.006 | Hold/Resume<br>during<br>presentation<br>sharing in a video<br>call between<br>IX5000 and<br>Webex Room Kit<br>Pro                                                                | Verify hold/resume during<br>presentation sharing in a<br>video call between Cisco<br>TelePresence IX5000 and<br>Cisco Webex Room Kit<br>Pro, both registered to<br>Cisco Unified<br>Communications Manager                                                                                                    | IX5000<br>(Presentation<br>Sharing)<br>(Hold/Resume) -><br>Unified CM -><br>Webex Room Kit<br>Pro                                                                        | Passed | NA |

I

| UCJ12.8S.IX.G.007 | Transfer from<br>Webex Room Kit<br>Pro during<br>wireless sharing in<br>an Adhoc<br>conference<br>initiated from<br>IX5000 | Verify call transfer from<br>Cisco Webex Room Kit<br>Pro to Cisco TelePresence<br>SX80 Codec during<br>wireless sharing in an<br>Adhoc conference initiated<br>from Cisco TelePresence<br>IX5000 with Cisco Webex<br>Room Kit Pro and Cisco<br>Webex Room Kit, all<br>registered to Cisco Unified<br>Communications Manager | IX5000 -> Unified<br>CM -> Webex<br>Room Kit<br>ProIX5000 -> Add<br>-> Unified CM -><br>MRGL -><br>Conductor -><br>TelePresence<br>Server on VM -><br>Webex Room Kit<br>(Wireless<br>sharing)IX5000 -><br>Webex Room Kit<br>(Merge)Webex<br>Room Kit Pro -><br>Transfer -><br>Unified CM -><br>SX80 Codec | Passed | NA |
|-------------------|----------------------------------------------------------------------------------------------------|----------------------------------------------------------------------------------------------------|----------------------------------------------------------------------------------------------------|--------|----|
| UCJ12.8S.IX.G.008 | Intercluster call<br>transfer from<br>IX5000 to Webex<br>Room Kit Pro<br>registered in two<br>Unified CM<br>Clusters       | Check whether Intercluster<br>call transfer from Cisco<br>TelePresence IX5000<br>registered in Cisco Unified<br>Communications Manager<br>Cluster-1 to Cisco Webex<br>Room Kit Pro registered<br>in Cisco Unified<br>Communications Manager<br>Cluster-2                                                                    | IX5000 -> Unified<br>CM Cluster-1<br>->SX80<br>CodecIX5000<br>(Transfer) -><br>Unified CM<br>Cluster-1 -> SIP<br>Trunk -> Unified<br>CM Cluster -2 -><br>Webex Room Kit<br>Pro                                                                                                    | Passed | NA |
| UCJ12.8S.IX.G.009 | Intercluster Call<br>Forward All option<br>in IX5000 to<br>Webex Board 55<br>registered in two<br>Unified CM<br>Clusters   | Check whether Call<br>Forward All enabled in<br>Cisco TelePresence<br>IX5000 registered in Cisco<br>Unified Communications<br>Manager Cluster -1 gets<br>forwarded to Cisco Webex<br>Board 55 registered in<br>Cisco Unified<br>Communications Manager<br>Cluster-2                                                         | Webex Room Kit<br>Pro -> Unified CM<br>Cluster- 1 -><br>IX5000 (CFA) -><br>Unified CM<br>Cluster-1 -> SIP<br>Trunk -> Unified<br>CM Cluster-2 -><br>Webex Board 55                                                                                                    | Passed | NA |
| UCJ12.8S.IX.G.010 | Camera coverage<br>behavior of<br>IX5000 while on<br>call with Webex<br>Room Kit Pro<br>registered in<br>Unified CM        | Check the behavior of<br>Camera Coverage option<br>of Cisco TelePresence<br>IX5000 while in call with<br>Cisco Webex Room Kit<br>Pro both devices registered<br>in Cisco Unified<br>Communications Manager                                                                                                    | IX5000 -> Unified<br>CM -> Webex<br>Room Kit Pro                                                                                                    | Passed | NA |

| UCJ12.8S.IX.G.011 | Check<br>Presentation<br>content in Android<br>device connected<br>to IX5000 shared<br>from Webex Room<br>Kit Pro both<br>registered in<br>Unified CM                                | Check presentation content<br>display in Android device<br>connected to Cisco<br>TelePresence IX5000 via<br>Cisco Proximity when<br>shared from Cisco Webex<br>Room Kit Pro both<br>registered in Cisco Unified<br>Communications Manager                                                                | IX5000 -> Unified<br>CM -> Webex<br>Room Kit<br>ProWebex Room<br>Kit Pro -> Share<br>Presentation -><br>IX5000 (Android<br>device)                                                                                                    | Passed | NA |
|-------------------|----------------------------------------------------------------------------------------------------|----------------------------------------------------------------------------------------------------|----------------------------------------------------------------------------------------------------|--------|----|
| UCJ12.8S.IX.G.012 | Make a call from<br>Windows device<br>connected to<br>IX5000 to Webex<br>Room Kit Mini<br>both registered in<br>Unified CM                                                           | Check whether call<br>connects from Windows<br>device connected to Cisco<br>TelePresence IX5000 to<br>Cisco Webex Room Kit<br>Mini both registered in<br>Cisco Unified<br>Communications Manager                                                                                                    | IX5000 (Windows<br>device) -> Unified<br>CM -> Webex<br>Room Kit Mini                                                                                                    | Passed | NA |
| UCJ12.8S.IX.G.013 | Initiate conference<br>from IX5000<br>registered in<br>Unified CM<br>among with<br>Webex Room Kit<br>Pro, Webex Room<br>Kit and Webex<br>Room Kit Plus<br>registered in Cisco<br>VCS | Check whether initiate<br>conference from Cisco<br>TelePresence IX5000<br>registered in Cisco Unified<br>Communications Manager<br>among with Cisco Webex<br>Room Kit Pro, Cisco<br>Webex Room Kit and<br>Cisco Webex Room Kit<br>Plus registered in Cisco<br>TelePresence Video<br>Communication Server | IX5000 -> Unified<br>CM -> SIP Trunk<br>-> Cisco VCS -><br>Webex Room Kit<br>ProIX5000 -> Add<br>-> Unified CM -><br>SIP Trunk -><br>Cisco VCS -><br>Webex Room<br>KitIX5000 -> Add<br>-> Unified CM -><br>SIP Trunk -><br>Cisco VCS -><br>Webex Room Kit<br>Plus | Passed | NA |
| UCJ12.8S.IX.G.014 | Check<br>Presentation<br>content in Monitor<br>of IX5000 when<br>content is shared<br>from Webex DX70<br>both registered in<br>Unified CM                                            | Check presentation content<br>in monitor of Cisco<br>TelePresence IX5000<br>when shared content from<br>Cisco Webex DX70 both<br>registered in Cisco Unified<br>Communications Manager                                                                                                    | IX5000 -> Unified<br>CM -> Webex<br>DX70Webex<br>DX70 -> Share<br>Presentation                                                                                                    | Passed | NA |
| UCJ12.8S.IX.G.015 | Check audio call<br>from IX5000 via<br>contacts tab to<br>Webex Board 55,<br>both registered to<br>Unified CM                                                                        | Verify audio call from<br>Cisco TelePresence<br>IX5000 via contacts tab to<br>Cisco Webex Board 55,<br>both registered to Cisco<br>Unified Communications<br>Manager                                                                                                    | IX5000 -> Unified<br>CM -> Webex<br>Board 55                                                                                                    | Passed | NA |

| UCJ12.8PH2S.IX9.G.003 | Share presentation<br>content via<br>Windows device<br>paired to IX5000<br>via Cisco<br>Proximity in<br>Adhoc Conference<br>using Webex<br>Room Kit Pro and<br>Webex Board 55<br>using Cisco MCU<br>5320 | Check whether user can<br>share content via Windows<br>device paired to Cisco<br>TelePresence IX5000 via<br>Cisco Proximity in Adhoc<br>Conference among Cisco<br>Webex Room Kit Pro and<br>Cisco Webex Board 55<br>using Cisco TelePresence<br>MCU 5320 registered in<br>Cisco Unified<br>Communications Manager       | IX5000 (Paired<br>with Windows) -><br>Unified CM -><br>Webex Room Kit<br>ProIX5000 (Paired<br>with Windows) -><br>Add -> Unified<br>CM -> MRGL -><br>MCU 5320 -><br>Webex Board<br>55IX5000 (Paired<br>with Windows) -><br>MergeIX5000 -><br>Wireless Sharing | Passed | NA |
|-----------------------|----------------------------------------------------------------------------------------------------|----------------------------------------------------------------------------------------------------|----------------------------------------------------------------------------------------------------|--------|----|
| UCJ12.8PH2S.IX9.G.005 | Verify Japanese<br>Caller ID is<br>available in the<br>OSD of Cisco<br>IX5000                                                                                                    | Verify Japanese Caller ID<br>is available in the<br>On-Screen Display of<br>Cisco TelePresence<br>IX5000 during video call<br>with Cisco Webex Room<br>Kit Mini, endpoints<br>registered in Cisco Unified<br>Communications Manager                                                                                     | Webex Room Kit<br>Mini -> Unified<br>CM -> Cisco<br>IX5000 Cisco<br>IX5000 (Japanese<br>Caller ID)                                                                                                    | Passed | NA |
| UCJ12.8PH2S.IX9.G.006 | Share content via<br>Windows device<br>paired to IX5000<br>via Cisco<br>Proximity in<br>Meet-Me<br>Conference among<br>Webex Room Kit<br>Mini and Webex<br>Board 55 using<br>MCU 5320                    | Check whether user can<br>share content via Windows<br>device paired to Cisco<br>TelePresence IX5000 via<br>Cisco Proximity in<br>Meet-Me Conference<br>among Cisco Webex<br>Room Kit Mini and Cisco<br>Webex Board 55 using<br>Cisco TelePresence MCU<br>5320 registered in Cisco<br>Unified Communications<br>Manager | IX5000 (Paired<br>with Windows),<br>Webex Room Kit<br>Mini, Webex<br>Board 55 -><br>Unified CM -> SIP<br>Trunk -> Cisco<br>MCU 5320<br>(Meet-Me<br>Conference)IX5000<br>(Paired with<br>Windows) -><br>Wireless Sharing                                       | Passed | NA |
| UCJ12.8PH2S.IX9.G.007 | Mute and unmute<br>functionality in<br>Cisco IX5000<br>during video call<br>with Webex Board<br>55                                                                                                    | Check whether mute and<br>unmute functionality<br>works as expected in Cisco<br>TelePresence IX5000<br>during video call with<br>Cisco Webex Board 55,<br>endpoints registered in<br>Cisco Unified<br>Communications Manager                                                                                            | IX5000 -> Unified<br>CM -> Webex<br>Board 55IX5000<br>-> Mute/unmute                                                                                                    | Passed | NA |
| UCJ12.8PH2S.IX9.G.008 | Hold/resume<br>during Meet-Me<br>conference from<br>Cisco IX5000<br>among Webex<br>Board 55, Webex<br>Room Kit Mini<br>and Webex Room<br>Kit Pro | Check call hold and<br>resume during Cisco<br>TelePresence MCU 5320<br>Meet-Me conference from<br>Cisco TelePresence<br>IX5000 among Cisco<br>Webex Board 55, Cisco<br>Webex Room Kit Mini<br>and Cisco Webex Room<br>Kit Pro, endpoints<br>registered in Cisco Unified<br>Communications Manager<br>under Japanese<br>Environment | IX5000, Webex<br>Room Kit Mini,<br>Webex Room Kit<br>Pro, Webex Board<br>55 -> Unified CM<br>-> SIP Trunk -><br>Cisco MCU 5320<br>(Meet-Me<br>Conference)IX5000<br>-> Hold/Resume                  | Passed | NA |
|-----------------------|----------------------------------------------------------------------------------------------------|----------------------------------------------------------------------------------------------------|----------------------------------------------------------------------------------------------------|--------|----|
| UCJ12.8PH2S.IX9.G.009 | Long Duration<br>Meet-Me<br>conference among<br>Cisco IX5000,<br>Webex Board 55,<br>Webex Room Kit<br>Mini and Webex<br>Room Kit Pro             | Check Long Duration<br>Meet-Me conference via<br>Cisco TelePresence MCU<br>5320 among Cisco<br>TelePresence IX5000,<br>Cisco Webex Board 55,<br>Cisco Webex Room Kit<br>Mini and Cisco Webex<br>Room Kit Pro, endpoints<br>registered in Cisco Unified<br>Communications Manager<br>under Japanese<br>Environment                  | IX5000, Webex<br>Room Kit Mini,<br>Webex Room Kit<br>Pro, Webex Board<br>55 -> Unified CM<br>-> SIP Trunk -><br>Cisco MCU 5320<br>(Meet-Me<br>Conference)                                          | Passed | NA |
| UCJ12.8PH2S.IX9.G.010 | Verify content<br>shared from<br>Webex Room Kit<br>Pro can be viewed<br>in Android device<br>paired via<br>proximity with<br>Cisco IX5000        | Check content shared from<br>Cisco Webex Room Kit<br>Pro can be viewed in<br>Android device paired via<br>Cisco Proximity with<br>Cisco TelePresence<br>IX5000, endpoints<br>registered in Cisco Unified<br>Communications Manager<br>under Japanese<br>Environment                                                                | Webex Room Kit<br>Pro -> Unified CM<br>-> IX5000 (Paired<br>with Android)<br>Webex Room Kit<br>Pro -> Presentation<br>SharingIX5000<br>(Paired with<br>Android) -> View<br>Presentation<br>content | Passed | NA |

| UCJ12.8PH2S.IX9.G.011 | Verify participant<br>list in Cisco<br>IX5000 during<br>Adhoc conference<br>among Webex<br>Room Kit Pro and<br>Webex Board 55 | Check participant list in<br>Cisco TelePresence<br>IX5000 during Adhoc<br>conference among Cisco<br>Webex Room Kit Pro and<br>Cisco Webex Board 55 via<br>Cisco TelePresence MCU<br>5320, endpoints registered<br>in Cisco Unified<br>Communications Manager<br>under Japanese<br>Environment | IX5000 -> Unified<br>CM -> Webex<br>Room Kit<br>ProIX5000 -> Add<br>-> Unified CM -><br>MRGL -> MCU<br>5320 -> Webex<br>Board 55IX5000<br>-> Merge | Passed | NA |
|-----------------------|----------------------------------------------------------------------------------------------------|----------------------------------------------------------------------------------------------------|----------------------------------------------------------------------------------------------------|--------|----|
| UCJ12.8PH2S.IX9.G.012 | Verify video<br>content is not<br>displayed in Cisco<br>IX5000 when<br>video is muted<br>from Webex Board<br>55               | Check video content is not<br>displayed in On-Screen<br>Display of Cisco<br>TelePresence IX5000<br>when video is muted from<br>Cisco Webex Board 55,<br>endpoints registered in<br>Cisco Unified<br>Communications Manager<br>under Japanese<br>Environment                                   | IX5000 -> Unified<br>CM -> Webex<br>Board 55Webex<br>Board 55 -> Video<br>Mute                                                                     | Passed | NA |
| UCJ12.8PH2S.IX9.G.014 | Verify audio mute<br>and unmute in<br>windows device<br>paired via<br>proximity reflects<br>in Touch 10 of<br>Cisco IX5000    | Check audio mute and<br>unmute in Windows<br>device paired via Cisco<br>Proximity reflects in Cisco<br>TelePresence Touch 10 of<br>Cisco TelePresence<br>IX5000, endpoints<br>registered in Cisco Unified<br>Communications Manager<br>under Japanese<br>Environment                          | IX5000 (Paired<br>with Windows) -><br>Unified CM -><br>Webex Board<br>55IX5000 (Paired<br>with Windows) -><br>Audio<br>mute/unmute                 | Passed | NA |

# **Cisco TelePresence Server**

| Logical ID Title Description | Call Component<br>Flow | Status | Defects |
|------------------------------|------------------------|--------|---------|
|------------------------------|------------------------|--------|---------|

| UCJ12.8S.TS.G.001 | Hold/Resume<br>from MX200 G2<br>in a Meet-Me<br>conference<br>among SX10<br>Quick Set,<br>Webex Room<br>Kit via<br>TelePresence<br>Server 7010                                                           | Verify Hold/Resume from<br>Cisco TelePresence MX200<br>G2 during wireless sharing<br>paired with Windows via<br>Cisco Proximity in a<br>Meet-Me conference with<br>Cisco TelePresence SX10<br>Quick Set, Cisco Webex<br>Room Kit, all registered<br>with Cisco Unified<br>Communications Manager,<br>via Cisco TelePresence<br>Server on Virtual Machine<br>managed by Cisco<br>TelePresence Conductor                                                                                             | MX200 G2, SX10<br>Quick Set, Webex<br>Room Kit -><br>Unified CM -> Sip<br>Trunk -> Conductor<br>-> TS 7010 -><br>Meet-Me<br>Conference<br>(Wireless<br>Sharing)MX200 G2<br>-> Hold/Resume                                                                                    | Passed | NA |
|-------------------|----------------------------------------------------------------------------------------------------|----------------------------------------------------------------------------------------------------|----------------------------------------------------------------------------------------------------|--------|----|
| UCJ12.8S.TS.G.002 | Wireless Sharing<br>from MX200 G2<br>in a Meet-Me<br>conference<br>among Webex<br>Room Kit Pro<br>and SX10 Quick<br>Set via<br>TelePresence<br>Server 7010                                               | Verify whether wireless<br>sharing from Cisco<br>TelePresence MX200 G2<br>paired with Mac via Cisco<br>Proximity in Meet-Me<br>conference among Cisco<br>Webex Room Kit Pro and<br>Cisco TelePresence SX10<br>Quick Set all registered to<br>Cisco Unified<br>Communications Manager,<br>via Cisco TelePresence<br>Server 7010 managed by<br>Cisco TelePresence<br>Conductor                                                                                                    | MX200 G2, Webex<br>Room Kit Pro,<br>SX10 Quick Set -><br>Unified CM -> Sip<br>Trunk -> Conductor<br>-> TS 7010 -><br>Meet-Me<br>conference<br>(Wireless Sharing)                                                                                                    | Passed | NA |
| UCJ12.8S.TS.G.003 | Transfer from<br>SX10 Quick Set<br>to Webex Room<br>Kit Mini during<br>wireless sharing<br>from MX200 G2<br>paired with Mac<br>in a Meet-Me<br>conference<br>among Unified<br>CM registered<br>endpoints | Verify whether transfer<br>from Cisco TelePresence<br>SX10 Quick Set to Cisco<br>Webex Room Kit Mini<br>during wireless sharing<br>from Cisco TelePresence<br>MX200 G2 paired to Mac<br>via Cisco Proximity in a<br>Meet-Me conference via<br>Cisco TelePresence Server<br>on Virtual Machine<br>managed by Cisco<br>TelePresence Conductor<br>among Cisco TelePresence<br>MX300 G2, Cisco<br>TelePresence SX10 Quick<br>Set all registered to Cisco<br>TelePresence Video<br>Communication Server | MX200 G2, SX10<br>Quick Set (Wireless<br>Sharing), Webex<br>Room Kit Mini -><br>Cisco VCS -> Zone<br>-> Conductor -><br>TelePresence Server<br>on VM (Meet-Me<br>conference)SX10<br>Quick Set (Wireless<br>Sharing) -> Transfer<br>-> Unified CM -><br>Webex Room Kit<br>Pro | Passed | NA |

| UCJ12.8S.TS.G.004    | Long Duration<br>call in a<br>Meet-Me<br>conference<br>among Webex<br>Room Kit Mini,<br>SX80 Codec and                                                                                              | Verify whether Long<br>Duration call in a Meet-Me<br>conference among Cisco<br>Webex Room Kit Mini,<br>Cisco TelePresence SX80<br>Codec, Cisco TelePresence<br>MX200 G2 all registered to                                                                                                    | Webex Room Kit<br>Mini, SX80 Codec,<br>MX200 G2 -><br>Unified CM -> Sip<br>Trunk -> Conductor<br>-> TS 7010 -><br>Meet-Me                                                                                                    | Passed | NA |
|----------------------|----------------------------------------------------------------------------------------------------|----------------------------------------------------------------------------------------------------|----------------------------------------------------------------------------------------------------|--------|----|
|                      | MX200 G2 via<br>TelePresence<br>Server 7010                                                                                                    | Cisco Unified<br>Communications Manager,<br>via Cisco TelePresence<br>Server 7010 managed by<br>Cisco TelePresence<br>Conductor                                                                                                    | conference                                                                                                    |        |    |
| UCJ12.8S.TS.G.005    | Presentation<br>Sharing from<br>auto-dialed<br>participant<br>Webex Room<br>Kit Mini in a<br>Meet-Me<br>conference via<br>TelePresence<br>Server on Virtual<br>Machine                              | Verify whether presentation<br>sharing from Cisco Webex<br>Room Kit Mini which is<br>configured as auto dialed<br>participant to Meet-Me<br>conference among Cisco<br>TelePresence MX200 G2<br>and Cisco TelePresence<br>SX20 Quick Set all<br>registered to Cisco Unified<br>Communications Manager,<br>via Cisco TelePresence<br>Server 7010 managed by<br>Cisco TelePresence<br>Conductor                                                      | SX20 Quick Set,<br>MX200 G2 -><br>Unified CM -> Sip<br>Trunk -> Conductor<br>-> TS on VM-><br>Meet-Me<br>Conference<br>Meet-Me<br>Conference -><br>TelePresence<br>Conductor -><br>Unified CM -><br>Webex Room Kit<br>Mini (Presentation<br>sharing)                                                      | Passed | NA |
| UCJ12.8PH2S.TS.G.001 | Hold/Resume<br>during wireless<br>sharing from<br>MX200 G2 in a<br>Meet-Me<br>conference<br>among Webex<br>Room Kit Plus<br>PTZ, Webex<br>Room Kit &<br>MX300 G2 via<br>TelePresence<br>Server 7010 | Verify Hold/Resume from<br>Cisco TelePresence MX200<br>G2 during wireless sharing<br>paired with Windows via<br>Cisco Proximity in a<br>Meet-Me conference with<br>Cisco Webex Room Kit<br>Plus Pan-Tilt-Zoom, Cisco<br>Webex Room Kit and Cisco<br>TelePresence MX300 G2<br>all registered with Cisco<br>Unified Communications<br>Manager, via Cisco<br>TelePresence Server on<br>Virtual Machine managed<br>by Cisco TelePresence<br>Conductor | MX200 G2 (Paired<br>with Windows),<br>Webex Room Kit<br>Plus PTZ, Webex<br>Room Kit, MX300<br>G2 -> Unified CM<br>-> Sip Trunk -><br>Conductor -> TS<br>7010 -> Meet-Me<br>ConferenceMX200<br>G2 (Paired with<br>Windows) -><br>Wireless<br>SharingMX200 G2<br>(Paired with<br>Windows) -><br>Hold/Resume | Passed | NA |

| UCJ12.8PH2S.TS.G.002 | Long Duration<br>call in a<br>Meet-Me<br>conference<br>among Webex<br>Room Kit Plus,<br>Webex Room<br>Kit Plus PTZ and<br>MX200 G2 via<br>TelePresence<br>Server 7010   | Verify whether Long<br>Duration call in a Meet-Me<br>conference among Cisco<br>Webex Room Kit Plus,<br>Cisco Webex Room Kit<br>Plus Pan-Tilt-Zoom, Cisco<br>TelePresence MX200 G2<br>all registered to Cisco<br>Unified Communications<br>Manager, via Cisco<br>TelePresence Server 7010<br>managed by Cisco<br>TelePresence Conductor                                                                              | Webex Room Kit<br>Plus, Webex Room<br>Kit Plus PTZ,<br>MX200 G2 -><br>Unified CM -> Sip<br>Trunk -> Conductor<br>-> TS 7010 -><br>Meet-Me<br>conference                                                                                                    | Passed | NA |
|----------------------|----------------------------------------------------------------------------------------------------|----------------------------------------------------------------------------------------------------|----------------------------------------------------------------------------------------------------|--------|----|
| UCJ12.8PH2S.TS.G.003 | Presentation<br>Sharing from<br>auto-dialed<br>participant<br>MX200 G2 in a<br>Meet-Me<br>conference via<br>TelePresence<br>Server on VM                                | Verify whether presentation<br>sharing from Cisco<br>TelePresence MX200 G2<br>which is configured as<br>auto-dialed participant to<br>Meet-Me conference among<br>Cisco Webex Room Kit<br>Plus and Cisco Webex<br>Room Kit Plus<br>Pan-Tilt-Zoom all registered<br>to Cisco Unified<br>Communications Manager,<br>via Cisco TelePresence<br>Server on Virtual Machine<br>managed by Cisco<br>TelePresence Conductor | Webex Room Kit<br>Plus, Webex Room<br>Kit Plus PTZ -><br>Unified CM -> Sip<br>Trunk -> Conductor<br>-> TS on VM -><br>Meet-Me<br>conference<br>Meet-Me<br>Conference -><br>TelePresence<br>Conductor -><br>Unified CM -><br>MX200 G2<br>(Auto-Dialed<br>participant)<br>(Presentation<br>sharing) | Passed | NA |
| UCJ12.8PH2S.TS.G.005 | Wireless Sharing<br>from MX200 G2<br>in a Meet-Me<br>conference<br>among Webex<br>Room Kit Plus<br>and Webex<br>Room Kit Plus<br>PTZ via<br>TelePresence<br>Server 7010 | Verify whether wireless<br>sharing from Cisco<br>TelePresence MX200 G2<br>paired with Windows via<br>Cisco Proximity in<br>Meet-Me conference among<br>Cisco Webex Room Kit<br>Plus and Cisco Webex<br>Room Kit Plus<br>Pan-Tilt-Zoom all registered<br>to Cisco Unified<br>Communications Manager,<br>via Cisco TelePresence<br>Server 7010 managed by<br>Cisco TelePresence<br>Conductor                          | MX200 G2(Paired<br>with Windows),<br>Webex Room Kit<br>Plus, Webex Room<br>Kit Plus PTZ -><br>Unified CM -> Sip<br>Trunk -> Conductor<br>-> TS 7010 -><br>Meet-Me<br>conference<br>(Wireless Sharing)                                                                                             | Passed | NA |

| UC112 8PH2S TS G 007   | Transfer from    | Verify whether transfer      | MX200               | Passed | NA |
|------------------------|------------------|------------------------------|---------------------|--------|----|
| 0.0012.011120.10.0.007 | Webex Room       | from Cisco Webex Room        | G2(Wireless         | 1      |    |
|                        | Kit Plus PTZ to  | Kit Plus Pan-Tilt-Zoom to    | Sharing). Webex     |        |    |
|                        | Webex Room       | Cisco Webex Room Kit         | Room Kit Plus.      |        |    |
|                        | Kit Plus during  | Mini during wireless         | Webex Room Kit      |        |    |
|                        | wireless sharing | sharing from Cisco           | Plus PTZ -> Cisco   |        |    |
|                        | from MX200 G2    | TelePresence MX200 G2        | VCS -> Zone ->      |        |    |
|                        | paired with Mac  | paired to Mac via Cisco      | Conductor ->        |        |    |
|                        | in a Meet-Me     | Proximity in a Meet-Me       | TelePresence Server |        |    |
|                        | conference       | conference via Cisco         | on VM (Meet-Me      |        |    |
|                        | among Unified    | TelePresence Server on       | conference)Webex    |        |    |
|                        | CM registered    | Virtual Machine managed      | Room Kit Plus PTZ   |        |    |
|                        | endpoints        | by Cisco TelePresence        | -> Transfer ->      |        |    |
|                        |                  | Conductor among Cisco        | Unified CM ->       |        |    |
|                        |                  | TelePresence MX200 G2,       | Webex Room Kit      |        |    |
|                        |                  | Cisco Webex Room Kit         | Mini                |        |    |
|                        |                  | Plus all registered to Cisco |                     |        |    |
|                        |                  | TelePresence Video           |                     |        |    |
|                        |                  | Communication Server         |                     |        |    |

## **Related Documentation**

#### **Cisco Unified Communications Manager:**

#### **Administration Guide:**

https://www.cisco.com/c/en/us/td/docs/voice\_ip\_comm/cucm/rel\_notes/12\_5\_1/SU2/cucm\_b\_ release-notes-for-cucm-imp-1251su2/cucm\_b\_release-notes-for-cucm-imp-1251su2\_chapter\_01.pdf

## **Cisco Jabber Clients:**

## **Release Notes:**

https://www.cisco.com/c/en/us/td/docs/voice\_ip\_comm/jabber/12\_9/cjab\_b\_release-notes-cisco-jabber-129.pdf

#### **New Features:**

https://www.cisco.com/c/dam/en\_us/about/responsibility/accessibility/case\_studies\_articles/cisco\_jabber\_ for\_mac\_accessibility\_cs.pdf

## **Cisco Webex Teams**

## **Release Notes:**

https://help.webex.com/en-us/mqkve8/Cisco-Webex-Teams-Release-Notes

## What's New

https://help.webex.com/en-us/8dmbcr/What-s-New-in-Cisco-Webex-Teams

## **New Features:**

https://help.webex.com/en-us/ktsmt5/Webex-Teams-Update-a-Space-Name-and-Picture https://help.webex.com/en-us/dkjfyj/Webex-Teams-Set-Up-Your-Mobile-Calendar https://help.webex.com/en-us/nzz5rhg/Webex-Teams-Join-a-Meeting https://help.webex.com/en-us/n4vamvz/Webex-Teams-Find-Your-Hidden-Spaces#id 129403 https://help.webex.com/en-us/8euhdab/Webex-Teams-View-Your-Teams https://help.webex.com/en-us/7upkrs/Webex-Teams-Get-to-Your-Favorite-Spaces-More-Quickly https://help.webex.com/en-us/n0jdhzb/Webex-Teams-Separate-Your-Chats-and-Spaces https://help.webex.com/en-us/v4h0h4/Webex-Teams-Merge-Two-Phone-Calls https://help.webex.com/en-us/va4ppp/Webex-Teams-Answer-Call-Waiting https://help.webex.com/en-us/5er4f3/Webex-Teams-Transfer-a-Phone-Call https://help.webex.com/en-us/n3wwudab/ Webex-Teams-Send-a-Message-to-Someone-on-Another-Instant-Messaging-App https://help.webex.com/en-us/n3o3u0cb/Webex-Teams-Turn-Off-all-Mentions https://help.webex.com/en-us/nx5rj7s/Webex-Teams-Start-a-Conference-Call https://help.webex.com/en-us/nptrwuw/Webex-Teams-Voicemail https://help.webex.com/en-us/5mgmmb/Webex-Teams-Make-Calls-with-Your-Desk-Phone https://help.webex.com/en-us/n0jdhzb/Webex-Teams-Separate-Your-Chats-and-Spaces https://help.webex.com/en-us/6ewaiv/Webex-Teams-Turn-Off-Your-Video-for-all-Incoming-Calls https://help.webex.com/en-us/n6ycytf/Webex-Teams-Forward-Phone-Calls

## **Cisco Webex Meetings**

#### **Release Notes:**

https://help.webex.com/en-us/nkmwczu/Cisco-Webex-Meetings-Release-Notes-WBS33-and-Later

## **New Features:**

https://www.cisco.com/c/dam/en/us/td/docs/collaboration/webex\_centers/esp/Cisco\_Webex\_Meetings\_ Enterprise\_Deployment\_Guide\_Video\_Device\_Enabled\_Meetings.pdf https://help.webex.com/en-us/itrfd/Use-Voice-Commands-on-Your-Mobile-Device https://help.webex.com/en-us/d5rj0db/Feature-Summary-for-the-Cisco-Webex-Meetings-Suite-WBS39 https://help.webex.com/en-us/xcwws1/What-s-New-for-the-Latest-Versions-of-Webex-Meetings https://help.webex.com/en-us/n030135/Connect-to-Webex-Meetings-from-a-Mobile-Device https://help.webex.com/en-us/nk72k34/Interact-During-Webex-Meetings-from-a-Mobile-Device#id\_124562 https://help.webex.com/en-us/nk72k34/Interact-During-Webex-Meetings-from-a-Mobile-Device#id\_124562

#### **Cisco Webex Meetings for Microsoft Teams**

## **Release Notes:**

https://help.webex.com/en-us/1y8i6t/ Cisco-Webex-Meetings-for-Microsoft-Teams#Cisco-Webex-Meetings-Integration-with-Microsoft-Teams

#### **Cisco Webex Meetings for Slack**

#### **Release Notes:**

https://help.webex.com/en-us/plwhk7/Cisco-Webex-Meetings-for-Slack

## **Cisco Webex Room OS**

https://collaborationhelp.cisco.com/article/en-us/hqmdv2

## **Cisco Webex Room Kit**

## **Administrator Guide:**

https://www.cisco.com/c/dam/en/us/td/docs/telepresence/endpoint/ce913/ room-kit-administrator-guide-ce913.pdf

## **Release Notes:**

https://www.cisco.com/c/dam/en/us/td/docs/telepresence/endpoint/software/ce9/release-notes/ ce-software-release-notes-ce9.pdf

## **Configuration Guide:**

https://www.cisco.com/c/dam/en/us/td/docs/telepresence/endpoint/ce913/ sx-mx-dx-room-kit-boards-customization-guide-ce913.pdf

#### **API Reference Guide:**

https://www.cisco.com/c/dam/en/us/td/docs/telepresence/endpoint/ce913/ collaboration-endpoint-software-api-reference-guide-ce913.pdf

## **Cisco Webex Room Kit Plus**

## **Administrator Guide:**

https://www.cisco.com/c/dam/en/us/td/docs/telepresence/endpoint/ce913/ codec-plus-administrator-guide-ce913.pdf

## **Release Notes:**

https://www.cisco.com/c/dam/en/us/td/docs/telepresence/endpoint/software/ce9/release-notes/ ce-software-release-notes-ce9.pdf

## **Configuration Guide:**

https://www.cisco.com/c/dam/en/us/td/docs/telepresence/endpoint/ce913/ sx-mx-dx-room-kit-boards-customization-guide-ce913.pdf

## **API Reference Guide:**

https://www.cisco.com/c/dam/en/us/td/docs/telepresence/endpoint/ce913/ collaboration-endpoint-software-api-reference-guide-ce913.pdf

## **Cisco Webex Room Kit Plus PTZ**

## **Data Sheet:**

https://www.cisco.com/c/en/us/products/collateral/collaboration-endpoints/webex-room-series/datasheet-c78-742078.html

## **Cisco Webex Room Kit Pro**

## **Administrator Guide:**

https://www.cisco.com/c/dam/en/us/td/docs/telepresence/endpoint/ce913/ codec-pro-administrator-guide-ce913.pdf

## **Release Notes:**

https://www.cisco.com/c/dam/en/us/td/docs/telepresence/endpoint/software/ce9/release-notes/ ce-software-release-notes-ce9.pdf

#### **Configuration Guide:**

https://www.cisco.com/c/dam/en/us/td/docs/telepresence/endpoint/ce913/ sx-mx-dx-room-kit-boards-customization-guide-ce913.pdf

## **API Reference Guide:**

https://www.cisco.com/c/dam/en/us/td/docs/telepresence/endpoint/ce913/ collaboration-endpoint-software-api-reference-guide-ce913.pdf

## **Cisco Webex Board 55**

## **Administrator Guide:**

https://www.cisco.com/c/dam/en/us/td/docs/telepresence/endpoint/ce913/ webex-board-administrator-guide-ce913.pdf

## **Release Notes:**

https://www.cisco.com/c/dam/en/us/td/docs/telepresence/endpoint/software/ce9/release-notes/ ce-software-release-notes-ce9.pdf

#### **Configuration Guide:**

https://www.cisco.com/c/dam/en/us/td/docs/telepresence/endpoint/ce913/ sx-mx-dx-room-kit-boards-customization-guide-ce913.pdf

## **API Reference Guide:**

https://www.cisco.com/c/dam/en/us/td/docs/telepresence/endpoint/ce913/ collaboration-endpoint-software-api-reference-guide-ce913.pdf

## **Cisco Webex Room Kit Mini**

#### **Administrator Guide:**

https://www.cisco.com/c/dam/en/us/td/docs/telepresence/endpoint/ce913/ room-kit-mini-administrator-guide-ce913.pdf

## **Cisco TelePresence Conductor**

## **Administration Guide**

https://www.cisco.com/c/dam/en/us/td/docs/telepresence/infrastructure/conductor/admin\_guide/ TelePresence-Conductor-Admin-Guide-XC4-3-6.pdf?dtid=osscdc000283

#### **Release Notes:**

https://www.cisco.com/c/dam/en/us/td/docs/telepresence/infrastructure/conductor/release\_note/ TelePresence-Conductor-Release-Notes-XC4-3-7.pdf

## **Installation Guide:**

https://www.cisco.com/c/dam/en/us/td/docs/telepresence/infrastructure/conductor/install\_guide/ TelePresence-Conductor-Virtual-Machine-Install-Guide-XC4-3.pdf?dtid=osscdc000283

## **Configuration Guide:**

https://www.cisco.com/c/dam/en/us/td/docs/telepresence/infrastructure/conductor/config\_guide/xc4-1\_docs/ TelePresence-Conductor-Unified-CM-Deployment-Guide-XC4-1.pdf

## **API Reference Guide:**

https://www.cisco.com/c/dam/en/us/td/docs/telepresence/infrastructure/conductor/api\_guide/ TelePresence-Conductor-API-Guide-XC4-3-1.pdf

## **Cisco TelePresence Server 7010**

## **Administrator Guide:**

https://www.cisco.com/c/dam/en/us/td/docs/telepresence/infrastructure/ts/admin\_guide/ Cisco-TelePresence-Server-Printable-Help-4-4-1-30-Remotely-Managed.pdf

## **Release Notes:**

https://www.cisco.com/c/dam/en/us/td/docs/telepresence/infrastructure/ts/release\_note/ Cisco-TelePresence-Server-Software-Release-Notes-4-4-1-31.pdf

#### **Installation Guide:**

https://www.cisco.com/c/dam/en/us/td/docs/telepresence/infrastructure/ts/install\_guide/Cisco\_TelePresence\_ Server 7010 Installation Guide.pdf

#### **Configuration Guide:**

https://www.cisco.com/c/dam/en/us/td/docs/telepresence/infrastructure/ts/deployment\_guide/ TS-Dynamic-Optimization-of-Resources.pdf

## **API Reference Guide:**

https://www.cisco.com/c/dam/en/us/td/docs/telepresence/infrastructure/ts/api\_guide/ Cisco-TelePresence-Server-API-reference-4-4-1-16.pdf

## **Cisco TelePresence Server on Virtual Machine**

#### **Administrator Guide:**

https://www.cisco.com/c/dam/en/us/td/docs/telepresence/infrastructure/ts/admin\_guide/ Cisco-TelePresence-Server-Printable-Help-4-4-1-30-Virtual-Machine.pdf

## **Installation Guide:**

https://www.cisco.com/c/dam/en/us/td/docs/telepresence/infrastructure/ts/install\_guide/ Cisco-TelePresence-Server-on-Virtual-Machine-Install-Guide-4-4.pdf

## **Cisco Expressway Series**

## **Administrator Guide:**

https://www.cisco.com/c/dam/en/us/td/docs/voice\_ip\_comm/expressway/admin\_guide/ Cisco-Expressway-Administrator-Guide-X12-6.pdf

## **Release Notes:**

https://www.cisco.com/c/dam/en/us/td/docs/voice\_ip\_comm/expressway/release\_note/ Cisco-Expressway-Release-Note-X12-6.pdf

#### **Installation Guide:**

https://www.cisco.com/c/en/us/td/docs/voice\_ip\_comm/expressway/install\_guide/exwy\_b\_vm-install-guide/exwy\_b\_vm-install-guide\_chapter\_011.html

#### **Configuration Guide:**

https://www.cisco.com/c/dam/en/us/td/docs/voice\_ip\_comm/expressway/config\_guide/X12-6/ Cisco-Expressway-Basic-Configuration-Deployment-Guide-X12-6.pdf

## **Cisco TelePresence Video Communication Server**

## **Administrator Guide:**

https://www.cisco.com/c/dam/en/us/td/docs/telepresence/infrastructure/vcs/admin\_guide/ Cisco-VCS-Administrator-Guide-X12-5-7.pdf

#### **Release Notes:**

https://www.cisco.com/c/dam/en/us/td/docs/telepresence/infrastructure/vcs/release\_note/ Cisco-VCS-Release-Note-X12-6.pdf

## **Installation Guide:**

https://www.cisco.com/c/dam/en/us/td/docs/voice\_ip\_comm/expressway/install\_guide/ Cisco-Expressway-Virtual-Machine-Install-Guide-X12-5.pdf

#### **Configuration Guide:**

https://www.cisco.com/c/dam/en/us/td/docs/telepresence/infrastructure/vcs/config\_guide/X8-11/ Cisco-VCS-Basic-Configuration-Control-with-Expressway-Deployment-Guide-X8-11-4.pdf

## **Cisco TelePresence Multipoint Control Unit**

## **Cisco TelePresence MCU 5300 Series**

#### **Administration Guide**

https://www.cisco.com/c/dam/en/us/td/docs/telepresence/infrastructure/mcu/admin\_guide/ Cisco-TelePresence-MCU-5300-Series-Printable-Online-Help-4-5\_1-71.pdf

## **Release Notes:**

https://www.cisco.com/c/dam/en/us/td/docs/telepresence/infrastructure/mcu/release\_note/ Cisco-TelePresence-MCU-Software-release-notes-4-5-1-98.pdf

#### **Installation Guide:**

https://www.cisco.com/c/dam/en/us/td/docs/telepresence/infrastructure/mcu/install\_guide/Cisco\_TelePresence\_ MCU 53x0 Installation Guide.pdf

## **Cisco TelePresence MCU 4500 Series**

## **Adminstration Guide:**

https://www.cisco.com/c/dam/en/us/td/docs/telepresence/infrastructure/mcu/admin\_guide/ Cisco-TelePresence-MCU-Series-Printable-Online-Help-4-5 1-71.pdf

## **Release Notes:**

https://www.cisco.com/c/dam/en/us/td/docs/telepresence/infrastructure/mcu/release\_note/ Cisco-TelePresence-MCU-Software-release-notes-4-5-1-89.pdf

#### **Installation Guide:**

https://www.cisco.com/c/dam/en/us/td/docs/telepresence/infrastructure/mcu/install\_guide/mcu\_deployment\_guide\_4-5.pdf

## **Cisco TelePresence SX10 Quick Set:**

## **Administrator Guide:**

https://www.cisco.com/c/dam/en/us/td/docs/telepresence/endpoint/ce913/sx10-administrator-guide-ce913.pdf

#### **Release Notes:**

https://www.cisco.com/c/dam/en/us/td/docs/telepresence/endpoint/software/ce9/release-notes/ ce-software-release-notes-ce9.pdf

## **Configuration Guide:**

https://www.cisco.com/c/dam/en/us/td/docs/telepresence/endpoint/ce913/ sx-mx-dx-room-kit-boards-customization-guide-ce913.pdf

## **API Referencc Guide:**

https://www.cisco.com/c/dam/en/us/td/docs/telepresence/endpoint/ce913/ collaboration-endpoint-software-api-reference-guide-ce913.pdf

#### **Cisco TelePresence SX20 Quick Set**

#### **Administrator Guide:**

https://www.cisco.com/c/dam/en/us/td/docs/telepresence/endpoint/ce913/sx80-administrator-guide-ce913.pdf

## **Release Notes:**

https://www.cisco.com/c/dam/en/us/td/docs/telepresence/endpoint/software/ce9/release-notes/ ce-software-release-notes-ce9.pdf

#### **Configuration Guide:**

https://www.cisco.com/c/dam/en/us/td/docs/telepresence/endpoint/ce913/ sx-mx-dx-room-kit-boards-customization-guide-ce913.pdf

## **API Reference Guide:**

https://www.cisco.com/c/dam/en/us/td/docs/telepresence/endpoint/ce913/ collaboration-endpoint-software-api-reference-guide-ce913.pdf

## **Cisco TelePresence SX80 Codec**

## Administration Guide:-

https://www.cisco.com/c/dam/en/us/td/docs/telepresence/endpoint/ce913/sx80-administrator-guide-ce913.pdf

#### Release Notes::-

https://www.cisco.com/c/dam/en/us/td/docs/telepresence/endpoint/software/ce9/release-notes/ ce-software-release-notes-ce9.pdf

#### **Configuration Guide:**

https://www.cisco.com/c/dam/en/us/td/docs/telepresence/endpoint/ce913/ sx-mx-dx-room-kit-boards-customization-guide-ce913.pdf

#### **API Reference Guide:**

https://www.cisco.com/c/dam/en/us/td/docs/telepresence/endpoint/ce913/ collaboration-endpoint-software-api-reference-guide-ce913.pdf

## **Cisco Webex DX Series**

## **Administration Guide:**

https://www.cisco.com/c/dam/en/us/td/docs/telepresence/endpoint/ce913/ dx70-dx80-administrator-guide-ce913.pdf

## **Release Notes:**

https://www.cisco.com/c/dam/en/us/td/docs/telepresence/endpoint/software/ce9/release-notes/ ce-software-release-notes-ce9.pdf

#### **Configuration Guide:**

https://www.cisco.com/c/dam/en/us/td/docs/telepresence/endpoint/ce913/ sx-mx-dx-room-kit-boards-customization-guide-ce913.pdf

## **API Reference Guide:**

https://www.cisco.com/c/dam/en/us/td/docs/telepresence/endpoint/ce913/ collaboration-endpoint-software-api-reference-guide-ce913.pdf

## **Cisco TelePresence MX Series**

#### Administration Guide:-

https://www.cisco.com/c/dam/en/us/td/docs/telepresence/endpoint/ce913/ mx200g2-mx300g2-administrator-guide-ce913.pdf

## **Release Notes::-**

https://www.cisco.com/c/dam/en/us/td/docs/telepresence/endpoint/software/ce9/release-notes/ ce-software-release-notes-ce9.pdf

## **Configuration Guide:**

https://www.cisco.com/c/dam/en/us/td/docs/telepresence/endpoint/ce913/ sx-mx-dx-room-kit-boards-customization-guide-ce913.pdf

#### **API Reference Guide:-**

https://www.cisco.com/c/dam/en/us/td/docs/telepresence/endpoint/ce913/ collaboration-endpoint-software-api-reference-guide-ce913.pdf

## **Cisco TelePresence Management Suite**

## Administration Guide:-

https://www.cisco.com/c/dam/en/us/td/docs/telepresence/infrastructure/tms/admin\_guide/ Cisco-TMS-Admin-Guide-15-11.pdf

## **Release Notes::-**

https://www.cisco.com/c/dam/en/us/td/docs/telepresence/infrastructure/tms/release\_note/ Cisco-TMS-release-notes-15-11.pdf

#### **Installation Guide:-**

https://www.cisco.com/c/dam/en/us/td/docs/telepresence/infrastructure/tms/install\_guide/ Cisco-TMS-install-guide-15-11.pdf

#### **API Reference Guide:-**

https://www.cisco.com/c/dam/en/us/td/docs/telepresence/infrastructure/tmsba/ Cisco-TMSBA-API-guide-15-11.pdf

## **Cisco TelePresence Management Suite Extension for Microsoft Exchange**

## **Release Notes::-**

https://www.cisco.com/c/dam/en/us/td/docs/telepresence/infrastructure/tmsxe/release\_note/ Cisco-TMSXE-Release-Notes-5-11.pdf

## **Installation Guide:-**

https://www.cisco.com/c/dam/en/us/td/docs/telepresence/infrastructure/tmsxe/install\_guide/ Cisco-TMSXE-Deployment-Guide-5-11.pdf

## End User Guide:-

https://www.cisco.com/c/dam/en/us/td/docs/telepresence/infrastructure/tmsxe/user\_guide/ Cisco-TMSXE-user-guide-5-11.pdf

#### **Cisco TelePresence Management Suite Provisioning Extension**

#### **Release Notes::-**

https://www.cisco.com/c/dam/en/us/td/docs/telepresence/infrastructure/tmspe/release\_note/ Cisco-TMSPE-release-notes-1-14.pdf

## **Installation Guide:-**

https://www.cisco.com/c/dam/en/us/td/docs/telepresence/infrastructure/tmspe/install\_guide/ Cisco-TMSPE-with-Cisco-Unified-CM-Deployment-Guide-1-14.pdf

#### Cisco TelePresence IX5000

#### Administration Guide:-

https://www.cisco.com/c/en/us/td/docs/telepresence/ix\_sw/8\_x/admin/guide/ix\_8\_admin\_guide.html

## **Release Notes::-**

https://www.cisco.com/c/en/us/td/docs/telepresence/ix\_sw/9-0/release-notes/ix5k\_b\_rns-telepresence-ix-9.html

## **Installation Guide:-**

https://www.cisco.com/c/dam/en/us/td/docs/telepresence/ix5000/assembly\_guide/ix5000\_install\_guide.pdf

#### **Cisco Meeting Server**

**Release Notes:** 

https://www.cisco.com/c/dam/en/us/td/docs/conferencing/ciscoMeetingServer/Release\_Notes/Version-2-9/ Cisco-Meeting-Server-Release-Notes-2-9-2.pdf

## **Cisco Meeting Server web app**

## **Release Notes:**

https://www.cisco.com/c/dam/en/us/td/docs/conferencing/ciscoMeetingApps/Web-App/ Important-information-doc/Important\_information\_CMS\_webapp\_2\_9\_2.pdf

## User Guide:

https://www.cisco.com/c/dam/en/us/td/docs/conferencing/ciscoMeetingApps/Web-App/User-Guide/CMS\_web\_app\_User\_guide\_2\_9.pdf

#### **Cisco Meeting Management**

## **Release Notes:**

https://www.cisco.com/c/dam/en/us/td/docs/conferencing/Cisco-Meeting-Management/Release-Notes/ Cisco-Meeting-Management-2-9-1-Release-notes.pdf

## User Guide:

https://www.cisco.com/c/dam/en/us/td/docs/conferencing/Cisco-Meeting-Management/User-Guide/ Cisco-Meeting-Management-2-9-User-Guide-Video-Operator.pdf

## **Administration Guide:**

https://www.cisco.com/c/dam/en/us/td/docs/conferencing/Cisco-Meeting-Management/Admin-Guide/ Cisco-Meeting-Management-2-9-User-Guide-Administrator.pdf

## **Cisco Meeting App – WebRTC**

#### **Release Notes:**

https://www.cisco.com/c/dam/en/us/td/docs/conferencing/ciscoMeetingApps/WebRTC\_important\_info/ Release\_Notes\_CMA\_webRTC\_latest.pdf

I